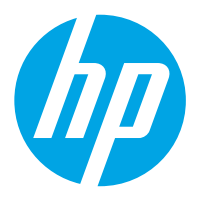

HP Digital Sender Flow 8500 fn2 Document Capture Workstation and HP ScanJet Enterprise Flow N9120 fn2 Document Scanner

# Repair Manual

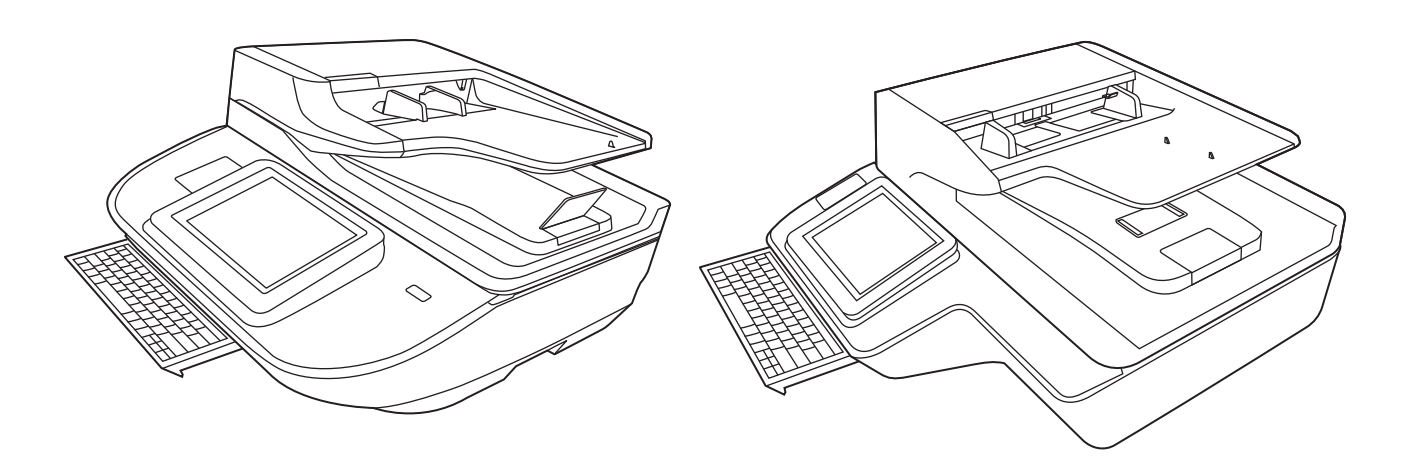

8500 fn2

N9120 fn2

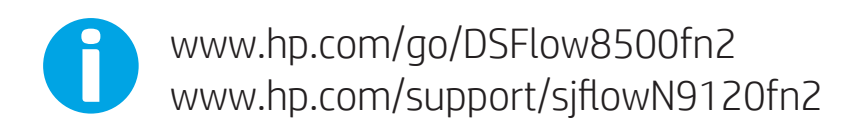

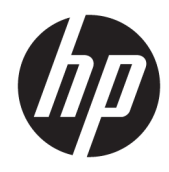

# HP Digital Sender Flow 8500 fn2 Document Capture Workstation, HP ScanJet Flow N9120 fn2 document scanner

Repair Manual

#### Copyright and license

© 2017 Copyright HP Development Company, L.P.

Reproduction, adaptation or translation without prior written permission is prohibited, except as allowed under the copyright laws.

The information contained herein is subject to change without notice.

The only warranties for HP products and services are set forth in the express warranty statements accompanying such products and services. Nothing herein should be construed as constituting an additional warranty. HP shall not be liable for technical or editorial errors or omissions contained herein.

Edition 1, 10/2017

#### Trademark credits

ENERGY STAR<sup>®</sup> and the ENERGY STAR<sup>®</sup> mark are registered U.S. marks.

Microsoft<sup>®</sup> and Windows<sup>®</sup> are U.S. registered trademarks of Microsoft Corporation.

# Table of contents

| 1 | Removal and replacement                                           |
|---|-------------------------------------------------------------------|
|   | For additional service and support                                |
|   | Removal and replacement strategy                                  |
|   | Introduction                                                      |
|   | Considerations during removal and replacement                     |
|   | Electrostatic discharge                                           |
|   | Required tools                                                    |
|   | Fasteners used in this scanner                                    |
|   | Service approach                                                  |
|   | Before performing service                                         |
|   | Back up product data                                              |
|   | Prepare the scanner for service                                   |
|   | After performing service                                          |
|   | Restore scanner connections and power                             |
|   | Restore scanner data                                              |
|   | Save and repair process                                           |
|   | Post service tests                                                |
|   | Scan quality test                                                 |
|   | Quality test                                                      |
|   | Order parts by authorized service providers                       |
|   | Order parts and accessories 8                                     |
|   | Customer self-repair parts                                        |
|   | Field Replaceable Units (FRUs)                                    |
|   | Accessories part numbers 1                                        |
|   | Related documentation and software1                               |
|   | Removal and replacement procedures                                |
|   | Customer self-repair (CSR) parts and assemblies (8500 fn2 models) |
|   | Install accessory: HP Universal USB Proximity Card Reader         |
|   | Introduction1                                                     |
|   | Step 1: Unpack the accessory                                      |
|   | Step 2: Install the HP Universal USB Proximity Card Reader        |
|   | Install accessory: Jetdirect USB wireless print server            |
|   |                                                                   |

| Introduction                                                        | 19 |
|---------------------------------------------------------------------|----|
| Step 1: Unpack the accessory                                        | 19 |
| Step 2: Install the Jetdirect USB wireless print server             | 19 |
| Removal and replacement: Document feeder rollers and separation pad | 26 |
| Introduction                                                        | 26 |
| Step 1: Remove the pickup rollers                                   | 27 |
| Step 2: Remove the separation assembly                              | 28 |
| Step 3: Unpack the replacement assembly                             | 30 |
| Step 4: Install the separation assembly                             | 30 |
| Step 5: Install the pickup rollers                                  | 31 |
| Step 6: Update the document feeder kit replacement history          | 33 |
| Step 7: Set the Very Low Behavior option                            | 33 |
| Removal and replacement: Dashboard                                  | 34 |
| Introduction                                                        | 34 |
| Step 1: Remove the dashboard                                        | 35 |
| Step 2: Unpack the replacement assembly                             | 36 |
| Step 3: Install the dashboard                                       | 36 |
| Removal and replacement: Control panel                              | 36 |
| Introduction                                                        | 37 |
| Step 1: Remove the following parts                                  | 38 |
| Step 2: Remove the control panel                                    | 38 |
| Step 3: Unpack the replacement assembly                             | 39 |
| Step 4: Install the control panel                                   | 40 |
| Step 5: Install remaining parts                                     | 41 |
| Step 6: Run control panel calibrations                              | 42 |
| Install: Keyboard overlay                                           | 43 |
| Introduction                                                        | 43 |
| Step 1: Unpack the keyboard overlay                                 | 44 |
| Step 2: Install the keyboard overlay                                | 44 |
| Removal and replacement: Hard disk drive (HDD)                      | 46 |
| Introduction                                                        | 46 |
| Step 1: Remove the following parts                                  | 47 |
| Step 2: Remove the HDD                                              | 47 |
| Step 3: Unpack the replacement assembly                             | 48 |
| Step 4: Install the HDD                                             | 49 |
| Step 5: Install remaining parts                                     | 50 |
| Customer self-repair (CSR) parts and assemblies (N9120 fn2 models)  | 51 |
| Install accessory: HP Universal USB Proximity Card Reader           | 51 |
| Introduction                                                        | 51 |
| Step 1: Unpack the accessory                                        | 52 |
| Step 2: Install the HP Universal USB Proximity Card Reader          | 52 |

| Install accessory: Jetdirect USB wireless print server              | . 57 |
|---------------------------------------------------------------------|------|
| Introduction                                                        | . 57 |
| Step 1: Unpack the accessory                                        | 57   |
| Step 2: Install the Jetdirect USB wireless print server             | 57   |
| Removal and replacement: Document feeder rollers and separation pad | . 64 |
| Introduction                                                        | . 64 |
| Step 1: Remove the pickup rollers                                   | . 65 |
| Step 2: Remove the separation assembly                              | 66   |
| Step 3: Unpack the replacement assembly                             | 68   |
| Step 4: Install the separation assembly                             | 68   |
| Step 5: Install the pickup rollers                                  | . 69 |
| Step 6: Update the document feeder kit replacement history          | . 71 |
| Step 7: Set the Very Low Behavior option                            | . 71 |
| Removal and replacement: Dashboard                                  | . 72 |
| Introduction                                                        | . 72 |
| Step 1: Remove the dashboard                                        | 73   |
| Step 2: Unpack the replacement assembly                             | 74   |
| Step 3: Install the dashboard                                       | 74   |
| Removal and replacement: Control panel                              | 74   |
| Introduction                                                        | . 75 |
| Step 1: Remove the following parts                                  | . 75 |
| Step 2: Remove the control panel                                    | . 76 |
| Step 3: Unpack the replacement assembly                             | 77   |
| Step 4: Install the control panel                                   | . 77 |
| Step 5: Install remaining parts                                     | . 79 |
| Step 6: Run control panel calibrations                              | . 79 |
| Install: Keyboard overlay                                           | 80   |
| Introduction                                                        | . 80 |
| Step 1: Unpack the keyboard overlay                                 | 81   |
| Step 2: Install the keyboard overlay                                | . 81 |
| Removal and replacement: Hard disk drive (HDD)                      | 83   |
| Introduction                                                        | . 83 |
| Step 1: Remove the formatter                                        | 84   |
| Step 2: Remove the HDD                                              | 85   |
| Step 3: Unpack the replacement assembly                             | 86   |
| Step 4: Install the HDD                                             | 87   |
| Step 5: Install the formatter                                       | 88   |
| Field replaceable units (FRUs) (8500 fn2 models)                    | . 90 |
| Removal and replacement: Rear cover                                 | 90   |
| Introduction                                                        | . 90 |
| Step 1: Remove the rear cover                                       | . 91 |

| Step 2: Unpack the replacement assembly                | 91  |
|--------------------------------------------------------|-----|
| Removal and replacement: Document feeder               | 92  |
| Introduction                                           | 92  |
| Step 1: Remove the following parts                     | 93  |
| Step 2: Remove the document feeder                     | 93  |
| Step 3: Unpack the replacement assembly                | 95  |
| Removal and replacement: Document feeder white backing | 95  |
| Introduction                                           | 96  |
| Step 1: Remove the document feeder white backing       | 96  |
| Step 2: Unpack the replacement assembly                | 99  |
| Removal and replacement: Document feeder hinges        | 99  |
| Introduction                                           | 100 |
| Step 1: Remove the following parts                     | 100 |
| Step 2: Remove the document feeder hinges              | 100 |
| Step 3: Unpack the replacement assembly                | 101 |
| Removal and replacement: Keyboard                      | 102 |
| Introduction                                           | 102 |
| Step 1: Remove the following parts                     | 103 |
| Step 2: Remove the keyboard                            | 103 |
| Step 3: Unpack the replacement assembly                | 105 |
| Removal and replacement: Formatter                     | 106 |
| Introduction                                           | 106 |
| Step 1: Remove the formatter                           | 107 |
| Step 2: Remove the HDD                                 | 108 |
| Step 3: Unpack the replacement assembly                | 109 |
| Step 4: Install the HDD                                | 109 |
| Step 5: Install the formatter                          | 110 |
| Removal and replacement: Scanner control board (SCB)   | 111 |
| Introduction                                           | 112 |
| Step 1: Remove the following parts                     | 112 |
| Step 2: Remove the SCB                                 | 112 |
| Step 3: Unpack the replacement assembly                | 114 |
| Removal and replacement: Base cover                    | 114 |
| Introduction                                           | 115 |
| Step 1: Remove the base cover                          | 115 |
| Step 2: Unpack the replacement assembly                | 116 |
| Removal and replacement: Cables                        | 117 |
| Introduction                                           | 117 |
| Step 1: Remove the following parts                     | 118 |
| Step 2: Remove the cable                               | 119 |
| Step 3: Unpack the replacement assembly                | 120 |

| Remov               | val and replacement: Power button                    | 120 |
|---------------------|------------------------------------------------------|-----|
|                     | Introduction                                         | 121 |
|                     | Step 1: Remove the following parts                   | 121 |
|                     | Step 2: Remove the power button assembly             | 121 |
|                     | Step 3: Unpack the replacement assembly              | 123 |
|                     | Step 4: Install the power button assembly            | 123 |
|                     | Step 5: Install remaining parts                      |     |
| Remov               | al and replacement: Fan                              | 124 |
|                     | Introduction                                         | 125 |
|                     | Step 1: Remove the following part:                   | 125 |
|                     | Step 2: Remove the fan                               | 125 |
|                     | Step 3: Unpack the replacement assembly              |     |
| Remov               | al and replacement: Power supply                     | 127 |
|                     | Introduction                                         | 128 |
|                     | Step 1: Remove the following parts                   | 128 |
|                     | Step 2: Remove the power supply                      | 129 |
|                     | Step 3: Unpack the replacement assembly              |     |
| Field replaceable u | units (FRUs) (N9120 fn2 models)                      |     |
| Remov               | al and replacement: Rear cover                       |     |
|                     | Introduction                                         | 132 |
|                     | Step 1: Remove the rear cover                        | 133 |
|                     | Step 2: Unpack the replacement assembly              |     |
| Remov               | al and replacement: Document feeder                  | 134 |
|                     | Introduction                                         | 134 |
|                     | Step 1: Remove the following parts                   | 135 |
|                     | Step 2: Remove the document feeder                   | 135 |
|                     | Step 3: Unpack the replacement assembly              |     |
| Remov               | al and replacement: Document feeder white background | 137 |
|                     | Introduction                                         | 138 |
|                     | Step 1: Remove the document feeder white backing     | 138 |
|                     | Step 2: Unpack the replacement assembly              |     |
| Remov               | al and replacement: Document feeder hinges           |     |
|                     | Introduction                                         | 142 |
|                     | Step 1: Remove the following parts                   | 142 |
|                     | Step 2: Remove the document feeder hinges            | 142 |
|                     | Step 3: Unpack the replacement assembly              |     |
| Remov               | al and replacement: Keyboard                         |     |
|                     | Introduction                                         | 144 |
|                     | Step 1: Remove the following parts                   | 145 |
|                     | Step 2: Remove the keyboard                          | 145 |
|                     | Step 3: Unpack the replacement assembly              |     |

| Removal and replacement: Formatter                   | 148 |
|------------------------------------------------------|-----|
| Introduction                                         | 148 |
| Step 1: Remove the formatter                         | 149 |
| Step 2: Remove the HDD                               | 150 |
| Step 3: Unpack the replacement assembly              | 151 |
| Step 4: Install the HDD                              | 151 |
| Step 5: Install the formatter                        | 152 |
| Removal and replacement: Scanner control board (SCB) | 153 |
| Introduction                                         | 154 |
| Step 1: Remove the following parts                   | 154 |
| Step 2: Remove the SCB                               | 154 |
| Step 3: Unpack the replacement assembly              | 156 |
| Removal and replacement: Nosecone                    | 156 |
| Introduction                                         | 157 |
| Step 1: Remove the following parts                   | 157 |
| Step 2: Remove the nosecone                          | 157 |
| Step 3: Unpack the replacement assembly              | 159 |
| Removal and replacement: Flatbed scanner             | 160 |
| Introduction                                         | 160 |
| Step 1: Remove the following parts                   | 161 |
| Step 2: Remove the flatbed scanner                   | 161 |
| Step 3: Unpack the replacement assembly              | 162 |
| Removal and replacement: Scanner base                | 163 |
| Introduction                                         | 163 |
| Step 1: Remove the following parts                   | 164 |
| Step 2: Remove the scanner base                      | 164 |
| Step 3: Unpack the replacement assembly              | 165 |
| Removal and replacement: Power button                | 165 |
| Introduction                                         | 166 |
| Step 1: Remove the following parts                   | 166 |
| Step 2: Remove the power button assembly             | 167 |
| Step 3: Unpack the replacement assembly              | 167 |
| Removal and replacement: Fan                         | 168 |
| Introduction                                         | 168 |
| Step 1: Remove the following parts                   | 168 |
| Step 2: Remove the fan                               | 169 |
| Step 3: Unpack the replacement assembly              | 170 |
| Removal and replacement: Power supply                | 171 |
| Introduction                                         | 171 |
| Step 1: Remove the following parts                   | 172 |
| Step 2: Remove the power supply                      | 172 |
|                                                      |     |

| Step 3: Unpack the replacement assembly | 174 |
|-----------------------------------------|-----|
| Remove and replace: Cables              | 174 |
| Introduction                            | 175 |
| Step 1: Remove the following parts      | 176 |
| Step 2: Remove the cable                | 176 |
| Step 3: Unpack the replacement assembly | 178 |
|                                         |     |

| 2 Parts and diagrams                     | 179 |
|------------------------------------------|-----|
| Order parts and accessories              |     |
| Ordering                                 |     |
| Orderable parts                          |     |
| Accessories part numbers                 | 180 |
| Customer self-repair parts               |     |
| Field Replaceable Units (FRUs)           |     |
| Related documentation and software       |     |
| Assembly locations                       |     |
| Product front view (8500 fn2)            |     |
| Product back view (8500 fn2)             |     |
| Product front view (N9120 fn2)           |     |
| Product back view (N9120 fn2)            |     |
| How to use the parts lists and diagrams  |     |
| Parts and diagrams: 8500 fn2 assemblies  |     |
| Parts and diagrams: N9120 fn2 assemblies |     |
| Alphabetical parts list                  |     |
| Numerical parts list                     | 202 |
|                                          |     |
| Index                                    | 209 |

# List of tables

| Table 1-1 | How to order                              | 3 |
|-----------|-------------------------------------------|---|
| Table 1-2 | Customer self-repair parts                | 3 |
| Table 1-3 | FRUs                                      | } |
| Table 1-4 | Accessories                               | l |
| Table 2-1 | How to order                              | ) |
| Table 2-2 | Product assemblies—8500 fn2 (1 of 2) 189  | ) |
| Table 2-3 | Product assemblies—8500 fn2 (2 of 2) 191  | l |
| Table 2-4 | Product assemblies—N9120 fn2 (1 of 2) 193 | } |
| Table 2-5 | Product assemblies—N9120 fn2 (2 of 2) 195 | 5 |
|           |                                           |   |

# List of figures

| Figure 1-1  | Screwdrivers                                          | 3    |
|-------------|-------------------------------------------------------|------|
| Figure 1-2  | Screw size chart                                      | 4    |
| Figure 1-3  | Locate the HIP                                        | . 14 |
| Figure 1-4  | Remove the HIP cover                                  | 15   |
| Figure 1-5  | Connect the USB cable to the print server             | 15   |
| Figure 1-6  | Connect the USB cable to the scanner                  | . 15 |
| Figure 1-7  | Install the clips                                     | . 16 |
| Figure 1-8  | Install the print server                              | . 16 |
| Figure 1-9  | Connect the USB cable to the print server             | 17   |
| Figure 1-10 | Attach the accessory cover                            | . 17 |
| Figure 1-11 | Attach the print server to the scanner                | . 18 |
| Figure 1-12 | Attach fastener strips                                | . 20 |
| Figure 1-13 | Attach the print server to the wall                   | . 21 |
| Figure 1-14 | Attach fastener strips                                | . 21 |
| Figure 1-15 | Attach the print server to the scanner                | . 22 |
| Figure 1-16 | Attach the USB cable to the server                    | 22   |
| Figure 1-17 | Attach the USB cable to the scanner                   | . 23 |
| Figure 1-18 | Attach the USB and network cables to the print server | . 24 |
| Figure 1-19 | Attach the USB cable to the scanner                   | . 25 |
| Figure 1-20 | Attach the Ethernet cable to the network              | . 25 |
| Figure 1-21 | Connect the power cable                               | 26   |
| Figure 1-22 | Remove the pickup rollers (1 of 3)                    | . 27 |
| Figure 1-23 | Remove the pickup rollers (2 of 3)                    | . 28 |
| Figure 1-24 | Remove the pickup rollers (3 of 3)                    | . 28 |
| Figure 1-25 | Remove the separation assembly (1 of 3)               | . 29 |
| Figure 1-26 | Remove the separation assembly (2 of 3)               | . 29 |
| Figure 1-27 | Remove the separation assembly (3 of 3)               | . 30 |
| Figure 1-28 | Install the separation assembly (1 of 2)              | . 31 |
| Figure 1-29 | Install the separation assembly (2 of 2)              | . 31 |
| Figure 1-30 | Install the pickup rollers (1 of 3)                   | . 32 |
| Figure 1-31 | Install the pickup rollers (2 of 3)                   | . 32 |
| Figure 1-32 | Install the pickup rollers (3 of 3)                   | . 33 |

| Figure 1-33 | Remove the dashboard (1 of 2)                         | . 35 |
|-------------|-------------------------------------------------------|------|
| Figure 1-34 | Remove the dashboard (2 of 2)                         | . 35 |
| Figure 1-35 | Install the dashboard                                 | . 36 |
| Figure 1-36 | Remove the control panel (1 of 3)                     | 38   |
| Figure 1-37 | Remove the control panel (2 of 3)                     | 39   |
| Figure 1-38 | Remove the control panel (3 of 3)                     | 39   |
| Figure 1-39 | Install the control panel (1 of 3)                    | 40   |
| Figure 1-40 | Install the control panel (2 of 3)                    | 41   |
| Figure 1-41 | Install the control panel (3 of 3)                    | 41   |
| Figure 1-42 | Slide the keyboard tray out                           | 44   |
| Figure 1-43 | Remove the backing                                    | 44   |
| Figure 1-44 | Position the keyboard overlay                         | 45   |
| Figure 1-45 | Apply the keyboard overlay                            | . 45 |
| Figure 1-46 | Apply the keyboard overlay                            | . 46 |
| Figure 1-47 | Remove the HDD (1 of 2)                               | 48   |
| Figure 1-48 | Remove the HDD (2 of 2)                               | 48   |
| Figure 1-49 | Install the HDD (1 of 2)                              | . 49 |
| Figure 1-50 | Install the HDD (2 of 2)                              | . 50 |
| Figure 1-51 | Locate the HIP                                        | . 52 |
| Figure 1-52 | Remove the HIP cover                                  | 53   |
| Figure 1-53 | Connect the USB cable to the print server             | 53   |
| Figure 1-54 | Connect the USB cable to the scanner                  | 53   |
| Figure 1-55 | Install the clips                                     | . 54 |
| Figure 1-56 | Install the print server                              | 54   |
| Figure 1-57 | Connect the USB cable to the print server             | 55   |
| Figure 1-58 | Attach the accessory cover                            | . 55 |
| Figure 1-59 | Attach the print server to the scanner                | . 56 |
| Figure 1-60 | Attach fastener strips                                | 58   |
| Figure 1-61 | Attach the print server to the wall                   | . 59 |
| Figure 1-62 | Attach fastener strips                                | 59   |
| Figure 1-63 | Attach the print server to the scanner                | . 60 |
| Figure 1-64 | Attach the USB cable to the server                    | 60   |
| Figure 1-65 | Attach the USB cable to the scanner                   | . 61 |
| Figure 1-66 | Attach the USB and network cables to the print server | . 62 |
| Figure 1-67 | Attach the USB cable to the scanner                   | . 63 |
| Figure 1-68 | Attach the Ethernet cable to the network              | . 63 |
| Figure 1-69 | Connect the power cable                               | 64   |
| Figure 1-70 | Remove the pickup rollers (1 of 3)                    | 65   |
| Figure 1-71 | Remove the pickup rollers (2 of 3)                    | 66   |
| Figure 1-72 | Remove the pickup rollers (3 of 3)                    | 66   |
| Figure 1-73 | Remove the separation assembly (1 of 3)               | . 67 |

| Figure 1-74  | Remove the separation assembly (2 of 3)           | 67   |
|--------------|---------------------------------------------------|------|
| Figure 1-75  | Remove the separation assembly (3 of 3)           | 68   |
| Figure 1-76  | Install the separation assembly (1 of 2)          | 69   |
| Figure 1-77  | Install the separation assembly (2 of 2)          | 69   |
| Figure 1-78  | Install the pickup rollers (1 of 3)               | 70   |
| Figure 1-79  | Install the pickup rollers (2 of 3)               | 70   |
| Figure 1-80  | Install the pickup rollers (3 of 3)               | 71   |
| Figure 1-81  | Remove the dashboard (1 of 2)                     | 73   |
| Figure 1-82  | Remove the dashboard (2 of 2)                     | 73   |
| Figure 1-83  | Install the dashboard                             | 74   |
| Figure 1-84  | Remove the control panel (1 of 3)                 | . 76 |
| Figure 1-85  | Remove the control panel (2 of 3)                 | . 76 |
| Figure 1-86  | Remove the control panel (3 of 3)                 | . 77 |
| Figure 1-87  | Install the control panel (1 of 3)                | . 78 |
| Figure 1-88  | Install the control panel (2 of 3)                | . 78 |
| Figure 1-89  | Install the control panel (3 of 3)                | . 79 |
| Figure 1-90  | Slide the keyboard tray out                       | 81   |
| Figure 1-91  | Remove the backing                                | 81   |
| Figure 1-92  | Position the keyboard overlay                     | 82   |
| Figure 1-93  | Apply the keyboard overlay                        | 82   |
| Figure 1-94  | Apply the keyboard overlay                        | 83   |
| Figure 1-95  | Remove the formatter (1 of 2)                     | 85   |
| Figure 1-96  | Remove the formatter (2 of 2)                     | 85   |
| Figure 1-97  | Remove the HDD (1 of 2)                           | 86   |
| Figure 1-98  | Remove the HDD (2 of 2)                           | 86   |
| Figure 1-99  | Install the HDD (1 of 2)                          | 87   |
| Figure 1-100 | Install the HDD (2 of 2)                          | 88   |
| Figure 1-101 | Install the formatter (1 of 2)                    | 88   |
| Figure 1-102 | Install the formatter (2 of 2)                    | 89   |
| Figure 1-103 | Remove the rear cover                             | . 91 |
| Figure 1-104 | Remove the document feeder (1 of 3)               | 93   |
| Figure 1-105 | Remove the document feeder (2 of 3)               | 94   |
| Figure 1-106 | Remove the document feeder (3 of 3)               | 95   |
| Figure 1-107 | Remove the document feeder white backing (1 of 2) | 97   |
| Figure 1-108 | Remove the document feeder white backing (2 of 2) | 98   |
| Figure 1-109 | Reinstall any loose springs                       | . 98 |
| Figure 1-110 | Close the document feeder lid on the backing      | 99   |
| Figure 1-111 | Remove the document feeder hinges (1 of 2)        | 101  |
| Figure 1-112 | Remove the document feeder hinges (2 of 2)        | 101  |
| Figure 1-113 | Remove the keyboard (1 of 3)                      | 103  |
| Figure 1-114 | Remove the keyboard (2 of 3)                      | 104  |

| Figure 1-115 | Remove the keyboard (3 of 3)                      |     |
|--------------|---------------------------------------------------|-----|
| Figure 1-116 | Install the keyboard (1 of 2)                     | 105 |
| Figure 1-117 | Install the keyboard (2 of 2)                     | 105 |
| Figure 1-118 | Remove the formatter (1 of 2)                     |     |
| Figure 1-119 | Remove the formatter (2 of 2)                     |     |
| Figure 1-120 | Remove the HDD (1 of 2)                           | 108 |
| Figure 1-121 | Remove the HDD (2 of 2)                           | 109 |
| Figure 1-122 | Install the HDD (1 of 2)                          | 110 |
| Figure 1-123 | Install the HDD (2 of 2)                          | 110 |
| Figure 1-124 | Install the formatter (1 of 2)                    |     |
| Figure 1-125 | Install the formatter (2 of 2)                    | 111 |
| Figure 1-126 | Remove the SCB (1 of 3)                           | 113 |
| Figure 1-127 | Remove the SCB (2 of 3)                           | 113 |
| Figure 1-128 | Remove the SCB (3 of 3)                           | 114 |
| Figure 1-129 | Remove the base cover (1 of 2)                    | 116 |
| Figure 1-130 | Remove the base cover (2 of 2)                    | 116 |
| Figure 1-131 | Remove cables                                     | 119 |
| Figure 1-132 | Remove the power button assembly (1 of 3)         |     |
| Figure 1-133 | Remove the power button assembly (2 of 3)         |     |
| Figure 1-134 | Remove the power button assembly (3 of 3)         | 123 |
| Figure 1-135 | Install the power button assembly (1 of 2)        |     |
| Figure 1-136 | Install the power button assembly (2 of 2)        |     |
| Figure 1-137 | Remove the fan (1 of 2)                           | 126 |
| Figure 1-138 | Remove the fan (2 of 2)                           | 127 |
| Figure 1-139 | Remove the power supply (1 of 5)                  | 129 |
| Figure 1-140 | Remove the power supply (2 of 5)                  | 129 |
| Figure 1-141 | Remove the power supply (3 of 5)                  | 130 |
| Figure 1-142 | Remove the power supply (4 of 5)                  | 130 |
| Figure 1-143 | Remove the power supply (5 of 5)                  |     |
| Figure 1-144 | Remove the rear cover                             | 133 |
| Figure 1-145 | Remove the document feeder (1 of 3)               | 135 |
| Figure 1-146 | Remove the document feeder (2 of 3)               | 136 |
| Figure 1-147 | Remove the document feeder (3 of 3)               | 137 |
| Figure 1-148 | Remove the document feeder white backing (1 of 2) |     |
| Figure 1-149 | Remove the document feeder white backing (2 of 2) |     |
| Figure 1-150 | Reinstall any loose springs                       | 140 |
| Figure 1-151 | Close the document feeder lid on the backing      |     |
| Figure 1-152 | Remove the document feeder hinges (1 of 2)        | 143 |
| Figure 1-153 | Remove the document feeder hinges (2 of 2)        | 143 |
| Figure 1-154 | Remove the keyboard (1 of 3)                      | 145 |
| Figure 1-155 | Remove the keyboard (2 of 3)                      | 146 |

| Figure 1-156 | 6 Remove the keyboard (3 of 3)        |     |
|--------------|---------------------------------------|-----|
| Figure 1-157 | 7 Install the keyboard (1 of 2)       |     |
| Figure 1-158 | 3 Install the keyboard (2 of 2)       |     |
| Figure 1-159 | 9 Remove the formatter (1 of 2)       |     |
| Figure 1-160 | D Remove the formatter (2 of 2)       |     |
| Figure 1-16  | 1 Remove the HDD (1 of 2)             |     |
| Figure 1-162 | 2 Remove the HDD (2 of 2)             | 151 |
| Figure 1-163 | 3 Install the HDD (1 of 2)            |     |
| Figure 1-164 | 4 Install the HDD (2 of 2)            |     |
| Figure 1-165 | 5 Install the formatter (1 of 2)      |     |
| Figure 1-166 | 5 Install the formatter (2 of 2)      |     |
| Figure 1-167 | 7 Remove the SCB (1 of 3)             | 155 |
| Figure 1-168 | 3 Remove the SCB (2 of 3)             | 155 |
| Figure 1-169 | 9 Remove the SCB (3 of 3)             |     |
| Figure 1-170 | D Remove the nosecone (1 of 3)        |     |
| Figure 1-17  | 1 Remove the nosecone (2 of 3)        |     |
| Figure 1-172 | 2 Remove the nosecone (3 of 3)        |     |
| Figure 1-173 | 3 Remove the flatbed scanner (1 of 3) |     |
| Figure 1-174 | 4 Remove the flatbed scanner (2 of 3) |     |
| Figure 1-175 | 5 Remove the flatbed scanner (3 of 3) |     |
| Figure 1-176 | 6 Remove the scanner base (1 of 2)    |     |
| Figure 1-177 | 7 Remove the base cover (2 of 2)      |     |
| Figure 1-178 | 3 Remove the power button assembly    |     |
| Figure 1-179 | 9 Remove the fan (1 of 3)             |     |
| Figure 1-180 | D Remove the fan (2 of 3)             | 170 |
| Figure 1-18  | 1 Remove the fan (3 of 3)             | 170 |
| Figure 1-182 | 2 Remove the power supply (1 of 3)    |     |
| Figure 1-183 | 3 Remove the power supply (2 of 3)    |     |
| Figure 1-184 | 4 Remove the power supply (3 of 3)    |     |
| Figure 1-18  | 5 Remove the cable                    | 177 |
| Figure 2-1   | Product front view (8500 fn2)         |     |
| Figure 2-2   | Product back view (8500 fn2)          |     |
| Figure 2-3   | Product front view (N9120 fn2)        |     |
| Figure 2-4   | Product back view (N9120 fn2)         |     |
| Figure 2-5   | Product assemblies—8500 fn2 (1 of 2)  |     |
| Figure 2-6   | Product assemblies—8500 fn2 (2 of 2)  |     |
| Figure 2-7   | Product assemblies—N9120 fn2 (1 of 2) |     |
| Figure 2-8   | Product assemblies—N9120 fn2 (2 of 2) |     |

# 1 Removal and replacement

- For additional service and support
- <u>Removal and replacement strategy</u>
- <u>Service approach</u>
- Order parts by authorized service providers
- <u>Removal and replacement procedures</u>

# For additional service and support

HP service personnel, go to the Web-based Interactive Search Engine (WISE) at <u>https://support.hp.com/wise/home</u>.

To access HP PartSurfer information from any mobile device, go to <u>http://partsurfermobile.hp.com/</u> or scan the Quick Response (QR) code below.

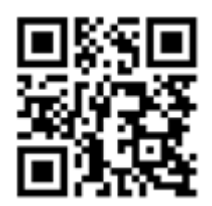

# Removal and replacement strategy

### Introduction

The scanner uses a field repair strategy. Defective parts are diagnosed and replaced at the Field Replaceable Unit (FRU) assembly level. Repair normally begins by using the scanner internal diagnostics and the following two-step process:

- 1. Isolate the problem to the major system (for example, the network, server, or scanner).
- 2. Identify the cause of failures according to the scanner troubleshooting service manual and follow the disassembly procedures to replace the defective parts or the consumable parts.

After locating a faulty part, the scanner can usually be repaired at the assembly level by replacing FRUs. Some mechanical assemblies might need to be repaired at the subassembly level. HP does not support replacement of components on the printed circuit assembles.

Note the length, diameter, color, type, and location of each screw. Be sure to return each screw to its original location during reassembly.

Incorrectly routed or loose wire harnesses can interfere with other internal components and can become damaged or broken. Frayed or pinched harness wires can be difficult to find. When replacing wire harnesses, always use the provided wire loops, lance points, or wire-harness guides and retainers.

### Considerations during removal and replacement

This chapter describes the customer self-repair (CSR) parts and FRUs.

Installation procedures are provided for the CSRs. Replacing FRUs is generally the reverse of removal. Notes are included to provide directions for difficult or critical replacement procedures.

MARNING! The sheet-metal parts can have sharp edges. Be careful when handling sheet-metal parts.

Turn the scanner off, wait 5 seconds, and then remove the power cord before attempting to service the scanner. *If this warning is not followed*, severe injury can result as well as damage to the scanner. The power must be on for certain functional checks during troubleshooting. However, the power cord must be disconnected during parts removal. AC voltage is still present inside the scanner when the power switch is in the off position. The power cord must be *disconnected* before servicing the scanner.

- ▲ CAUTION: Do not bend or fold the flat flexible cables (FFCs) during removal or installation. Also, do not straighten pre-folds in the FFCs. You must fully seat all FFCs in their connectors. Failure to fully seat an FFC into a connector can cause a short circuit in a PCA.
- ☆ TIP: For clarity, some photos in this chapter show components removed that would not be removed to service the product. If necessary, remove the components listed at the beginning of a procedure before proceeding to service the product.

## Electrostatic discharge

A CAUTION: Some parts are sensitive to electrostatic discharge (ESD). Look for the ESD reminder when

removing product parts. Always perform service work at an ESD-protected workstation or mat. If an ESD workstation or mat is not available, touch the sheet-metal chassis to provide a static ground *before* touching an ESD-sensitive assembly.

Protect the ESD-sensitive assemblies by placing them in ESD pouches when they are out of the scanner.

### **Required tools**

- #2 Phillips screwdriver with a magnetic tip and a 152-mm (6-in) shaft length
- T10 Torx screwdriver with a magnetic tip
- Small, flat-blade screwdriver
- ESD strap (if one is available)

▲ CAUTION: Always use a #2 Phillips screwdriver (callout 1). Do not use a Pozidriv screwdriver (callout 2) or any motorized screwdriver. These can damage screws or screw threads.

### Figure 1-1 Screwdrivers

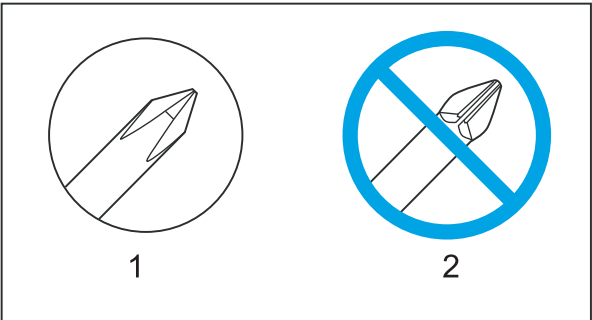

### Fasteners used in this scanner

WARNING! Make sure that assemblies are replaced with the correct screw type. Using the incorrect screw (for example, substituting a long screw for the correct shorter screw) can cause damage to the product or interfere with product operation. Do not intermix screws that are removed from one assembly with the screws that are removed from another assembly.

NOTE: To install a self-tapping screw, first turn it counterclockwise to align it with the existing thread pattern, and then carefully turn it clockwise to tighten. Do not overtighten. If a self-tapping screw hole becomes stripped, repair the screw hole or replace the affected assembly.

Note the length, diameter, color, type, and location of each screw. Be sure to return each screw to its original location during reassembly.

### Fasteners used in the HP ScanJet Flow N9120 fn2

- Machine screw, M3x6 Torx T10—5851-7246
- Plastite screw, M5 x 10 P2—5851-7336 (fan mount)
- Taptite screw, M3 x 9 Torx T10—0515-4556
- Taptite screw, M3 x 15 Torx T20—5851-2230
- Thumb screw, control panel—5851-0660

#### Fasteners used in the HP Digital Sender Flow 8500 fn2

- Plastite screw, K1.34x9.5 mm T10—0515-5383 (guide rod)
- Plastite screw, K30 x 1.34 x 6 mm P2—0515-5621
- Plastite screw, K30x1.34x9mm P2—0515-5865
- Plastite screw, K30x1.34x13mm P2—0515-5602
- Plastite screw, M5 x 10 P2—5851-7336 (fan mount)
- Plastite screw, M3x0.5x6 mm P2—0515-2908 (HDD cradle)
- Taptite screw, M3 x 0.5 x 6 mm T10 5851-7246 (sheet metal connections)
- Thumb screw, M4 x 0.7 x 10—5851-0660 (control panel)

Figure 1-2 Screw size chart

| 6 mm | 9 mm    | 15 mm | М3 | Μ4 |
|------|---------|-------|----|----|
|      | <b></b> |       | 0  | Ο  |

# Service approach

### Before performing service

### Back up product data

**WOTE:** Some procedures require that you back up product data prior to replacing the assembly.

To ensure that customer-specific configuration information and data are preserved, back up the product data to a portable USB storage device prior to removing these assemblies. Restore the data after replacing the assembly.

NOTE: You also can back up product data using the HP Embedded Web Server (EWS). The EWS backs up product data to a customer specified network folder instead of the products hard drive. See the product user guide for information.

- 1. From the Home screen on the scanner control panel, select Support Tools.
- 2. Open the following menus:
  - Maintenance
  - Back up/Restore
  - Back up Data
- 3. Insert the portable USB storage device.
- 4. Enter a password to protect the back-up file on the USB storage device, and then select Next.
- 5. Navigate to the USB storage device location in which you want to save the back-up file.
- 6. Select Back Up to save the back-up file to the USB storage device.

### Prepare the scanner for service

- Turn off the power using the power switch.
- Unplug the power cable and network cable.
- Place the product on an ESD workstation or mat, or use an ESD strap (if one is available). If an ESD workstation, mat, or strap is not available, ground yourself by touching the sheet-metal chassis before touching an ESD-sensitive part.

NOTE: The ADF hinges have springs that store energy that assist the user when opening the scanner lid. It is important to hold the ADF carefully when tipping the scanner in order to prevent the ADF from opening unexpectedly.

### After performing service

- Restore scanner connections and power
- <u>Restore scanner data</u>
- <u>Save and repair process</u>

### Restore scanner connections and power

- Connect the network cable, and then plug in the power cable.
- Turn on the scanner.
- **WNOTE:** Some procedures require that you perform a restore step after replacing the assembly.

### Restore scanner data

- 1. From the Home screen on the scanner control panel, select Support Tools.
- **2.** Open the following menus:
  - Maintenance
  - Back up/Restore
  - Restore Data
- 3. Insert the portable USB storage device.
- 4. Navigate to the USB storage device location in which you saved the back-up file.
- 5. Select Restore.
- 6. Enter the password for the back-up file on the USB storage device, minimize the onscreen keyboard, and then select OK to restore the back-up data.

### Save and repair process

The save and repair process occurs automatically whenever the formatter PCA, interconnect PCA, or encrypted hard disk drive (HDD) are replaced. This process is transparent to the user.

**CAUTION:** Replacing the formatter PCA and interconnect PCA at the same time or swapping these assemblies between products can render the product unusable.

- **Formatter PCA**: When a replacement formatter PCA is installed and the product is turned on, NVRAM values from the interconnect PCA are transferred automatically to the replacement formatter PCA. This process allows the product to return to normal operation with all of the necessary product history.
- Interconnect PCA: When a replacement interconnect PCA is installed, NVRAM values from the formatter PCA are transferred automatically to the replacement interconnect PCA. This process allows the product to return to normal operation with all of the necessary product history.
- Hard disk drive (HDD): When a replacement hard disk drive is installed and product is turned on, the
  replacement hard disk drive is locked to the formatter PCA of the product. The encryption key is placed in
  the NVRAM of the formatter PCA and copied to the NVRAM of the interconnect PCA. This allows the backed
  up NVRAM values from the interconnect PCA to be restored to a replacement formatter PCA when either
  the formatter PCA or interconnect PCA are replaced. This process also allows the hard disk drive to function
  when it is transferred from a defective formatter PCA to a replacement formatter PCA. The hard disk drive
  cannot be used in another product or accessed from outside the product.

### Post service tests

### Scan quality test

Perform the following test to verify that the repair or replacement was successful.

### Quality test

- 1. Verify that you have completed the necessary reassembly steps.
- 2. Verify that the power cord and network cable are correctly connected, and then turn on the scanner.
- 3. Verify that the control panel shows the scanner in **Ready** mode.
- 4. Perform the scanning features of the product to ensure the product is functioning correctly. See the user guide for information.
- 5. If necessary, restore any customer-specified settings.
- 6. Clean the outside of the product with a damp cloth.
- 7. Clean the flatbed glass and the ADF scan window next to the flatbed glass.

# Order parts by authorized service providers

- Order parts and accessories
- <u>Customer self-repair parts</u>
- Field Replaceable Units (FRUs)
- <u>Accessories part numbers</u>
- <u>Related documentation and software</u>

# Order parts and accessories

### Table 1-1 How to order

| Order accessories                          | www.hp.com                                                                                              |
|--------------------------------------------|----------------------------------------------------------------------------------------------------|
| Order genuine HP parts or accessories      | partsurfer.hp.com                                                                                       |
| Order through service or support providers | Contact an HP-authorized service or support provider.                                                   |
| Order using HP software                    | For information about using the HP software to order parts and accessories, see the product user guide. |

## Customer self-repair parts

### Table 1-2 Customer self-repair parts

| ltem                                  | Description                                                                                  | Part number            |
|---------------------------------------|----------------------------------------------------------------------------------------------|------------------------|
| Kit—300 ADF Maintenance               | Document feeder roller kit. Includes one pickup-roller assembly and one separation assembly. | 5851-7202              |
| Kit—White Backing A4                  | Replacement document feeder white backing for 8500 fn2                                       | 5851-7206              |
| Kit—White Backing A3                  | Replacement document feeder white backing for N9120 fn2                                      | J7Z09-67926            |
| Kit—Control Panel 8 Inch Display      | Touchscreen control panel                                                                    | J7Z09-67928            |
| Kit—SATA Module                       | Hard disk drive                                                                              | L2762-60035            |
| ISA Dashboard                         | Control panel dashboard cover for 8500 fn2                                                   | L2762-40003            |
| Cover, Front Dashboard Left           | Control panel dashboard cover for N9120 fn2                                                  | J7Z09-40007            |
| Cover, HIP II                         | Cover for HIP                                                                                | B5L46-40021            |
| Label—Bundle Keyboard Overlay EMEA    | Keyboard overlay                                                                             | 5851-6019 or 5851-5065 |
| Keyboard Overlay Kit FR-CN, ES-LA, ES | Keyboard overlay                                                                             | 5851-6020 (NA)         |
| Keyboard Overlay Kit FR-SW, DE-SW, DA | Keyboard overlay                                                                             | 5851-6021 (EMEA)       |
| Keyboard Overlay Kit ZHTW, ZHCN       | Keyboard overlay                                                                             | 5851-6022 (AP)         |
| Keyboard Overlay Kit ES, PT           | Keyboard overlay                                                                             | 5851-6023 (EMEA)       |
| Keyboard Overlay Kit JA-KG, JA-KT     | Keyboard overlay                                                                             | 5851-6024 (AP)         |
| Overlay—Keyboard Chinese              | Keyboard overlay                                                                             | A7W12-67901            |
| Overlay—Keyboard Sweden               | Keyboard overlay                                                                             | A7W14-67901            |

Table 1-2 Customer self-repair parts (continued)

| ltem                                  | Description    | Part number |
|---------------------------------------|----------------|-------------|
| CORD, PWR,AC LINE,C13-DENMARK,1.5 m   | Power cord     | 130627-010  |
| CORD, PWR,AC LINE,C13-ITALY,1.5 m     | Power cord     | 109197-010  |
| CORD, PWR,AC LINE,C13-INDIA,1.5 m     | Power cord     | 403440-003  |
| CORD, PWR,AC LINE,C13-THAILAND,1.5 m  | Power cord     | 285052-009  |
| CORD, PWR,AC LINE,C13-EUROPE,1.5 m    | Power cord     | 100614-011  |
| CORD, PWR,AC LINE,C13-AUSTRALIA,1.5 m | Power cord     | 100661-016  |
| CORD, PWR,AC LINE,C13-UK,1.5 m        | Power cord     | 100613-016  |
| CORD, PWR, AC LINE, C13-CHINA, 1.5 m  | Power cord     | 286496-017  |
| CORD, PWR,AC LINE,C13-TAIWAN,1.5 m    | Power cord     | 393312-005  |
| CORD, PWR,AC LINE,C13-ARGENTINA,1.5 m | Power cord     | 401328-016  |
| CORD, PWR, AC LINE, C13-SWISS, 1.5 m  | Power cord     | 150304-010  |
| CORD, PWR,AC LINE,C13-NEMA,1.5 m      | Power cord     | 121565-016  |
| CORD, PWR,AC LINE,C13-S.AFRICA,1.5 m  | Power cord     | 187487-008  |
| CORD, PWR,AC LINE,C13-ISRAEL,1.5 m    | Power cord     | 398062-007  |
| CORD, PWR,AC LINE,C13-BRAZIL,1.5 m    | Power cord     | 438723-005  |
| ADF CLNSHET 10PK                      | Cleaning cloth | L2714-30001 |

## Field Replaceable Units (FRUs)

Not all of the parts shown in the diagrams in this chapter can be ordered. Refer to the table following the diagram or the parts lists at the end of this chapter to determine if a part is orderable.

### Table 1-3 FRUs

| ltem                                   | Description                            | Part number |
|----------------------------------------|----------------------------------------|-------------|
| HP Dgtl Sender Flw 8500Fn2 US KB WU    | Whole unit for 8500 fn2                | L2762-69001 |
| HP Dgtl Sender Flw 8500Fn2 US KB CN/IN | Whole unit for 8500 fn2                | L2762-69002 |
| HP Dgtl Sender Flw 8500Fn2 US KB Gsku  | Whole unit for 8500 fn2                | L2762-69003 |
| HP Dgtl Sender Flw 8500Fn2 UK KB WU    | Whole unit for 8500 fn2                | L2762-69004 |
| HP SJ Ent Flow N9120 fn2 US KB WU      | Whole unit for N9120 fn2               | L2763-69001 |
| HP SJ Ent Flow N9120 fn2 US KB CN/IN   | Whole unit for N9120 fn2               | L2763-69002 |
| HP SJ Ent Flow N9120 fn2 US KB Gsku    | Whole unit for N9120 fn2               | L2763-69003 |
| HP SJ Ent Flow N9120 fn2 UK KB WU      | Whole unit for N9120 fn2               | L2763-69004 |
| Kit—ADF Whole Unit Work Flow           | Document feeder assembly for 8500 fn2  | 5851-7204   |
| Kit—ADF Hinges                         | Document feeder hinges for 8500 fn2    | 5851-7205   |
| Kit—ADF Whole Unit Work Flow           | Document feeder assembly for N9120 fn2 | J7Z09-67930 |

### Table 1-3 FRUs (continued)

| ltem                                  | Description                                                                               | Part number |
|---------------------------------------|-------------------------------------------------------------------------------------------|-------------|
| Kit—ADF Hinges                        | Document feeder hinges for N9120 fn2                                                      | J7Z09-67931 |
| Assembly—Formatter and Tray           | Formatter assembly with Nitro card w/o HDD                                                | L2762-60031 |
| Kit—SSA Top Level Flow                | Scanner base assembly w/o ADF for 8500 fn2                                                | L2762-60036 |
| Kit—Top Level SSA Workflow            | Scanner flatbed assembly w/o scanner base w/o keyboard w/o control<br>panel for N9120 fn2 | L2763-60010 |
| Kit—Integrated A3 Base                | Scanner base assembly w/o scanner flatbed w/o keyboard w/o control<br>panel for N9120 fn2 | L2763-60011 |
| Kit—Keyboard English US AME           | Replacement keyboard US English                                                           | J7Z09-67909 |
| Kit—Keyboard English US EMEA          | Replacement keyboard UK English                                                           | J7Z09-67910 |
| Assembly—Fan with cable and connector | Replacement fan                                                                           | L2762-60017 |
| ISA Base                              | Scanner base cover for 8500 fn2                                                           | L2762-40002 |
| Cover—Scanner Tub Rear                | Replacement rear (SCB) cover for 8500 fn2                                                 | J8J63-40001 |
| Cover—A3 Rear Spacer                  | Replacement rear (SCB) cover for N9120 fn2                                                | J7Z09-40028 |
| 215W 100V-240V Power Supply Assembly  | Replacement power supply                                                                  | L2762-60012 |
| Kit—SCB Cage                          | Replacement SCB for 8500 fn2                                                              | L2762-60039 |
| Assembly—SCB Cage Workflow            | Replacement SCB for N9120 fn2                                                             | J7Z09-60120 |
| Assembly—A3 Nosecone Left             | Replacement nosecone section for N9120 fn2                                                | J7Z09-60146 |
| Kit—Power Button                      | Power button kit for 8500 fn2                                                             | L2762-60034 |
| Kit—Power Button                      | Power button kit for N9120 fn2                                                            | L2763-60012 |
| FFC—Power Button                      | Replacement power button FFC for 8500 fn2                                                 | L2762-60011 |
| FFC—Power Button                      | Replacement power button FFC for N9120 fn2                                                | L2763-50001 |
| Cable Bundle—Power Supply             | Replacement power supply cable bundle                                                     | L2762-60007 |
| Cable—USB AF Panel Mount WTB (250 mm) | Replacement walk-up USB cable mount for 8500 fn2                                          | 5851-7008   |
| Cable—USB, walk up                    | Replacement walk-up USB cable mount for N9120 fn2                                         | L2763-50004 |
| Cable Bundle—CP Power                 | Replacement control panel power cable for 8500 fn2                                        | L2762-60009 |
| Cable, Discrete—CP Power              | Replacement control panel power cable for N9120 fn2                                       | L2763-50003 |
| Cable Bundle—ADF Power                | Replacement document feeder power cable                                                   | L2762-60008 |
| Cable—Scanner (HDMI)                  | Replacement scanner HDMI cable                                                            | L2762-60004 |
| Cable—Control Panel (HDMI)            | Replacement control panel HDMI cable for 8500 fn2                                         | L2762-60003 |
| Cable—Control Panel (HDMI)            | Replacement control panel HDMI cable for N9120 fn2                                        | L2763-50002 |
| Cable—HIP (USB)                       | Replacement HIP USB cable for 8500 fn2                                                    | L2762-60006 |
| Cable—USB, HIP 2                      | Replacement HIP USB cable for N9120 fn2                                                   | L2763-50005 |
| Cable—Ground Strap Braided            | Replacement ground cable for N9120 fn2                                                    | L2763-50006 |
| HP Gem, 42 mm Chrome                  | Replacement HP logo gem                                                                   | 7121-8822   |

### Table 1-3 FRUs (continued)

| ltem                                        | Description                     | Part number |
|---------------------------------------------|---------------------------------|-------------|
| Plastite screw, K30x1.34x9mm P2             | Replacement screw for 8500 fn2  | 0515-5865   |
| SCR-MACH K30X1.34 9MM-LG TORX T-10<br>ROHS  | Replacement screw for N9120 fn2 | 0515-4556   |
| Screw—THD RLG Assy M3X0.5 6MM<br>LGROHS T10 | Replacement screw               | 5851-7246   |
| M4 x 0.7 x 10 Thumb Screws                  | Replacement thumb screws        | 5851-0660   |
| Screw—M4 x 15 Plastite-T20                  | Replacement screw for N9120 fn2 | 5851-2230   |

# Accessories part numbers

#### Table 1-4 Accessories

| ltem                                                   | Description                                                          | Part number |
|--------------------------------------------------------|----------------------------------------------------------------------|-------------|
| ADF Maintenance Kit                                    | Maintenance kit for the ADF                                          | J8J95A      |
| HP 1 GB DDR 3 x 32 144-Pin 800 MHz<br>SODIMM           | Optional DIMM for expanding the memory                               | Е5К48А      |
| HP Jetdirect 2900nw Print Server                       | USB wireless print server accessory                                  | J8031A      |
| HP Smartcard US Govt Niprnet Solution                  | HP Access Control solutions (US government only)                     | CC543A      |
| HP Universal USB Proximity Card Reader                 | HP Access Control solutions                                          | X3D03A      |
| HP LaserJet Danish/ French/German<br>Overlays Keyboard | Language-specific, adhesive overlay for the physical keyboard (EMEA) | A7W13A      |
| HP LaserJet Swedish Overlay Keyboard                   | Language-specific, adhesive overlay for the physical keyboard (EMEA) | A7W14A      |
| HP Internal USB Ports                                  | Two internal USB ports for connecting third-party devices            | B5L28A      |
| HP Secure High Performance Hard Disk<br>Drive          | Replacement hard disk drive                                          | B5L29A      |

## Related documentation and software

HP service personnel, go to the Web-based Interactive Search Engine (WISE) at <u>https://support.hp.com/wise/home</u>.

Channel partners, access training materials in the HP University and Partner Learning Center at <u>https://content.ext.hp.com/sites/LMS/HPU.page</u>.

# Removal and replacement procedures

- <u>Customer self-repair (CSR) parts and assemblies (8500 fn2 models)</u>
- <u>Customer self-repair (CSR) parts and assemblies (N9120 fn2 models)</u>
- Field replaceable units (FRUs) (8500 fn2 models)
- Field replaceable units (FRUs) (N9120 fn2 models)

## Customer self-repair (CSR) parts and assemblies (8500 fn2 models)

- Install accessory: HP Universal USB Proximity Card Reader
- Install accessory: Jetdirect USB wireless print server
- <u>Removal and replacement: Document feeder rollers and separation pad</u>
- <u>Removal and replacement: Dashboard</u>
- <u>Removal and replacement: Control panel</u>
- Install: Keyboard overlay
- <u>Removal and replacement: Hard disk drive (HDD)</u>

### Install accessory: HP Universal USB Proximity Card Reader

- Introduction
- <u>Step 1: Unpack the accessory</u>
- <u>Step 2: Install the HP Universal USB Proximity Card Reader</u>

### Introduction

This document provides the procedures to install the HP Universal USB Proximity Card Reader.

**IMPORTANT:** When applicable, special installation instructions are provided for an assembly at the end of the removal procedure. Always completely read the removal instructions and follow all special installation instructions.

### Before performing service

- Turn the scanner power off.
- Disconnect the power cable.

MARNING! To avoid damage to the scanner, turn the scanner off, wait 30 seconds, and then remove the power cable before attempting to service the scanner.

Use the table below to identify the correct part number for your scanner. To order the part, go to <a href="https://www.hp.com/buy/parts">www.hp.com/buy/parts</a>

| HP Universal USB Proximity Card Reader part number |                                        |
|----------------------------------------------------|----------------------------------------|
| X3D03A                                             | HP Universal USB Proximity Card Reader |

### **Required tools**

• Small, flat-blade screwdriver

### After performing service

### Turn the scanner power on

- Connect the power cable.
- Use the power switch to turn the power on.

### Post service test

Verify that the host computer can successfully access the scanner through the network.

### Step 1: Unpack the accessory

Remove the new part from its package. Save all packaging for recycling.

For complete information on HP's recycling programs, go to <u>Product return and recycling</u>.

#### Step 2: Install the HP Universal USB Proximity Card Reader

- 1. To install the print server in the hardware integration pocket (HIP), do the following:
  - **a.** Locate the hardware integration pocket (HIP) (callout 1).

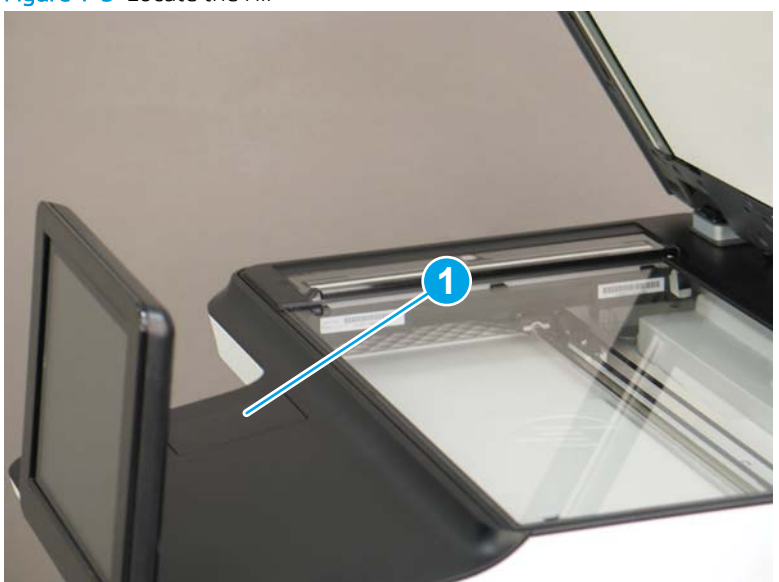

Figure 1-3 Locate the HIP

b. Using a small, flat-blade screwdriver along either long edge, gently pry the HIP cover off.

Figure 1-4 Remove the HIP cover

Connect the white connector on the short USB cable provided in the kit to the print server.

- Figure 1-5 Connect the USB cable to the print server

c.

Connect the USB connector on the short USB cable to the socket in the scanner HIP. d.

Figure 1-6 Connect the USB cable to the scanner

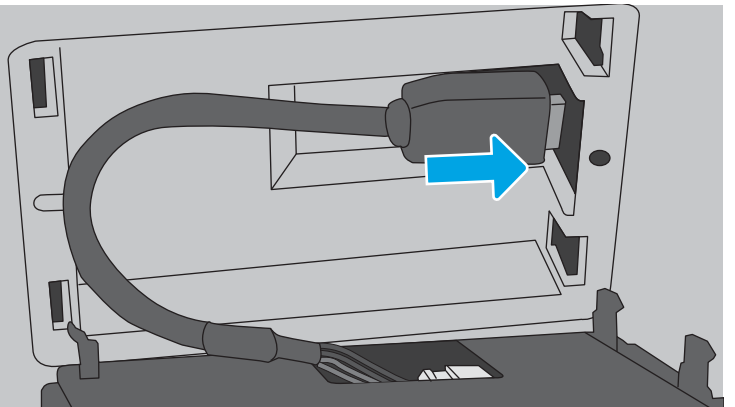

e. Insert the hook-shaped clips of print server into the HIP recess.

Figure 1-7 Install the clips

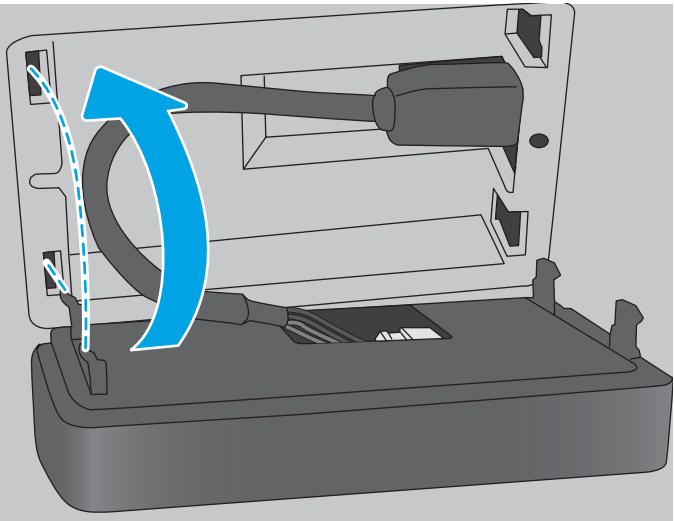

f. Gently push the print server onto the rounded clips so that it is held securely in place in the HIP.

### Figure 1-8 Install the print server

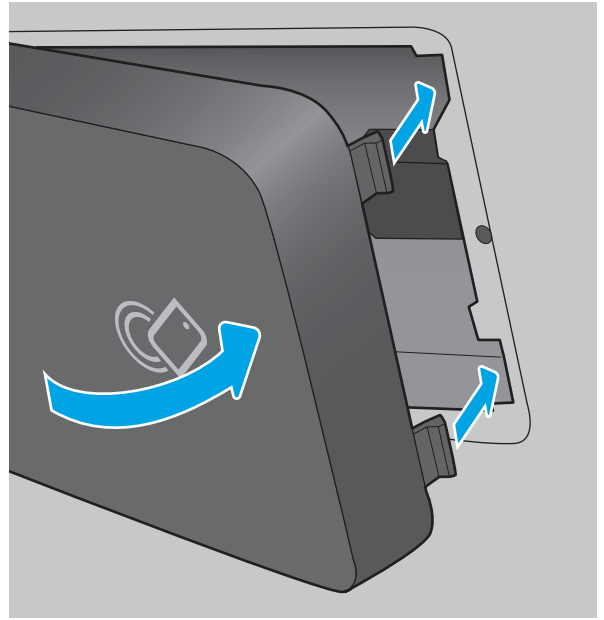

- 2. To install the print server on the outside of the scanner, do the following:
  - **a.** Connect the white connector on the long USB cable provided in the kit to the print server.
Figure 1-9 Connect the USB cable to the print server

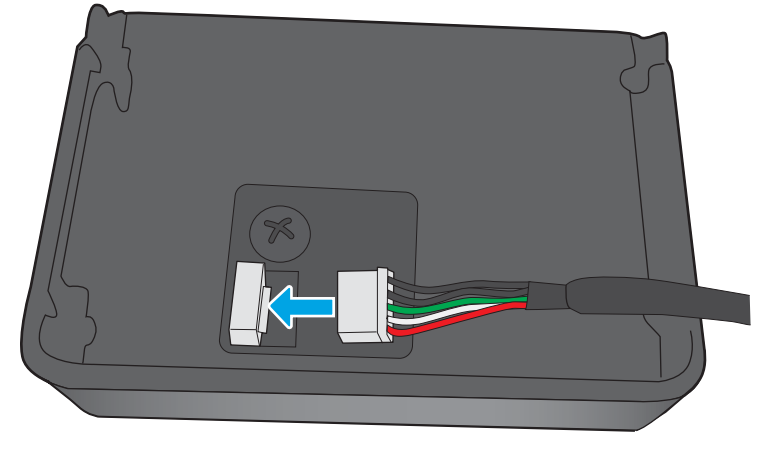

**b.** Push the long USB cable into the slot on the accessory cover provided in the kit out (callout 1), and then insert the hook-shaped clips of the print server into the accessory cover (callout 2). Press down to firmly attach the print server to the accessory cover (callout 3).

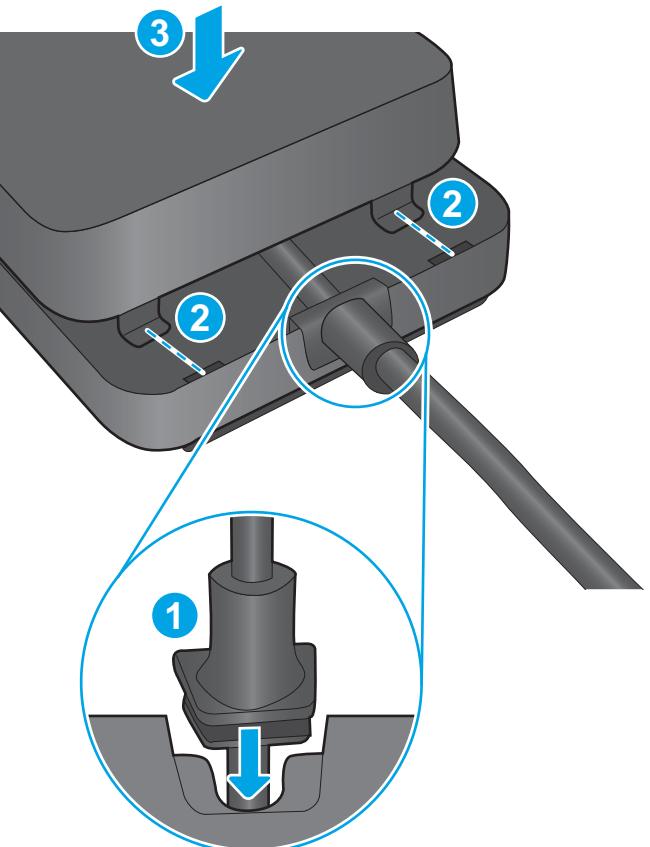

Figure 1-10 Attach the accessory cover

**c.** Attach the fastener strips provided in the kit to the bottom of the print server (callout 1). Remove the backing paper in order to attach the bottom set of fastener strips to the top of the scanner (callout 2). Place the print server on the scanner (callout 3). Connect the USB connector on the long USB cable to the USB accessory port on the scanner (callout 4).

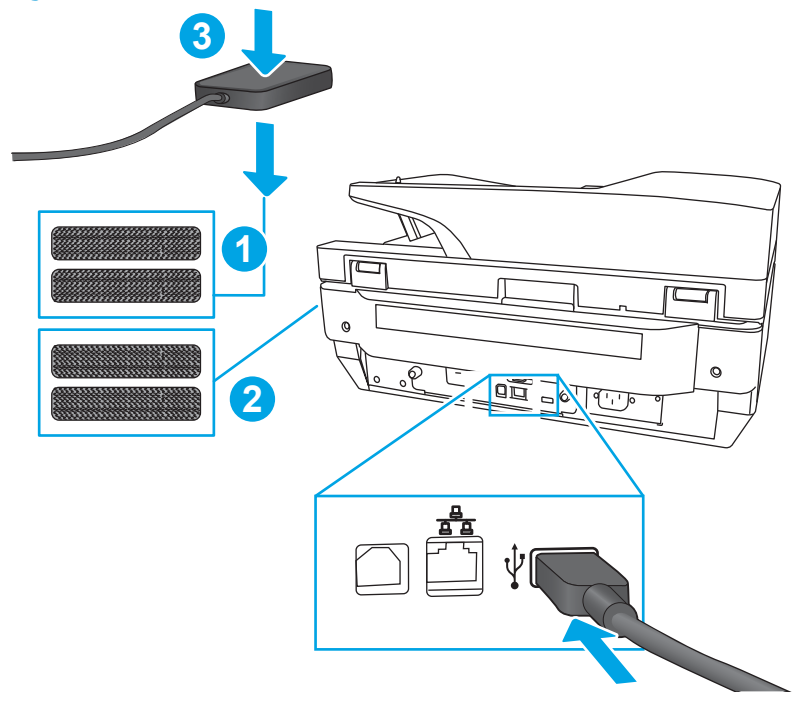

Figure 1-11 Attach the print server to the scanner

# Install accessory: Jetdirect USB wireless print server

- <u>Introduction</u>
- <u>Step 1: Unpack the accessory</u>
- <u>Step 2: Install the Jetdirect USB wireless print server</u>

# Introduction

This document provides the procedures to install the Jetdirect USB wireless print server.

IMPORTANT: When applicable, special installation instructions are provided for an assembly at the end of the removal procedure. Always completely read the removal instructions and follow all special installation instructions.

## Before performing service

- Turn the scanner power off.
- Disconnect the power cable.
- **WARNING!** To avoid damage to the scanner, turn the scanner off, wait 30 seconds, and then remove the power cable before attempting to service the scanner.

Use the table below to identify the correct part number for your scanner. To order the part, go to <a href="https://www.hp.com/buy/parts">www.hp.com/buy/parts</a>

| Jetdirect USB wireless print server part number |                                  |
|-------------------------------------------------|----------------------------------|
| J8031A                                          | HP Jetdirect 2900nw print server |

#### **Required tools**

• No special tools are needed to remove or install this assembly.

## After performing service

#### Turn the scanner power on

- Connect the power cable.
- Use the power switch to turn the power on.

#### Post service test

Verify that the host computer can successfully access the scanner through the network.

#### Step 1: Unpack the accessory

Remove the new part from its package. Save all packaging for recycling.

For complete information on HP's recycling programs, go to <u>Product return and recycling</u>.

## Step 2: Install the Jetdirect USB wireless print server

1. If the print server will be mounted on the wall, do the following:

**a.** Attach one of the fastener strips provided in the kit to the back of the print server. Attach the other fastener strip to a smooth, non-metal wall near the scanner.

Figure 1-12 Attach fastener strips

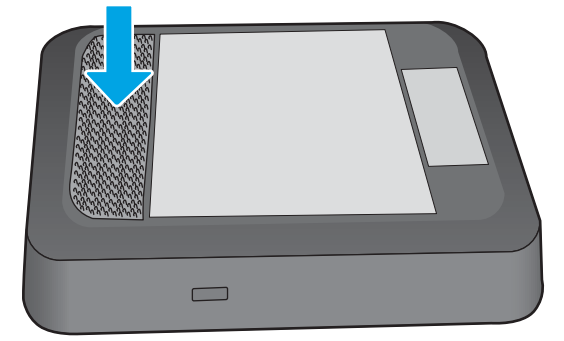

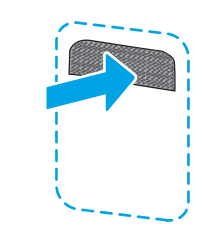

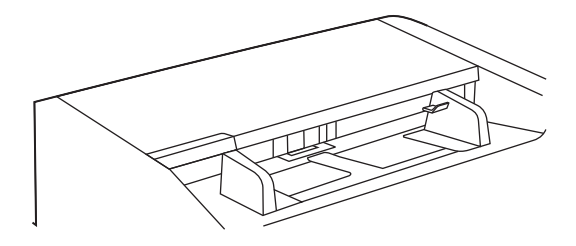

**b.** Attach the print server to the fastener strip on the wall.

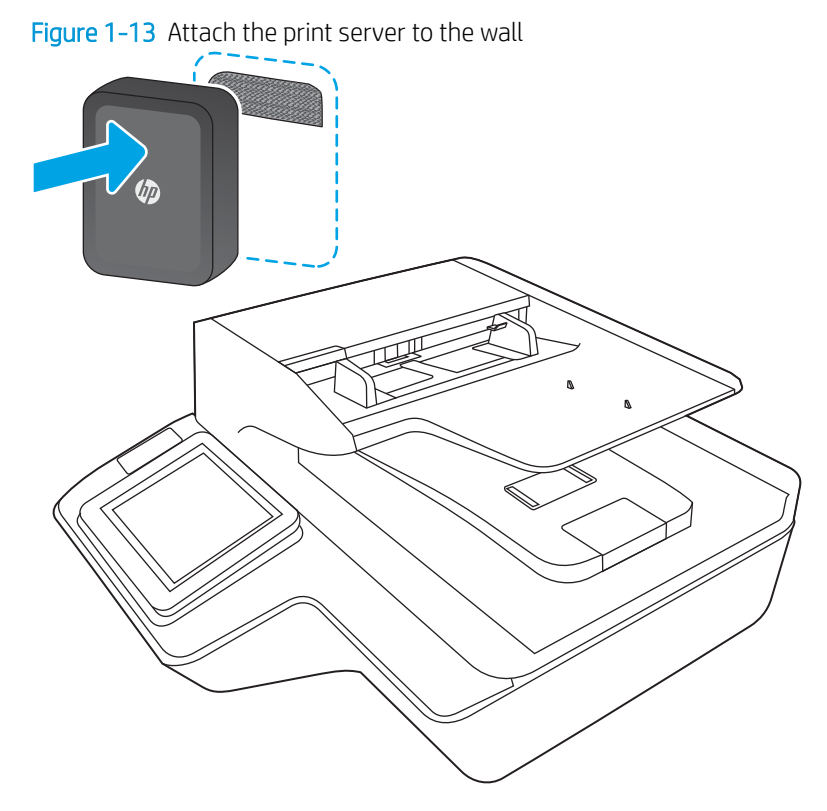

- 2. If the print server will be mounted on the scanner, do the following:
  - **a.** Attach one of the fastener strips provided in the kit to the back of the print server. Attach the second fastener strip to the location on the scanner where the print server will be installed.

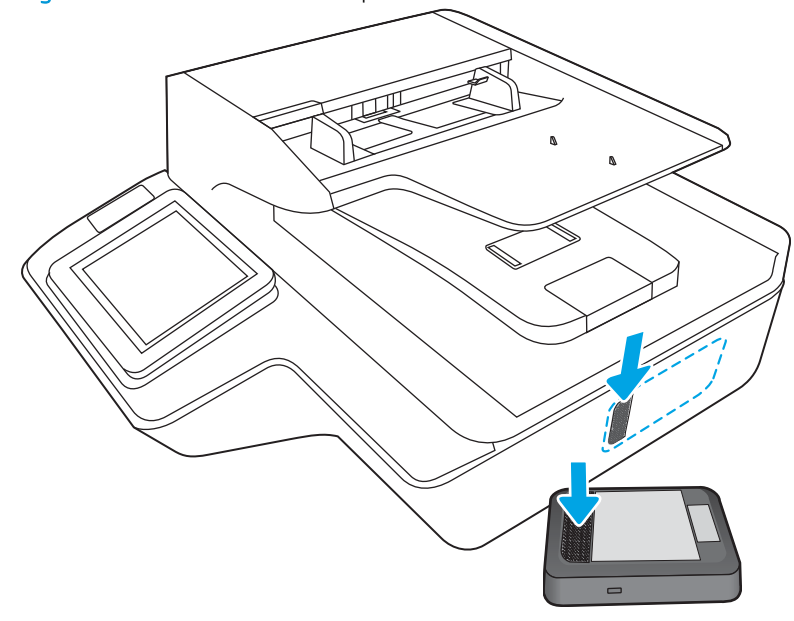

Figure 1-14 Attach fastener strips

**b.** Attach the print server to the fastener strip on the scanner.

Figure 1-15 Attach the print server to the scanner

- 3. If the print server is connected only to the wireless network, do the following:
  - **a.** Attach the USB Type-B (rounded) end of the cable provided in the kit to the USB port on the back of the server.

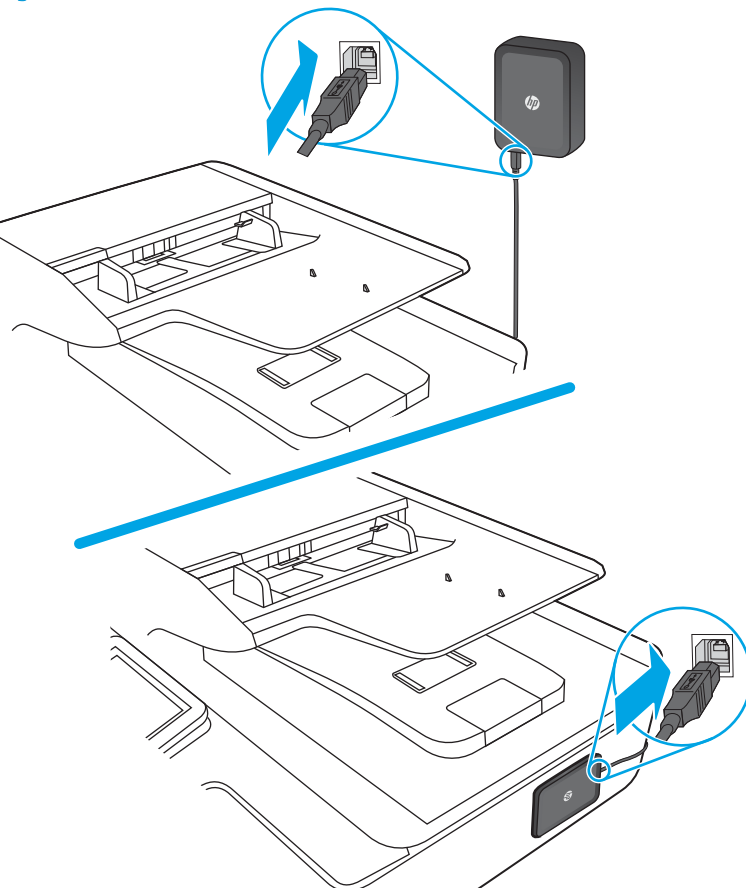

Figure 1-16 Attach the USB cable to the server

**b.** Attach the USB Type-A (flat) end of the cable to the USB accessory port on the scanner.

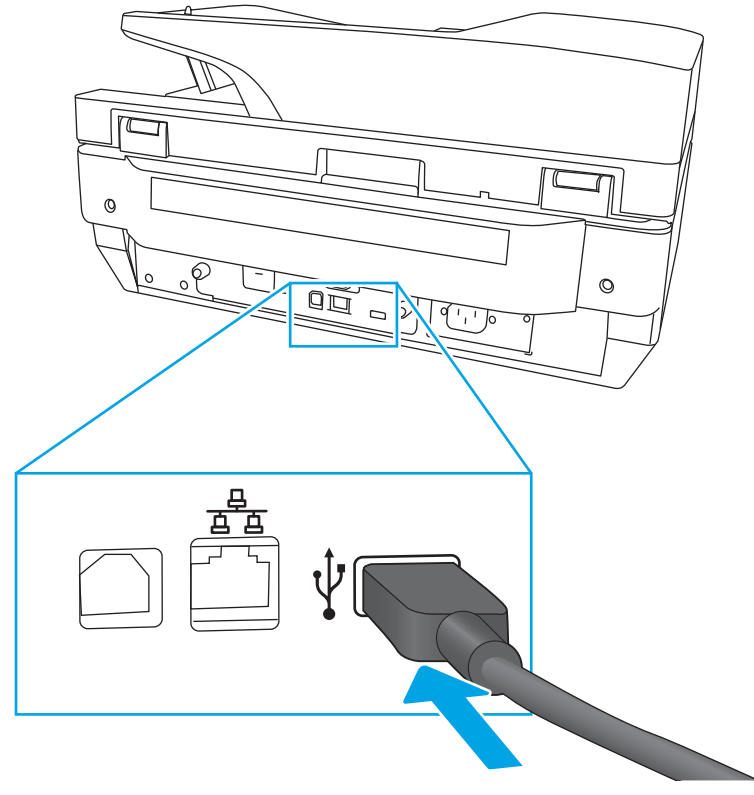

Figure 1-17 Attach the USB cable to the scanner

- 4. If the print server is connected to both the wireless network and the wired network, do the following:
  - **NOTE:** A wired network connection enables connection to a wireless network/LAN and to one or more wired networks/LANs.
    - **a.** Attach the USB Type-B (rounded) end of the cable provided in the kit to the USB port on the back of the server. Also attach an Ethernet cable (not provided in the kit) to the Ethernet port on the back of the server.

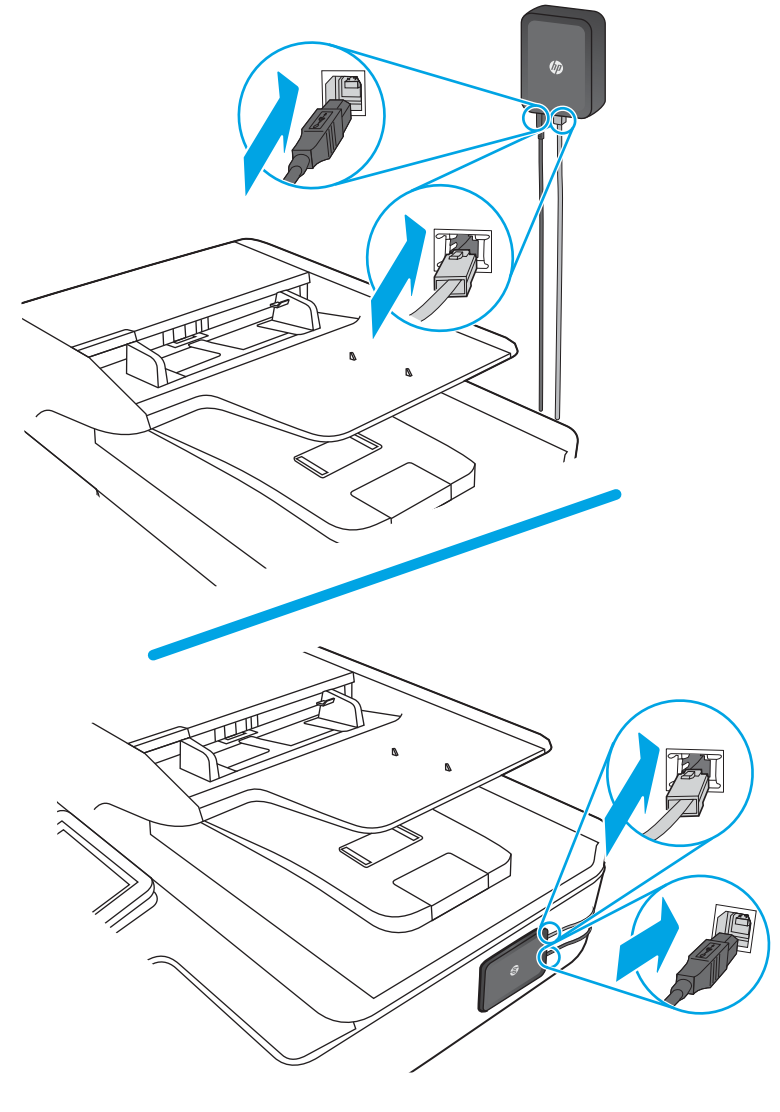

Figure 1-18 Attach the USB and network cables to the print server

**b.** Attach the USB Type-A (flat) end of the cable to the USB accessory port on the scanner.

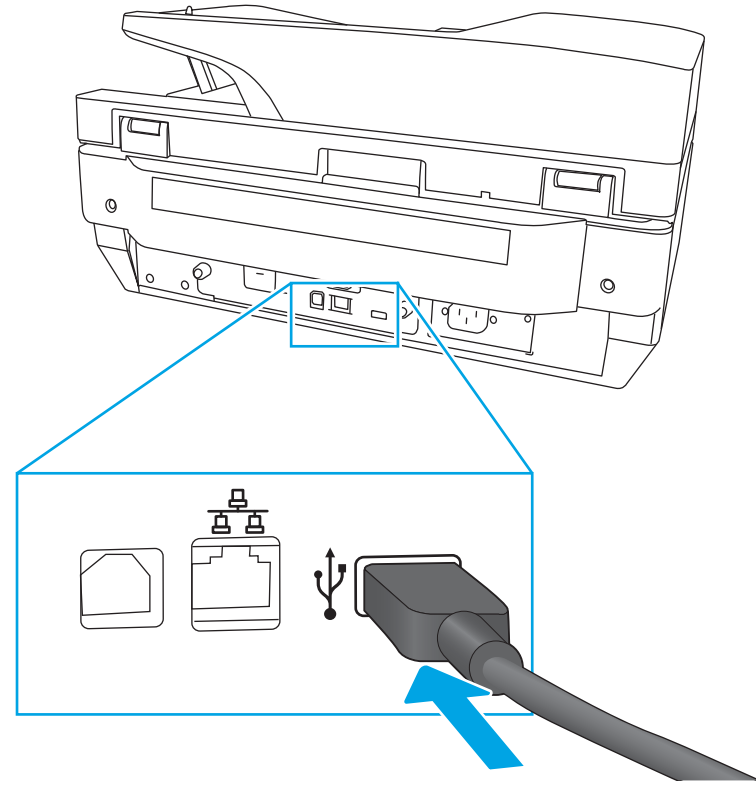

Figure 1-19 Attach the USB cable to the scanner

**c.** Attach other end of the Ethernet cable to the network.

Figure 1-20 Attach the Ethernet cable to the network

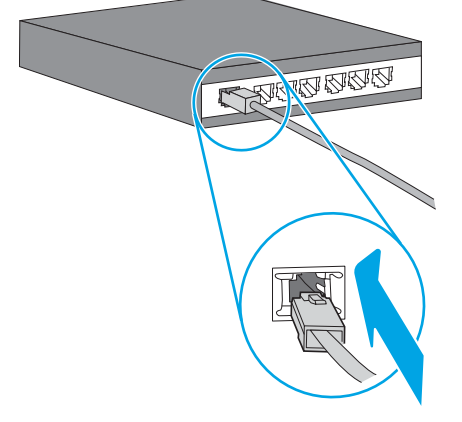

5. Attach the power supply cable provided in the kit to the print server, and then connect the power cord to the power source.

Figure 1-21 Connect the power cable

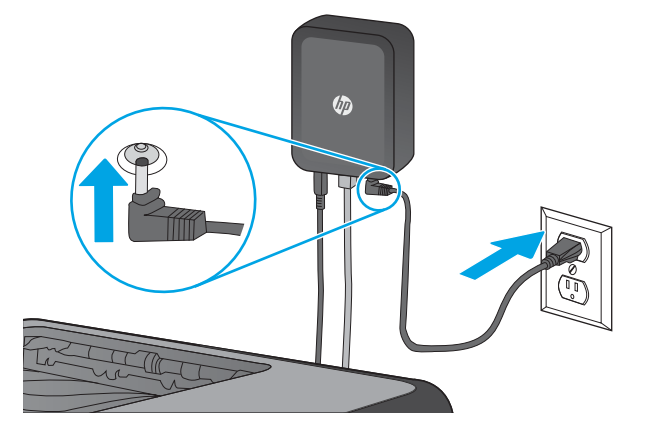

# Removal and replacement: Document feeder rollers and separation pad

- <u>Introduction</u>
- <u>Step 1: Remove the pickup rollers</u>
- <u>Step 2: Remove the separation assembly</u>
- <u>Step 3: Unpack the replacement assembly</u>
- <u>Step 4: Install the separation assembly</u>
- <u>Step 5: Install the pickup rollers</u>
- <u>Step 6: Update the document feeder kit replacement history</u>
- <u>Step 7: Set the Very Low Behavior option</u>

# Introduction

This document provides the procedures to remove and replace the ADF rollers.

Always replace the separation assembly when replacing the document feeder rollers. The document feeder rollers, separation pad, and separation rollers are included in the document feeder roller replacement kit.

NOTE: The document feeder roller replacement kit is a consumable and is not covered under warranty or standard service agreements.

WOTE: HP recommends that you replace the rollers every 150,000 scans.

**IMPORTANT:** When applicable, special installation instructions are provided for an assembly at the end of the removal procedure. Always completely read the removal instructions and follow all special installation instructions.

# Before performing service

Turn off the scanner, and then disconnect the power cable.

WARNING! To avoid damage to the scanner, turn the scanner off, wait 30 seconds, and then remove the power cable before attempting to service the scanner.

# 

ESD sensitive component.

Use the table below to identify the correct part number for your scanner. To order the part, go to <a href="https://www.hp.com/buy/parts">www.hp.com/buy/parts</a>

| ADF maintenance kit part number |                     |
|---------------------------------|---------------------|
| 5851-7202                       | ADF Maintenance Kit |

# **Required tools**

• No special tools are needed to remove or install this assembly.

# After performing service

## Turn the scanner power on

- Connect the power cable.
- Use the power switch to turn the power on.

#### Post service test

Make sure that the scanner initializes to a **Ready** state.

# Step 1: Remove the pickup rollers

**<u>A</u> CAUTION:** Do not touch the rollers. Oils from your fingers can impact performance.

NOTE: If the product is on and you open and close the document feeder hatch, the attention message **If document feeder roller cleanup is complete, clear message** displays. Touch Cancel to clear the message.

1. Open the document feeder access door.

Figure 1-22 Remove the pickup rollers (1 of 3)

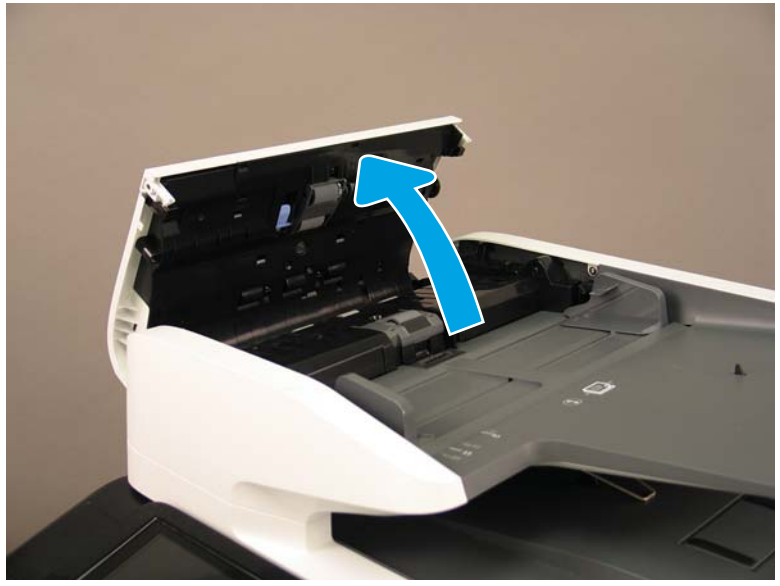

2. Release the colored plastic tab so that the right side of the roller assembly releases from the access door and drops.

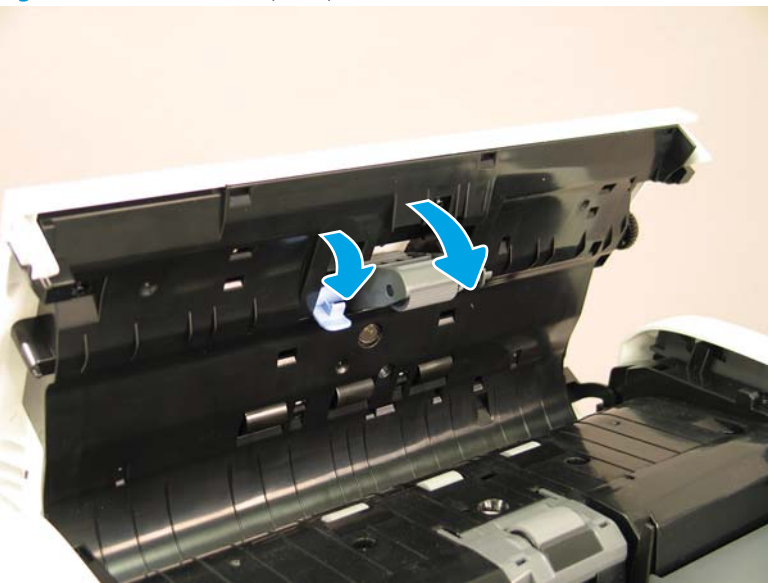

Figure 1-23 Remove the pickup rollers (2 of 3)

**3.** Grab the loose end of the assembly, gently pull the back end of the assembly toward the front of the document feeder, and then pull the roller assembly away from the access door.

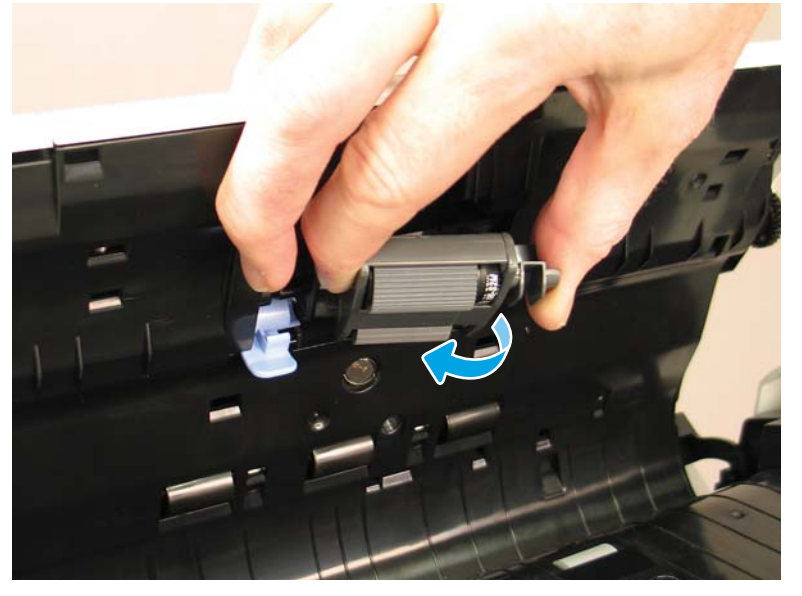

Figure 1-24 Remove the pickup rollers (3 of 3)

# Step 2: Remove the separation assembly

**<u>A</u>** CAUTION: Do not touch the separation pad or roller. Oils from your fingers can impact performance.

- NOTE: Always replace the pick-up rollers when replacing the separation assembly. The pick-up rollers and separation assembly are included in the document feeder roller replacement kit.
  - 1. On the right side of the separation pad assembly, lift up to release it from the document feeder input tray.

Figure 1-25 Remove the separation assembly (1 of 3)

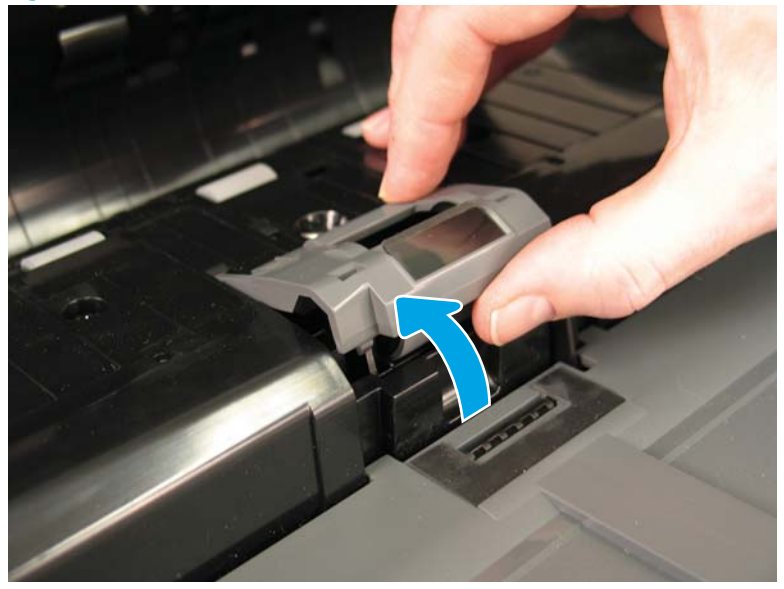

2. On the left side, squeeze both sides to release the pins that hold it to the input tray, and then pull the separation pad assembly away from the feeder.

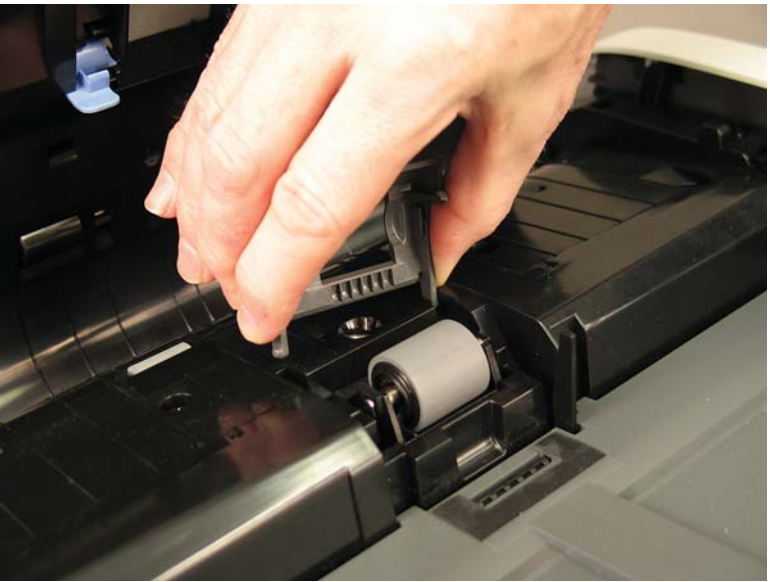

Figure 1-26 Remove the separation assembly (2 of 3)

3. Pull up on the back end of the separation roller, and then remove it from the input tray.

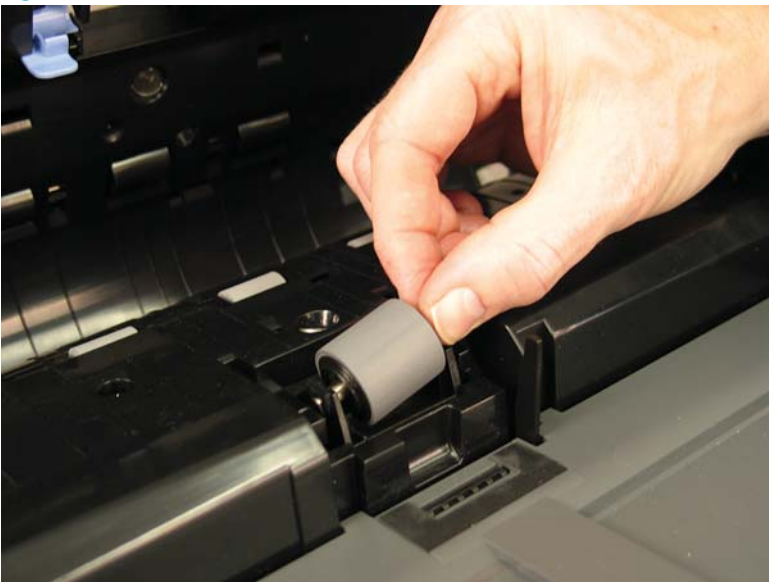

Figure 1-27 Remove the separation assembly (3 of 3)

#### Step 3: Unpack the replacement assembly

- 1. Dispose of the defective part.
  - **NOTE:** HP recommends responsible disposal of the defective part.

http://www8.hp.com/us/en/hp-information/environment/product-recycling.html

2. Unpack the replacement part from the packaging.

A CAUTION: Some parts are sensitive to electrostatic discharge (ESD). Always perform service work at

an ESD-protected workstation or mat. If an ESD workstation or mat is not available, touch the sheet-metal chassis to provide a static ground before touching an ESD-sensitive assembly. Protect the ESD-sensitive assemblies by placing them in ESD pouches when they are out of the product.

If the replacement part is a roller or pad, avoid touching the spongy part of it. Skin oils on the roller or pad can cause paper pickup and/or scan-quality problems. HP recommends using disposable gloves when handling rollers or pads or washing your hands before touching rollers or pads.

**IMPORTANT:** Make sure that all of the shipping materials (for example shipping tape) are removed from the replacement part prior to installation.

#### Step 4: Install the separation assembly

 The front end of the separation roller shaft is shaped so that it cannot be inserted incorrectly. Insert the front end of the roller toward the front of the scanner, and then pivot the assembly to set the back end in place.

Figure 1-28 Install the separation assembly (1 of 2)

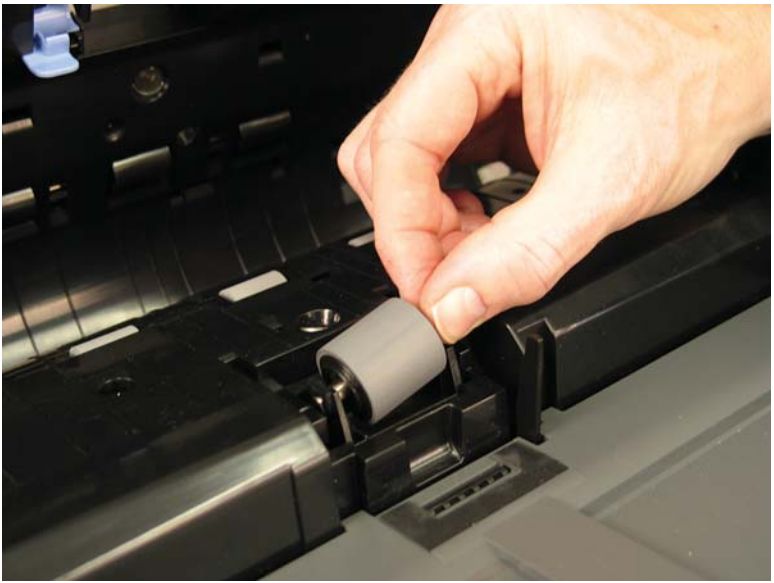

2. Squeezing the two sides gently, insert the left end of the separation pad assembly into the slots in the input tray, and then pivot the assembly to set the right end in place.

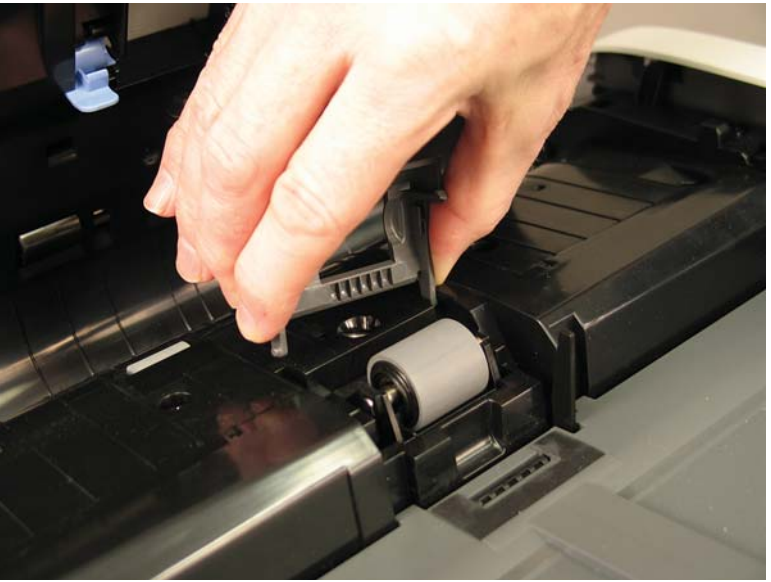

Figure 1-29 Install the separation assembly (2 of 2)

# Step 5: Install the pickup rollers

1. Insert the front end of the pickup roller assembly left side first, and then pivot the assembly toward the back of the scanner to lock the back end in place.

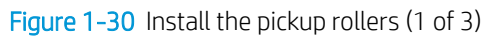

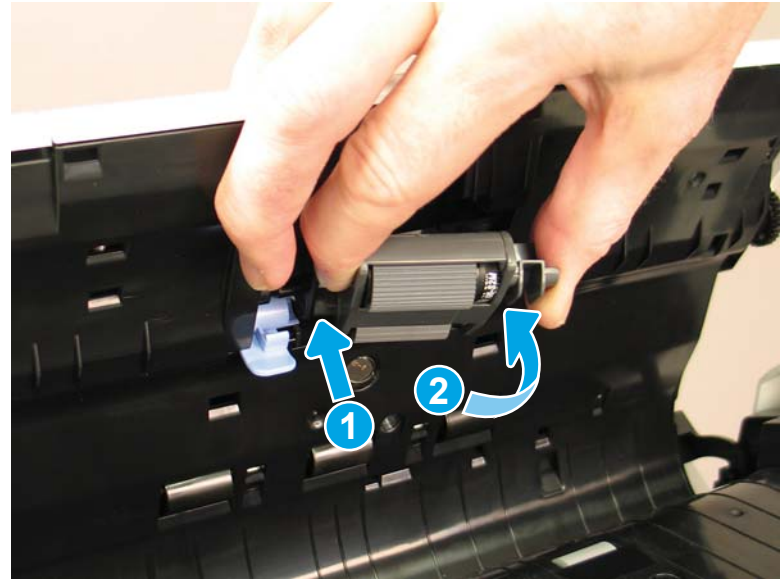

2. Slide the tab toward the back of the scanner to secure the assembly in place.

Figure 1-31 Install the pickup rollers (2 of 3)

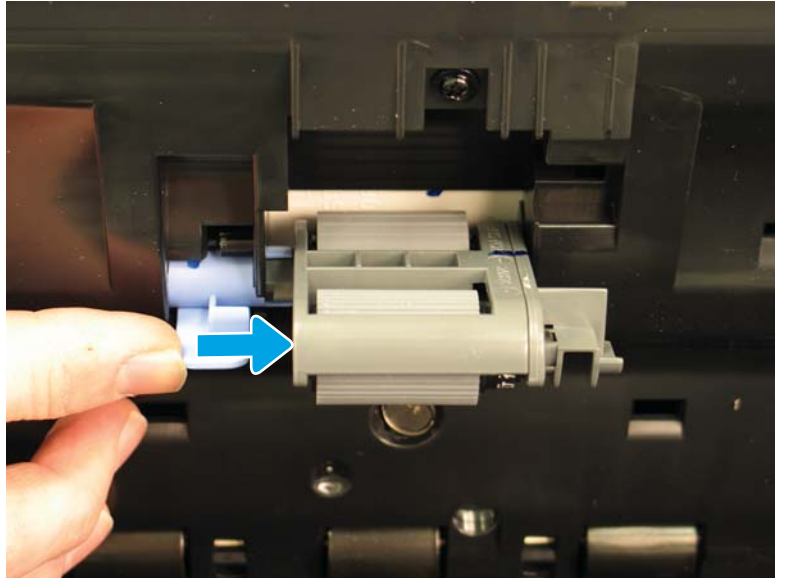

3. Pivot the colored tab into the access door until it clicks into place.

Figure 1-32 Install the pickup rollers (3 of 3)

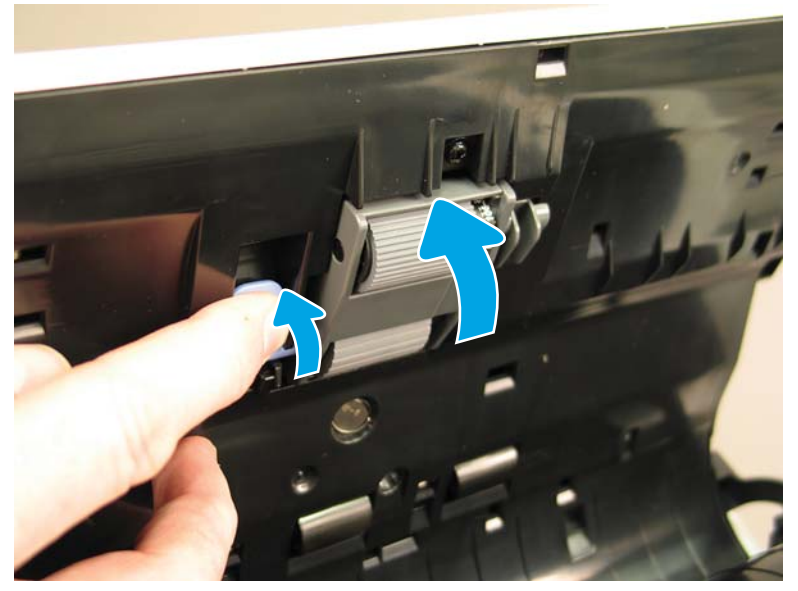

# Step 6: Update the document feeder kit replacement history

Use this procedure to reset the counter for the ADF rollers.

- 1. From the Home screen on the product control panel, select Settings.
- 2. Select Manage Supplies.
- **3.** Select Reset Supplies.
- 4. Select Document Feeder Kit.
- 5. Select Reset.

# Step 7: Set the Very Low Behavior option

Use this procedure to change the product behavior when the rollers reach the Very Low threshold.

- 1. From the Home screen on the product control panel, select Settings.
- **2.** Open the following menus:
  - Manage Supplies
  - Very Low Behavior
  - Document Feeder Kit
- **3.** Select one of the following options:

- Select the Stop option to set the product to stop scanning until you replace the document feeder kit.
- Select the Prompt to continue option to set the product to stop scanning and prompt you to replace the document feeder kit. You can acknowledge the prompt and continue scanning.
- Select the Continue option to set the product to alert you that the document feeder kit needs to be replaced, but to continue scanning.

# Removal and replacement: Dashboard

- <u>Introduction</u>
- <u>Step 1: Remove the dashboard</u>
- <u>Step 2: Unpack the replacement assembly</u>
- <u>Step 3: Install the dashboard</u>

## Introduction

This document provides the procedures to remove and replace the dashboard.

IMPORTANT: When applicable, special installation instructions are provided for an assembly at the end of the removal procedure. Always completely read the removal instructions and follow all special installation instructions.

## Before performing service

• Turn off the scanner, and then disconnect the power cable.

WARNING! To avoid damage to the scanner, turn the scanner off, wait 30 seconds, and then remove the power cable before attempting to service the scanner.

CAUTION: ESD sensitive component.

Use the table below to identify the correct part number for your scanner. To order the part, go to <u>www.hp.com/buy/parts</u>

| Dashboard part number |           |
|-----------------------|-----------|
| L2762-40003           | Dashboard |

## **Required tools**

• No special tools are needed to remove or install this assembly.

# After performing service

#### Turn the scanner power on

- Connect the power cable.
- Use the power switch to turn the power on.

#### Post service test

Make sure that the scanner initializes to a **Ready** state.

# Step 1: Remove the dashboard

- 1. Lift the scanner lid to the fully raised position.
- 2. Starting at one of the lower corners of the scanner dashboard, gently pry up the dashboard cover with your fingers, moving across the front of the cover from one corner to the other.

Figure 1-33 Remove the dashboard (1 of 2)

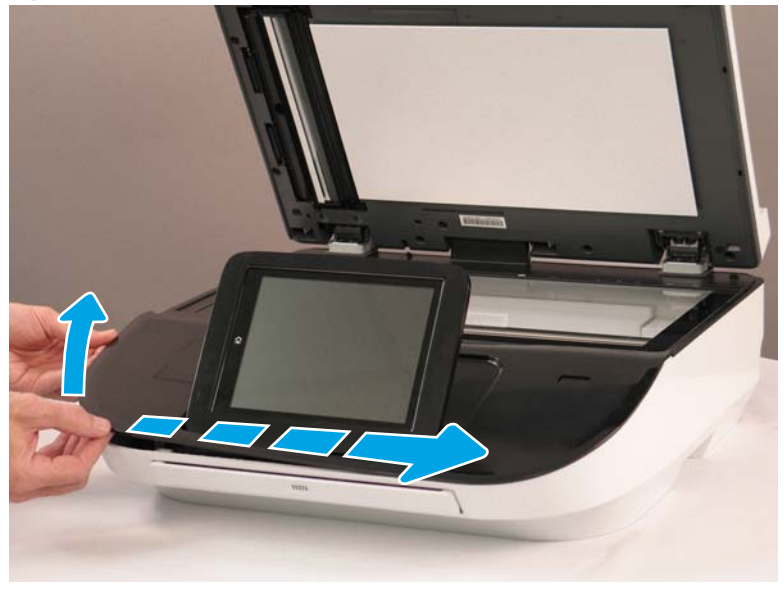

**3.** Gently lift the front of the cover to disengage the tabs at the back of the cover, and then lift the loose cover over the control panel and off the scanner.

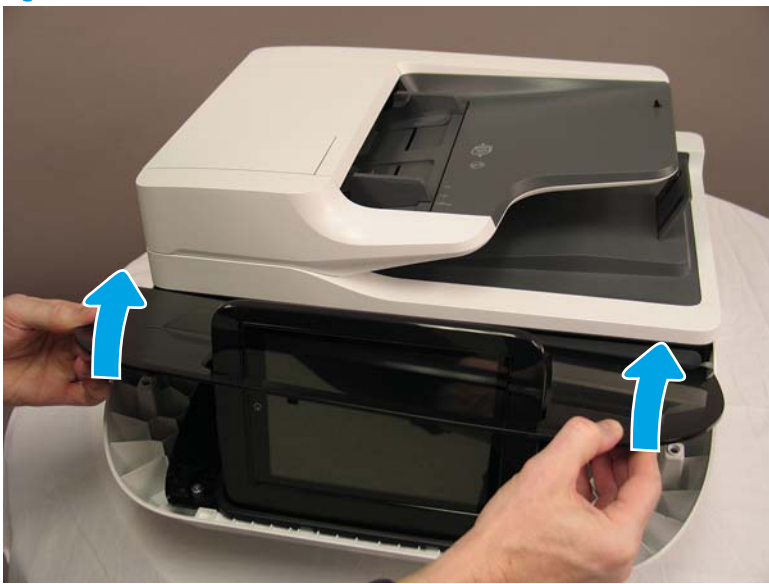

Figure 1-34 Remove the dashboard (2 of 2)

#### Step 2: Unpack the replacement assembly

- 1. Dispose of the defective part.
  - **NOTE:** HP recommends responsible disposal of the defective part.

http://www8.hp.com/us/en/hp-information/environment/product-recycling.html

2. Unpack the replacement part from the packaging.

CAUTION: Some parts are sensitive to electrostatic discharge (ESD). Always perform service work at

an ESD-protected workstation or mat. If an ESD workstation or mat is not available, touch the sheet-metal chassis to provide a static ground before touching an ESD-sensitive assembly. Protect the ESD-sensitive assemblies by placing them in ESD pouches when they are out of the product.

If the replacement part is a roller or pad, avoid touching the spongy part of it. Skin oils on the roller or pad can cause paper pickup and/or scan-quality problems. HP recommends using disposable gloves when handling rollers or pads or washing your hands before touching rollers or pads.

**IMPORTANT:** Make sure that all of the shipping materials (for example shipping tape) are removed from the replacement part prior to installation.

## Step 3: Install the dashboard

Install the dashboard cover over the control panel, and then insert the back end into the scanner first, to set the tabs on the back end. Lower the front end of the dashboard cover into place, and then gently press the cover down to engage the tabs underneath the cover and at the front end of the cover. Make sure all six tabs on the back edge of the dashboard are seated.

Figure 1-35 Install the dashboard

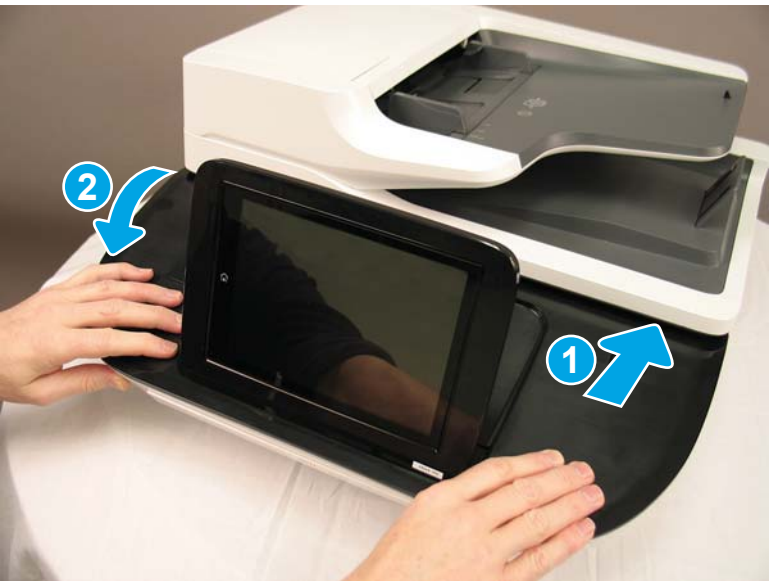

# Removal and replacement: Control panel

- <u>Introduction</u>
- <u>Step 1: Remove the following parts</u>
- <u>Step 2: Remove the control panel</u>

- <u>Step 3: Unpack the replacement assembly</u>
- <u>Step 4: Install the control panel</u>
- <u>Step 5: Install remaining parts</u>
- <u>Step 6: Run control panel calibrations</u>

# Introduction

This document provides the procedures to remove and replace the control panel.

# CAUTION: Kome parts are sensitive to electrostatic discharge (ESD). Always perform service work at an

ESD-protected workstation or mat. If an ESD workstation or mat is not available, touch the sheet-metal chassis to provide a static ground before touching an ESD-sensitive assembly. Protect the ESD-sensitive assemblies by placing them in ESD pouches when they are out of the product.

If the replacement part is a roller or pad, avoid touching the spongy part of it. Skin oils on the roller or pad can cause paper pickup and/or scan-quality problems. HP recommends using disposable gloves when handling rollers or pads or washing your hands before touching rollers or pads.

**IMPORTANT:** When applicable, special installation instructions are provided for an assembly at the end of the removal procedure. Always completely read the removal instructions and follow all special installation instructions.

## Before performing service

• Turn off the scanner, and then disconnect the power cable.

MARNING! To avoid damage to the scanner, turn the scanner off, wait 30 seconds, and then remove the power cable before attempting to service the scanner.

CAUTION: ESD sensitive component.

Use the table below to identify the correct part number for your scanner. To order the part, go to <a href="https://www.hp.com/buy/parts">www.hp.com/buy/parts</a>

| Control panel part number |               |
|---------------------------|---------------|
| J7Z09-67928               | Control panel |

## **Required tools**

• Small, flat-blade screwdriver

## After performing service

#### Turn the scanner power on

- Connect the power cable.
- Use the power switch to turn the power on.

## Post service test

Make sure that the scanner initializes to a **Ready** state.

# Step 1: Remove the following parts

Remove the following parts:

• Dashboard. See <u>Step 1: Remove the dashboard on page 35</u>.

# Step 2: Remove the control panel

- 1. Disconnect three cables (callout 1) and one FFC (callout 2).
  - **CAUTION:** The FFC connector (callout 2) is a locking zero insert force (ZIF) connector. Lift up on the locking flap (callout 3) to release the FFC. Pulling out the cable without releasing the flap can damage the cable.

Figure 1-36 Remove the control panel (1 of 3)

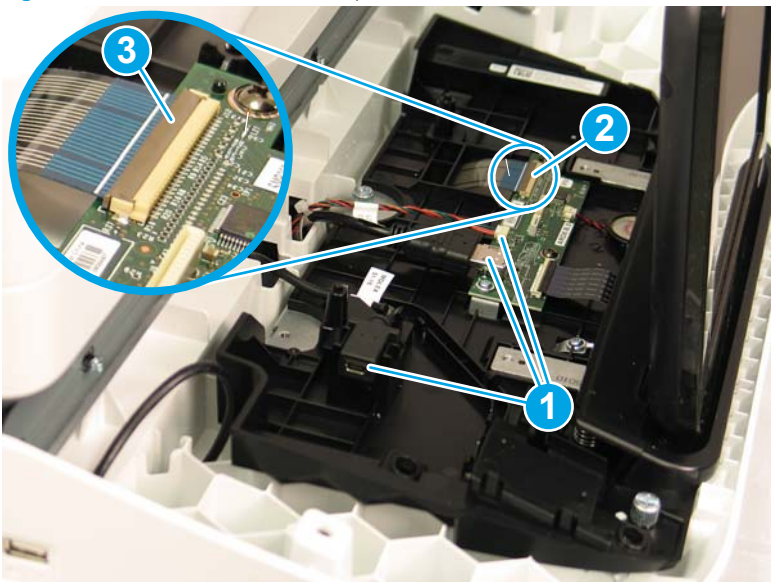

- 2. Remove three thumbscrews.
- NOTE: These thumbscrews are tightened at the factory and will require a screwdriver or coin to remove them.

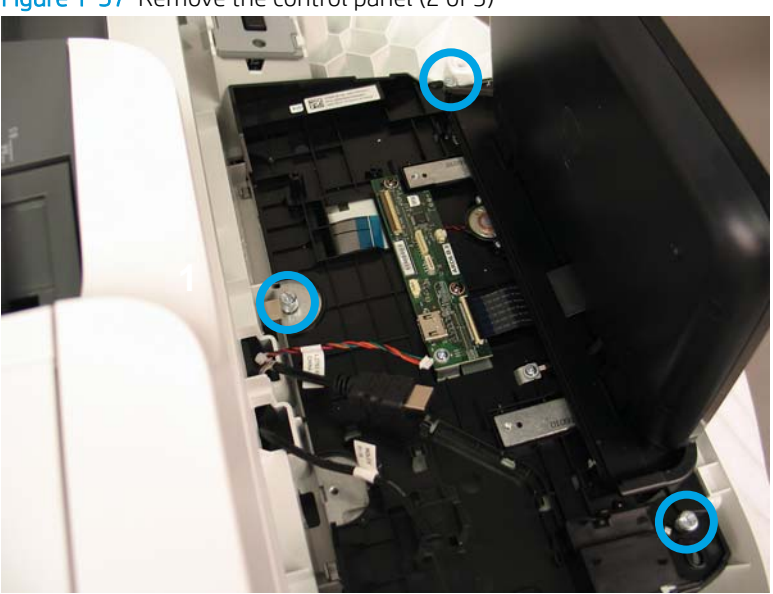

Figure 1-37 Remove the control panel (2 of 3)

3. Lift the front of the control panel, and then pull the back end of the control panel away from the scanner.

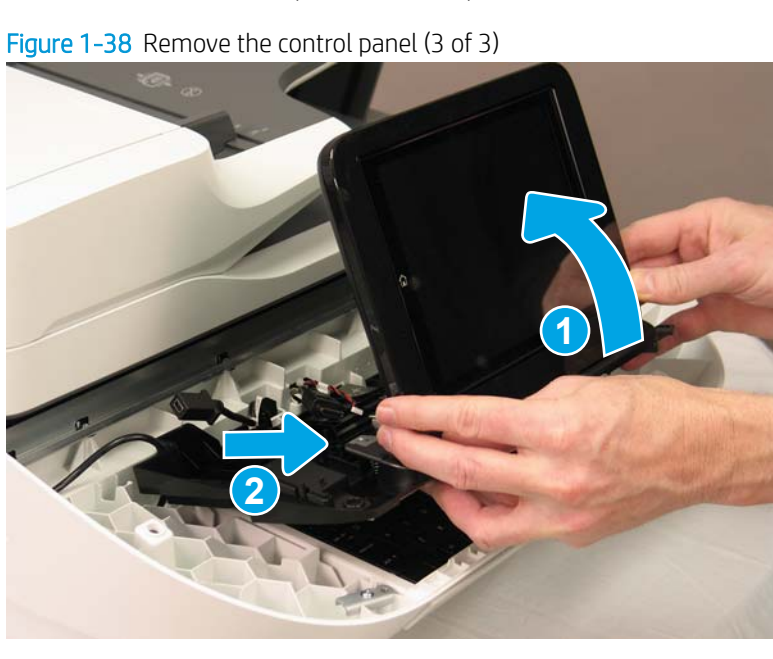

# Step 3: Unpack the replacement assembly

1. Dispose of the defective part.

**WOTE:** HP recommends responsible disposal of the defective part.

http://www8.hp.com/us/en/hp-information/environment/product-recycling.html

2. Unpack the replacement part from the packaging.

A CAUTION: Some parts are sensitive to electrostatic discharge (ESD). Always perform service work at

an ESD-protected workstation or mat. If an ESD workstation or mat is not available, touch the sheet-metal chassis to provide a static ground before touching an ESD-sensitive assembly. Protect the ESD-sensitive assemblies by placing them in ESD pouches when they are out of the product.

If the replacement part is a roller or pad, avoid touching the spongy part of it. Skin oils on the roller or pad can cause paper pickup and/or scan-quality problems. HP recommends using disposable gloves when handling rollers or pads or washing your hands before touching rollers or pads.

**IMPORTANT:** Make sure that all of the shipping materials (for example shipping tape) are removed from the replacement part prior to installation.

# Step 4: Install the control panel

1. With the control panel front end raised higher than the back end, insert the four tabs on the back end of the scanner tub into the back of the control panel, and then lower the control panel front end into place.

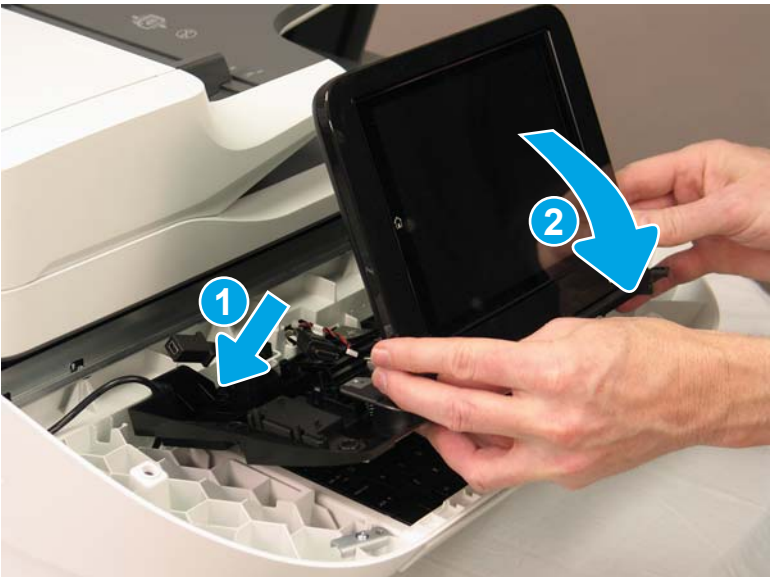

Figure 1-39 Install the control panel (1 of 3)

2. Install the three thumbscrews.

Figure 1-40 Install the control panel (2 of 3)

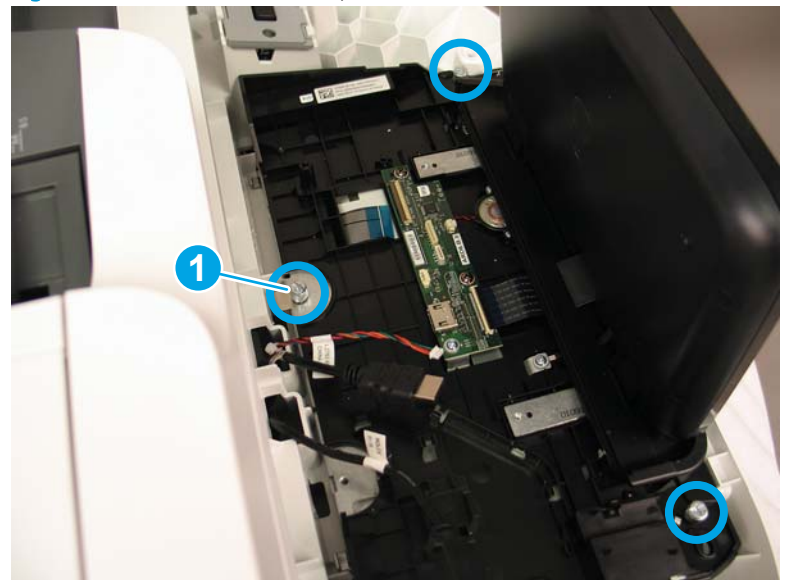

- NOTE: The rear thumbscrew (callout 1) must be installed through the grounding strip and ground cable that rest on top of the control-panel assembly. Do not damage the grounding strip and wire, or trap them under the control-panel assembly when reinstalling the control panel.
- **3.** Reconnect the three cables (callout 1) and the FFC (callout 2), being careful with the ZIF connector for the FFC. There is a line printed on the FFC that shows proper alignment and insertion depth for the FFC.

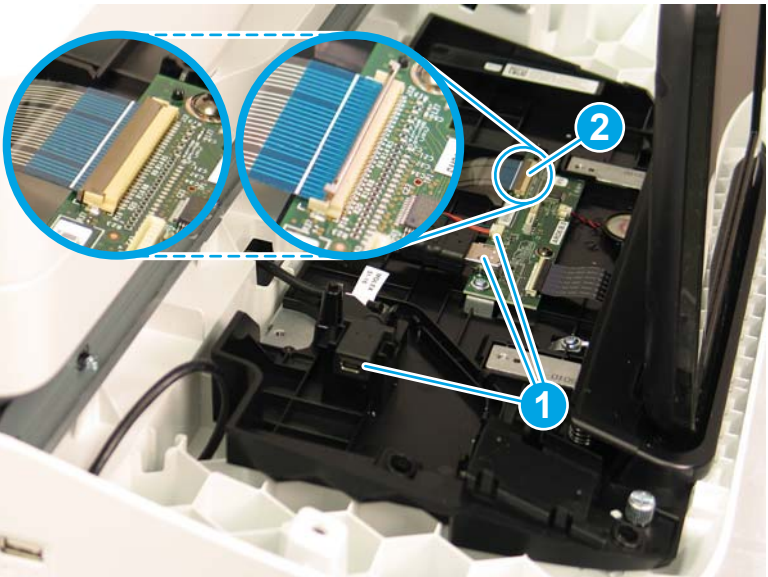

Figure 1-41 Install the control panel (3 of 3)

# Step 5: Install remaining parts

Reinstall the parts that you removed in Step 1.

# Step 6: Run control panel calibrations

The replacement control-panel assembly ships with default calibration values. After installing a new control-panel assembly, calibrate and test the control panel.

# Install: Keyboard overlay

- <u>Introduction</u>
- <u>Step 1: Unpack the keyboard overlay</u>
- <u>Step 2: Install the keyboard overlay</u>

# Introduction

This document provides the procedures to remove and replace the keyboard overlay.

IMPORTANT: When applicable, special installation instructions are provided for an assembly at the end of the removal procedure. Always completely read the removal instructions and follow all special installation instructions.

# Before performing service

- Turn the scanner power off. A shutting-down message appears on the control-panel display.
- **WARNING!** To avoid damage to the scanner, turn the power off and wait until the scanner shuts down before removing the power cable.
- Disconnect the power cable after the scanner is completely shut down (the control-panel display is blank).

Use the table below to identify the correct part number for your scanner. To order the part, go to <a href="https://www.hp.com/buy/parts">www.hp.com/buy/parts</a>

| Keyboard overlay part numbers |                                                             |
|-------------------------------|-------------------------------------------------------------|
| 5851-6019                     | Kit - Keyboard Overlay (FR, IT, RU, DE, ES: UK Kybd) (EMEA) |
| 5851-6020                     | Kit - Keyboard Overlay (FR-CN, ES-LA, ES: US Kybd) (NA)     |
| 5851-6021                     | Kit - Keyboard Overlay (FR-SW, DE-SW, DA: UK Kybd) (EMEA)   |
| 5851-6022                     | Kit - Keyboard Overlay (ZHTW, ZHCN) (AP)                    |
| 5851-6023                     | Kit - Keyboard Overlay (ES, PT) (EMEA)                      |
| 5851-6024                     | Kit - Keyboard Overlay (JA-KG, JA-KT) (AP)                  |
| A7W12-67901                   | Kit - Keyboard Overlay Chinese                              |
| A7W14-67901                   | Kit - Keyboard Overlay Sweden                               |

# **Required tools**

• No special tools are needed to remove or install this assembly.

## After performing service

- Connect the scanner power cable.
- Turn the scanner power on.

## Post service test

No post service test is available for this assembly.

# Step 1: Unpack the keyboard overlay

Remove the new part from its package. Save all packaging for recycling.

For complete information on HP's recycling programs, go to <u>Product return and recycling</u>.

# Step 2: Install the keyboard overlay

1. Slide the keyboard tray out until it stops.

Figure 1-42 Slide the keyboard tray out

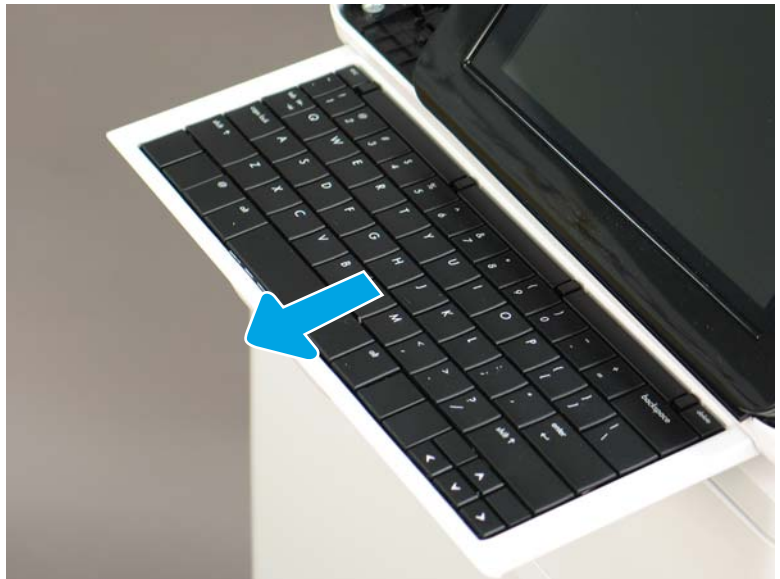

- 2. Carefully peel the backing from the overlay.
  - **CAUTION:** Do not touch the adhesive squares and be careful so that the adhesive squares do not come off with the backing.

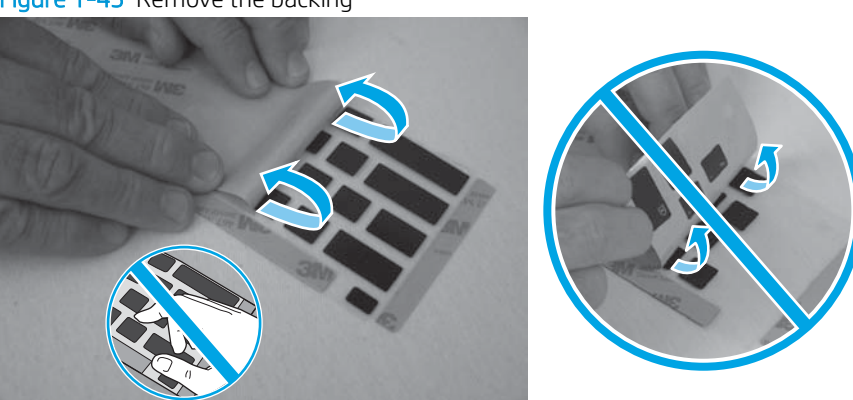

Figure 1-43 Remove the backing

- **3.** Position the keyboard overlay on the keyboard by aligning the upper corners of the overlay with the edges of the keyboard.
- NOTE: A different model of keyboard is pictured in the figure below. The procedure is still correct for these scanner models.

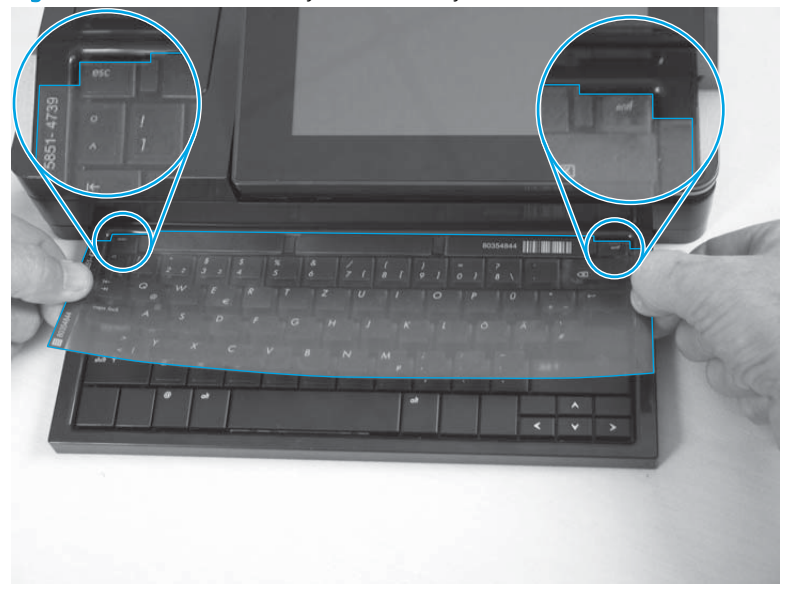

Figure 1-44 Position the keyboard overlay

- 4. Place one hand under the keyboard and press upward (callout 1). Place the other hand on top of the keyboard and press downward (callout 2). Continue to press while sliding both hands to the right to adhere the keyboard overlay to the keyboard.
- NOTE: A different model of keyboard is pictured in the figure below. The procedure is still correct for these scanner models.

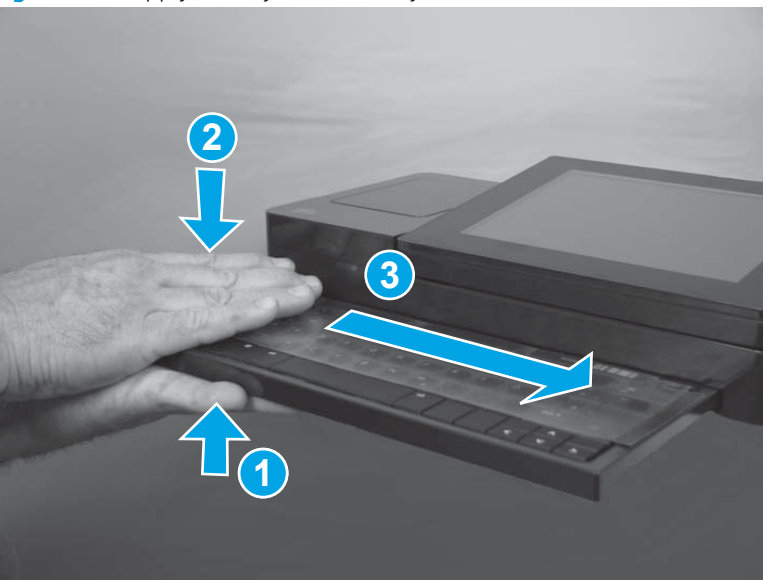

Figure 1-45 Apply the keyboard overlay

- 5. Carefully remove the protective top sheet from the keyboard overlay.
  - **CAUTION:** Make sure that the adhesive squares do not come off of the keyboard with the protective sheet.
  - NOTE: A different model of keyboard is pictured in the figure below. The procedure is still correct for theses scanner models.

Figure 1-46 Apply the keyboard overlay

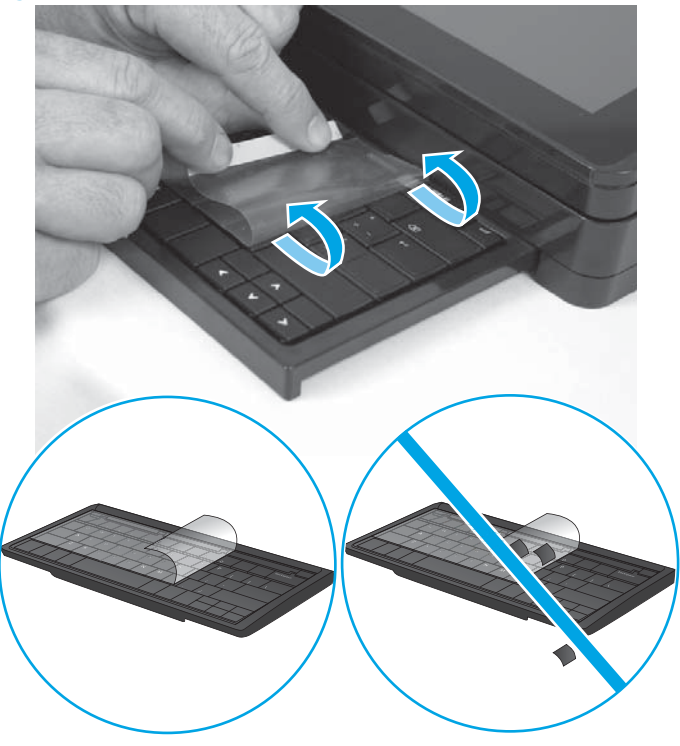

Removal and replacement: Hard disk drive (HDD)

- <u>Introduction</u>
- <u>Step 1: Remove the following parts</u>
- <u>Step 2: Remove the HDD</u>
- <u>Step 3: Unpack the replacement assembly</u>
- <u>Step 4: Install the HDD</u>
- <u>Step 5: Install remaining parts</u>

## Introduction

This document provides the procedures to remove and replace the hard disk drive.

IMPORTANT: When applicable, special installation instructions are provided for an assembly at the end of the removal procedure. Always completely read the removal instructions and follow all special installation instructions.

## Before performing service

• Disconnect the power cable.

WARNING! To avoid damage to the scanner, turn the scanner off, wait 30 seconds, and then remove the power cable before attempting to service the scanner.

```
CAUTION: ESD sensitive component.
```

Use the table below to identify the correct part number for your scanner. To order the part, go to <a href="https://www.hp.com/buy/parts">www.hp.com/buy/parts</a>

| HDD part number |     |
|-----------------|-----|
| L2762-60035     | HDD |

## **Required tools**

• No special tools are needed to remove or install this assembly.

# After performing service

# Turn the scanner power on

- Connect the power cable.
- Use the power switch to turn the power on.

#### Post service test

Make sure that the scanner initializes to a **Ready** state.

## Step 1: Remove the following parts

Remove the following parts:

• Formatter. See <u>Step 1: Remove the formatter on page 107</u>.

## Step 2: Remove the HDD

1. Before removing the hard disk drive, back up the product data. See <u>Back up product data on page 5</u>.

On the formatter PCA, pinch the top of the release tab (callout 1), and then gently lift that corner to disconnect one connector (callout 2). Once the connector is disconnected, release the support post (callout 3) from the HDD to remove it completely.

Figure 1-47 Remove the HDD (1 of 2)

3. Pull the HDD away from the formatter faceplate.

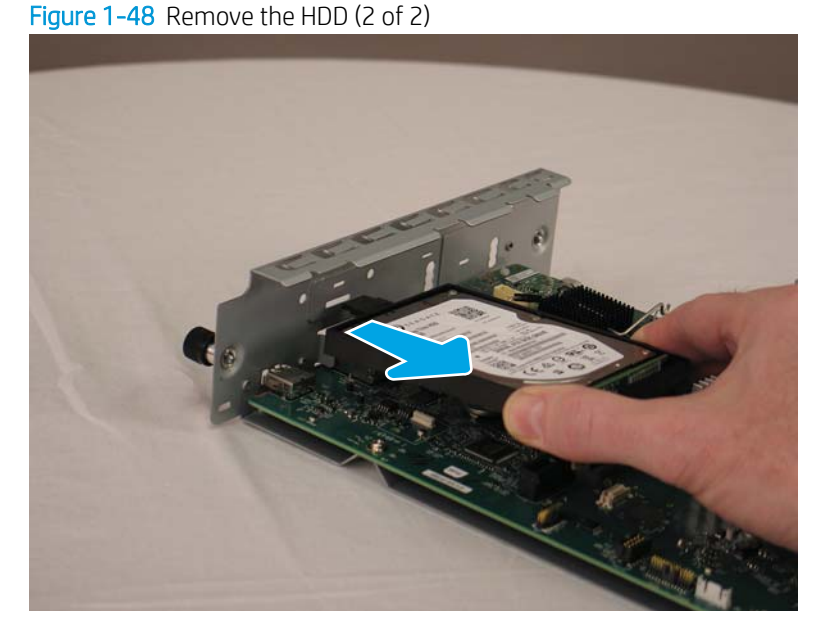

4. The HDD might still have data on it. HP recommends erasing or destroying the disk drive prior to disposal.

# Step 3: Unpack the replacement assembly

1. Dispose of the defective part.

**NOTE:** HP recommends responsible disposal of the defective part.

http://www8.hp.com/us/en/hp-information/environment/product-recycling.html

2. Unpack the replacement part from the packaging.

Some parts are sensitive to electrostatic discharge (ESD). Always perform service work at

an ESD-protected workstation or mat. If an ESD workstation or mat is not available, touch the sheet-metal chassis to provide a static ground before touching an ESD-sensitive assembly. Protect the ESD-sensitive assemblies by placing them in ESD pouches when they are out of the product.

If the replacement part is a roller or pad, avoid touching the spongy part of it. Skin oils on the roller or pad can cause paper pickup and/or scan-quality problems. HP recommends using disposable gloves when handling rollers or pads or washing your hands before touching rollers or pads.

**IMPORTANT:** Make sure that all of the shipping materials (for example shipping tape) are removed from the replacement part prior to installation.

# Step 4: Install the HDD

1. Insert the tab on the HDD support into the formatter faceplate.

Figure 1-49 Install the HDD (1 of 2)

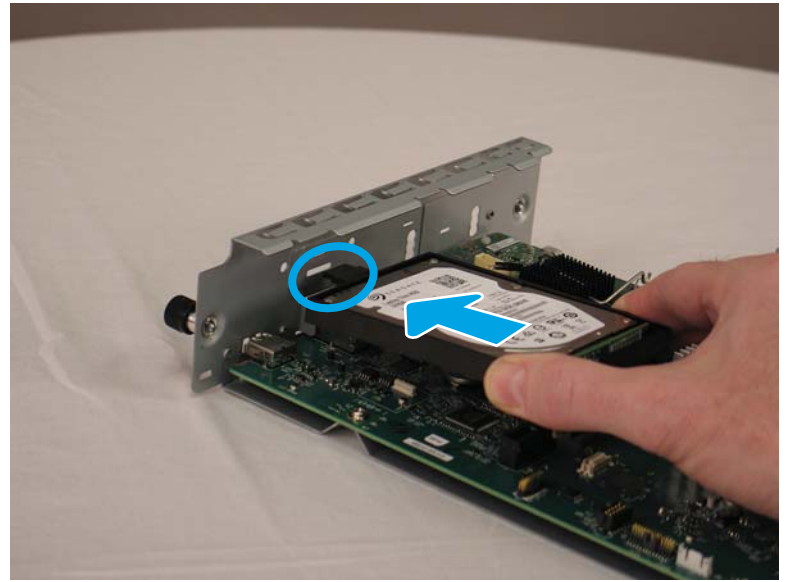

2. Make sure that the card is fully seated in the connector, and then gently press the other end of the HDD into the formatter PCA to lock it in place.

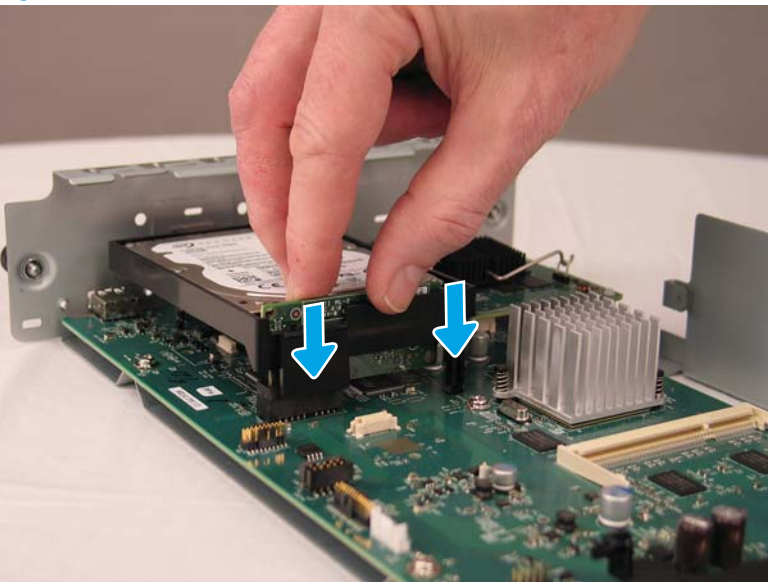

Figure 1-50 Install the HDD (2 of 2)

3. After installing a replacement hard disk drive, reload the firmware by performing a firmware upgrade.

# Step 5: Install remaining parts

Reinstall the parts that you removed in Step 1.

# Customer self-repair (CSR) parts and assemblies (N9120 fn2 models)

- Install accessory: HP Universal USB Proximity Card Reader
- Install accessory: Jetdirect USB wireless print server
- <u>Removal and replacement: Document feeder rollers and separation pad</u>
- <u>Removal and replacement: Dashboard</u>
- <u>Removal and replacement: Control panel</u>
- Install: Keyboard overlay
- <u>Removal and replacement: Hard disk drive (HDD)</u>

# Install accessory: HP Universal USB Proximity Card Reader

- Introduction
- <u>Step 1: Unpack the accessory</u>
- <u>Step 2: Install the HP Universal USB Proximity Card Reader</u>

# Introduction

This document provides the procedures to install the HP Universal USB Proximity Card Reader.

**IMPORTANT:** When applicable, special installation instructions are provided for an assembly at the end of the removal procedure. Always completely read the removal instructions and follow all special installation instructions.

# Before performing service

- Turn the scanner power off.
- Disconnect the power cable.

MARNING! To avoid damage to the scanner, turn the scanner off, wait 30 seconds, and then remove the power cable before attempting to service the scanner.

Use the table below to identify the correct part number for your scanner. To order the part, go to <a href="https://www.hp.com/buy/parts">www.hp.com/buy/parts</a>

| HP Universal USB Proximity Card Reader part number |                                        |
|----------------------------------------------------|----------------------------------------|
| X3D03A                                             | HP Universal USB Proximity Card Reader |

# Required tools

• Small, flat-blade screwdriver

# After performing service

# Turn the scanner power on

- Connect the power cable.
- Use the power switch to turn the power on.

# Post service test

Verify that the host computer can successfully access the scanner through the network.

## Step 1: Unpack the accessory

Remove the new part from its package. Save all packaging for recycling.

For complete information on HP's recycling programs, go to <u>Product return and recycling</u>.

#### Step 2: Install the HP Universal USB Proximity Card Reader

- 1. To install the print server in the hardware integration pocket (HIP), do the following:
  - **a.** Locate the hardware integration pocket (HIP) (callout 1).

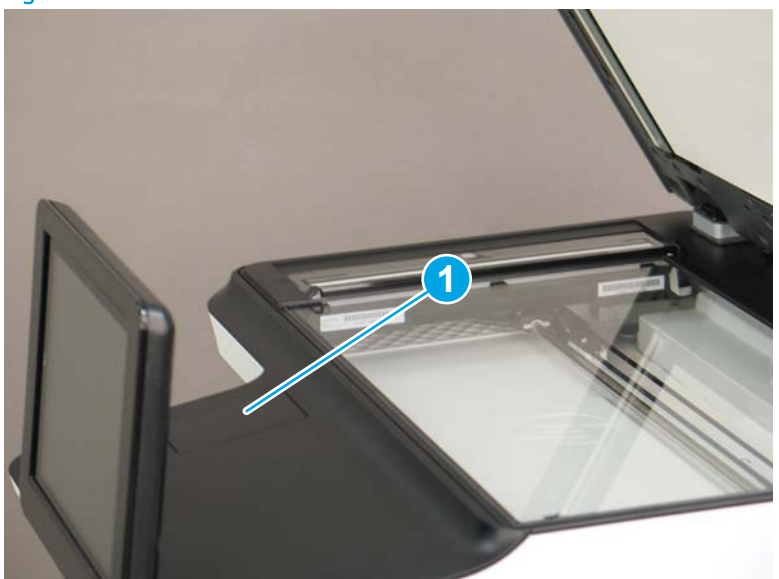

Figure 1-51 Locate the HIP
b. Using a small, flat-blade screwdriver along either long edge, gently pry the HIP cover off.

Figure 1-52 Remove the HIP cover

Connect the white connector on the short USB cable provided in the kit to the print server.

- Figure 1-53 Connect the USB cable to the print server

c.

Connect the USB connector on the short USB cable to the socket in the scanner HIP. d.

Figure 1-54 Connect the USB cable to the scanner

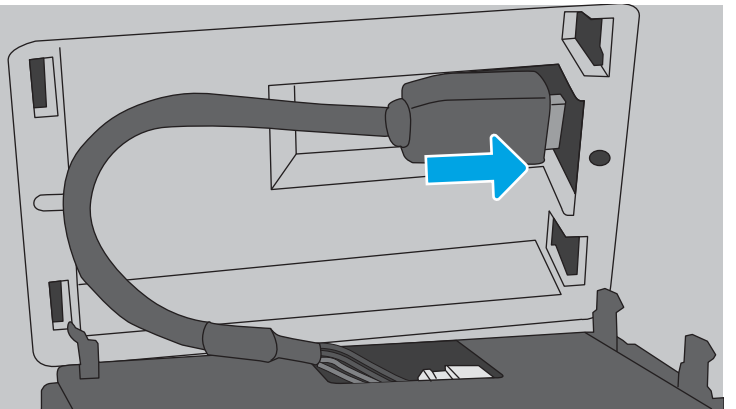

Removal and replacement procedures 53 e. Insert the hook-shaped clips of print server into the HIP recess.

Figure 1-55 Install the clips

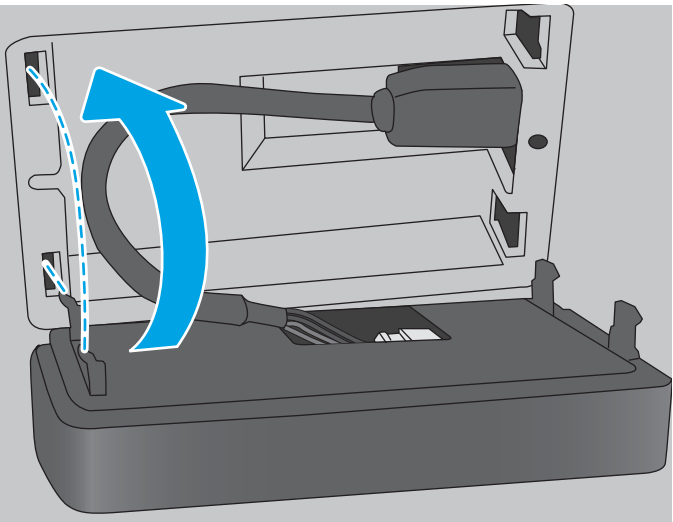

f. Gently push the print server onto the rounded clips so that it is held securely in place in the HIP.

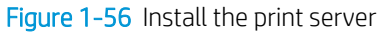

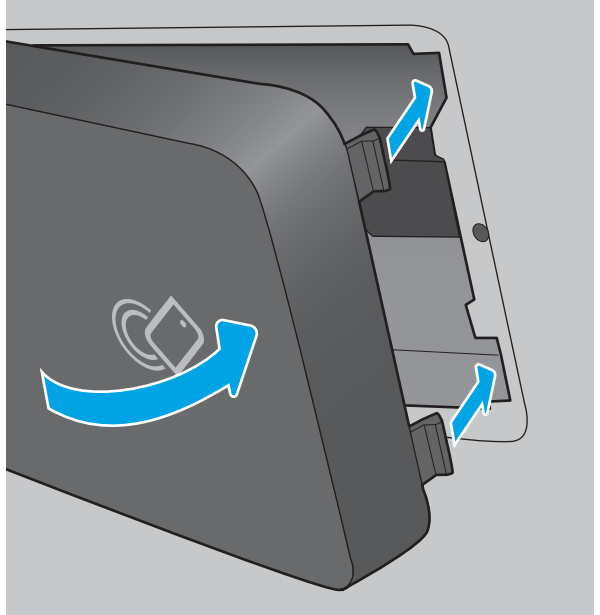

- 2. To install the print server on the outside of the scanner, do the following:
  - **a.** Connect the white connector on the long USB cable provided in the kit to the print server.

Figure 1-57 Connect the USB cable to the print server

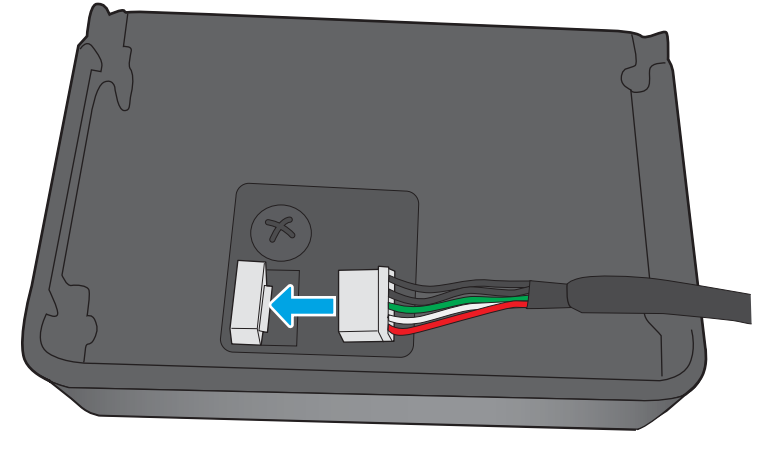

**b.** Push the long USB cable into the slot on the accessory cover provided in the kit out (callout 1), and then insert the hook-shaped clips of the print server into the accessory cover (callout 2). Press down to firmly attach the print server to the accessory cover (callout 3).

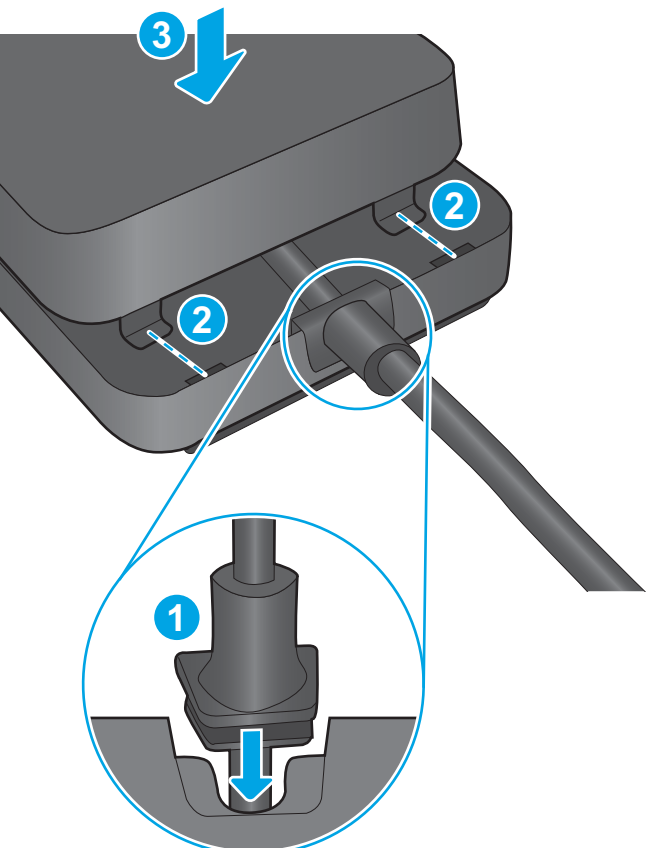

Figure 1-58 Attach the accessory cover

**c.** Attach the fastener strips provided in the kit to the bottom of the print server (callout 1). Remove the backing paper in order to attach the bottom set of fastener strips to the top of the scanner (callout 2). Place the print server on the scanner (callout 3). Connect the USB connector on the long USB cable to the USB accessory port on the scanner (callout 4).

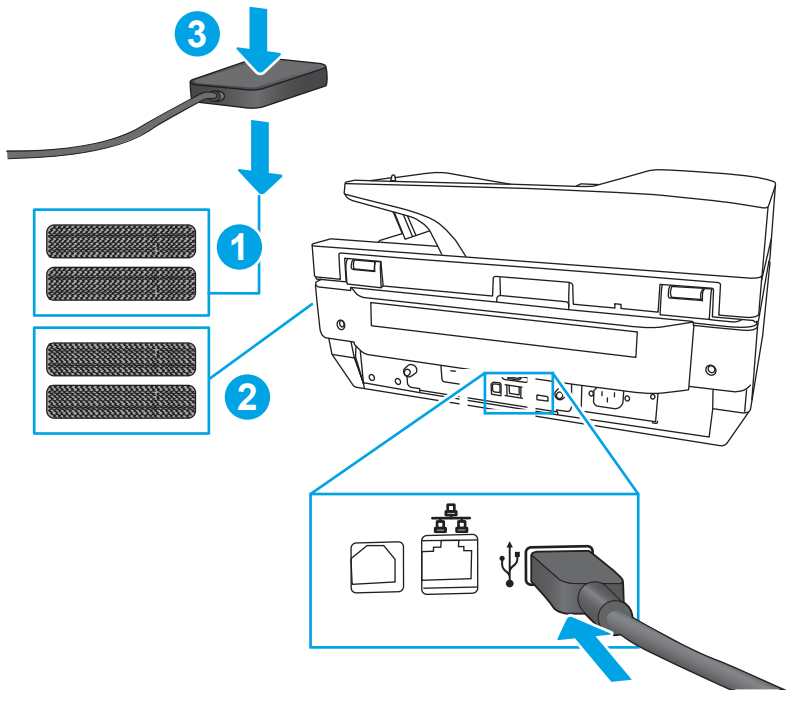

Figure 1-59 Attach the print server to the scanner

# Install accessory: Jetdirect USB wireless print server

- <u>Introduction</u>
- <u>Step 1: Unpack the accessory</u>
- <u>Step 2: Install the Jetdirect USB wireless print server</u>

# Introduction

This document provides the procedures to install the Jetdirect USB wireless print server.

IMPORTANT: When applicable, special installation instructions are provided for an assembly at the end of the removal procedure. Always completely read the removal instructions and follow all special installation instructions.

#### Before performing service

- Turn the scanner power off.
- Disconnect the power cable.
- **WARNING!** To avoid damage to the scanner, turn the scanner off, wait 30 seconds, and then remove the power cable before attempting to service the scanner.

Use the table below to identify the correct part number for your scanner. To order the part, go to <a href="https://www.hp.com/buy/parts">www.hp.com/buy/parts</a>

| Jetdirect USB wireless print server part number |                                  |
|-------------------------------------------------|----------------------------------|
| J8031A                                          | HP Jetdirect 2900nw print server |

#### **Required tools**

• No special tools are needed to remove or install this assembly.

## After performing service

#### Turn the scanner power on

- Connect the power cable.
- Use the power switch to turn the power on.

#### Post service test

Verify that the host computer can successfully access the scanner through the network.

#### Step 1: Unpack the accessory

Remove the new part from its package. Save all packaging for recycling.

For complete information on HP's recycling programs, go to <u>Product return and recycling</u>.

#### Step 2: Install the Jetdirect USB wireless print server

1. If the print server will be mounted on the wall, do the following:

**a.** Attach one of the fastener strips provided in the kit to the back of the print server. Attach the other fastener strip to a smooth, non-metal wall near the scanner.

Figure 1-60 Attach fastener strips

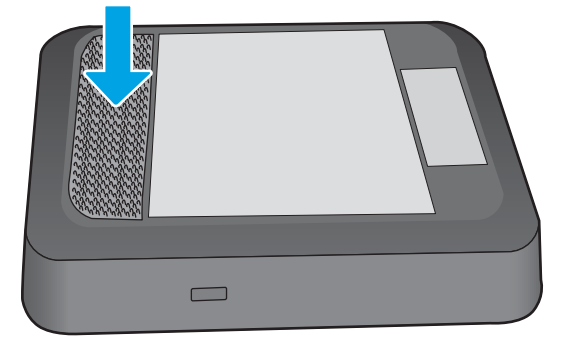

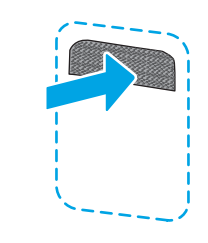

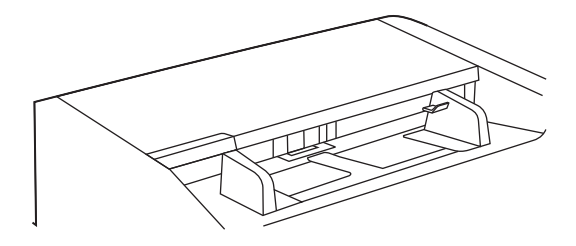

**b.** Attach the print server to the fastener strip on the wall.

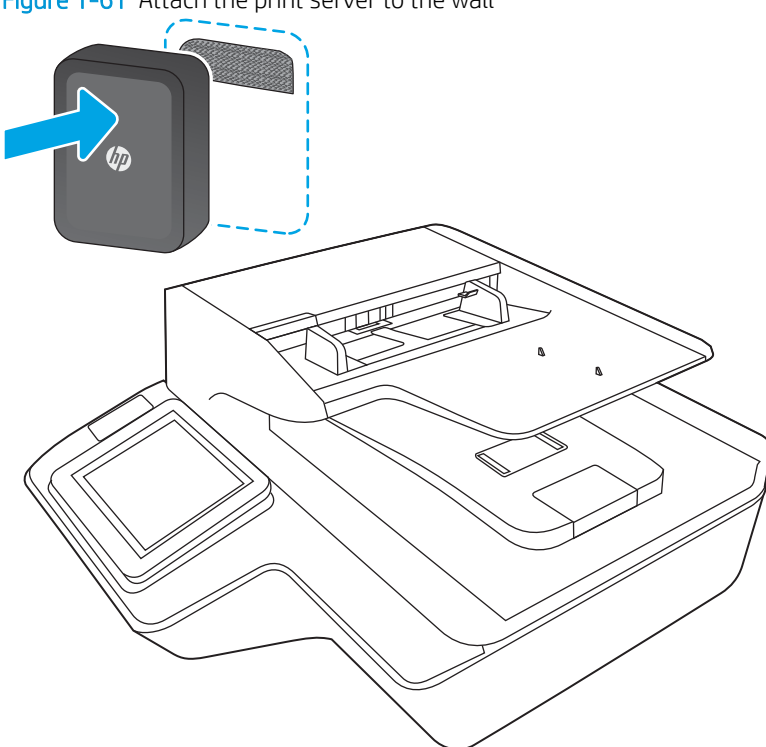

Figure 1-61 Attach the print server to the wall

- 2. If the print server will be mounted on the scanner, do the following:
  - **a.** Attach one of the fastener strips provided in the kit to the back of the print server. Attach the second fastener strip to the location on the scanner where the print server will be installed.

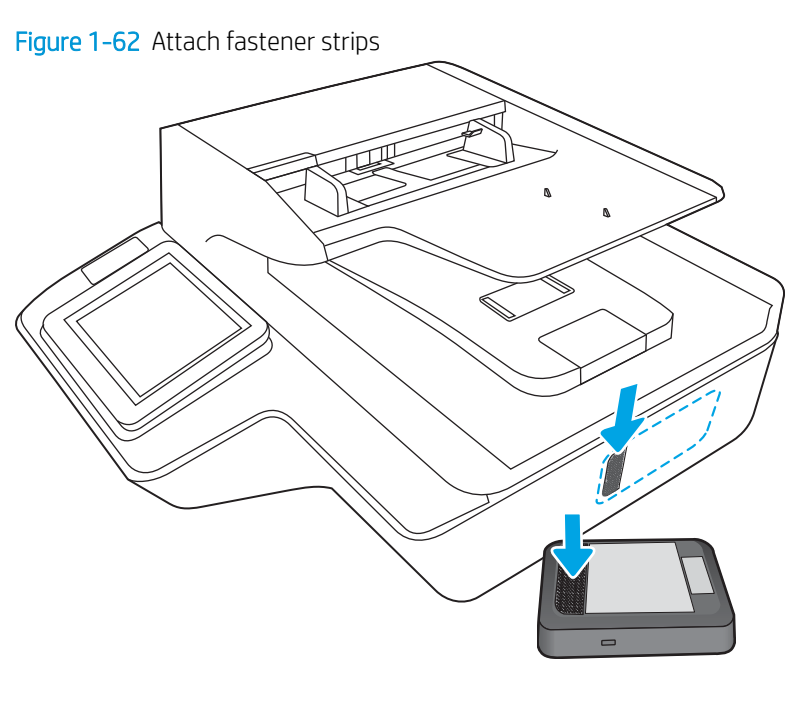

**b.** Attach the print server to the fastener strip on the scanner.

Figure 1-63 Attach the print server to the scanner

- 3. If the print server is connected only to the wireless network, do the following:
  - **a.** Attach the USB Type-B (rounded) end of the cable provided in the kit to the USB port on the back of the server.

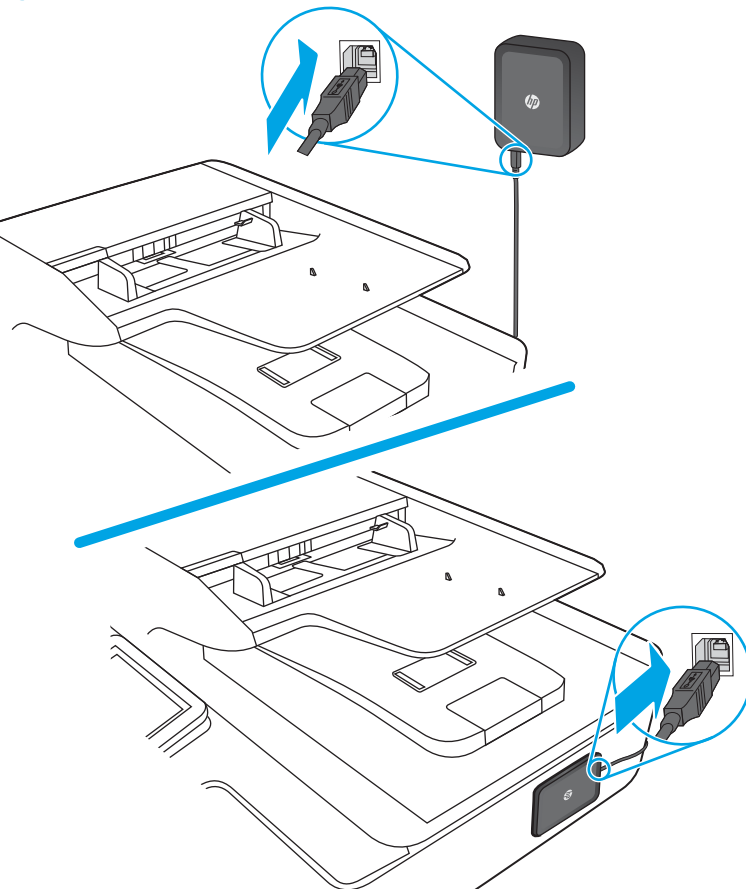

Figure 1-64 Attach the USB cable to the server

**b.** Attach the USB Type-A (flat) end of the cable to the USB accessory port on the scanner.

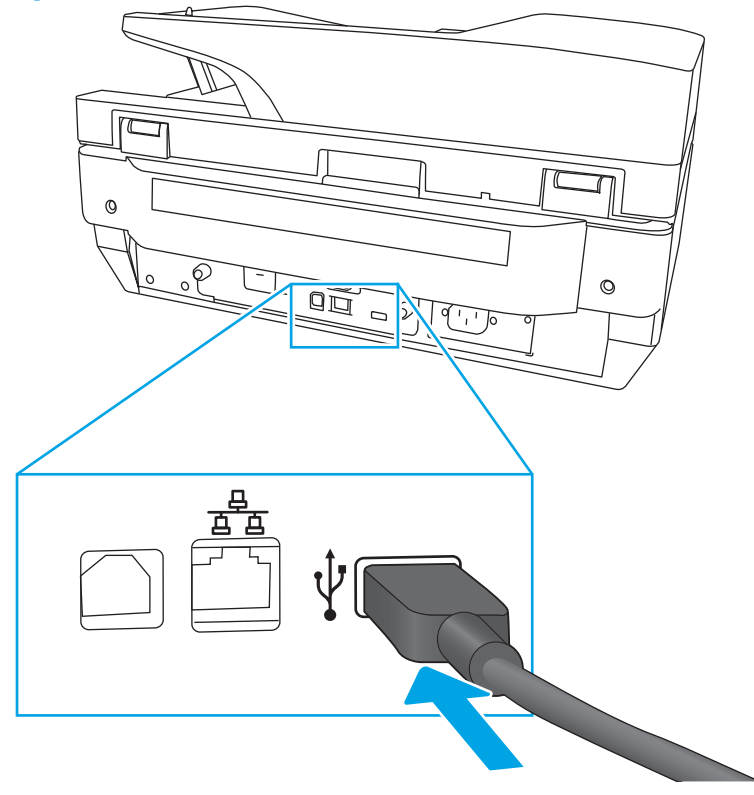

Figure 1-65 Attach the USB cable to the scanner

- 4. If the print server is connected to both the wireless network and the wired network, do the following:
  - **NOTE:** A wired network connection enables connection to a wireless network/LAN and to one or more wired networks/LANs.
    - **a.** Attach the USB Type-B (rounded) end of the cable provided in the kit to the USB port on the back of the server. Also attach an Ethernet cable (not provided in the kit) to the Ethernet port on the back of the server.

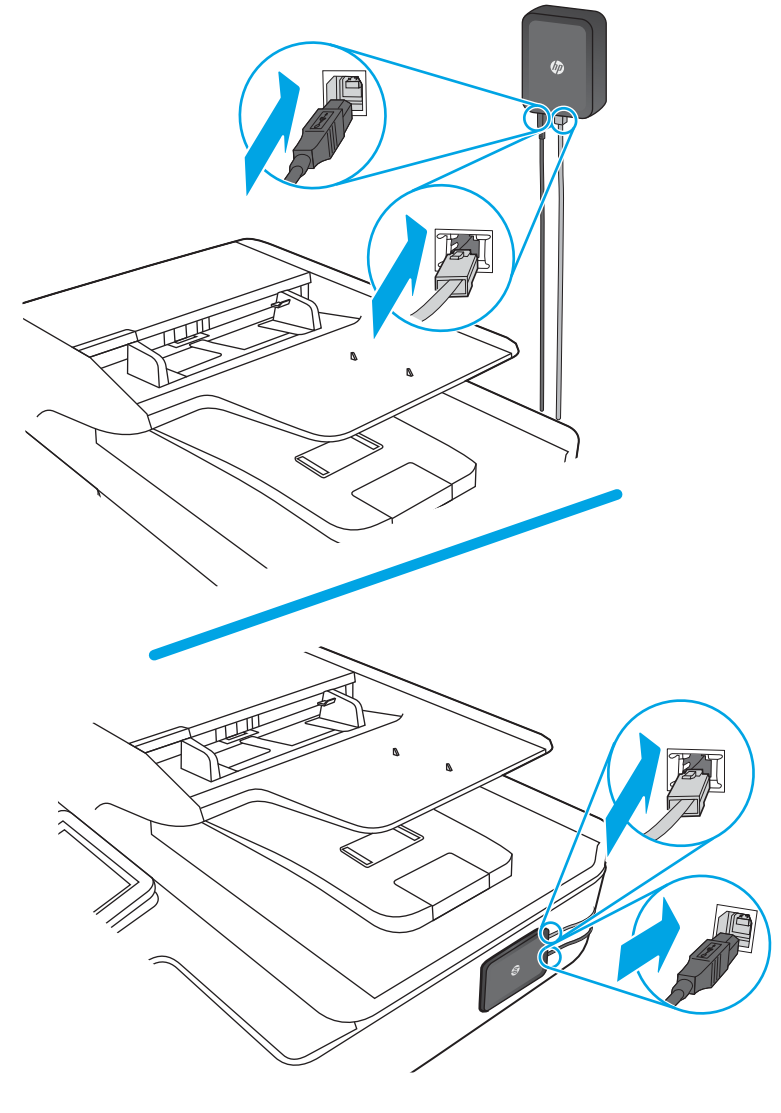

Figure 1-66 Attach the USB and network cables to the print server

**b.** Attach the USB Type-A (flat) end of the cable to the USB accessory port on the scanner.

Figure 1-67 Attach the USB cable to the scanner

**c.** Attach other end of the Ethernet cable to the network.

Figure 1-68 Attach the Ethernet cable to the network

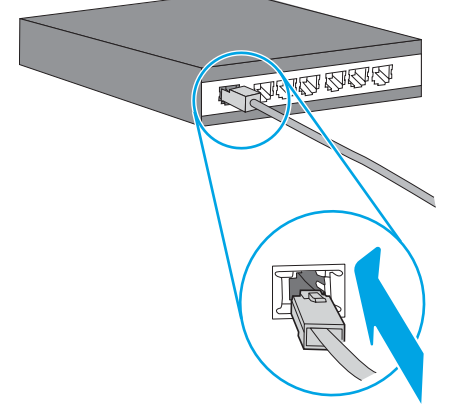

5. Attach the power supply cable provided in the kit to the print server, and then connect the power cord to the power source.

Figure 1-69 Connect the power cable

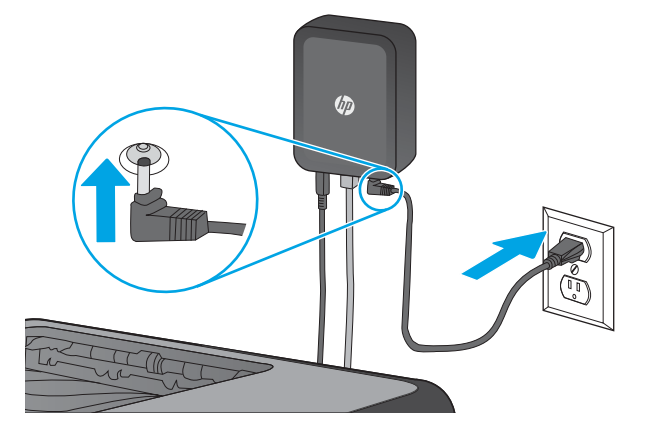

# Removal and replacement: Document feeder rollers and separation pad

- <u>Introduction</u>
- <u>Step 1: Remove the pickup rollers</u>
- <u>Step 2: Remove the separation assembly</u>
- <u>Step 3: Unpack the replacement assembly</u>
- <u>Step 4: Install the separation assembly</u>
- <u>Step 5: Install the pickup rollers</u>
- <u>Step 6: Update the document feeder kit replacement history</u>
- <u>Step 7: Set the Very Low Behavior option</u>

# Introduction

This document provides the procedures to remove and replace the ADF rollers.

Always replace the separation assembly when replacing the document feeder rollers. The document feeder rollers, separation pad, and separation rollers are included in the document feeder roller replacement kit.

NOTE: The document feeder roller replacement kit is a consumable and is not covered under warranty or standard service agreements.

NOTE: HP recommends that you replace the rollers every 150,000 scans.

**IMPORTANT:** When applicable, special installation instructions are provided for an assembly at the end of the removal procedure. Always completely read the removal instructions and follow all special installation instructions.

# Before performing service

Turn off the scanner, and then disconnect the power cable.

WARNING! To avoid damage to the scanner, turn the scanner off, wait 30 seconds, and then remove the power cable before attempting to service the scanner.

# 

ESD sensitive component.

Use the table below to identify the correct part number for your scanner. To order the part, go to <a href="https://www.hp.com/buy/parts">www.hp.com/buy/parts</a>

| ADF maintenance kit part number |                     |
|---------------------------------|---------------------|
| 5851-7202                       | ADF Maintenance Kit |

### **Required tools**

• No special tools are needed to remove or install this assembly.

## After performing service

#### Turn the scanner power on

- Connect the power cable.
- Use the power switch to turn the power on.

#### Post service test

Make sure that the scanner initializes to a **Ready** state.

## Step 1: Remove the pickup rollers

**<u>A</u> CAUTION:** Do not touch the rollers. Oils from your fingers can impact performance.

NOTE: If the product is on and you open and close the document feeder hatch, the attention message **If document feeder roller cleanup is complete, clear message** displays. Touch Cancel to clear the message.

1. Open the document feeder access door.

Figure 1-70 Remove the pickup rollers (1 of 3)

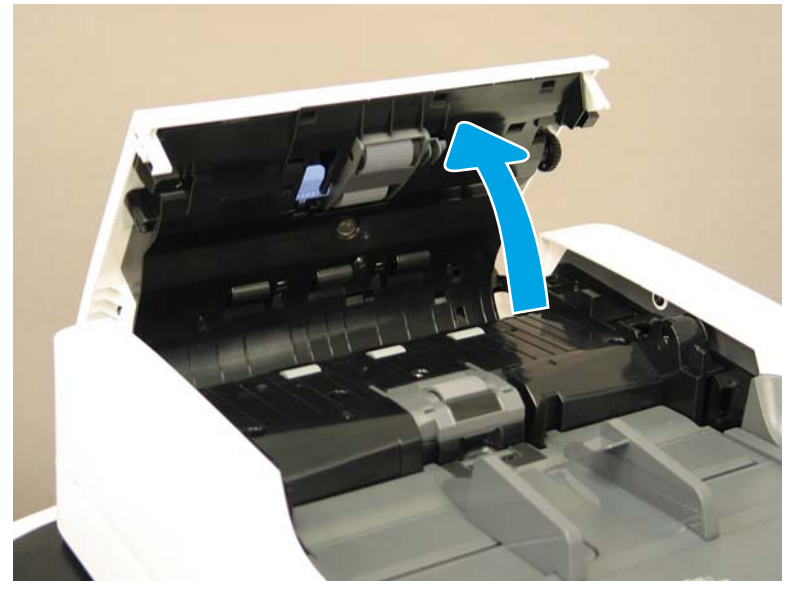

2. Release the colored plastic tab so that the right side of the roller assembly releases from the access door and drops.

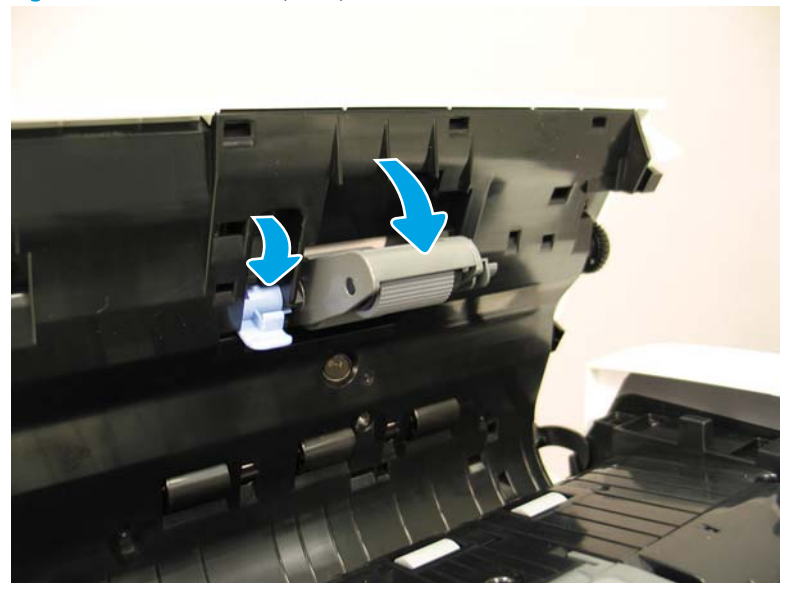

Figure 1-71 Remove the pickup rollers (2 of 3)

**3.** Grab the loose end of the assembly, gently pull the back end of the assembly toward the front of the document feeder, and then pull the roller assembly away from the access door.

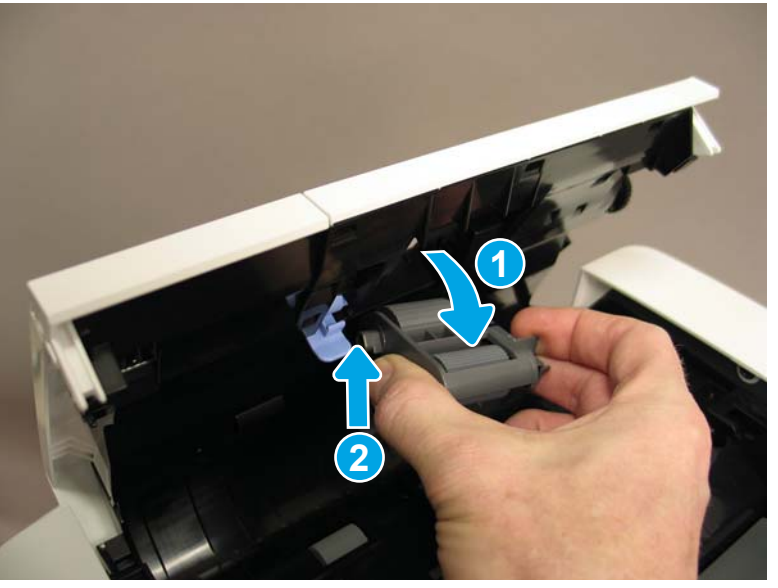

Figure 1-72 Remove the pickup rollers (3 of 3)

### Step 2: Remove the separation assembly

**<u>A</u>** CAUTION: Do not touch the separation pad or roller. Oils from your fingers can impact performance.

- NOTE: Always replace the pick-up rollers when replacing the separation assembly. The pick-up rollers and separation assembly are included in the document feeder roller replacement kit.
  - 1. On the right side of the separation pad assembly, lift up to release it from the document feeder input tray.

Figure 1-73 Remove the separation assembly (1 of 3)

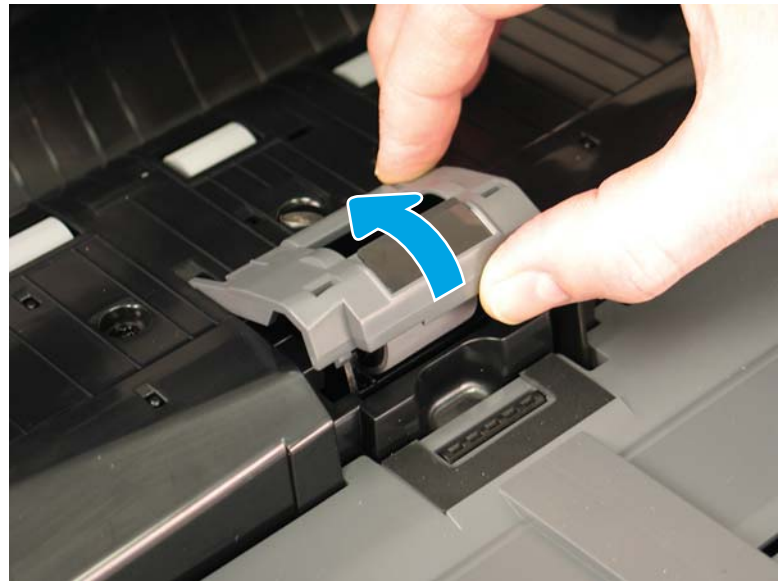

2. On the left side, squeeze both sides to release the pins that hold it to the input tray, and then pull the separation pad assembly away from the feeder.

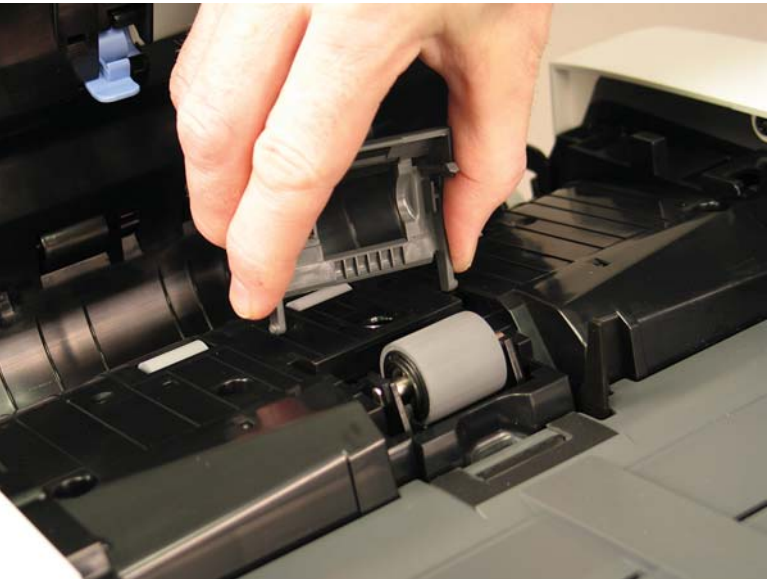

Figure 1-74 Remove the separation assembly (2 of 3)

3. Pull up on the back end of the separation roller, and then remove it from the input tray.

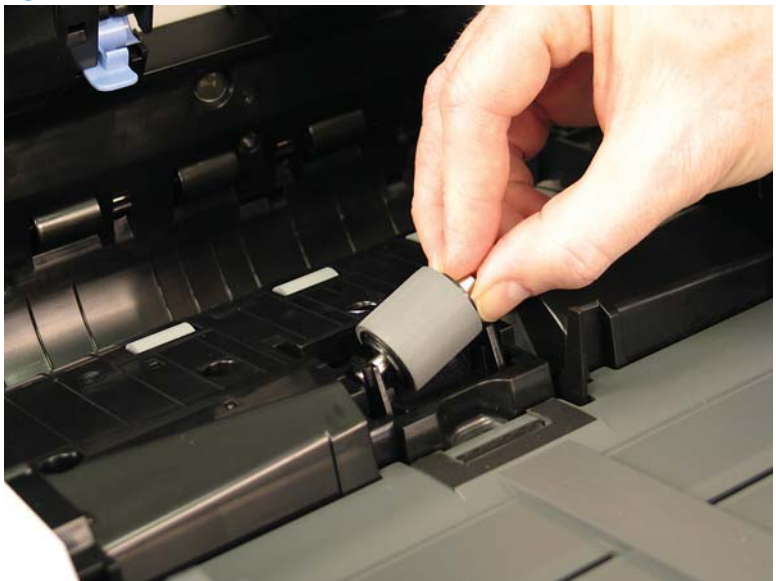

Figure 1-75 Remove the separation assembly (3 of 3)

#### Step 3: Unpack the replacement assembly

- 1. Dispose of the defective part.
  - **WOTE:** HP recommends responsible disposal of the defective part.

http://www8.hp.com/us/en/hp-information/environment/product-recycling.html

2. Unpack the replacement part from the packaging.

A CAUTION: Some parts are sensitive to electrostatic discharge (ESD). Always perform service work at

an ESD-protected workstation or mat. If an ESD workstation or mat is not available, touch the sheet-metal chassis to provide a static ground before touching an ESD-sensitive assembly. Protect the ESD-sensitive assemblies by placing them in ESD pouches when they are out of the product.

If the replacement part is a roller or pad, avoid touching the spongy part of it. Skin oils on the roller or pad can cause paper pickup and/or scan-quality problems. HP recommends using disposable gloves when handling rollers or pads or washing your hands before touching rollers or pads.

**IMPORTANT:** Make sure that all of the shipping materials (for example shipping tape) are removed from the replacement part prior to installation.

#### Step 4: Install the separation assembly

 The front end of the separation roller shaft is shaped so that it cannot be inserted incorrectly. Insert the front end of the roller toward the front of the scanner, and then pivot the assembly to set the back end in place.

Figure 1-76 Install the separation assembly (1 of 2)

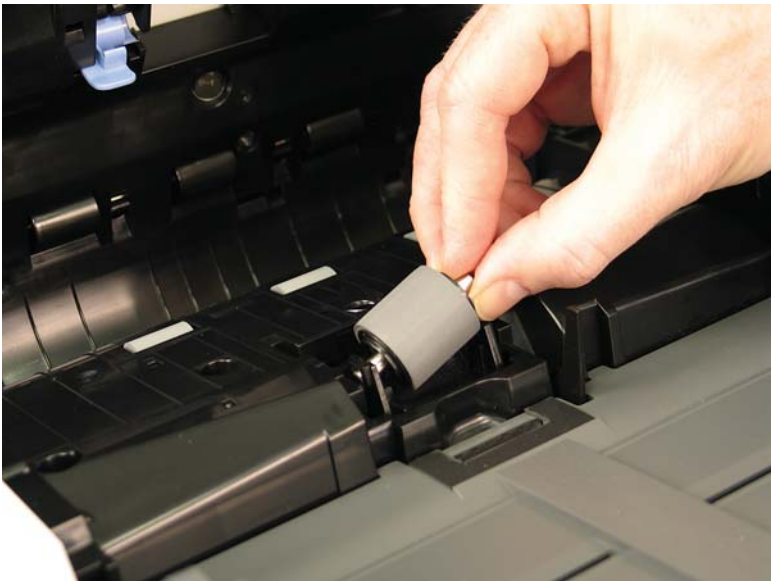

2. Squeezing the two sides gently, insert the left end of the separation pad assembly into the slots in the input tray, and then pivot the assembly to set the right end in place.

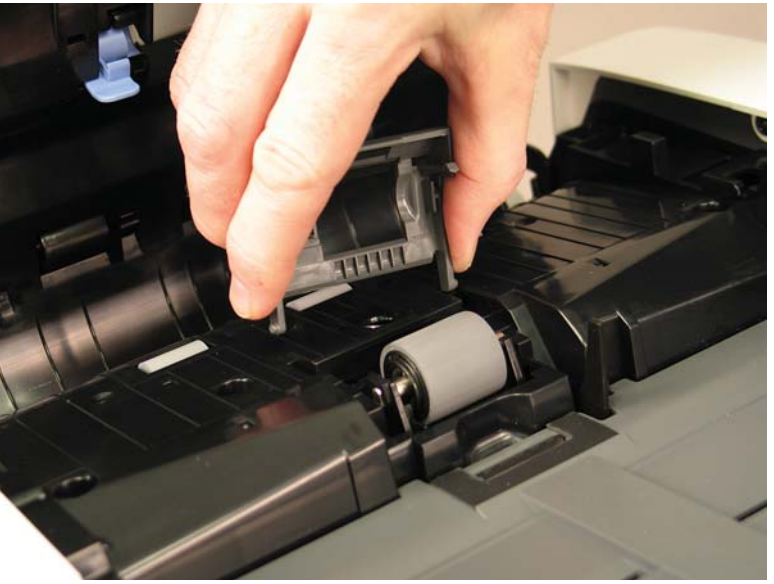

Figure 1-77 Install the separation assembly (2 of 2)

# Step 5: Install the pickup rollers

1. Insert the front end of the pickup roller assembly left side first, and then pivot the assembly toward the back of the scanner to lock the back end in place.

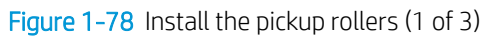

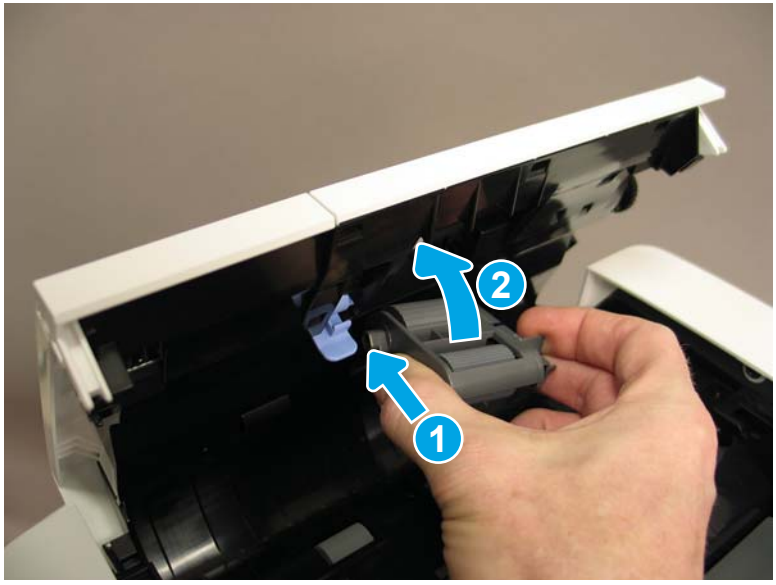

2. Slide the tab toward the back of the scanner to secure the assembly in place.

Figure 1-79 Install the pickup rollers (2 of 3)

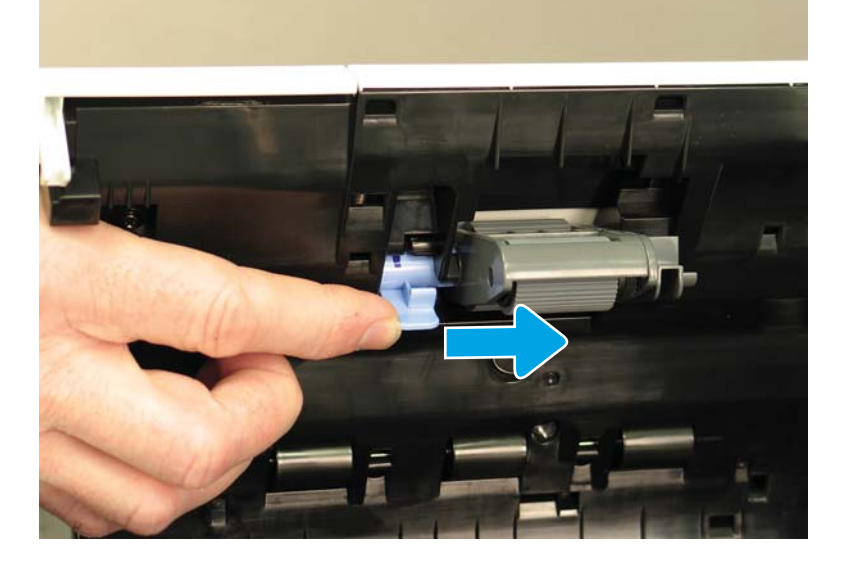

3. Pivot the colored tab into the access door until it clicks into place.

Figure 1-80 Install the pickup rollers (3 of 3)

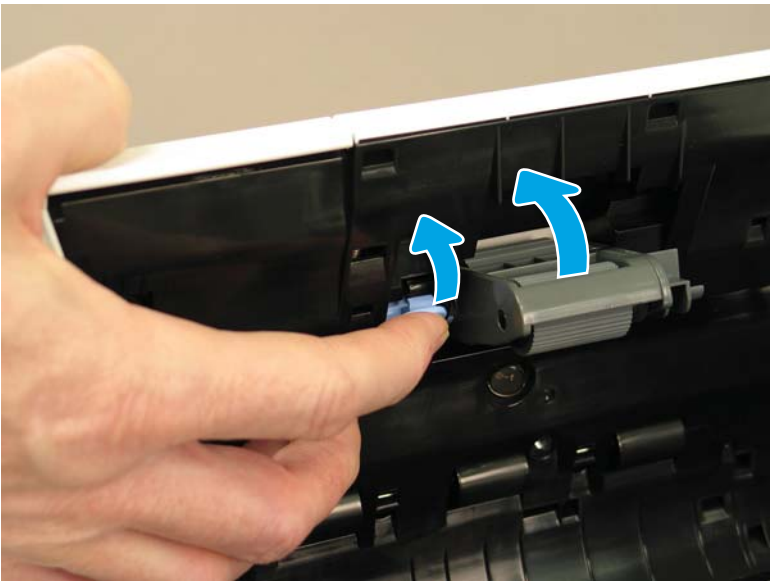

# Step 6: Update the document feeder kit replacement history

Use this procedure to reset the counter for the ADF rollers.

- 1. From the Home screen on the product control panel, select Settings.
- 2. Select Manage Supplies.
- **3.** Select Reset Supplies.
- 4. Select Document Feeder Kit.
- 5. Select Reset.

# Step 7: Set the Very Low Behavior option

Use this procedure to change the product behavior when the rollers reach the Very Low threshold.

- 1. From the Home screen on the product control panel, select Settings.
- **2.** Open the following menus:
  - Manage Supplies
  - Very Low Behavior
  - Document Feeder Kit
- **3.** Select one of the following options:

- Select the Stop option to set the product to stop scanning until you replace the document feeder kit.
- Select the Prompt to continue option to set the product to stop scanning and prompt you to replace the document feeder kit. You can acknowledge the prompt and continue scanning.
- Select the Continue option to set the product to alert you that the document feeder kit needs to be replaced, but to continue scanning.

# Removal and replacement: Dashboard

- <u>Introduction</u>
- <u>Step 1: Remove the dashboard</u>
- <u>Step 2: Unpack the replacement assembly</u>
- <u>Step 3: Install the dashboard</u>

#### Introduction

This document provides the procedures to remove and replace the dashboard.

IMPORTANT: When applicable, special installation instructions are provided for an assembly at the end of the removal procedure. Always completely read the removal instructions and follow all special installation instructions.

#### Before performing service

• Turn off the scanner, and then disconnect the power cable.

WARNING! To avoid damage to the scanner, turn the scanner off, wait 30 seconds, and then remove the power cable before attempting to service the scanner.

CAUTION: ESD sensitive component.

Use the table below to identify the correct part number for your scanner. To order the part, go to <a href="http://www.hp.com/buy/parts">www.hp.com/buy/parts</a>

| Dashboard part number |           |
|-----------------------|-----------|
| J7Z09-40007           | Dashboard |

#### **Required tools**

• No special tools are needed to remove or install this assembly.

### After performing service

#### Turn the scanner power on

- Connect the power cable.
- Use the power switch to turn the power on.

#### Post service test

Make sure that the scanner initializes to a **Ready** state.

#### Step 1: Remove the dashboard

- 1. Lift the scanner lid to the fully raised position.
- 2. Starting at the upper right corner of the scanner dashboard, gently pry up the dashboard cover with your fingers, moving across the front of the cover from one corner to the other.

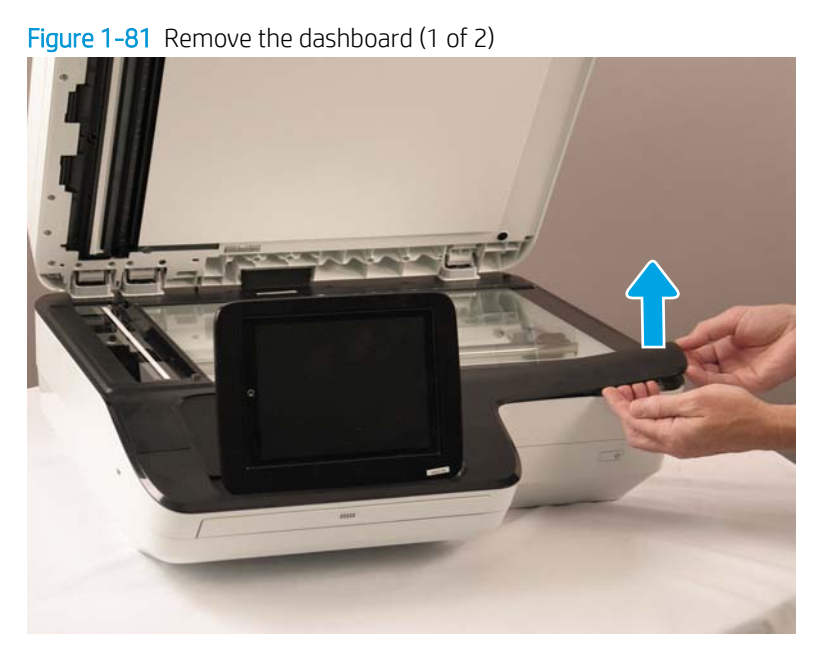

**3.** Gently lift the front of the cover to disengage the tabs at the back of the cover, and then lift the loose cover over the control panel and off the scanner.

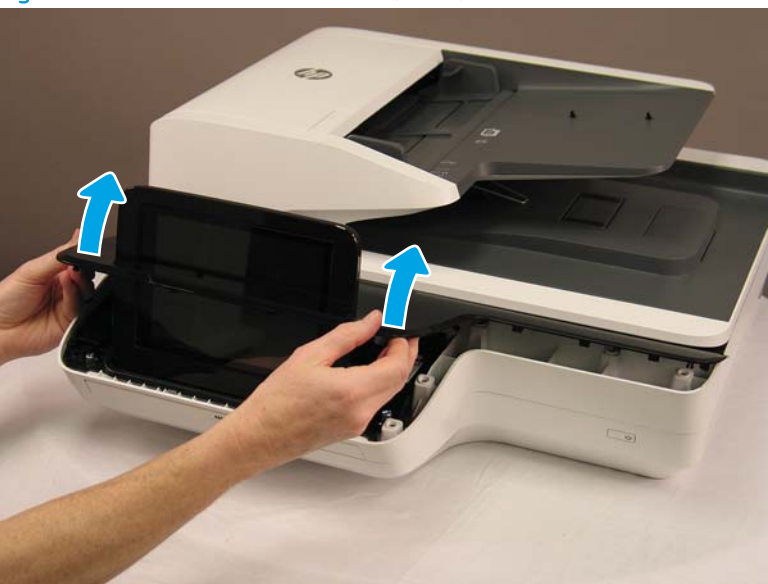

Figure 1-82 Remove the dashboard (2 of 2)

#### Step 2: Unpack the replacement assembly

- 1. Dispose of the defective part.
  - **NOTE:** HP recommends responsible disposal of the defective part.

http://www8.hp.com/us/en/hp-information/environment/product-recycling.html

2. Unpack the replacement part from the packaging.

CAUTION: Some parts are sensitive to electrostatic discharge (ESD). Always perform service work at

an ESD-protected workstation or mat. If an ESD workstation or mat is not available, touch the sheet-metal chassis to provide a static ground before touching an ESD-sensitive assembly. Protect the ESD-sensitive assemblies by placing them in ESD pouches when they are out of the product.

If the replacement part is a roller or pad, avoid touching the spongy part of it. Skin oils on the roller or pad can cause paper pickup and/or scan-quality problems. HP recommends using disposable gloves when handling rollers or pads or washing your hands before touching rollers or pads.

**IMPORTANT:** Make sure that all of the shipping materials (for example shipping tape) are removed from the replacement part prior to installation.

#### Step 3: Install the dashboard

Install the dashboard cover over the control panel, and then insert the back end into the scanner first, to set the tabs on the back end. Lower the front end of the dashboard cover into place, and then gently press the cover down to engage the tabs underneath the cover and at the front end of the cover.

Figure 1-83 Install the dashboard

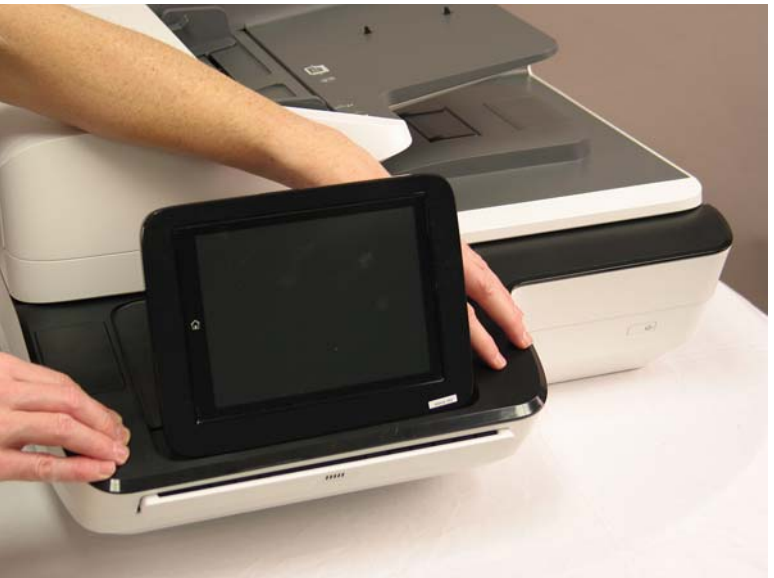

# Removal and replacement: Control panel

- <u>Introduction</u>
- <u>Step 1: Remove the following parts</u>
- <u>Step 2: Remove the control panel</u>

- <u>Step 3: Unpack the replacement assembly</u>
- <u>Step 4: Install the control panel</u>
- <u>Step 5: Install remaining parts</u>
- <u>Step 6: Run control panel calibrations</u>

# Introduction

This document provides the procedures to remove and replace the control panel.

IMPORTANT: When applicable, special installation instructions are provided for an assembly at the end of the removal procedure. Always completely read the removal instructions and follow all special installation instructions.

#### Before performing service

• Turn off the scanner, and then disconnect the power cable.

MARNING! To avoid damage to the scanner, turn the scanner off, wait 30 seconds, and then remove the power cable before attempting to service the scanner.

CAUTION: ESD sensitive component.

Use the table below to identify the correct part number for your scanner. To order the part, go to <a href="https://www.hp.com/buy/parts">www.hp.com/buy/parts</a>

 Control panel part number

 J7Z09-67928

 Control panel

#### **Required tools**

• Small, flat-blade screwdriver

#### After performing service

#### Turn the scanner power on

- Connect the power cable.
- Use the power switch to turn the power on.

#### Post service test

Make sure that the scanner initializes to a **Ready** state.

#### Step 1: Remove the following parts

Remove the following parts:

Dashboard. See <u>Step 1: Remove the dashboard on page 73</u>.

#### Step 2: Remove the control panel

- 1. Disconnect three cables (callout 1) and one FFC (callout 2).
  - **CAUTION:** The FFC connector (callout 2) is a locking zero insert force (ZIF) connector. Lift up on the locking flap (callout 3) to release the FFC. Pulling out the cable without releasing the flap can damage the cable.

Figure 1-84 Remove the control panel (1 of 3)

2. Remove three thumbscrews.

Figure 1-85 Remove the control panel (2 of 3)

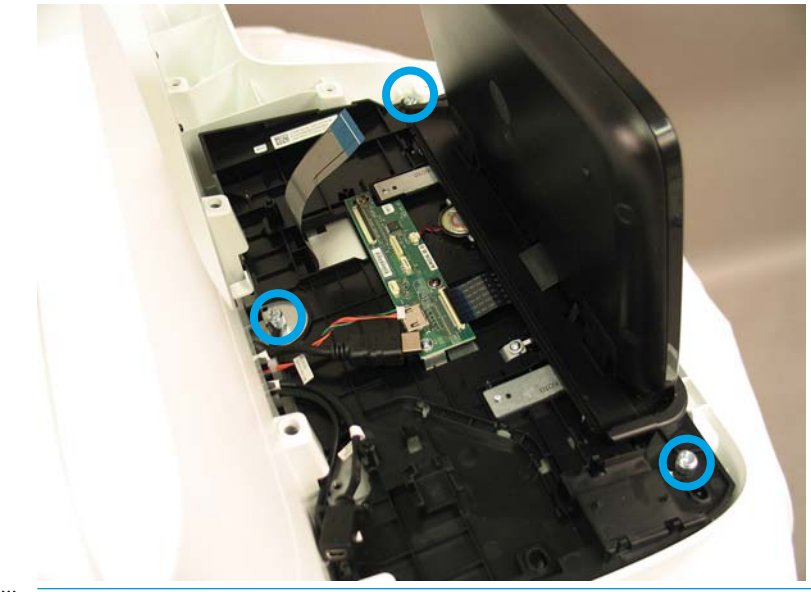

NOTE: The rear thumbscrew (callout 1) must be installed through the grounding strip that rests on top of the control-panel assembly. Do not damage the grounding strip or trap it under the control-panel assembly when reinstalling the control panel.

3. Lift the front of the control panel, and then pull the back end of the control panel away from the scanner.

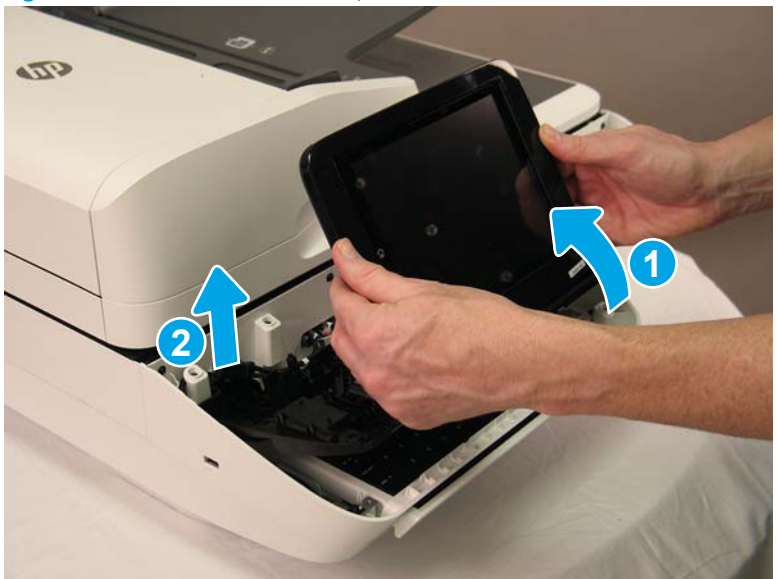

Figure 1-86 Remove the control panel (3 of 3)

# Step 3: Unpack the replacement assembly

- 1. Dispose of the defective part.
  - **WOTE:** HP recommends responsible disposal of the defective part.

http://www8.hp.com/us/en/hp-information/environment/product-recycling.html

2. Unpack the replacement part from the packaging.

A CAUTION: Some parts are sensitive to electrostatic discharge (ESD). Always perform service work at

an ESD-protected workstation or mat. If an ESD workstation or mat is not available, touch the sheet-metal chassis to provide a static ground before touching an ESD-sensitive assembly. Protect the ESD-sensitive assemblies by placing them in ESD pouches when they are out of the product.

If the replacement part is a roller or pad, avoid touching the spongy part of it. Skin oils on the roller or pad can cause paper pickup and/or scan-quality problems. HP recommends using disposable gloves when handling rollers or pads or washing your hands before touching rollers or pads.

**IMPORTANT:** Make sure that all of the shipping materials (for example shipping tape) are removed from the replacement part prior to installation.

#### Step 4: Install the control panel

1. With the control panel front end raised above the back end, insert the four tabs on the back end of the control panel into the back of the dashboard, and then lower the control panel front end into place.

Figure 1-87 Install the control panel (1 of 3)

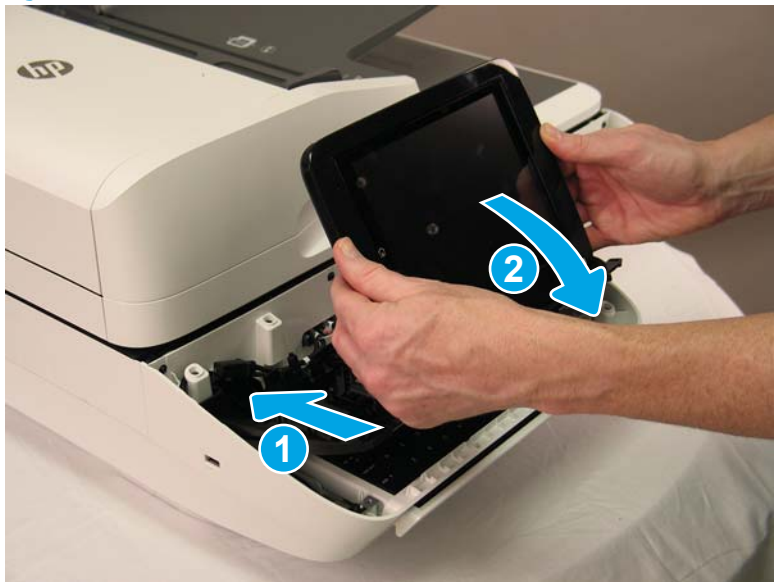

2. Install the three thumbscrews.

Figure 1-88 Install the control panel (2 of 3)

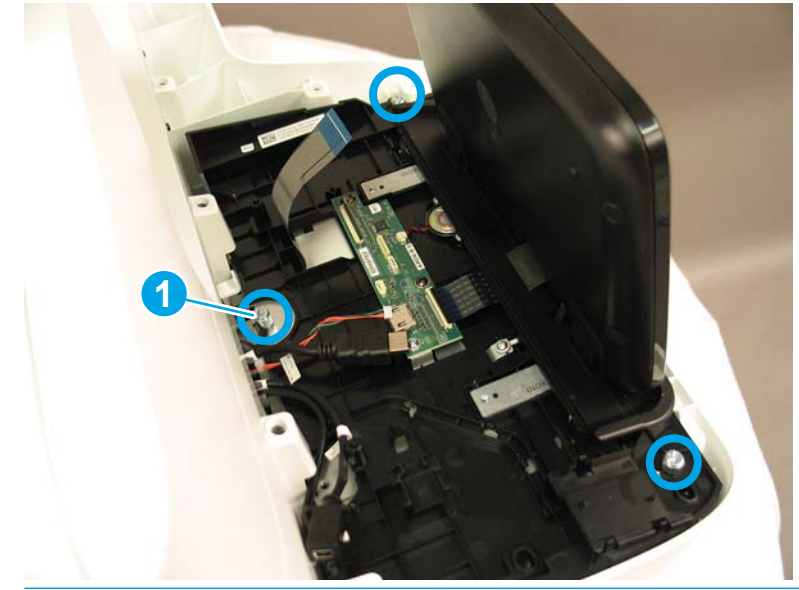

NOTE: The rear thumbscrew (callout 1) must be installed through the grounding strip that rests on top of the control-panel assembly. Do not damage the grounding strip or trap it under the control-panel assembly when reinstalling the control panel.

**3.** Reconnect the three cables (callout 1) and the FFC (callout 2), being careful with the ZIF connector for the FFC. There is a line printed on the FFC that shows proper alignment and insertion depth for the FFC.

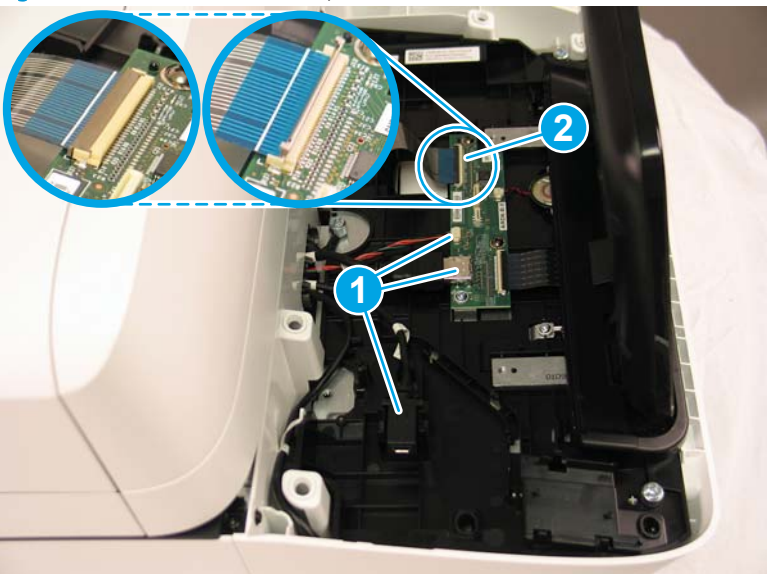

Figure 1-89 Install the control panel (3 of 3)

# Step 5: Install remaining parts

Reinstall the parts that you removed in Step 1.

NOTE: If the dashboard does not seat correctly, this indicates that the control panel was not installed correctly. Reinstall the control panel.

#### Step 6: Run control panel calibrations

The replacement control-panel assembly ships with default calibration values. After installing a new control-panel assembly, calibrate and test the control panel.

# Install: Keyboard overlay

- <u>Introduction</u>
- <u>Step 1: Unpack the keyboard overlay</u>
- <u>Step 2: Install the keyboard overlay</u>

# Introduction

This document provides the procedures to remove and replace the keyboard overlay.

IMPORTANT: When applicable, special installation instructions are provided for an assembly at the end of the removal procedure. Always completely read the removal instructions and follow all special installation instructions.

### Before performing service

- Turn the scanner power off. A shutting-down message appears on the control-panel display.
  - **WARNING!** To avoid damage to the scanner, turn the power off and wait until the scanner shuts down before removing the power cable.
- Disconnect the power cable after the scanner is completely shut down (the control-panel display is blank).

Use the table below to identify the correct part number for your scanner. To order the part, go to <a href="https://www.hp.com/buy/parts">www.hp.com/buy/parts</a>

| Keyboard overlay part numbers |                                                             |
|-------------------------------|-------------------------------------------------------------|
| 5851-6019                     | Kit - Keyboard Overlay (FR, IT, RU, DE, ES: UK Kybd) (EMEA) |
| 5851-6020                     | Kit - Keyboard Overlay (FR-CN, ES-LA, ES: US Kybd) (NA)     |
| 5851-6021                     | Kit - Keyboard Overlay (FR-SW, DE-SW, DA: UK Kybd) (EMEA)   |
| 5851-6022                     | Kit - Keyboard Overlay (ZHTW, ZHCN) (AP)                    |
| 5851-6023                     | Kit - Keyboard Overlay (ES, PT) (EMEA)                      |
| 5851-6024                     | Kit - Keyboard Overlay (JA-KG, JA-KT) (AP)                  |
| A7W12-67901                   | Kit - Keyboard Overlay Chinese                              |
| A7W14-67901                   | Kit - Keyboard Overlay Sweden                               |

# **Required tools**

• No special tools are needed to remove or install this assembly.

#### After performing service

- Connect the scanner power cable.
- Turn the scanner power on.

#### Post service test

No post service test is available for this assembly.

# Step 1: Unpack the keyboard overlay

Remove the new part from its package. Save all packaging for recycling.

For complete information on HP's recycling programs, go to <u>Product return and recycling</u>.

# Step 2: Install the keyboard overlay

1. Slide the keyboard tray out until it stops.

Figure 1-90 Slide the keyboard tray out

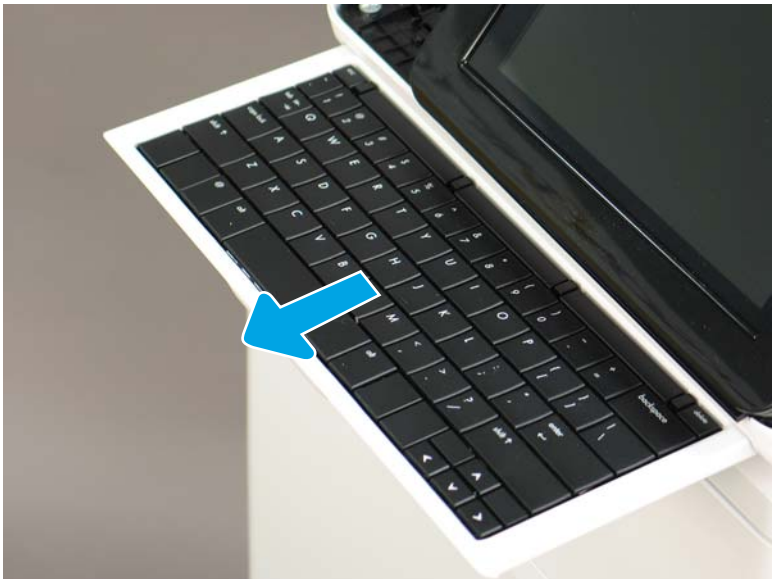

- 2. Carefully peel the backing from the overlay.
  - **CAUTION:** Do not touch the adhesive squares and be careful so that the adhesive squares do not come off with the backing.

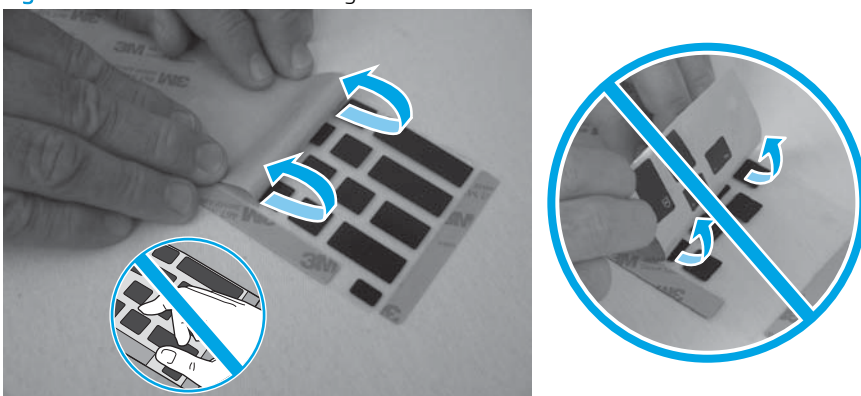

Figure 1-91 Remove the backing

- **3.** Position the keyboard overlay on the keyboard by aligning the upper corners of the overlay with the edges of the keyboard.
- NOTE: A different model of keyboard is pictured in the figure below. The procedure is still correct for these scanner models.

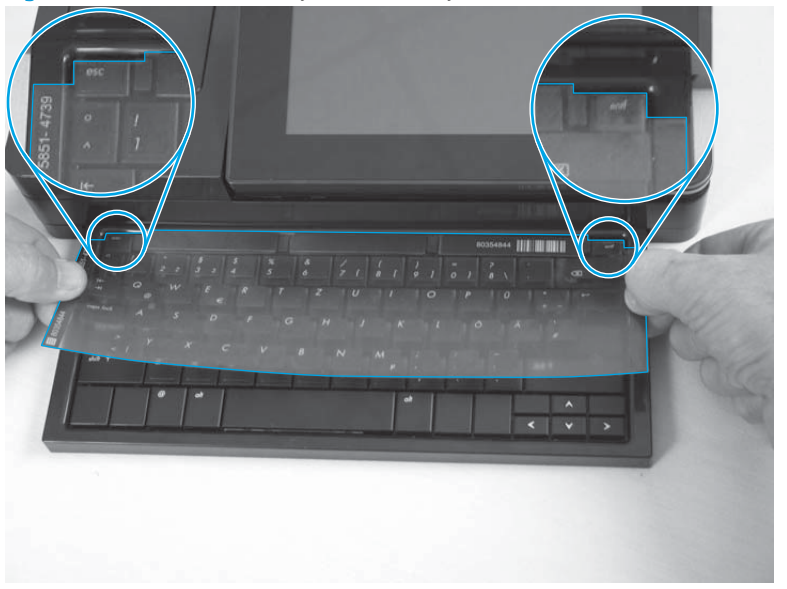

Figure 1-92 Position the keyboard overlay

- 4. Place one hand under the keyboard and press upward (callout 1). Place the other hand on top of the keyboard and press downward (callout 2). Continue to press while sliding both hands to the right to adhere the keyboard overlay to the keyboard.
- NOTE: A different model of keyboard is pictured in the figure below. The procedure is still correct for these scanner models.

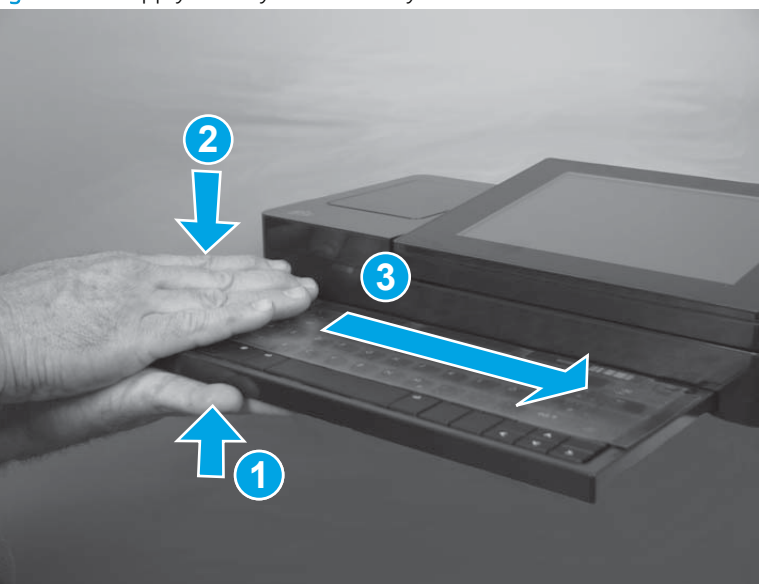

Figure 1-93 Apply the keyboard overlay

- 5. Carefully remove the protective top sheet from the keyboard overlay.
  - ▲ CAUTION: Make sure that the adhesive squares do not come off of the keyboard with the protective sheet.
  - NOTE: A different model of keyboard is pictured in the figure below. The procedure is still correct for these scanner models.

Figure 1-94 Apply the keyboard overlay

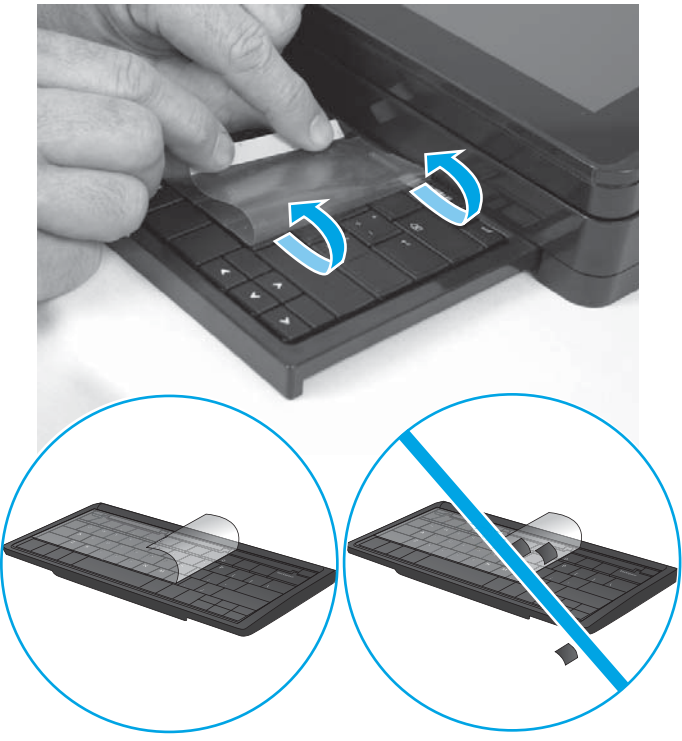

Removal and replacement: Hard disk drive (HDD)

- <u>Introduction</u>
- <u>Step 1: Remove the formatter</u>
- <u>Step 2: Remove the HDD</u>
- <u>Step 3: Unpack the replacement assembly</u>
- <u>Step 4: Install the HDD</u>
- <u>Step 5: Install the formatter</u>

#### Introduction

This document provides the procedures to remove and replace the hard disk drive.

IMPORTANT: When applicable, special installation instructions are provided for an assembly at the end of the removal procedure. Always completely read the removal instructions and follow all special installation instructions.

#### Before performing service

• Disconnect the power cable.

WARNING! To avoid damage to the scanner, turn the scanner off, wait 30 seconds, and then remove the power cable before attempting to service the scanner.

ESD sensitive component.

Use the table below to identify the correct part number for your scanner. To order the part, go to <a href="https://www.hp.com/buy/parts">www.hp.com/buy/parts</a>

| HDD part number |     |
|-----------------|-----|
| L2762-60035     | HDD |

#### **Required tools**

• No special tools are needed to remove or install this assembly.

## After performing service

#### Turn the scanner power on

- Connect the power cable.
- Use the power switch to turn the power on.

#### Post service test

Make sure that the scanner initializes to a **Ready** state.

### Step 1: Remove the formatter

- **CAUTION:** Replacing the hard disk drive and formatter PCA at the same time can render the product unusable. Swapping these assemblies between products can also render the product unusable.
- NOTE: If replacing the hard disk drive, back up the product data before removing it. See <u>Back up product data</u> on page 5.
  - 1. On the back of the scanner, remove two thumbscrews.

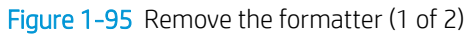

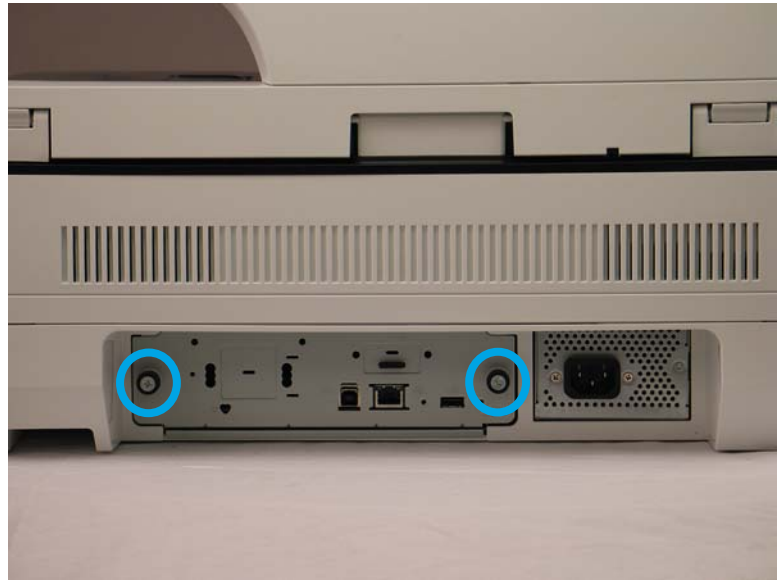

2. Pull the formatter tray out of the scanner.

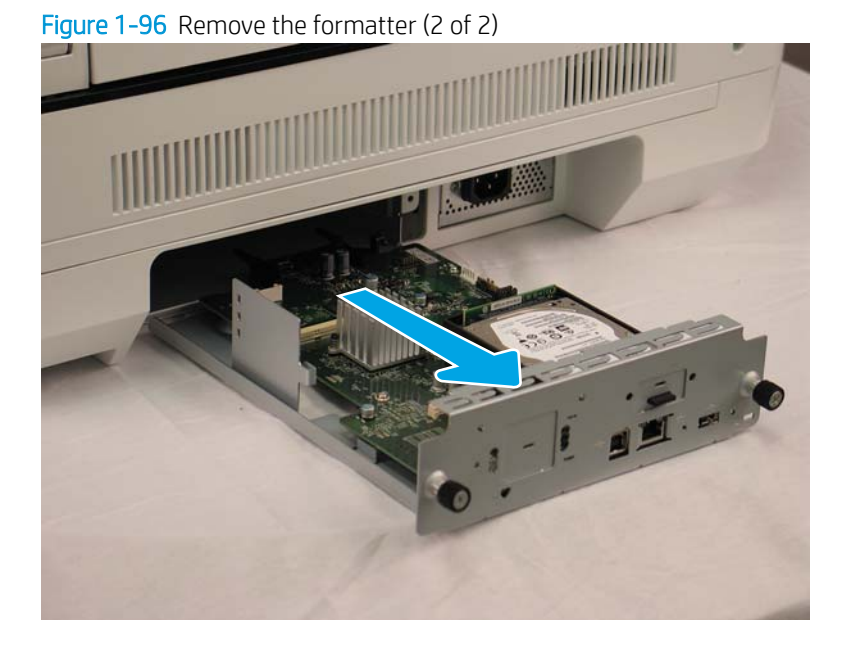

# Step 2: Remove the HDD

1. Before removing the hard disk drive, back up the product data. See <u>Back up product data on page 5</u>.

On the formatter PCA, pinch the top of the release tab (callout 1), and then gently lift that corner to disconnect one connector (callout 2). Once the connector is disconnected, release the support post (callout 3) from the HDD to remove it completely.

Figure 1-97 Remove the HDD (1 of 2)

3. Pull the HDD away from the formatter faceplate.

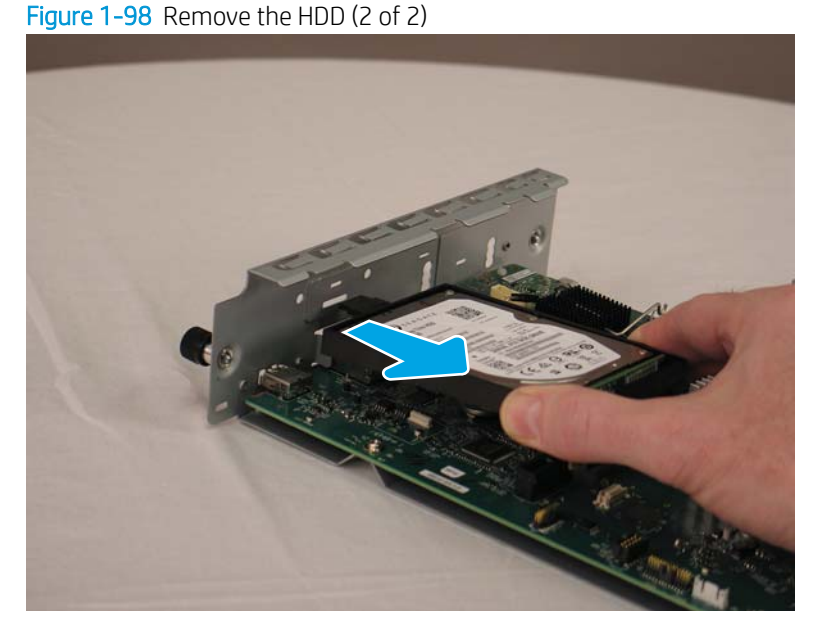

4. The HDD might still have data on it. HP recommends erasing or destroying the disk drive prior to disposal.

# Step 3: Unpack the replacement assembly

1. Dispose of the defective part.

**NOTE:** HP recommends responsible disposal of the defective part.

http://www8.hp.com/us/en/hp-information/environment/product-recycling.html

2. Unpack the replacement part from the packaging.

Some parts are sensitive to electrostatic discharge (ESD). Always perform service work at

an ESD-protected workstation or mat. If an ESD workstation or mat is not available, touch the sheet-metal chassis to provide a static ground before touching an ESD-sensitive assembly. Protect the ESD-sensitive assemblies by placing them in ESD pouches when they are out of the product.

If the replacement part is a roller or pad, avoid touching the spongy part of it. Skin oils on the roller or pad can cause paper pickup and/or scan-quality problems. HP recommends using disposable gloves when handling rollers or pads or washing your hands before touching rollers or pads.

**IMPORTANT:** Make sure that all of the shipping materials (for example shipping tape) are removed from the replacement part prior to installation.

# Step 4: Install the HDD

1. Insert the tab on the HDD support into the formatter faceplate.

Figure 1-99 Install the HDD (1 of 2)

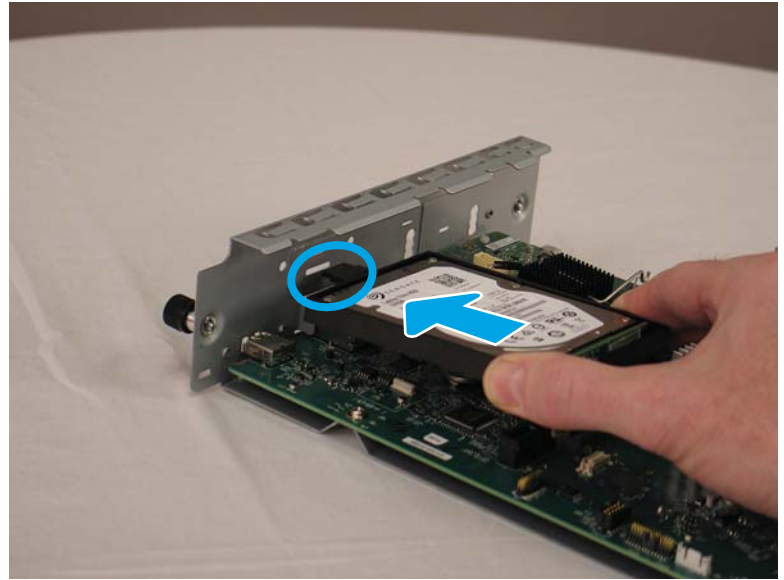

2. Gently press the other end of the HDD into the formatter PCA to lock it in place. Make sure that the card is fully inserted into the connector.

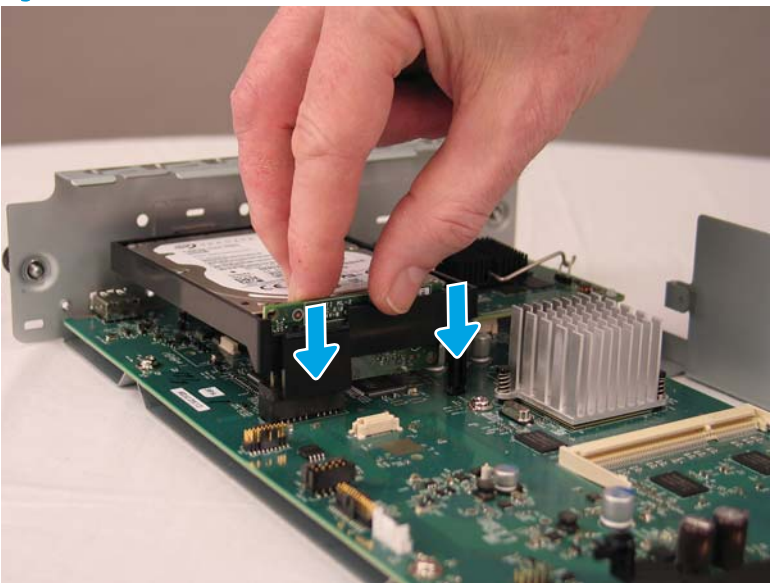

Figure 1-100 Install the HDD (2 of 2)

3. After installing a replacement hard disk drive, reload the firmware by performing a firmware upgrade.

# Step 5: Install the formatter

- 1. Slide the formatter tray into the scanner.
  - Figure 1-101 Install the formatter (1 of 2)

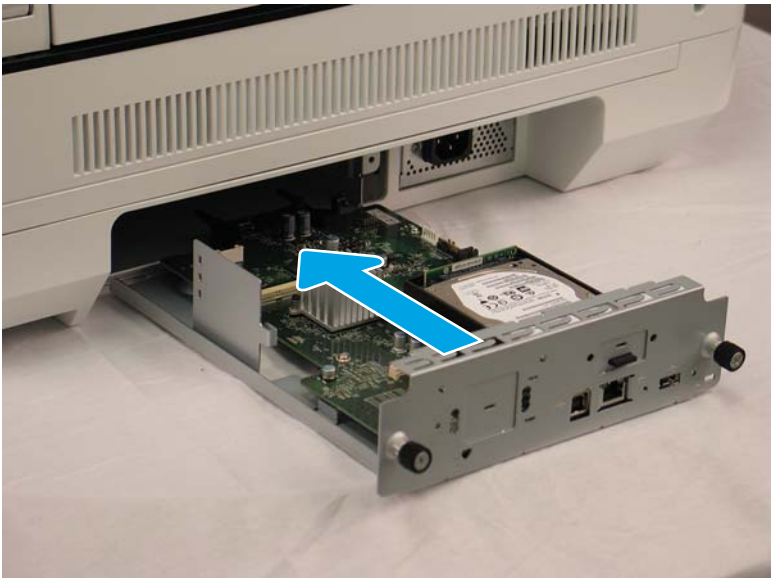
2. Install the two thumbscrews.

Figure 1-102 Install the formatter (2 of 2)

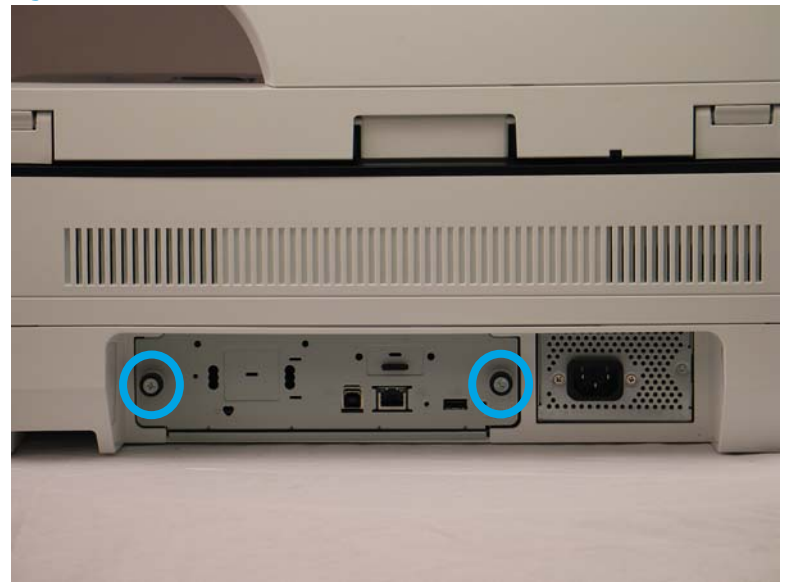

3. If you replaced the hard disk drive, restore the back-up product data.

# Field replaceable units (FRUs) (8500 fn2 models)

- <u>Removal and replacement: Rear cover</u>
- <u>Removal and replacement: Document feeder</u>
- <u>Removal and replacement: Document feeder white backing</u>
- <u>Removal and replacement: Document feeder hinges</u>
- <u>Removal and replacement: Keyboard</u>
- <u>Removal and replacement: Formatter</u>
- <u>Removal and replacement: Scanner control board (SCB)</u>
- <u>Removal and replacement: Base cover</u>
- <u>Removal and replacement: Cables</u>
- <u>Removal and replacement: Power button</u>
- <u>Removal and replacement: Fan</u>
- <u>Removal and replacement: Power supply</u>

## Removal and replacement: Rear cover

- <u>Introduction</u>
- <u>Step 1: Remove the rear cover</u>
- <u>Step 2: Unpack the replacement assembly</u>

#### Introduction

This document provides the procedures to remove and replace the rear (SCB) cover.

**IMPORTANT:** When applicable, special installation instructions are provided for an assembly at the end of the removal procedure. Always completely read the removal instructions and follow all special installation instructions.

### Before performing service

• Disconnect the power cable.

WARNING! To avoid damage to the scanner, turn the scanner off, wait 30 seconds, and then remove the power cable before attempting to service the scanner.

Use the table below to identify the correct part number for your scanner. To order the part, go to <a href="https://www.hp.com/buy/parts">www.hp.com/buy/parts</a>

 Rear cover part number

 J8J63-40001
 Rear cover

## **Required tools**

• T10 Torx screwdriver with a magnetic tip

## After performing service

## Turn the scanner power on

- Connect the power cable.
- Use the power switch to turn the power on.

## Post service test

Make sure that the scanner initializes to a **Ready** state.

## Step 1: Remove the rear cover

Remove two screws (callout 1) from the scanner control board (SCB) cover, and then remove the cover (callout 2).

Figure 1-103 Remove the rear cover

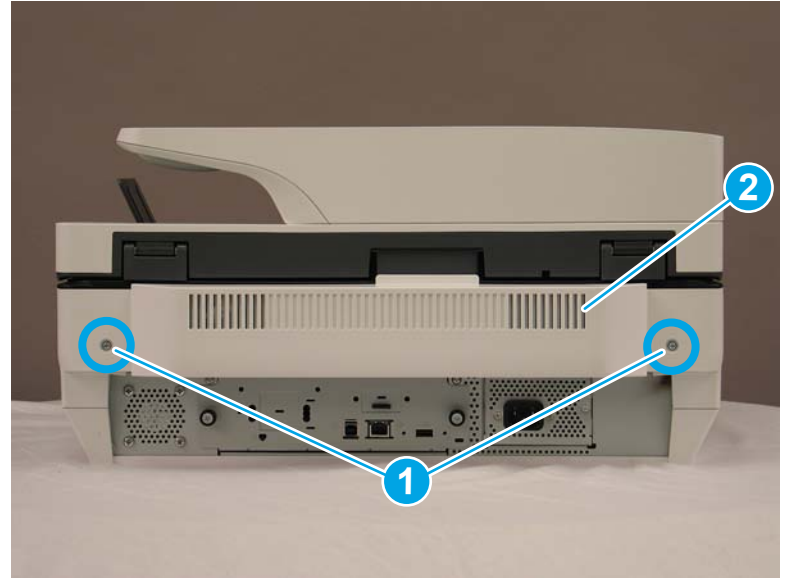

Step 2: Unpack the replacement assembly

1. Dispose of the defective part.

**WOTE:** HP recommends responsible disposal of the defective part.

http://www8.hp.com/us/en/hp-information/environment/product-recycling.html

2. Unpack the replacement part from the packaging.

A CAUTION: Some parts are sensitive to electrostatic discharge (ESD). Always perform service work at

an ESD-protected workstation or mat. If an ESD workstation or mat is not available, touch the sheet-metal chassis to provide a static ground before touching an ESD-sensitive assembly. Protect the ESD-sensitive assemblies by placing them in ESD pouches when they are out of the product.

If the replacement part is a roller or pad, avoid touching the spongy part of it. Skin oils on the roller or pad can cause paper pickup and/or scan-quality problems. HP recommends using disposable gloves when handling rollers or pads or washing your hands before touching rollers or pads.

- **IMPORTANT:** Make sure that all of the shipping materials (for example shipping tape) are removed from the replacement part prior to installation.
- 3. To install an assembly, reverse the removal steps.

NOTE: When applicable, special installation instructions are provided for an assembly at the end of the removal procedure. Always completely read the removal instructions and follow all special installation instructions.

## Removal and replacement: Document feeder

- <u>Introduction</u>
- <u>Step 1: Remove the following parts</u>
- <u>Step 2: Remove the document feeder</u>
- <u>Step 3: Unpack the replacement assembly</u>

## Introduction

IMPORTANT: When applicable, special installation instructions are provided for an assembly at the end of the removal procedure. Always completely read the removal instructions and follow all special installation instructions.

#### Before performing service

• Disconnect the power cable.

WARNING! To avoid damage to the scanner, turn the scanner off, wait 30 seconds, and then remove the power cable before attempting to service the scanner.

Use the table below to identify the correct part number for your scanner. To order the part, go to <u>www.hp.com/buy/parts</u>

Document feeder part number

5851-7204

Document feeder

## **Required tools**

• T10 Torx screwdriver with a magnetic tip

## After performing service

## Turn the scanner power on

- Connect the power cable.
- Use the power switch to turn the power on.

## Post service test

Make sure that the scanner initializes to a **Ready** state.

## Step 1: Remove the following parts

Remove the following parts:

• Rear cover. See <u>Step 1: Remove the rear cover on page 91</u>.

## Step 2: Remove the document feeder

1. Disconnect two FFCs (callout 1) and one connector (callout 2).

Figure 1-104 Remove the document feeder (1 of 3)

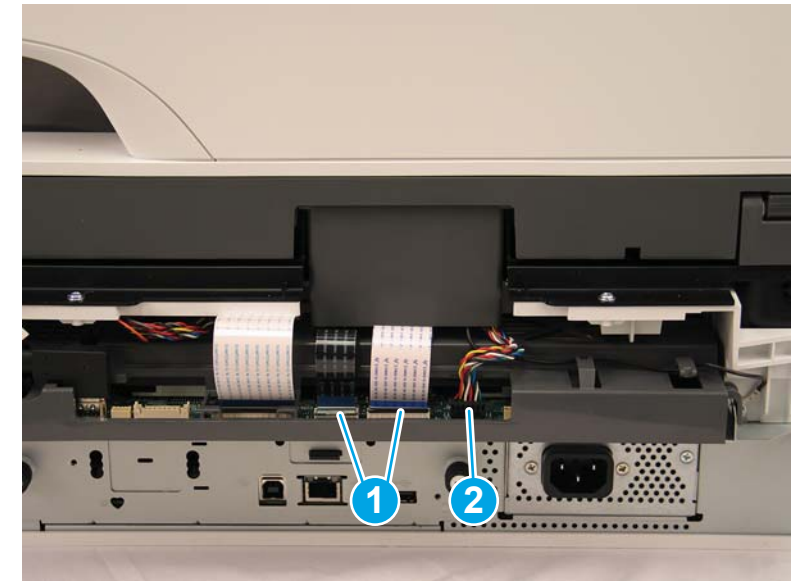

**CAUTION:** Each FFC connector is a locking zero insert force (ZIF) connector. Release the locking flap to release the FFC. Pulling out the cable without releasing the flap can damage the cable.

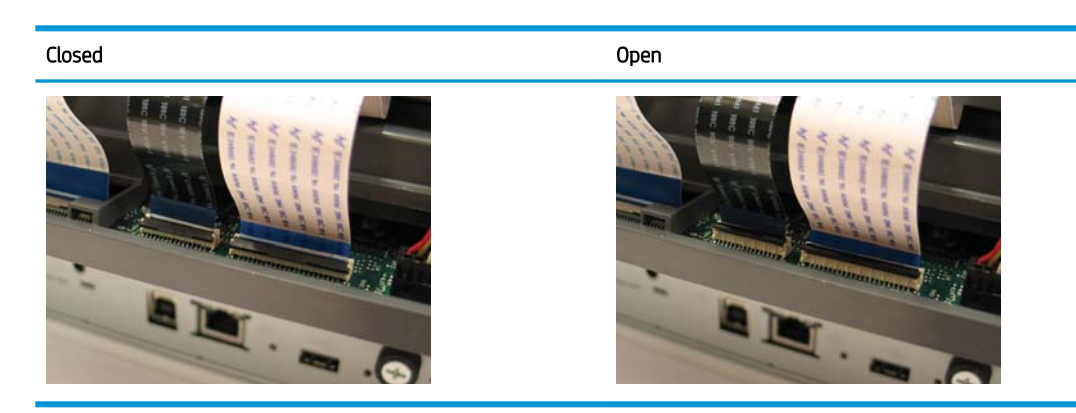

2. Remove three screws (callout 1), and then unroute the ground wire (callout 2).

Figure 1-105 Remove the document feeder (2 of 3)

3. Lift the front of the document feeder, and then lift the assembly straight up to remove it from the scanner.

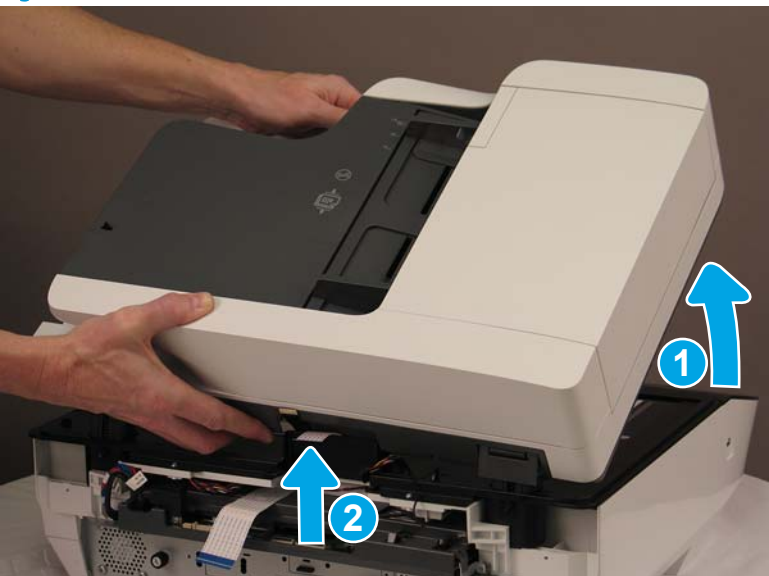

Figure 1-106 Remove the document feeder (3 of 3)

## Step 3: Unpack the replacement assembly

- 1. Dispose of the defective part.
  - **WOTE:** HP recommends responsible disposal of the defective part.

http://www8.hp.com/us/en/hp-information/environment/product-recycling.html

2. Unpack the replacement part from the packaging.

A CAUTION: Some parts are sensitive to electrostatic discharge (ESD). Always perform service work at

an ESD-protected workstation or mat. If an ESD workstation or mat is not available, touch the sheet-metal chassis to provide a static ground before touching an ESD-sensitive assembly. Protect the ESD-sensitive assemblies by placing them in ESD pouches when they are out of the product.

If the replacement part is a roller or pad, avoid touching the spongy part of it. Skin oils on the roller or pad can cause paper pickup and/or scan-quality problems. HP recommends using disposable gloves when handling rollers or pads or washing your hands before touching rollers or pads.

- **IMPORTANT:** Make sure that all of the shipping materials (for example shipping tape) are removed from the replacement part prior to installation.
- 3. To install an assembly, reverse the removal steps.

NOTE: When applicable, special installation instructions are provided for an assembly at the end of the removal procedure. Always completely read the removal instructions and follow all special installation instructions.

## Removal and replacement: Document feeder white backing

- Introduction
- <u>Step 1: Remove the document feeder white backing</u>

• <u>Step 2: Unpack the replacement assembly</u>

## Introduction

This document provides the procedures to remove and replace the document feeder white backing.

IMPORTANT: When applicable, special installation instructions are provided for an assembly at the end of the removal procedure. Always completely read the removal instructions and follow all special installation instructions.

## Before performing service

• Disconnect the power cable.

WARNING! To avoid damage to the scanner, turn the scanner off, wait 30 seconds, and then remove the power cable before attempting to service the scanner.

Use the table below to identify the correct part number for your scanner. To order the part, go to <a href="https://www.hp.com/buy/parts">www.hp.com/buy/parts</a>

| Document feeder white backing part number |                               |
|-------------------------------------------|-------------------------------|
| 5851-7206                                 | Document feeder white backing |

## **Required tools**

• No special tools are needed to remove or install this assembly.

#### After performing service

#### Turn the scanner power on

- Connect the power cable.
- Use the power switch to turn the power on.

#### Post service test

Make sure that the scanner initializes to a **Ready** state.

#### Step 1: Remove the document feeder white backing

1. Open the document feeder.

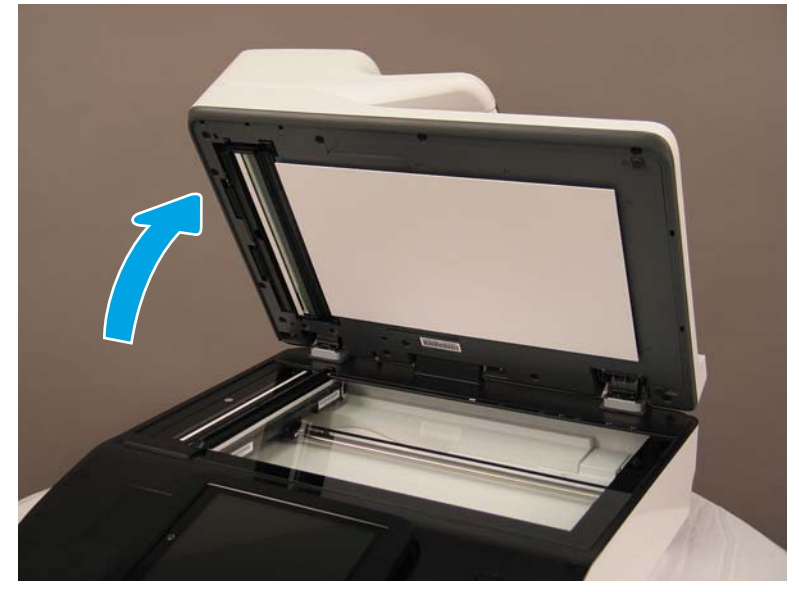

Figure 1-107 Remove the document feeder white backing (1 of 2)

2. Carefully pry the white backing away from the document feeder. There is a series of tabs connecting the white backing to the document feeder.

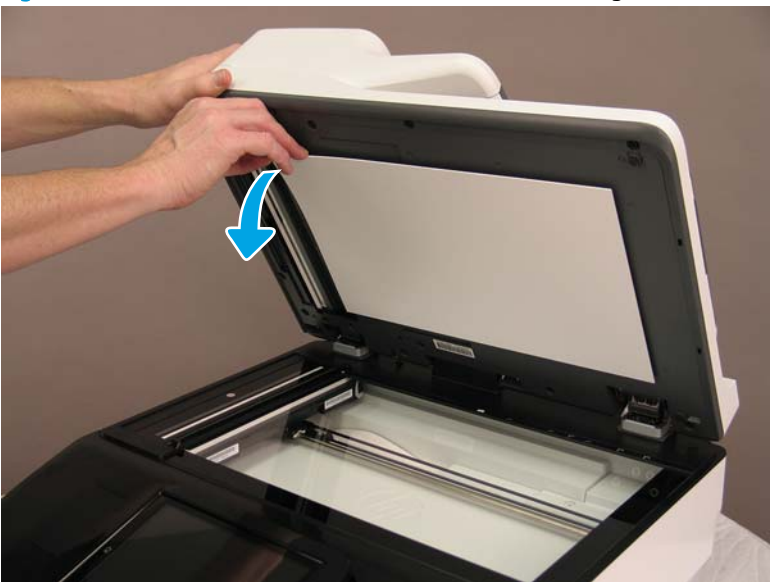

Figure 1-108 Remove the document feeder white backing (2 of 2)

**Reinstallation tip:** During this step, it is easy to accidentally remove the springs that are connected to the flatbed cover. Reinstall or replace any damaged springs.

Also, verify that the adhesive pads are still good enough to reuse with the new white background.

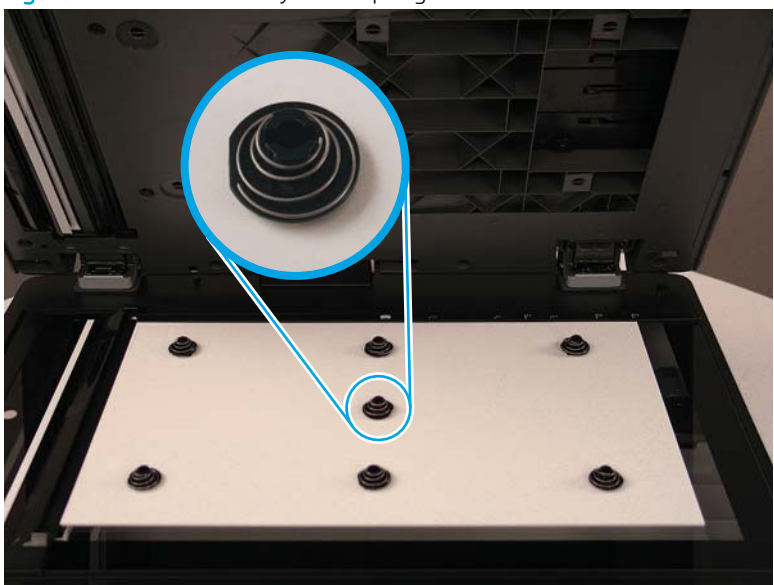

Figure 1–109 Reinstall any loose springs

3. Place the backing on the flatbed glass, and then close the document feeder lid to line up and reconnect the backing clips to the lid.

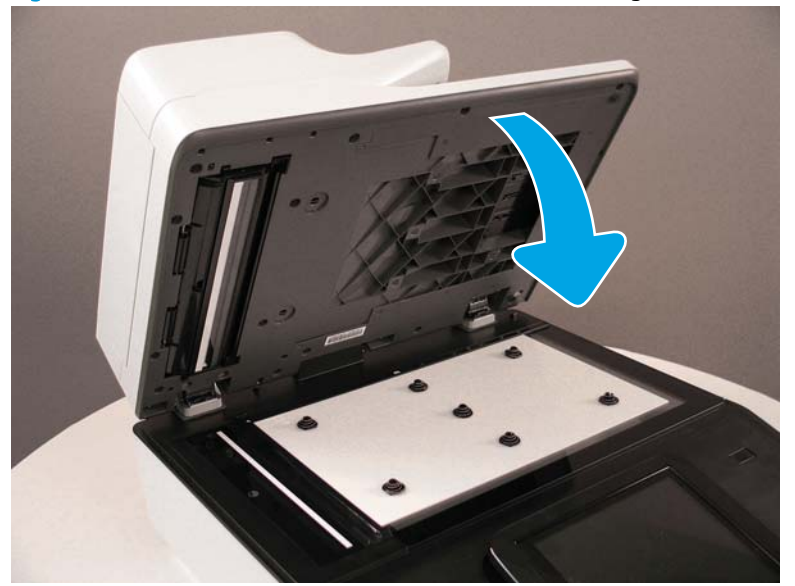

Figure 1-110 Close the document feeder lid on the backing

Reinstallation tip: After installing the new backing, verify that the backing lines up correctly with the flatbed scanner glass. If it is incorrectly aligned, remove and then reinstall the backing correctly.

#### Step 2: Unpack the replacement assembly

- 1. Dispose of the defective part.
- **NOTE:** HP recommends responsible disposal of the defective part.

http://www8.hp.com/us/en/hp-information/environment/product-recycling.html

2. Unpack the replacement part from the packaging.

CAUTION: Some parts are sensitive to electrostatic discharge (ESD). Always perform service work at

an ESD-protected workstation or mat. If an ESD workstation or mat is not available, touch the sheet-metal chassis to provide a static ground before touching an ESD-sensitive assembly. Protect the ESD-sensitive assemblies by placing them in ESD pouches when they are out of the product.

If the replacement part is a roller or pad, avoid touching the spongy part of it. Skin oils on the roller or pad can cause paper pickup and/or scan-quality problems. HP recommends using disposable gloves when handling rollers or pads or washing your hands before touching rollers or pads.

**IMPORTANT:** Make sure that all of the shipping materials (for example shipping tape) are removed from the replacement part prior to installation.

## Removal and replacement: Document feeder hinges

- Introduction
- <u>Step 1: Remove the following parts</u>
- <u>Step 2: Remove the document feeder hinges</u>

• <u>Step 3: Unpack the replacement assembly</u>

## Introduction

This document provides the procedures to remove and replace the document feeder hinges.

**IMPORTANT:** When applicable, special installation instructions are provided for an assembly at the end of the removal procedure. Always completely read the removal instructions and follow all special installation instructions.

## Before performing service

• Disconnect the power cable.

WARNING! To avoid damage to the scanner, turn the scanner off, wait 30 seconds, and then remove the power cable before attempting to service the scanner.

Use the table below to identify the correct part number for your scanner. To order the part, go to <u>www.hp.com/buy/parts</u>

| Document feeder hinges part number |               |
|------------------------------------|---------------|
| 5851-7205                          | ADF hinge kit |

## **Required tools**

• T10 Torx screwdriver with a magnetic tip

#### After performing service

#### Turn the scanner power on

- Connect the power cable.
- Use the power switch to turn the power on.

#### Post service test

Make sure that the scanner initializes to a **Ready** state.

#### Step 1: Remove the following parts

Remove the following parts:

- Rear cover. See <u>Step 1: Remove the rear cover on page 133</u>.
- Document feeder. See <u>Step 2: Remove the document feeder on page 135</u>.

## Step 2: Remove the document feeder hinges

- Reinstallation tip: The hinges are not the same—they have different part numbers, and one has an ESD brush attached to it. Make sure that you install the hinges in their correct location.
  - 1. Turn the ADF over and rest it on its top.

Figure 1-111 Remove the document feeder hinges (1 of 2)

- 2. On each hinge, remove four screws, and then remove the hinge from the document feeder assembly.
  - NOTE: The left and right hinges are different. The left one has an ESD brush attached to it. Pay attention to the hinges when you remove them and replace with the appropriate one.

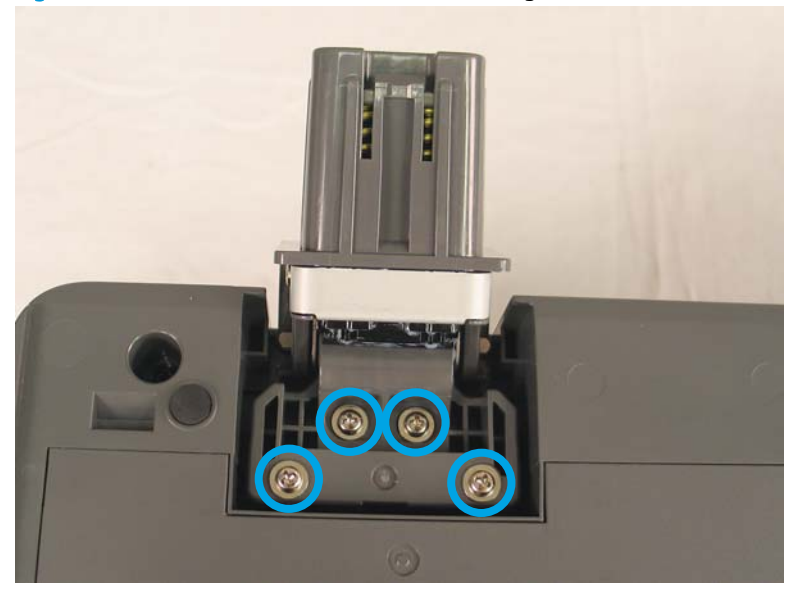

Figure 1-112 Remove the document feeder hinges (2 of 2)

## Step 3: Unpack the replacement assembly

1. Dispose of the defective part.

**WOTE:** HP recommends responsible disposal of the defective part.

http://www8.hp.com/us/en/hp-information/environment/product-recycling.html

2. Unpack the replacement part from the packaging.

A CAUTION: Some parts are sensitive to electrostatic discharge (ESD). Always perform service work at

an ESD-protected workstation or mat. If an ESD workstation or mat is not available, touch the sheet-metal chassis to provide a static ground before touching an ESD-sensitive assembly. Protect the ESD-sensitive assemblies by placing them in ESD pouches when they are out of the product.

If the replacement part is a roller or pad, avoid touching the spongy part of it. Skin oils on the roller or pad can cause paper pickup and/or scan-quality problems. HP recommends using disposable gloves when handling rollers or pads or washing your hands before touching rollers or pads.

- **IMPORTANT:** Make sure that all of the shipping materials (for example shipping tape) are removed from the replacement part prior to installation.
- 3. To install an assembly, reverse the removal steps.

NOTE: When applicable, special installation instructions are provided for an assembly at the end of the removal procedure. Always completely read the removal instructions and follow all special installation instructions.

## Removal and replacement: Keyboard

- <u>Introduction</u>
- <u>Step 1: Remove the following parts</u>
- <u>Step 2: Remove the keyboard</u>
- <u>Step 3: Unpack the replacement assembly</u>

## Introduction

This document provides the procedures to remove and replace the keyboard.

IMPORTANT: When applicable, special installation instructions are provided for an assembly at the end of the removal procedure. Always completely read the removal instructions and follow all special installation instructions.

## Before performing service

• Disconnect the power cable.

WARNING! To avoid damage to the scanner, turn the scanner off, wait 30 seconds, and then remove the power cable before attempting to service the scanner.

Use the table below to identify the correct part number for your scanner. To order the part, go to <a href="https://www.hp.com/buy/parts">www.hp.com/buy/parts</a>

| Keyboard part number |                              |
|----------------------|------------------------------|
| J7Z09-67909          | Kit—Keyboard English US AME  |
| J7Z09-67910          | Kit—Keyboard English US EMEA |

## **Required tools**

T10 Torx screwdriver with a magnetic tip 

## After performing service

#### Turn the scanner power on

- Connect the power cable. 0
- 0 Use the power switch to turn the power on.

## Post service test

Make sure that the scanner initializes to a **Ready** state.

#### Step 1: Remove the following parts

Remove the following parts:

- Dashboard. See <u>Step 1: Remove the dashboard on page 35</u>.
- Control panel. See <u>Step 2: Remove the control panel on page 38</u>.

## Step 2: Remove the keyboard

1. Pull the keyboard out partially, to a point where the screw holes in the plastic assembly line up with four screws near the front of the scan tub.

Figure 1-113 Remove the keyboard (1 of 3)

2. With the keyboard completely inside the scan tub, remove four screws at the back of the assembly. These screws are accessible through the in holes in the keyboard assembly.

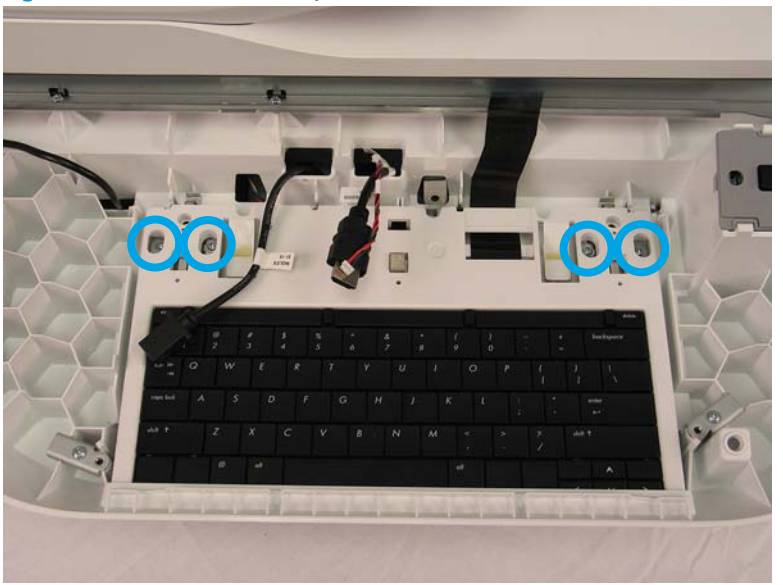

Figure 1-114 Remove the keyboard (2 of 3)

3. Pull the keyboard out completely to remove it from the scanner.

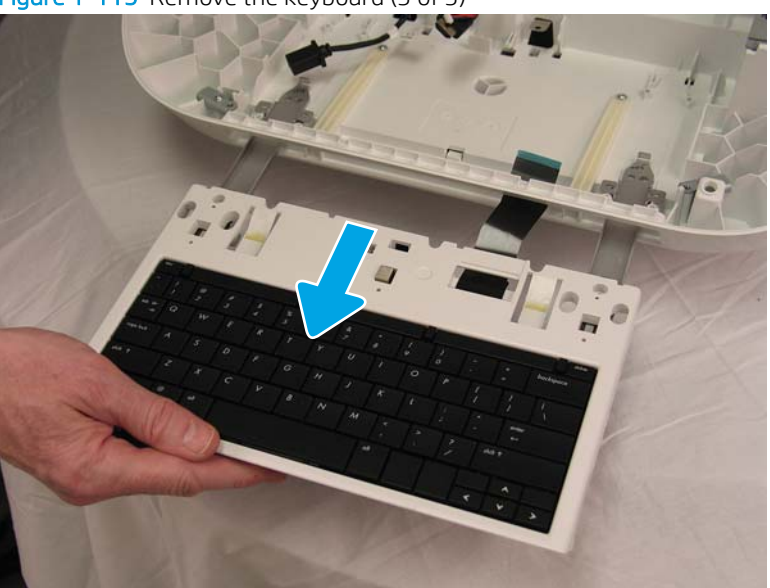

Figure 1-115 Remove the keyboard (3 of 3)

- 4. When reinstalling the keyboard, reinstall the screws in the following order.
  - **a.** Slide the keyboard completely in, pull it back to reveal the rails over the back side screw holes, and then install the two outer back screws.

Figure 1-116 Install the keyboard (1 of 2)

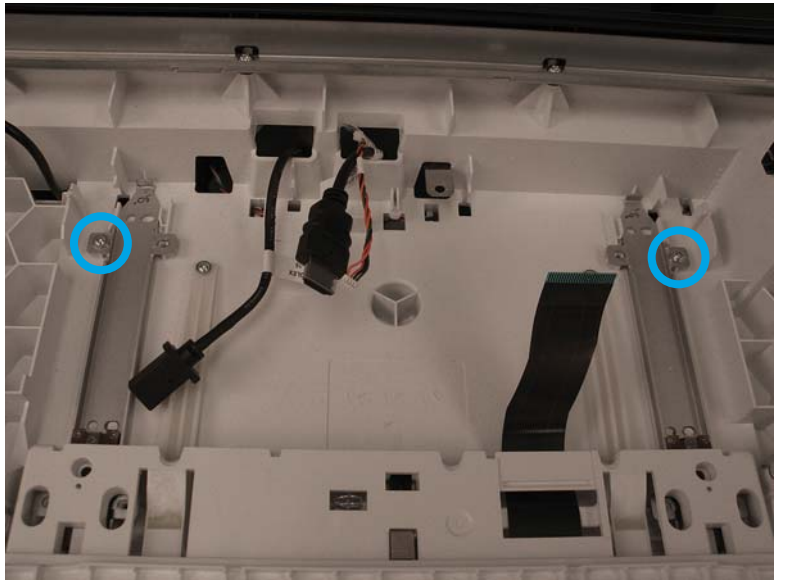

**b.** Pull the keyboard out far enough to reveal the holes for the front side screws, and then Install the remaining screws in the order indicated in the photo.

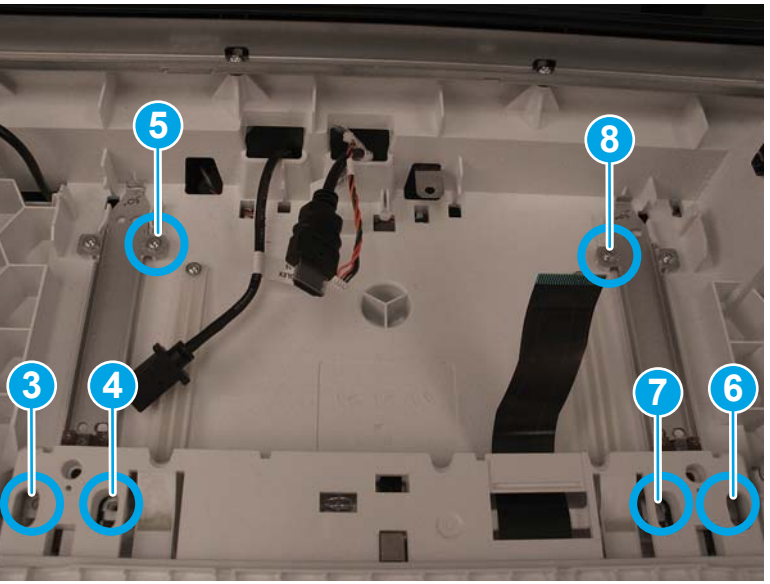

Figure 1-117 Install the keyboard (2 of 2)

Step 3: Unpack the replacement assembly

1. Dispose of the defective part.

**WOTE:** HP recommends responsible disposal of the defective part.

http://www8.hp.com/us/en/hp-information/environment/product-recycling.html

2. Unpack the replacement part from the packaging.

A CAUTION: Some parts are sensitive to electrostatic discharge (ESD). Always perform service work at

an ESD-protected workstation or mat. If an ESD workstation or mat is not available, touch the sheet-metal chassis to provide a static ground before touching an ESD-sensitive assembly. Protect the ESD-sensitive assemblies by placing them in ESD pouches when they are out of the product.

If the replacement part is a roller or pad, avoid touching the spongy part of it. Skin oils on the roller or pad can cause paper pickup and/or scan-quality problems. HP recommends using disposable gloves when handling rollers or pads or washing your hands before touching rollers or pads.

- **IMPORTANT:** Make sure that all of the shipping materials (for example shipping tape) are removed from the replacement part prior to installation.
- 3. To install an assembly, reverse the removal steps.

NOTE: When applicable, special installation instructions are provided for an assembly at the end of the removal procedure. Always completely read the removal instructions and follow all special installation instructions.

## Removal and replacement: Formatter

- <u>Introduction</u>
- <u>Step 1: Remove the formatter</u>
- <u>Step 2: Remove the HDD</u>
- <u>Step 3: Unpack the replacement assembly</u>
- <u>Step 4: Install the HDD</u>
- <u>Step 5: Install the formatter</u>

#### Introduction

This document provides the procedures to remove and replace the formatter.

IMPORTANT: When applicable, special installation instructions are provided for an assembly at the end of the removal procedure. Always completely read the removal instructions and follow all special installation instructions.

#### Before performing service

• Turn the scanner off, and then disconnect the power cable.

WARNING! To avoid damage to the scanner, turn the scanner off, wait 30 seconds, and then remove the power cable before attempting to service the scanner.

 $\triangle$  CAUTION: ESD sensitive component.

Use the table below to identify the correct part number for your scanner. To order the part, go to <a href="https://www.hp.com/buy/parts">www.hp.com/buy/parts</a>

| Formatter part number |           |
|-----------------------|-----------|
| L2762-60031           | Formatter |

#### **Required tools**

• The thumbscrews are factory tightened and will require a screwdriver or coin to loosen the first time. No other tools are needed to remove or install this assembly.

## After performing service

#### Turn the scanner power on

- Connect the power cable.
- Use the power switch to turn the power on.

#### Post service test

Make sure that the scanner initializes to a **Ready** state.

#### Step 1: Remove the formatter

**CAUTION:** Replacing the hard disk drive and formatter PCA at the same time can render the product unusable. Swapping these assemblies between products can also render the product unusable.

NOTE: If replacing the hard disk drive, back up the product data before removing it. See <u>Back up product data</u> on page 5.

1. On the back of the scanner, remove two thumbscrews.

Figure 1-118 Remove the formatter (1 of 2)

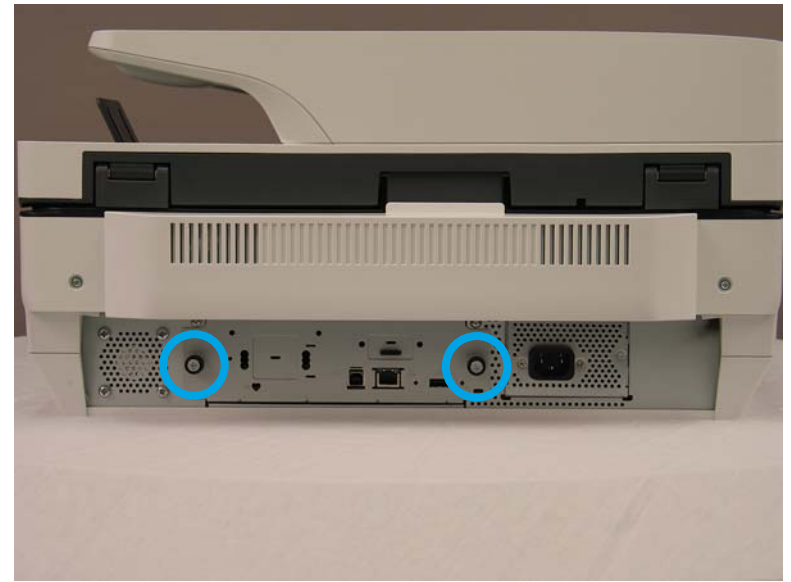

2. Pull the formatter tray out of the scanner.

Figure 1-119 Remove the formatter (2 of 2)

## Step 2: Remove the HDD

- 1. Before removing the hard disk drive, back up the product data. See <u>Back up product data on page 5</u>.
- On the formatter PCA, pinch the top of the release tab (callout 1), and then gently lift that corner to disconnect one connector (callout 2). Once the connector is disconnected, release the support post (callout 3) from the HDD to remove it completely.

Figure 1-120 Remove the HDD (1 of 2)

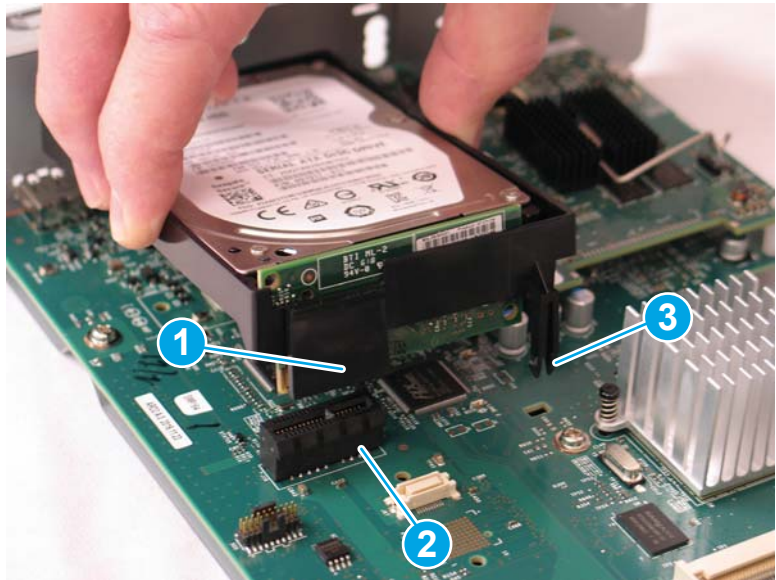

3. Pull the HDD away from the formatter faceplate.

Figure 1-121 Remove the HDD (2 of 2)

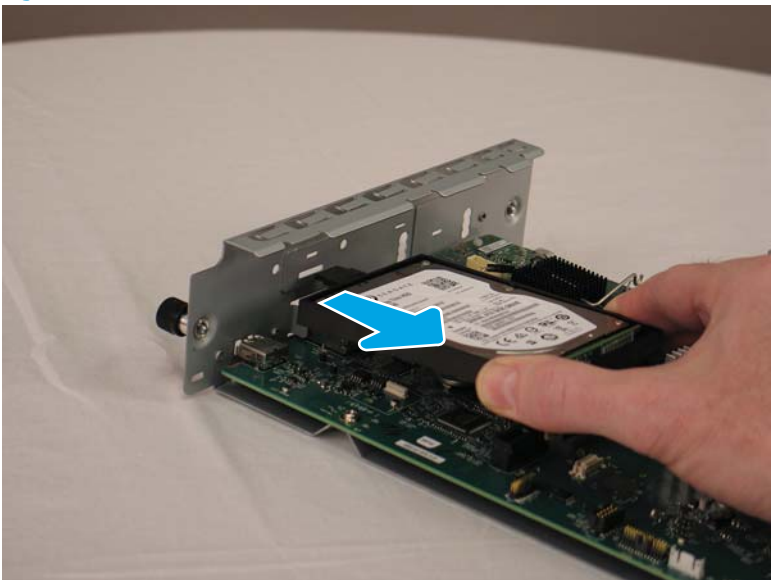

4. The HDD might still have data on it. HP recommends erasing or destroying the disk drive prior to disposal.

## Step 3: Unpack the replacement assembly

- 1. Dispose of the defective part.
- **NOTE:** HP recommends responsible disposal of the defective part.

http://www8.hp.com/us/en/hp-information/environment/product-recycling.html

2. Unpack the replacement part from the packaging.

A CAUTION: Some parts are sensitive to electrostatic discharge (ESD). Always perform service work at

an ESD-protected workstation or mat. If an ESD workstation or mat is not available, touch the sheet-metal chassis to provide a static ground before touching an ESD-sensitive assembly. Protect the ESD-sensitive assemblies by placing them in ESD pouches when they are out of the product.

If the replacement part is a roller or pad, avoid touching the spongy part of it. Skin oils on the roller or pad can cause paper pickup and/or scan-quality problems. HP recommends using disposable gloves when handling rollers or pads or washing your hands before touching rollers or pads.

**IMPORTANT:** Make sure that all of the shipping materials (for example shipping tape) are removed from the replacement part prior to installation.

#### Step 4: Install the HDD

1. Insert the tab on the HDD support into the formatter faceplate.

## Figure 1-122 Install the HDD (1 of 2)

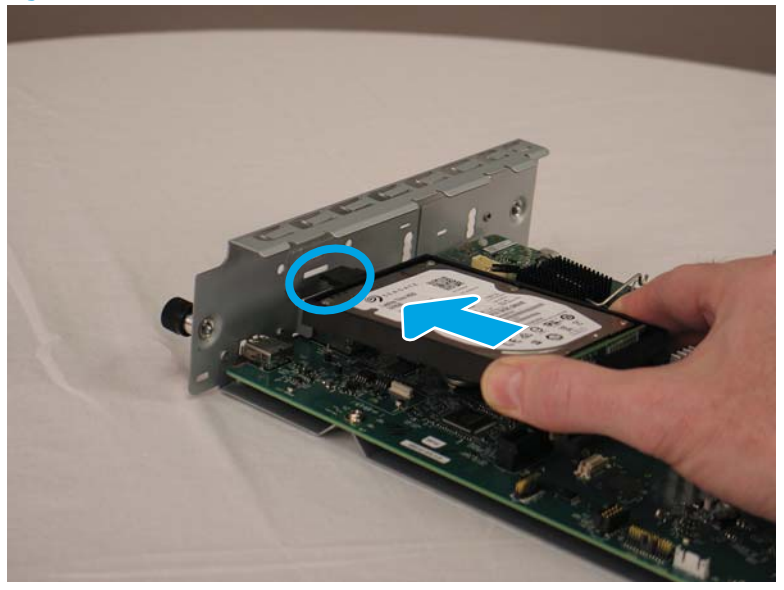

2. Make sure that the card is fully seated in the connector, and then gently press the other end of the HDD into the formatter PCA to lock it in place.

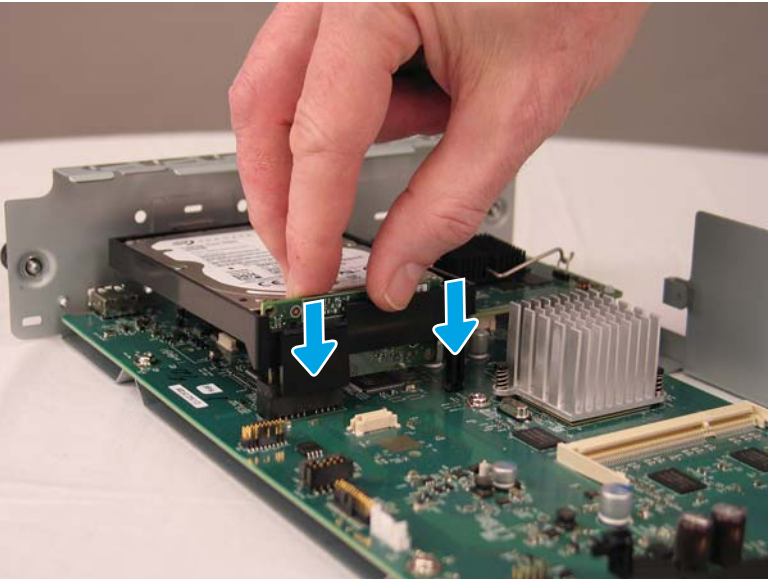

Figure 1-123 Install the HDD (2 of 2)

3. After installing a replacement hard disk drive, reload the firmware by performing a firmware upgrade.

## Step 5: Install the formatter

1. Slide the formatter tray into the scanner.

Figure 1-124 Install the formatter (1 of 2)

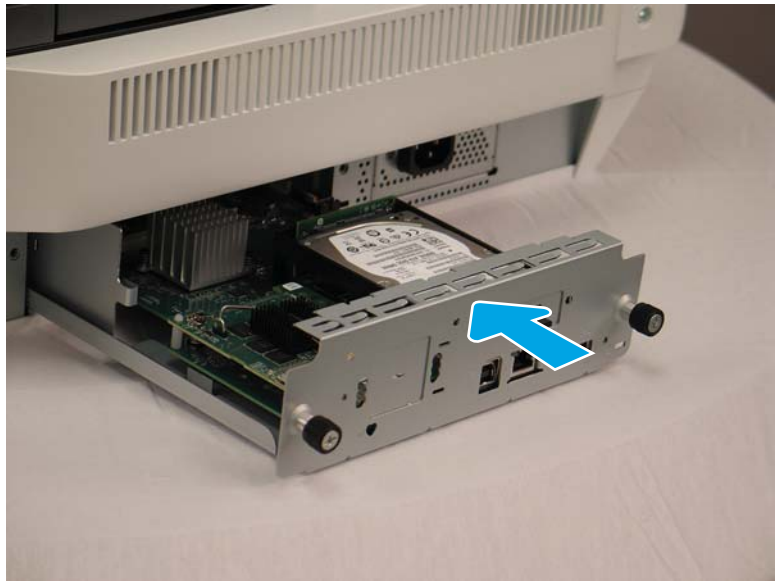

2. Install the two thumbscrews.

Figure 1-125 Install the formatter (2 of 2)

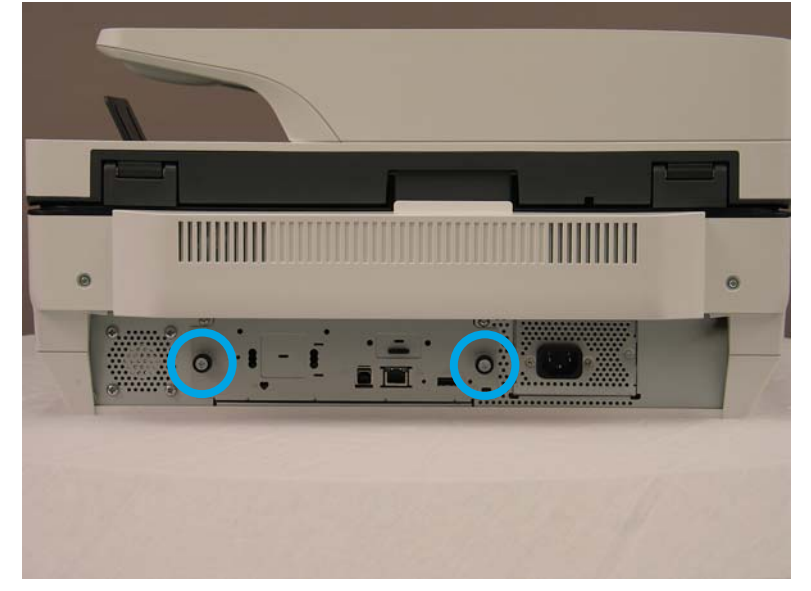

3. If you replaced the hard disk drive, restore the back-up product data.

## Removal and replacement: Scanner control board (SCB)

- <u>Introduction</u>
- <u>Step 1: Remove the following parts</u>
- <u>Step 2: Remove the SCB</u>
- <u>Step 3: Unpack the replacement assembly</u>

#### Introduction

This document provides the procedures to remove and replace the SCB.

**IMPORTANT:** When applicable, special installation instructions are provided for an assembly at the end of the removal procedure. Always completely read the removal instructions and follow all special installation instructions.

#### Before performing service

• Disconnect the power cable.

WARNING! To avoid damage to the scanner, turn the scanner off, wait 30 seconds, and then remove the power cable before attempting to service the scanner.

Use the table below to identify the correct part number for your scanner. To order the part, go to <a href="https://www.hp.com/buy/parts">www.hp.com/buy/parts</a>

| SCB part number |     |
|-----------------|-----|
| L2762-60039     | SCB |

#### **Required tools**

• T10 Torx screwdriver with a magnetic tip

## After performing service

#### Turn the scanner power on

- Connect the power cable.
- Use the power switch to turn the power on.

## Post service test

Make sure that the scanner initializes to a **Ready** state.

#### Step 1: Remove the following parts

Remove the following parts:

• Rear cover. See <u>Step 1: Remove the rear cover on page 91</u>.

#### Step 2: Remove the SCB

1. Remove two screws.

## Figure 1-126 Remove the SCB (1 of 3)

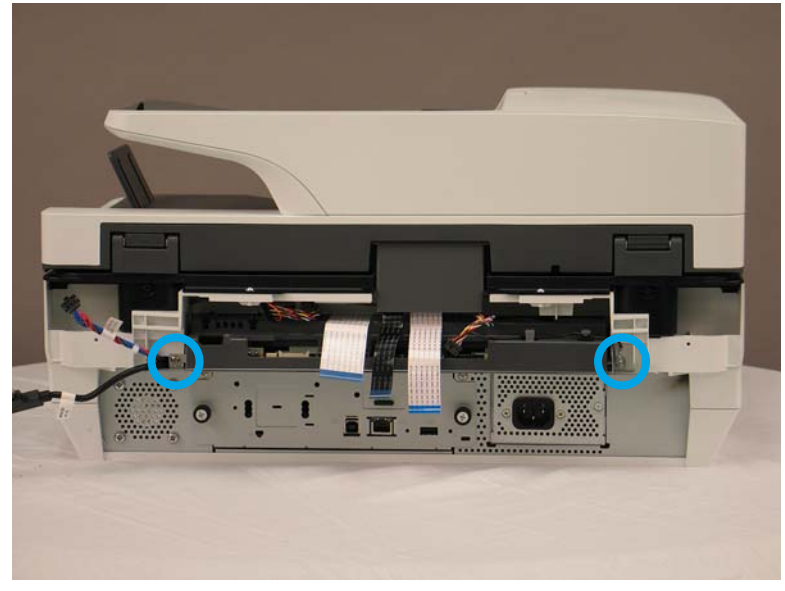

- 2. Disconnect all cables and FFCs attached to the SCB.
  - NOTE: Each FFC connector (callout 1) is a locking zero insert force (ZIF) connector. Release the locking flap to release the FFC. Pulling out the cable without releasing the flap can damage the cable.

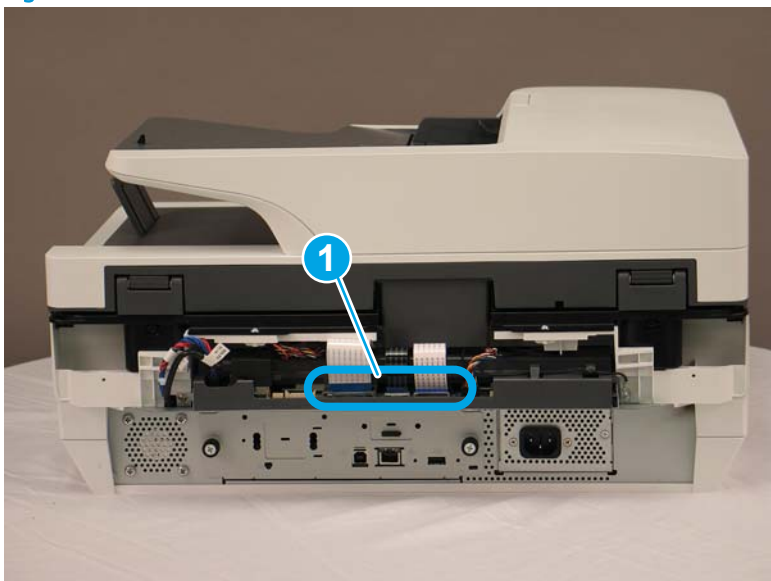

Figure 1-127 Remove the SCB (2 of 3)

**3.** Slide the SCB out of the scanner.

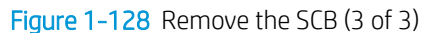

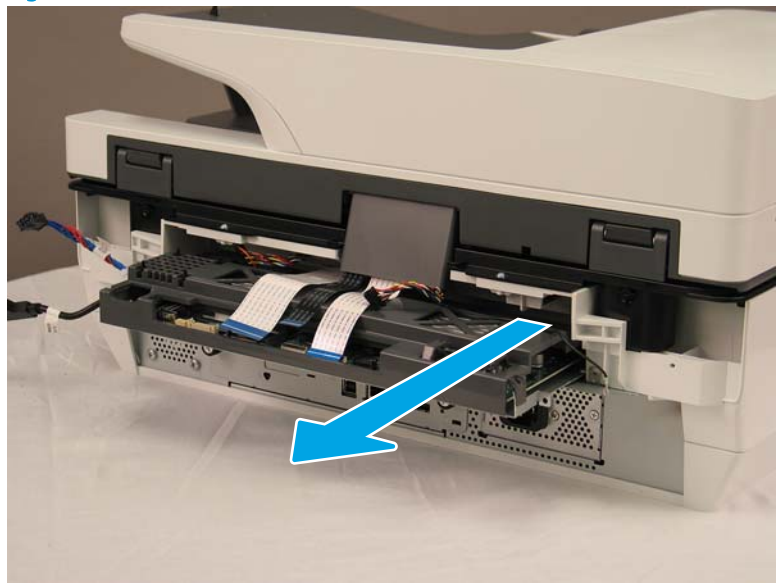

## Step 3: Unpack the replacement assembly

- 1. Dispose of the defective part.
  - **WOTE:** HP recommends responsible disposal of the defective part.

http://www8.hp.com/us/en/hp-information/environment/product-recycling.html

2. Unpack the replacement part from the packaging.

A CAUTION: Some parts are sensitive to electrostatic discharge (ESD). Always perform service work at

an ESD-protected workstation or mat. If an ESD workstation or mat is not available, touch the sheet-metal chassis to provide a static ground before touching an ESD-sensitive assembly. Protect the ESD-sensitive assemblies by placing them in ESD pouches when they are out of the product.

If the replacement part is a roller or pad, avoid touching the spongy part of it. Skin oils on the roller or pad can cause paper pickup and/or scan-quality problems. HP recommends using disposable gloves when handling rollers or pads or washing your hands before touching rollers or pads.

- **IMPORTANT:** Make sure that all of the shipping materials (for example shipping tape) are removed from the replacement part prior to installation.
- 3. To install an assembly, reverse the removal steps.

NOTE: When applicable, special installation instructions are provided for an assembly at the end of the removal procedure. Always completely read the removal instructions and follow all special installation instructions.

## Removal and replacement: Base cover

- Introduction
- <u>Step 1: Remove the base cover</u>

• <u>Step 2: Unpack the replacement assembly</u>

## Introduction

This document provides the procedures to remove and replace the scanner base cover.

IMPORTANT: When applicable, special installation instructions are provided for an assembly at the end of the removal procedure. Always completely read the removal instructions and follow all special installation instructions.

#### Before performing service

• Disconnect the power cable.

WARNING! To avoid damage to the scanner, turn the scanner off, wait 30 seconds, and then remove the power cable before attempting to service the scanner.

Use the table below to identify the correct part number for your scanner. To order the part, go to <a href="https://www.hp.com/buy/parts">www.hp.com/buy/parts</a>

| Scanner base cover part number |              |
|--------------------------------|--------------|
| L2763-60011                    | Kit—ISA base |

#### **Required tools**

- #2 Phillips screwdriver with a magnetic tip
- T10 Torx screwdriver with a magnetic tip

#### After performing service

#### Turn the scanner power on

- Connect the power cable.
- Use the power switch to turn the power on.

#### Post service test

Make sure that the scanner initializes to a **Ready** state.

#### Step 1: Remove the base cover

 Note that the document feeder hinges are spring-loaded and are prone to opening when turning the scanner over. While holding the document feeder closed, carefully turn the scanner over so that it is resting on the document feeder. 2. On the bottom of the scanner, remove three T10 Torx screws (callout 1) and seven #2 Phillips screws (callout 2) from the base cover.

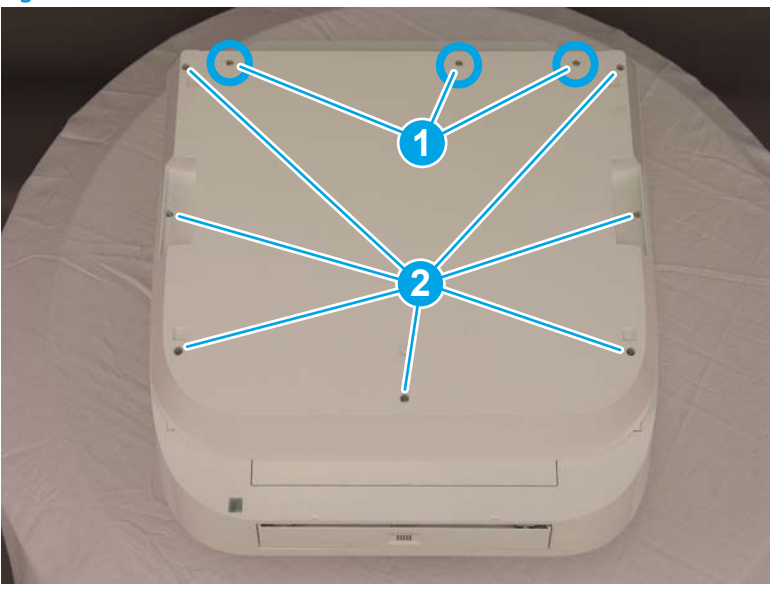

Figure 1-129 Remove the base cover (1 of 2)

3. Lift the back of the base cover up, and then remove the cover from the scanner.

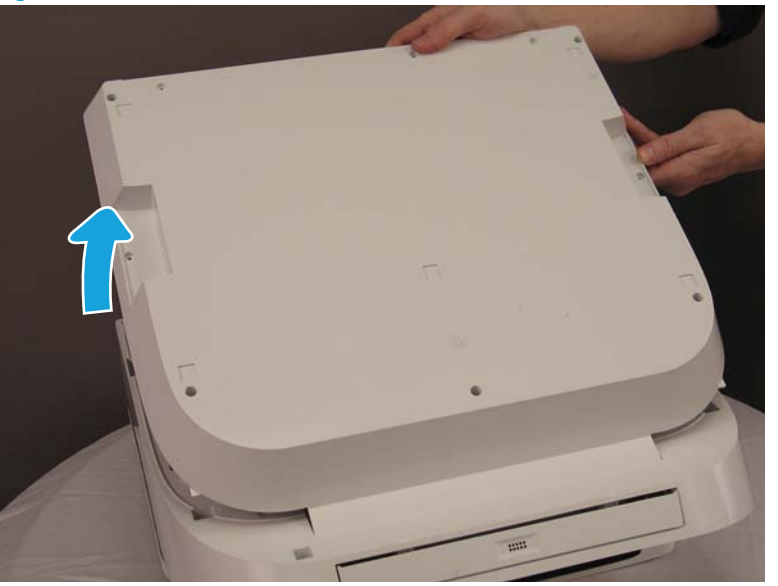

Figure 1-130 Remove the base cover (2 of 2)

## Step 2: Unpack the replacement assembly

**1.** Dispose of the defective part.

**NOTE:** HP recommends responsible disposal of the defective part.

http://www8.hp.com/us/en/hp-information/environment/product-recycling.html

2. Unpack the replacement part from the packaging.

▲ CAUTION:

🛕 Some parts are sensitive to electrostatic discharge (ESD). Always perform service work at

an ESD-protected workstation or mat. If an ESD workstation or mat is not available, touch the sheet-metal chassis to provide a static ground before touching an ESD-sensitive assembly. Protect the ESD-sensitive assemblies by placing them in ESD pouches when they are out of the product.

If the replacement part is a roller or pad, avoid touching the spongy part of it. Skin oils on the roller or pad can cause paper pickup and/or scan-quality problems. HP recommends using disposable gloves when handling rollers or pads or washing your hands before touching rollers or pads.

- **IMPORTANT:** Make sure that all of the shipping materials (for example shipping tape) are removed from the replacement part prior to installation.
- 3. To install an assembly, reverse the removal steps.
- NOTE: When applicable, special installation instructions are provided for an assembly at the end of the removal procedure. Always completely read the removal instructions and follow all special installation instructions.

## Removal and replacement: Cables

- <u>Introduction</u>
- <u>Step 1: Remove the following parts</u>
- <u>Step 2: Remove the cable</u>
- <u>Step 3: Unpack the replacement assembly</u>

## Introduction

This document provides the procedures to remove and replace any of the following cables:

- Cable, FFC—Power Button
- Cable Bundle—Power Supply
- Cable, USB—Walk Up
- Cable, Discrete—CP Power
- Cable Bundle—ADF Power
- Cable—Scanner (HDMI)
- Cable, HDMI—Control Panel
- Cable, USB—HIP2
- Cable, Ground Strap, Braided

IMPORTANT: When applicable, special installation instructions are provided for an assembly at the end of the removal procedure. Always completely read the removal instructions and follow all special installation instructions.

#### Before performing service

• Disconnect the power cable.

WARNING! To avoid damage to the scanner, turn the scanner off, wait 30 seconds, and then remove the power cable before attempting to service the scanner.

Use the table below to identify the correct part number for your scanner. To order the part, go to <a href="https://www.hp.com/buy/parts">www.hp.com/buy/parts</a>

| Cables part numbers |                              |
|---------------------|------------------------------|
| L2763-50001         | Cable, FFC—Power Button      |
| L2762-60007         | Cable Bundle—Power Supply    |
| L2763-50004         | Cable, USB—Walk Up           |
| L2763-50003         | Cable, Discrete—CP Power     |
| L2762-60008         | Cable Bundle—ADF Power       |
| L2762-60004         | Cable—Scanner (HDMI)         |
| L2763-50002         | Cable, HDMI—Control Panel    |
| L2763-50005         | Cable, USB—HIP2              |
| L2763-50006         | Cable, Ground Strap, Braided |

### **Required tools**

- #2 Phillips screwdriver with a magnetic tip
- T10 Torx screwdriver with a magnetic tip

## After performing service

#### Turn the scanner power on

- Connect the power cable.
- Use the power switch to turn the power on.

#### Post service test

Make sure that the scanner initializes to a **Ready** state.

## Step 1: Remove the following parts

Remove the following parts:

• Rear cover. See <u>Step 1: Remove the rear cover on page 91</u>.

- NOTE: Only remove the rear cover if you are replacing the SCB power cable or the SCB HDMI cable (cables 1 and 2 in shown in "Step 2: Remove the cable").
- Dashboard. See <u>Step 1: Remove the dashboard on page 35</u>.
- Base cover. See <u>Step 1: Remove the base cover on page 115</u>.
- Power button assembly (if removing the power button FFC). See <u>Step 2: Remove the power button</u> assembly on page 121.

## Step 2: Remove the cable

Make sure that the scanner is turned over, resting on the ADF. Take care not to scratch the ADF cover or the logo when the scanner is upside-down.

1. With the scanner resting on the ADF, disconnect any of the following cables from the base plate.

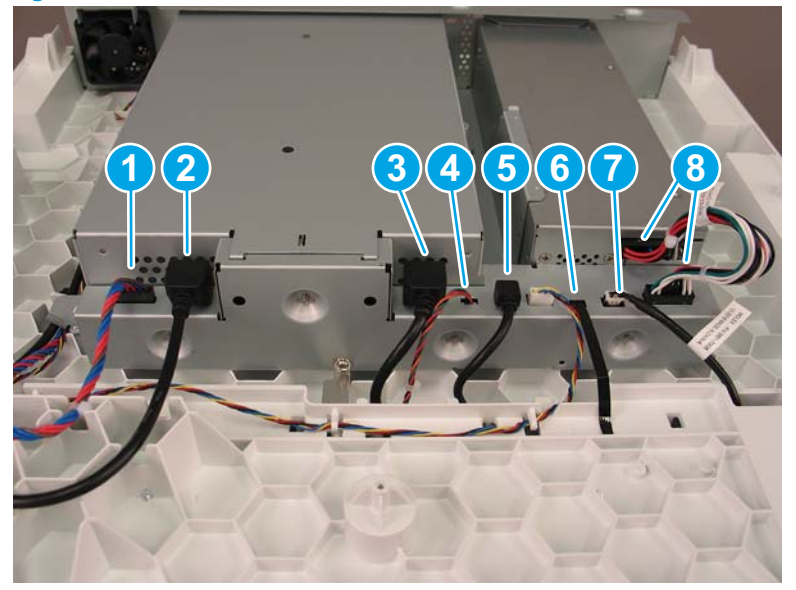

Figure 1-131 Remove cables

| ltem | Description               |
|------|---------------------------|
| 1    | SCB power cable           |
| 2    | SCB HDMI cable            |
| 3    | Control panel HDMI cable  |
| 4    | Control panel power cable |
| 5    | HIP USB cable             |
| 6    | Power button FFC          |
| 7    | Walk-up USB cable         |
| 8    | Power supply cable        |

2. If you are removing the walk-up USB port cable, turn the scanner over. At the front of the scanner, remove one screw, and then unroute the cable from the front of the scanner.

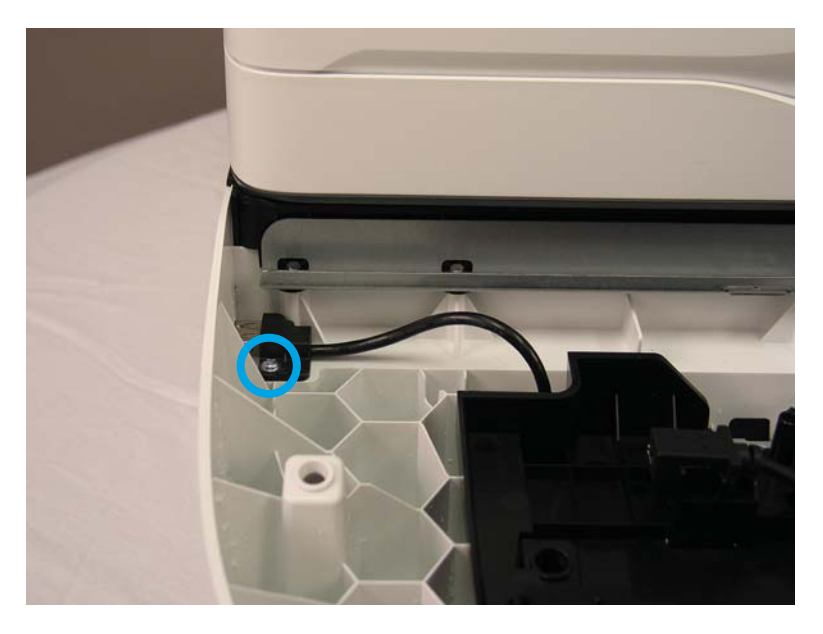

3. Unroute the cable from the scanner chassis, and then remove it from the scanner.

#### Step 3: Unpack the replacement assembly

- 1. Dispose of the defective part.
- **NOTE:** HP recommends responsible disposal of the defective part.

http://www8.hp.com/us/en/hp-information/environment/product-recycling.html

2. Unpack the replacement part from the packaging.

A CAUTION: Some parts are sensitive to electrostatic discharge (ESD). Always perform service work at

an ESD-protected workstation or mat. If an ESD workstation or mat is not available, touch the sheet-metal chassis to provide a static ground before touching an ESD-sensitive assembly. Protect the ESD-sensitive assemblies by placing them in ESD pouches when they are out of the product.

If the replacement part is a roller or pad, avoid touching the spongy part of it. Skin oils on the roller or pad can cause paper pickup and/or scan-quality problems. HP recommends using disposable gloves when handling rollers or pads or washing your hands before touching rollers or pads.

- **IMPORTANT:** Make sure that all of the shipping materials (for example shipping tape) are removed from the replacement part prior to installation.
- 3. To install an assembly, reverse the removal steps.
  - NOTE: When applicable, special installation instructions are provided for an assembly at the end of the removal procedure. Always completely read the removal instructions and follow all special installation instructions.

## Removal and replacement: Power button

• <u>Introduction</u>

- <u>Step 1: Remove the following parts</u>
- <u>Step 2: Remove the power button assembly</u>
- <u>Step 3: Unpack the replacement assembly</u>
- <u>Step 4: Install the power button assembly</u>
- <u>Step 5: Install remaining parts</u>

#### Introduction

This document provides the procedures to remove and replace the power button.

IMPORTANT: When applicable, special installation instructions are provided for an assembly at the end of the removal procedure. Always completely read the removal instructions and follow all special installation instructions.

#### Before performing service

• Disconnect the power cable.

WARNING! To avoid damage to the scanner, turn the scanner off, wait 30 seconds, and then remove the power cable before attempting to service the scanner.

Use the table below to identify the correct part number for your scanner. To order the part, go to <a href="https://www.hp.com/buy/parts">www.hp.com/buy/parts</a>

| Power button part number |              |
|--------------------------|--------------|
| L2762-60034              | Power button |

#### **Required tools**

• T10 Torx screwdriver with a magnetic tip

## After performing service

#### Turn the scanner power on

- Connect the power cable.
- Use the power switch to turn the power on.

## Post service test

Make sure that the scanner initializes to a **Ready** state.

#### Step 1: Remove the following parts

Remove the following parts:

• Dashboard. See <u>Step 1: Remove the dashboard on page 35</u>.

#### Step 2: Remove the power button assembly

1. Release the tab at the back of the power button assembly.

Figure 1-132 Remove the power button assembly (1 of 3)

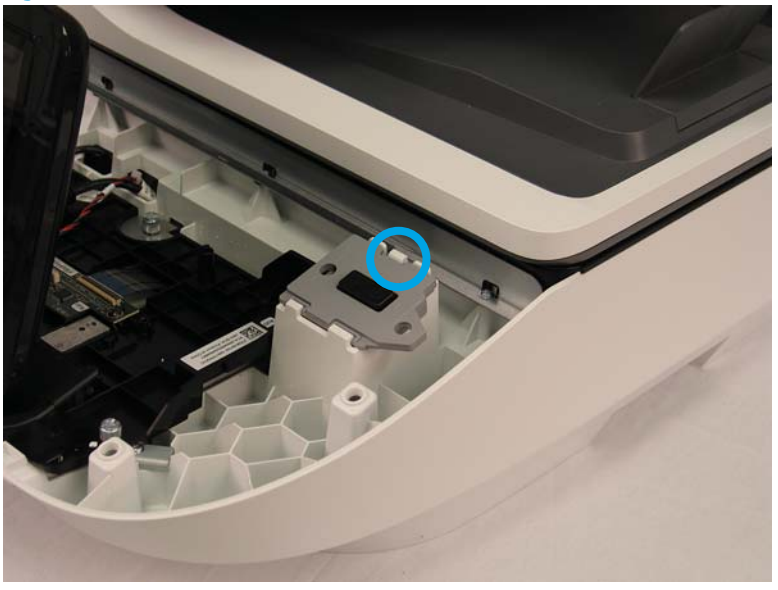

2. Lift the back end of the assembly away from the dashboard.

Figure 1-133 Remove the power button assembly (2 of 3)

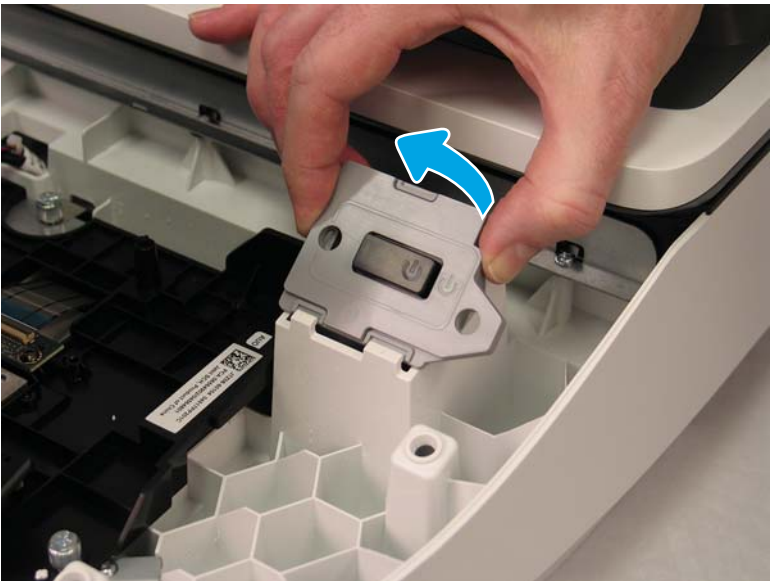

**3.** Disconnect the FFC from the assembly PCA to remove the assembly. Do not pull the assembly away from the product before disconnecting the FFC.

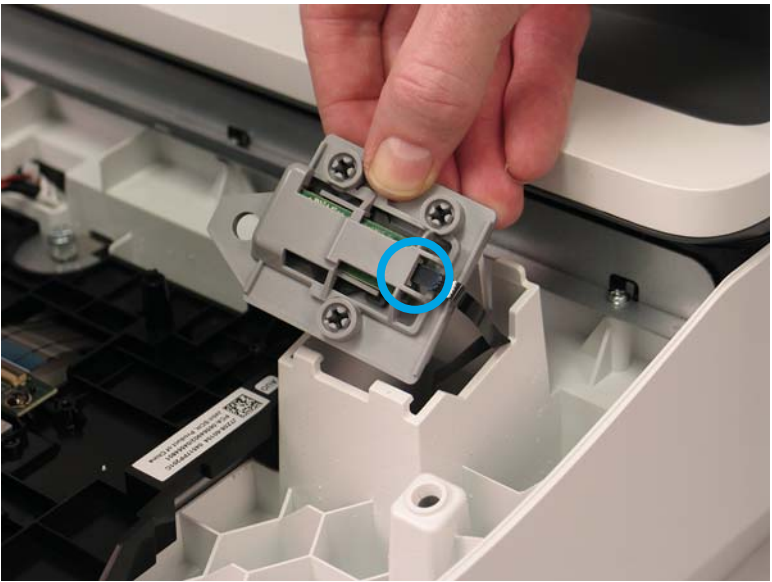

Figure 1-134 Remove the power button assembly (3 of 3)

## Step 3: Unpack the replacement assembly

- **1.** Dispose of the defective part.
- **NOTE:** HP recommends responsible disposal of the defective part.

http://www8.hp.com/us/en/hp-information/environment/product-recycling.html

2. Unpack the replacement part from the packaging.

A CAUTION: Some parts are sensitive to electrostatic discharge (ESD). Always perform service work at

an ESD-protected workstation or mat. If an ESD workstation or mat is not available, touch the sheet-metal chassis to provide a static ground before touching an ESD-sensitive assembly. Protect the ESD-sensitive assemblies by placing them in ESD pouches when they are out of the product.

If the replacement part is a roller or pad, avoid touching the spongy part of it. Skin oils on the roller or pad can cause paper pickup and/or scan-quality problems. HP recommends using disposable gloves when handling rollers or pads or washing your hands before touching rollers or pads.

**IMPORTANT:** Make sure that all of the shipping materials (for example shipping tape) are removed from the replacement part prior to installation.

#### Step 4: Install the power button assembly

1. Connect the FFC to the assembly PCA. There is a line printed on the FFC that shows proper alignment and insertion depth.

Figure 1-135 Install the power button assembly (1 of 2)

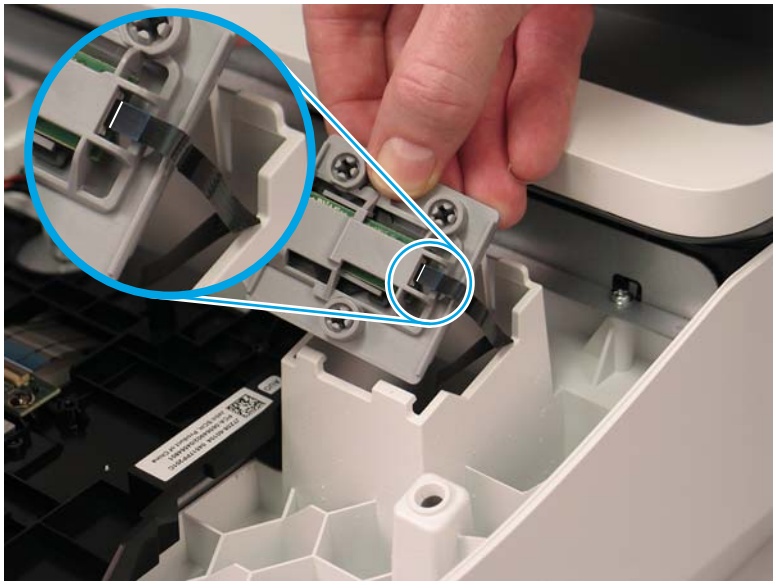

2. Insert the front end of the assembly into the scan tub to set the tabs, and then lower the back end into place. Press the back end until the tab clicks into place.

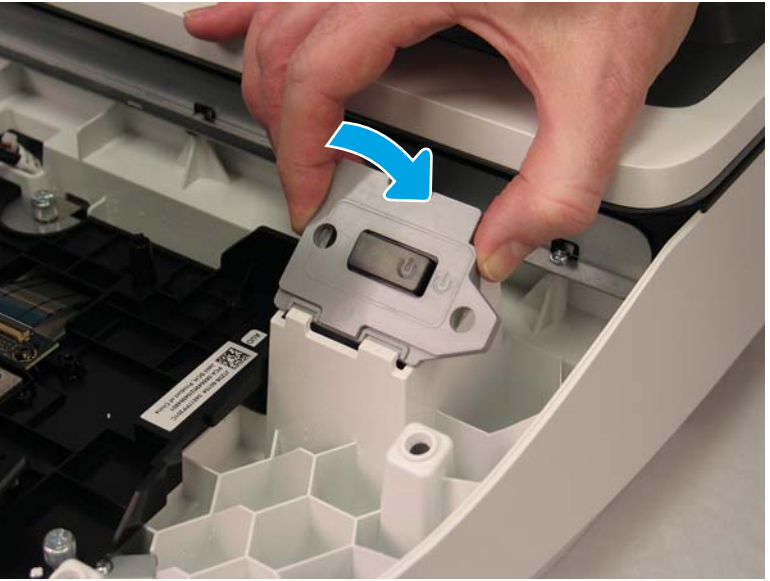

Figure 1-136 Install the power button assembly (2 of 2)

## Step 5: Install remaining parts

Reinstall the parts that you removed in Step 1.

# Removal and replacement: Fan

- <u>Introduction</u>
- <u>Step 1: Remove the following part:</u>
- <u>Step 2: Remove the fan</u>
• <u>Step 3: Unpack the replacement assembly</u>

### Introduction

This document provides the procedures to remove and replace the fan.

IMPORTANT: When applicable, special installation instructions are provided for an assembly at the end of the removal procedure. Always completely read the removal instructions and follow all special installation instructions.

### Before performing service

- Disconnect the power cable.
  - WARNING! To avoid damage to the scanner, turn the scanner off, wait 30 seconds, and then remove the power cable before attempting to service the scanner.

Use the table below to identify the correct part number for your scanner. To order the part, go to <a href="https://www.hp.com/buy/parts">www.hp.com/buy/parts</a>

| Fan assembly part number |                                       |
|--------------------------|---------------------------------------|
| L2762-60017              | Assembly—Fan with cable and connector |

### **Required tools**

- #2 Phillips screwdriver with a magnetic tip
- T10 Torx screwdriver with a magnetic tip

#### After performing service

#### Turn the scanner power on

- Connect the power cable.
- Use the power switch to turn the power on.

#### Post service test

Make sure that the scanner initializes to a **Ready** state.

### Step 1: Remove the following part:

Remove the base cover. See <u>Step 1: Remove the base cover on page 115</u>.

#### Step 2: Remove the fan

- 1. Disconnect the fan power cable from the connector (callout 1) next to the power supply, and then unroute the cable from the scanner chassis.
  - Reinstallation tip: Note how the cable is routed through the cable channels and clips, and repeat that setup when installing the fan.

Figure 1-137 Remove the fan (1 of 2)

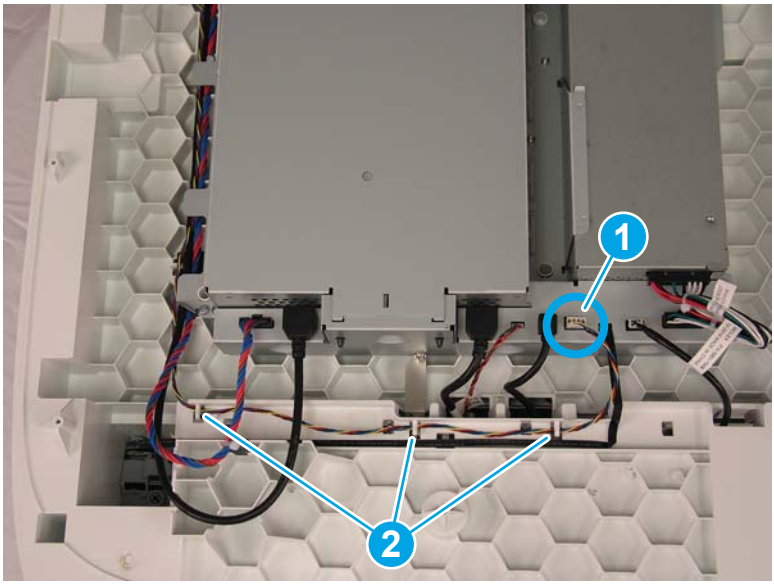

 $rac{1}{2}$  TIP: Also note the routing next to the fan. There are two notches that hold the fan cable in place.

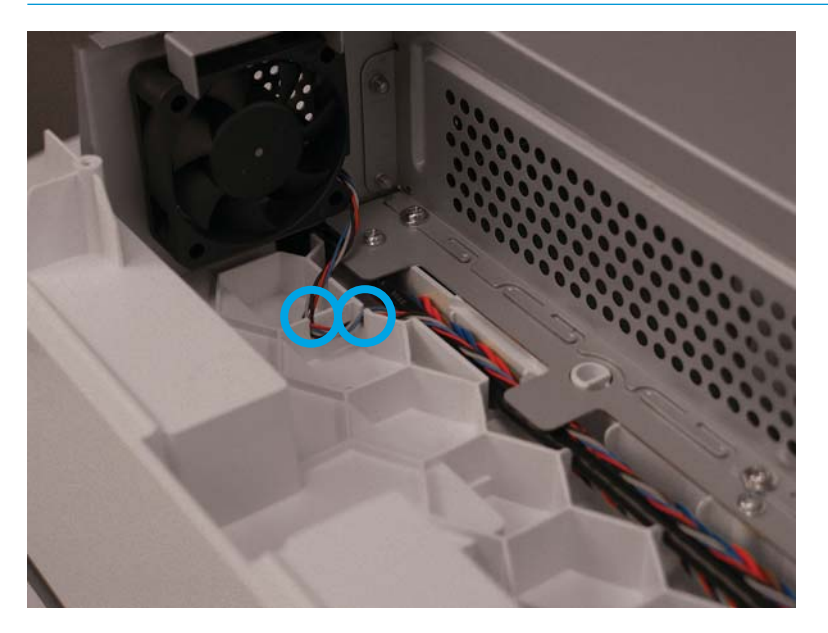

2. The fan is mounted on the rear wall. On the opposite side of the rear wall, remove four screws, and then remove the fan assembly from the scanner.

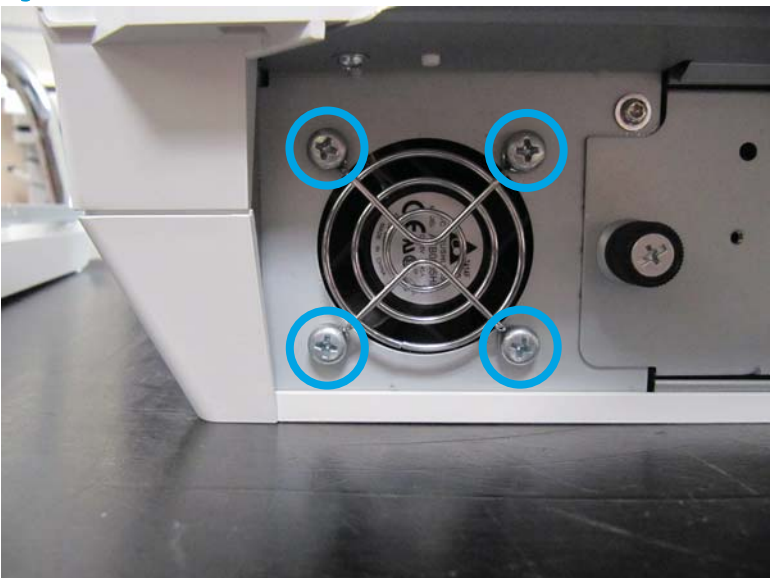

Figure 1-138 Remove the fan (2 of 2)

### Step 3: Unpack the replacement assembly

- 1. Dispose of the defective part.
- **NOTE:** HP recommends responsible disposal of the defective part.

http://www8.hp.com/us/en/hp-information/environment/product-recycling.html

2. Unpack the replacement part from the packaging.

A CAUTION: Some parts are sensitive to electrostatic discharge (ESD). Always perform service work at

an ESD-protected workstation or mat. If an ESD workstation or mat is not available, touch the sheet-metal chassis to provide a static ground before touching an ESD-sensitive assembly. Protect the ESD-sensitive assemblies by placing them in ESD pouches when they are out of the product.

If the replacement part is a roller or pad, avoid touching the spongy part of it. Skin oils on the roller or pad can cause paper pickup and/or scan-quality problems. HP recommends using disposable gloves when handling rollers or pads or washing your hands before touching rollers or pads.

- **IMPORTANT:** Make sure that all of the shipping materials (for example shipping tape) are removed from the replacement part prior to installation.
- 3. To install an assembly, reverse the removal steps.
- NOTE: When applicable, special installation instructions are provided for an assembly at the end of the removal procedure. Always completely read the removal instructions and follow all special installation instructions.

# Removal and replacement: Power supply

• <u>Introduction</u>

- <u>Step 1: Remove the following parts</u>
- <u>Step 2: Remove the power supply</u>
- <u>Step 3: Unpack the replacement assembly</u>

# Introduction

This document provides the procedures to remove and replace the power supply.

IMPORTANT: When applicable, special installation instructions are provided for an assembly at the end of the removal procedure. Always completely read the removal instructions and follow all special installation instructions.

# Before performing service

• Disconnect the power cable.

WARNING! To avoid damage to the scanner, turn the scanner off, wait 30 seconds, and then remove the power cable before attempting to service the scanner.

Use the table below to identify the correct part number for your scanner. To order the part, go to <u>www.hp.com/buy/parts</u>

| Power supply part number |                                         |
|--------------------------|-----------------------------------------|
| L2762-60012              | 215 W 100 V-240 V power supply assembly |

### **Required tools**

- #2 Phillips screwdriver with a magnetic tip
- T10 Torx screwdriver with a magnetic tip

# After performing service

### Turn the scanner power on

- Connect the power cable.
- Use the power switch to turn the power on.

# Post service test

Make sure that the scanner initializes to a **Ready** state.

### Step 1: Remove the following parts

Remove the following parts:

- Rear cover. See <u>Step 1: Remove the rear cover on page 91</u>.
- Base cover. See <u>Step 1: Remove the base cover on page 115</u>.
- Document feeder. See <u>Step 2: Remove the document feeder on page 93</u>.
- Fan. See <u>Step 2: Remove the fan on page 125</u>.

# Step 2: Remove the power supply

1. On the rear wall, remove four screws.

Figure 1-139 Remove the power supply (1 of 5)

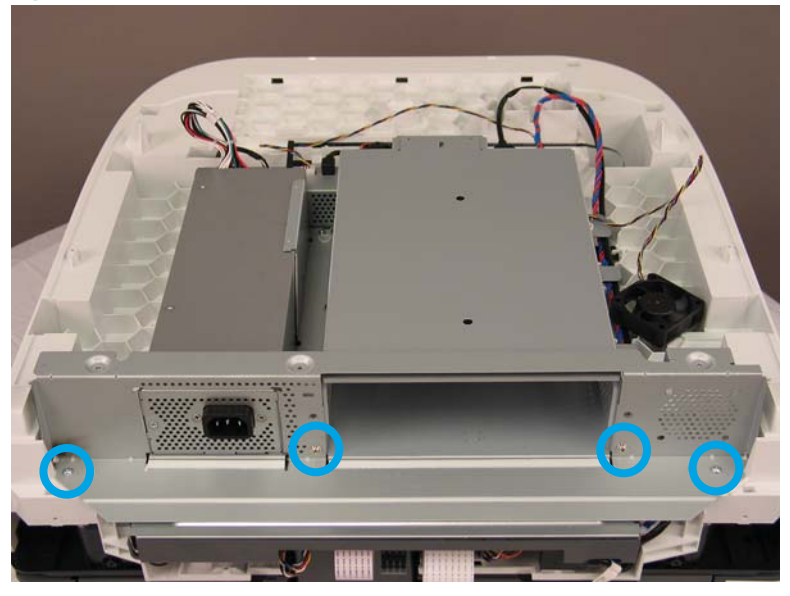

2. Lift the rear wall until the gap in the rear wall makes contact with the power receptacle (callout 1), and then pivot the side of the wall where the fan was mounted (callout 2) to remove it.

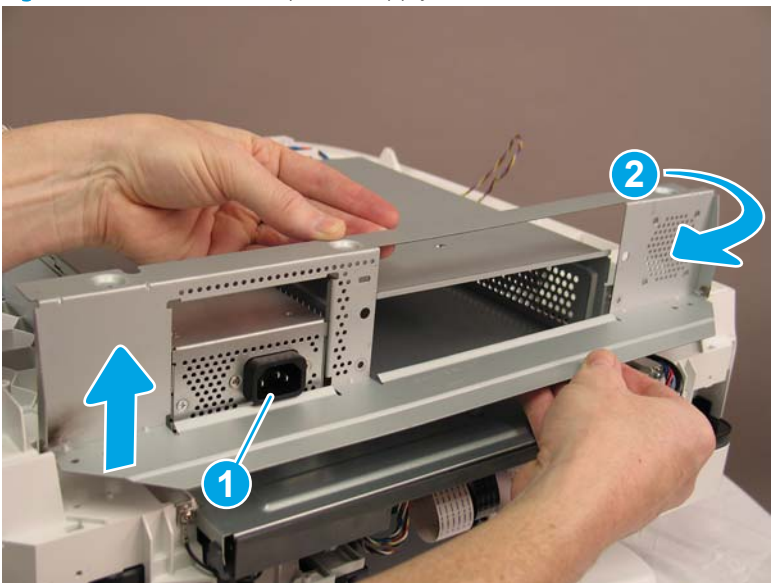

Figure 1-140 Remove the power supply (2 of 5)

3. Use a small flat-blade screwdriver to disconnect the power cable.

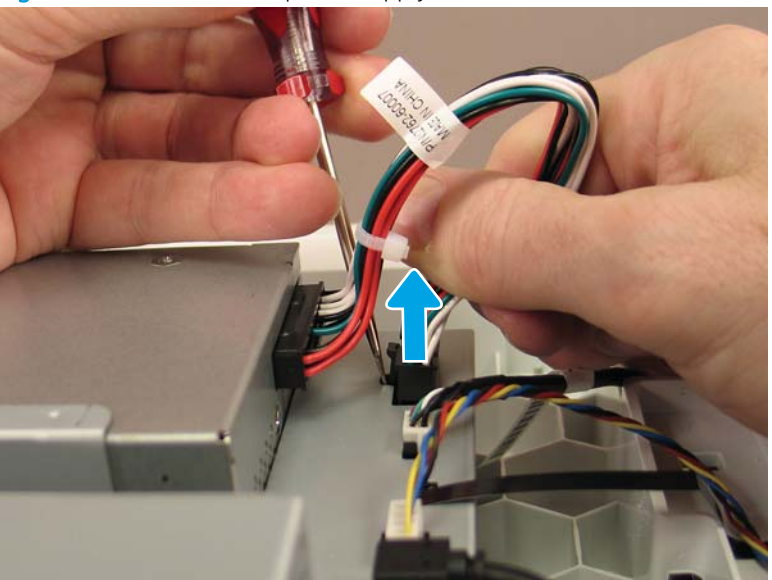

Figure 1–141 Remove the power supply (3 of 5)

- 4. Remove two screws (callout 1) from the side of the power supply.
  - Reinstallation tip: Note the alignment pin and slot (callout 2, above) directly above the screw closer to the scanner front. These are on both sides of the power supply. Verify that these are set correctly when installing the power supply.

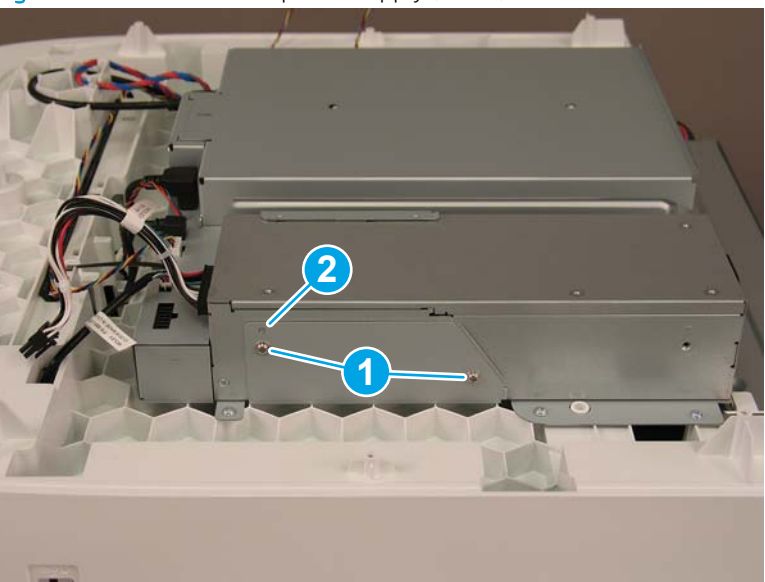

Figure 1-142 Remove the power supply (4 of 5)

5. Slightly pull the sheet metal tab (callout 1), and then slide the power supply (callout 2) toward the back of the scanner to remove it.

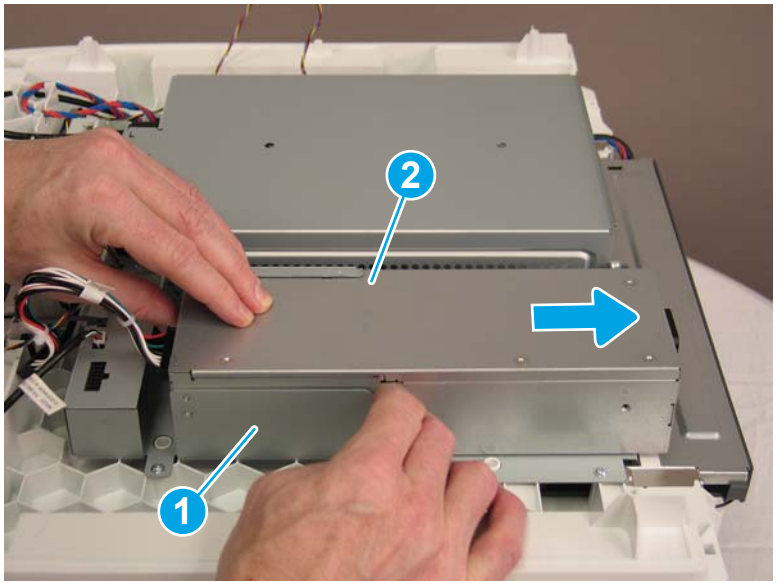

Figure 1-143 Remove the power supply (5 of 5)

### Step 3: Unpack the replacement assembly

- **1.** Dispose of the defective part.
  - **NOTE:** HP recommends responsible disposal of the defective part.

http://www8.hp.com/us/en/hp-information/environment/product-recycling.html

2. Unpack the replacement part from the packaging.

A CAUTION: Some parts are sensitive to electrostatic discharge (ESD). Always perform service work at

an ESD-protected workstation or mat. If an ESD workstation or mat is not available, touch the sheet-metal chassis to provide a static ground before touching an ESD-sensitive assembly. Protect the ESD-sensitive assemblies by placing them in ESD pouches when they are out of the product.

If the replacement part is a roller or pad, avoid touching the spongy part of it. Skin oils on the roller or pad can cause paper pickup and/or scan-quality problems. HP recommends using disposable gloves when handling rollers or pads or washing your hands before touching rollers or pads.

- **IMPORTANT:** Make sure that all of the shipping materials (for example shipping tape) are removed from the replacement part prior to installation.
- 3. To install an assembly, reverse the removal steps.
- NOTE: When applicable, special installation instructions are provided for an assembly at the end of the removal procedure. Always completely read the removal instructions and follow all special installation instructions.

# Field replaceable units (FRUs) (N9120 fn2 models)

- <u>Removal and replacement: Rear cover</u>
- <u>Removal and replacement: Document feeder</u>
- <u>Removal and replacement: Document feeder white background</u>
- <u>Removal and replacement: Document feeder hinges</u>
- <u>Removal and replacement: Keyboard</u>
- <u>Removal and replacement: Formatter</u>
- <u>Removal and replacement: Scanner control board (SCB)</u>
- <u>Removal and replacement: Nosecone</u>
- <u>Removal and replacement: Flatbed scanner</u>
- <u>Removal and replacement: Scanner base</u>
- <u>Removal and replacement: Power button</u>
- <u>Removal and replacement: Fan</u>
- <u>Removal and replacement: Power supply</u>
- <u>Remove and replace: Cables</u>

### Removal and replacement: Rear cover

- <u>Introduction</u>
- <u>Step 1: Remove the rear cover</u>
- <u>Step 2: Unpack the replacement assembly</u>

### Introduction

This document provides the procedures to remove and replace the rear (SCB) cover.

IMPORTANT: When applicable, special installation instructions are provided for an assembly at the end of the removal procedure. Always completely read the removal instructions and follow all special installation instructions.

### Before performing service

• Disconnect the power cable.

WARNING! To avoid damage to the scanner, turn the scanner off, wait 30 seconds, and then remove the power cable before attempting to service the scanner.

Use the table below to identify the correct part number for your scanner. To order the part, go to <a href="https://www.hp.com/buy/parts">www.hp.com/buy/parts</a>

| Rear cover part number |            |
|------------------------|------------|
| J7Z09-40028            | Rear cover |

# **Required tools**

• T10 Torx screwdriver with a magnetic tip

# After performing service

### Turn the scanner power on

- Connect the power cable.
- Use the power switch to turn the power on.

# Post service test

Make sure that the scanner initializes to a **Ready** state.

### Step 1: Remove the rear cover

Remove two screws (callout 1) from the scanner control board (SCB) cover, and then remove the cover (callout 2).

Figure 1-144 Remove the rear cover

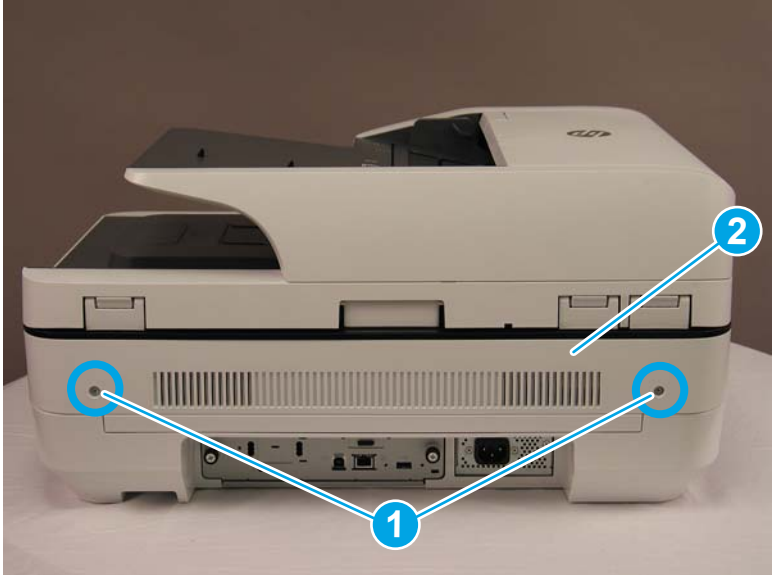

Step 2: Unpack the replacement assembly

1. Dispose of the defective part.

**WOTE:** HP recommends responsible disposal of the defective part.

http://www8.hp.com/us/en/hp-information/environment/product-recycling.html

2. Unpack the replacement part from the packaging.

A CAUTION: Some parts are sensitive to electrostatic discharge (ESD). Always perform service work at

an ESD-protected workstation or mat. If an ESD workstation or mat is not available, touch the sheet-metal chassis to provide a static ground before touching an ESD-sensitive assembly. Protect the ESD-sensitive assemblies by placing them in ESD pouches when they are out of the product.

If the replacement part is a roller or pad, avoid touching the spongy part of it. Skin oils on the roller or pad can cause paper pickup and/or scan-quality problems. HP recommends using disposable gloves when handling rollers or pads or washing your hands before touching rollers or pads.

- **IMPORTANT:** Make sure that all of the shipping materials (for example shipping tape) are removed from the replacement part prior to installation.
- 3. To install an assembly, reverse the removal steps.

NOTE: When applicable, special installation instructions are provided for an assembly at the end of the removal procedure. Always completely read the removal instructions and follow all special installation instructions.

# Removal and replacement: Document feeder

- <u>Introduction</u>
- <u>Step 1: Remove the following parts</u>
- <u>Step 2: Remove the document feeder</u>
- <u>Step 3: Unpack the replacement assembly</u>

# Introduction

This document provides the procedures to remove and replace the document feeder.

IMPORTANT: When applicable, special installation instructions are provided for an assembly at the end of the removal procedure. Always completely read the removal instructions and follow all special installation instructions.

### Before performing service

• Disconnect the power cable.

WARNING! To avoid damage to the scanner, turn the scanner off, wait 30 seconds, and then remove the power cable before attempting to service the scanner.

Use the table below to identify the correct part number for your scanner. To order the part, go to <u>www.hp.com/buy/parts</u>

| Document feeder part number |
|-----------------------------|
|-----------------------------|

# J7Z09-67930

Document feeder

### **Required tools**

- #2 Phillips screwdriver with a magnetic tip
- T10 Torx screwdriver with a magnetic tip

### After performing service

### Turn the scanner power on

- Connect the power cable.
- Use the power switch to turn the power on.

# Post service test

Make sure that the scanner initializes to a **Ready** state.

### Step 1: Remove the following parts

Remove the following parts:

• Rear cover. See <u>Step 1: Remove the rear cover on page 133</u>.

### Step 2: Remove the document feeder

1. Disconnect two FFCs (callout 1) and one connector (callout 2).

Figure 1-145 Remove the document feeder (1 of 3)

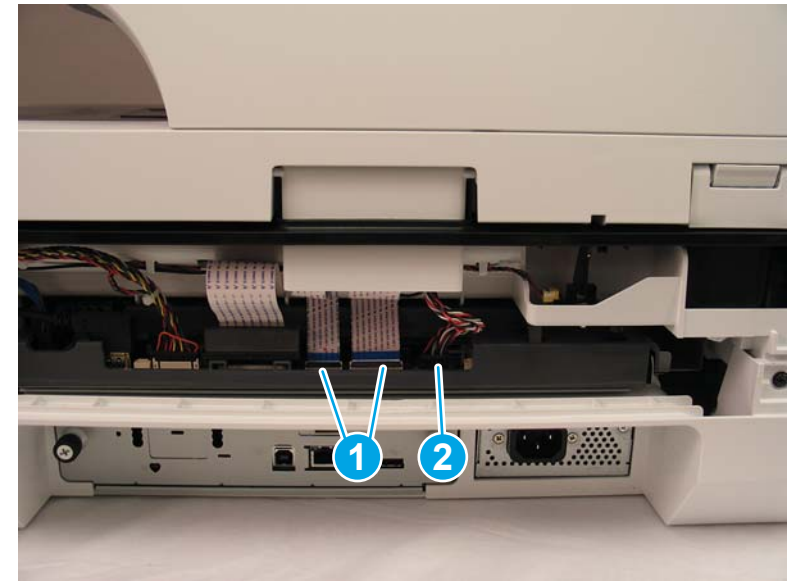

**CAUTION:** Each FFC connector is a locking zero insert force (ZIF) connector. Release the locking flap to release the FFC. Pulling out the cable without releasing the flap can damage the cable.

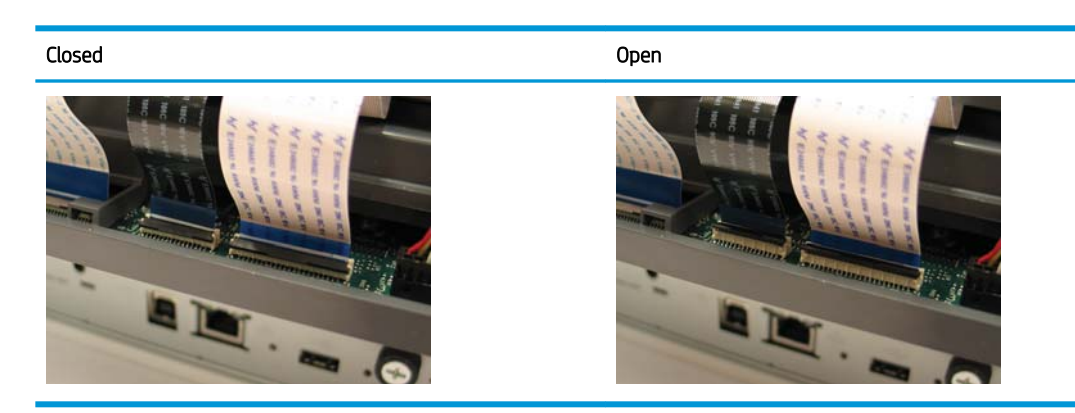

2. Remove three screws (callout 1), and then unroute the ground wire (callout 2).

The first the document reach (2.013)

Figure 1-146 Remove the document feeder (2 of 3)

3. Lift the front of the document feeder, and then lift the assembly straight up to remove it from the scanner.

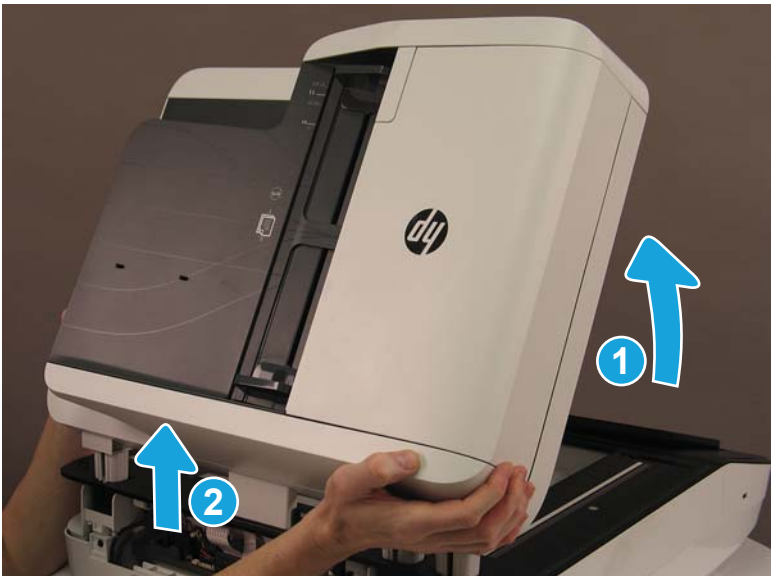

Figure 1-147 Remove the document feeder (3 of 3)

### Step 3: Unpack the replacement assembly

- 1. Dispose of the defective part.
  - **WOTE:** HP recommends responsible disposal of the defective part.

http://www8.hp.com/us/en/hp-information/environment/product-recycling.html

2. Unpack the replacement part from the packaging.

A CAUTION: Some parts are sensitive to electrostatic discharge (ESD). Always perform service work at

an ESD-protected workstation or mat. If an ESD workstation or mat is not available, touch the sheet-metal chassis to provide a static ground before touching an ESD-sensitive assembly. Protect the ESD-sensitive assemblies by placing them in ESD pouches when they are out of the product.

If the replacement part is a roller or pad, avoid touching the spongy part of it. Skin oils on the roller or pad can cause paper pickup and/or scan-quality problems. HP recommends using disposable gloves when handling rollers or pads or washing your hands before touching rollers or pads.

- **IMPORTANT:** Make sure that all of the shipping materials (for example shipping tape) are removed from the replacement part prior to installation.
- 3. To install an assembly, reverse the removal steps.

NOTE: When applicable, special installation instructions are provided for an assembly at the end of the removal procedure. Always completely read the removal instructions and follow all special installation instructions.

# Removal and replacement: Document feeder white background

- Introduction
- Step 1: Remove the document feeder white backing

• <u>Step 2: Unpack the replacement assembly</u>

### Introduction

This document provides the procedures to remove and replace the document feeder white backing.

IMPORTANT: When applicable, special installation instructions are provided for an assembly at the end of the removal procedure. Always completely read the removal instructions and follow all special installation instructions.

### Before performing service

• Disconnect the power cable.

WARNING! To avoid damage to the scanner, turn the scanner off, wait 30 seconds, and then remove the power cable before attempting to service the scanner.

Use the table below to identify the correct part number for your scanner. To order the part, go to <a href="https://www.hp.com/buy/parts">www.hp.com/buy/parts</a>

| Document feeder white backing part number |                      |
|-------------------------------------------|----------------------|
| J7Z09-67926                               | Kit—White Backing A3 |

### **Required tools**

• No special tools are needed to remove or install this assembly.

### After performing service

### Turn the scanner power on

- Connect the power cable.
- Use the power switch to turn the power on.

### Post service test

Make sure that the scanner initializes to a **Ready** state.

### Step 1: Remove the document feeder white backing

1. Open the document feeder.

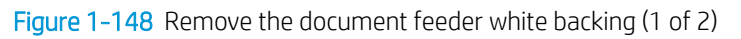

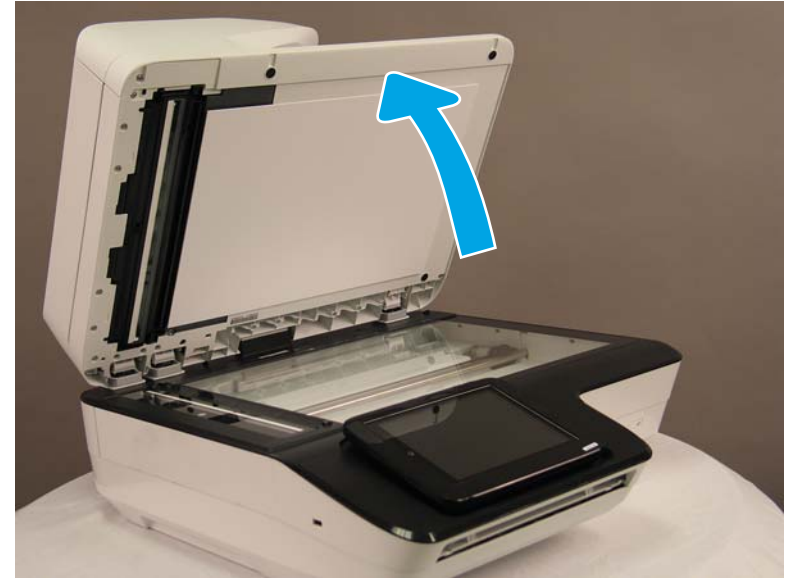

2. Carefully pry the white backing away from the document feeder. There is a series of tabs connecting the white backing to the document feeder.

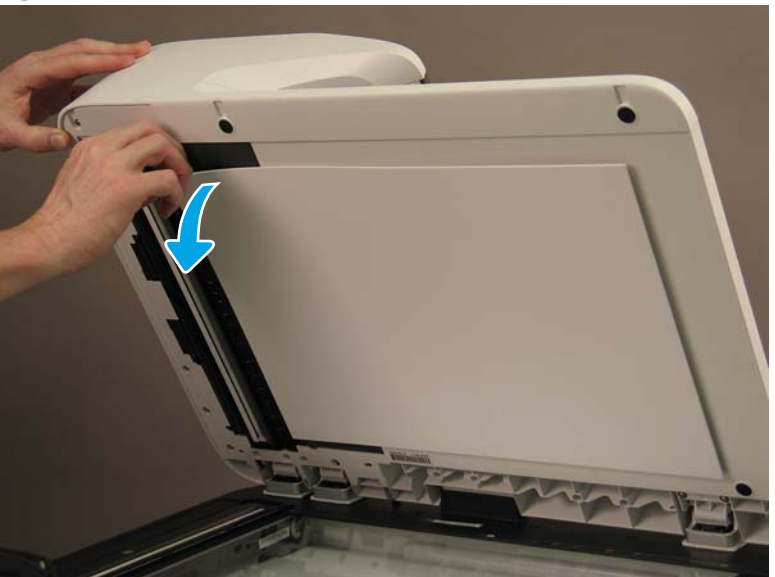

Figure 1-149 Remove the document feeder white backing (2 of 2)

**Reinstallation tip:** During this step, it is easy to accidentally remove the springs that are connected to the flatbed cover. Reinstall or replace any damaged springs.

Also, verify that the adhesive pads are still good enough to reuse with the new white background.

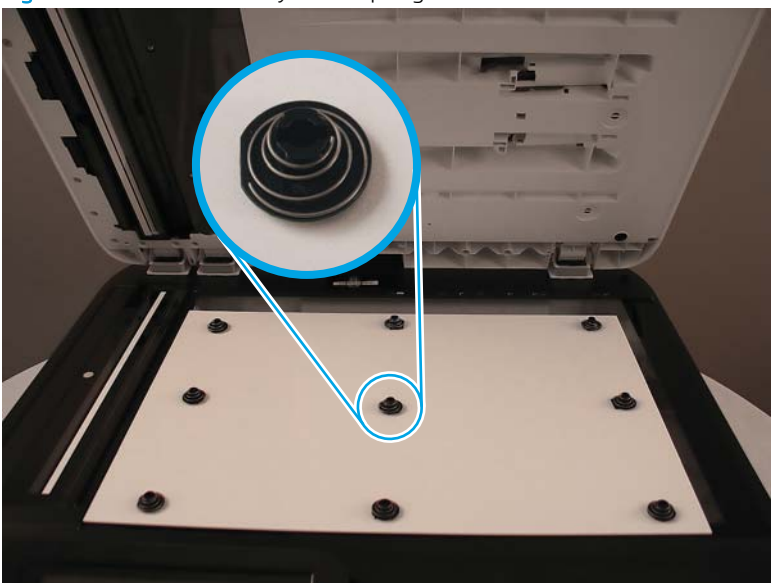

Figure 1–150 Reinstall any loose springs

3. Place the backing on the flatbed glass, and then close the document feeder lid to line up and reconnect the backing clips to the lid.

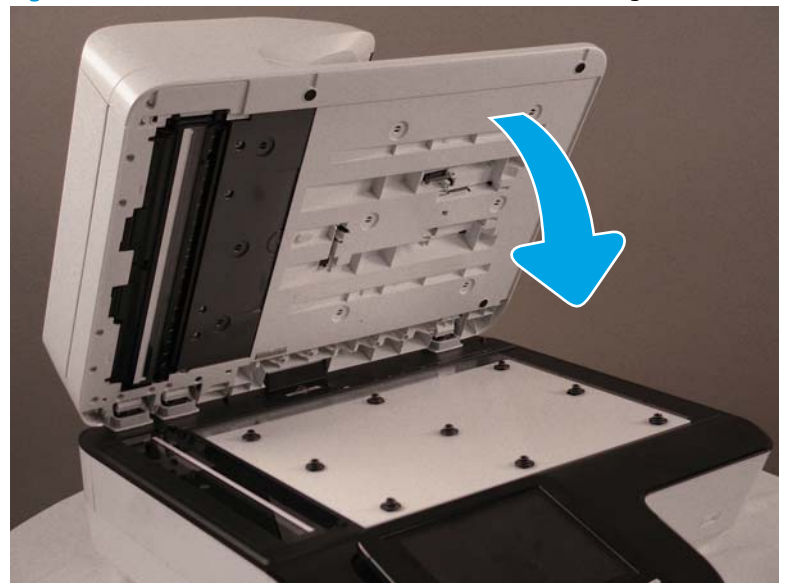

Figure 1-151 Close the document feeder lid on the backing

Reinstallation tip: After installing the new backing, verify that the backing lines up correctly with the flatbed scanner glass. If it is incorrectly aligned, remove and then reinstall the backing correctly.

### Step 2: Unpack the replacement assembly

- 1. Dispose of the defective part.
- **NOTE:** HP recommends responsible disposal of the defective part.

http://www8.hp.com/us/en/hp-information/environment/product-recycling.html

2. Unpack the replacement part from the packaging.

CAUTION: Some parts are sensitive to electrostatic discharge (ESD). Always perform service work at

an ESD-protected workstation or mat. If an ESD workstation or mat is not available, touch the sheet-metal chassis to provide a static ground before touching an ESD-sensitive assembly. Protect the ESD-sensitive assemblies by placing them in ESD pouches when they are out of the product.

If the replacement part is a roller or pad, avoid touching the spongy part of it. Skin oils on the roller or pad can cause paper pickup and/or scan-quality problems. HP recommends using disposable gloves when handling rollers or pads or washing your hands before touching rollers or pads.

**IMPORTANT:** Make sure that all of the shipping materials (for example shipping tape) are removed from the replacement part prior to installation.

# Removal and replacement: Document feeder hinges

- <u>Introduction</u>
- <u>Step 1: Remove the following parts</u>
- <u>Step 2: Remove the document feeder hinges</u>

• <u>Step 3: Unpack the replacement assembly</u>

### Introduction

This document provides the procedures to remove and replace the document feeder hinges.

IMPORTANT: When applicable, special installation instructions are provided for an assembly at the end of the removal procedure. Always completely read the removal instructions and follow all special installation instructions.

### Before performing service

• Disconnect the power cable.

WARNING! To avoid damage to the scanner, turn the scanner off, wait 30 seconds, and then remove the power cable before attempting to service the scanner.

Use the table below to identify the correct part number for your scanner. To order the part, go to <u>www.hp.com/buy/parts</u>

| Document feeder hinges part number |                |
|------------------------------------|----------------|
| J7Z09-67931                        | Kit—ADF Hinges |

### **Required tools**

• #2 Phillips screwdriver with a magnetic tip

### After performing service

### Turn the scanner power on

- Connect the power cable.
- Use the power switch to turn the power on.

### Post service test

Make sure that the scanner initializes to a **Ready** state.

### Step 1: Remove the following parts

Remove the following parts:

- Rear cover. See <u>Step 1: Remove the rear cover on page 91</u>.
- Document feeder. See <u>Step 2: Remove the document feeder on page 93</u>.

# Step 2: Remove the document feeder hinges

- Reinstallation tip: The hinges are not the same—they have different part numbers, and one has an ESD brush attached to it. Make sure that you install the hinges in their correct location.
  - 1. Turn the ADF over and rest it on its top.

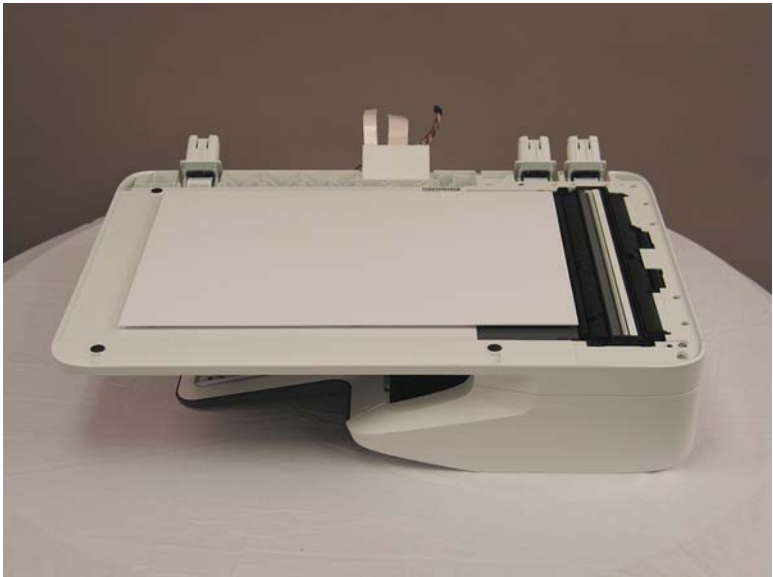

Figure 1-152 Remove the document feeder hinges (1 of 2)

2. On each hinge, remove four screws, and then remove the hinge from the document feeder assembly.

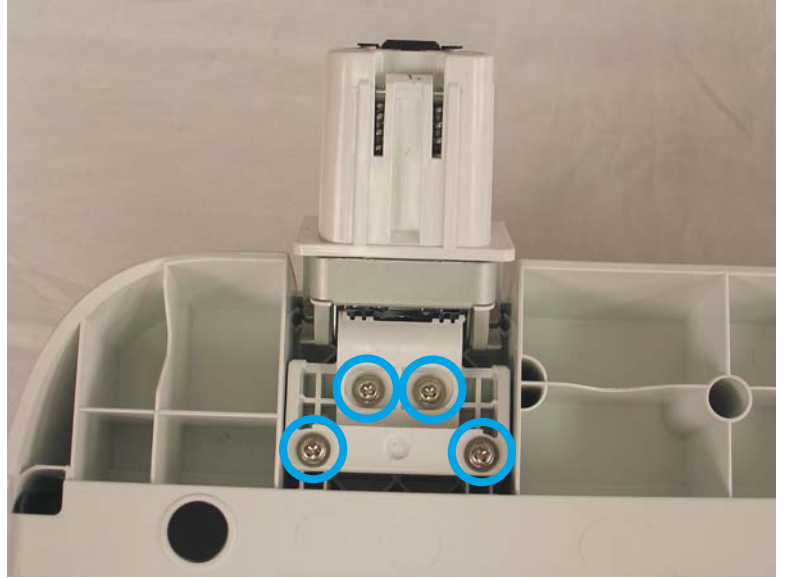

Figure 1-153 Remove the document feeder hinges (2 of 2)

# Step 3: Unpack the replacement assembly

1. Dispose of the defective part.

**WOTE:** HP recommends responsible disposal of the defective part.

http://www8.hp.com/us/en/hp-information/environment/product-recycling.html

2. Unpack the replacement part from the packaging.

A CAUTION: Some parts are sensitive to electrostatic discharge (ESD). Always perform service work at

an ESD-protected workstation or mat. If an ESD workstation or mat is not available, touch the sheet-metal chassis to provide a static ground before touching an ESD-sensitive assembly. Protect the ESD-sensitive assemblies by placing them in ESD pouches when they are out of the product.

If the replacement part is a roller or pad, avoid touching the spongy part of it. Skin oils on the roller or pad can cause paper pickup and/or scan-quality problems. HP recommends using disposable gloves when handling rollers or pads or washing your hands before touching rollers or pads.

- **IMPORTANT:** Make sure that all of the shipping materials (for example shipping tape) are removed from the replacement part prior to installation.
- 3. To install an assembly, reverse the removal steps.

NOTE: When applicable, special installation instructions are provided for an assembly at the end of the removal procedure. Always completely read the removal instructions and follow all special installation instructions.

# Removal and replacement: Keyboard

- <u>Introduction</u>
- <u>Step 1: Remove the following parts</u>
- <u>Step 2: Remove the keyboard</u>
- <u>Step 3: Unpack the replacement assembly</u>

# Introduction

This document provides the procedures to remove and replace the keyboard.

IMPORTANT: When applicable, special installation instructions are provided for an assembly at the end of the removal procedure. Always completely read the removal instructions and follow all special installation instructions.

### Before performing service

• Disconnect the power cable.

WARNING! To avoid damage to the scanner, turn the scanner off, wait 30 seconds, and then remove the power cable before attempting to service the scanner.

Use the table below to identify the correct part number for your scanner. To order the part, go to <a href="https://www.hp.com/buy/parts">www.hp.com/buy/parts</a>

| Keyboard part number |                              |
|----------------------|------------------------------|
| J7Z09-67909          | Kit—Keyboard English US AME  |
| J7Z09-67910          | Kit—Keyboard English US EMEA |

### **Required tools**

- #2 Phillips screwdriver with a magnetic tip
- T10 Torx screwdriver with a magnetic tip

# After performing service

### Turn the scanner power on

- Connect the power cable.
- Use the power switch to turn the power on.

### Post service test

Make sure that the scanner initializes to a **Ready** state.

### Step 1: Remove the following parts

Remove the following parts:

- Dashboard. See <u>Step 1: Remove the dashboard on page 73</u>.
- Control panel. See <u>Step 2: Remove the control panel on page 76</u>.

### Step 2: Remove the keyboard

1. Pull the keyboard out partially, to a point where the screw holes in the plastic assembly line up with four screws near the front of the dashboard, and then remove the screws.

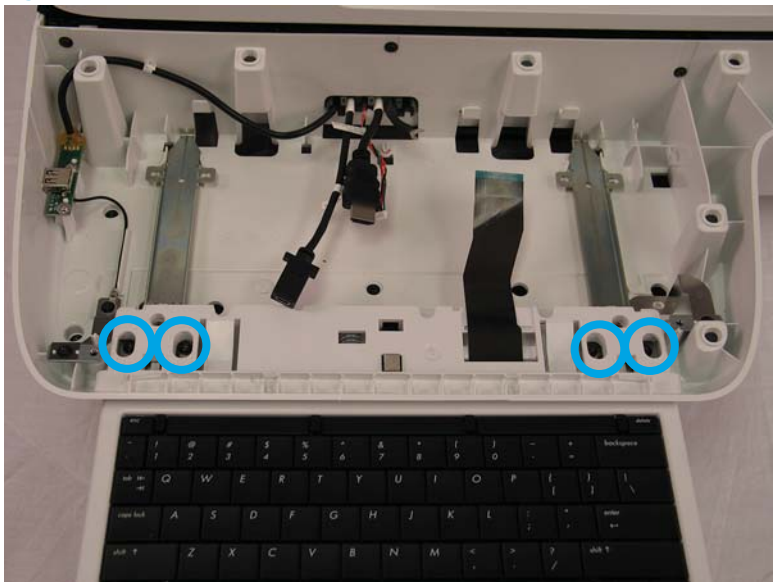

Figure 1-154 Remove the keyboard (1 of 3)

2. With the keyboard completely inside the dashboard, remove four screws at the back of the assembly. These screws are recessed in holes in the plastic assembly.

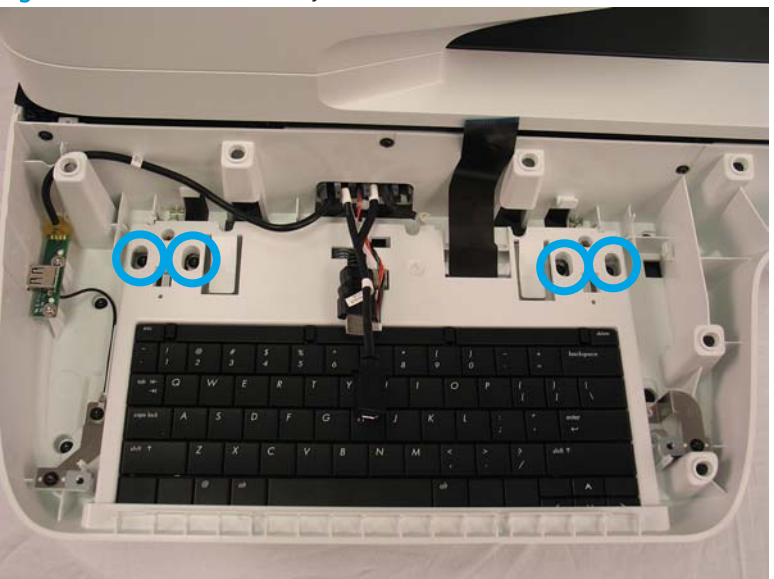

Figure 1-155 Remove the keyboard (2 of 3)

3. Pull the keyboard out completely to remove it from the scanner.

Figure 1-156 Remove the keyboard (3 of 3)

- 4. When reinstalling the keyboard, reinstall the screws in the following order.
  - **a.** Slide the keyboard completely in, pull it back to reveal the rails over the back side screw holes, and then install the two outer back screws.

Figure 1-157 Install the keyboard (1 of 2)

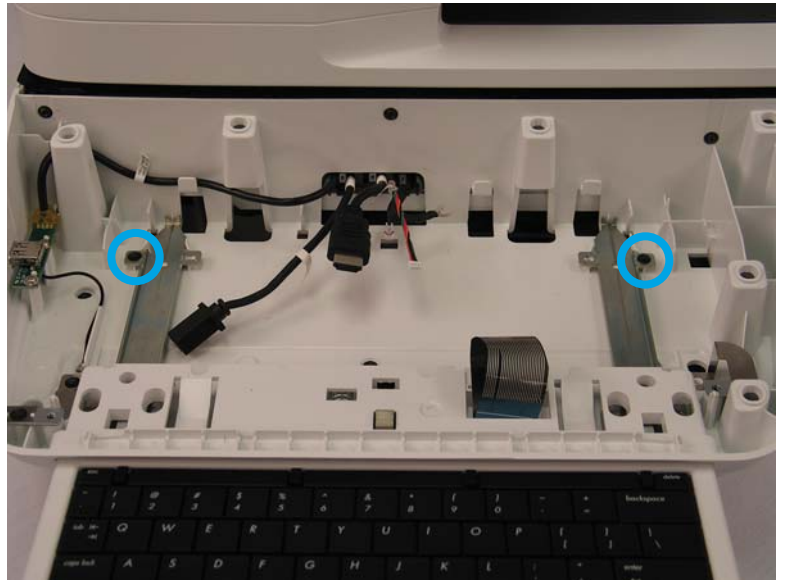

**b.** Pull the keyboard out far enough to reveal the holes for the front side screws, and then Install the remaining screws in the order indicated in the photo.

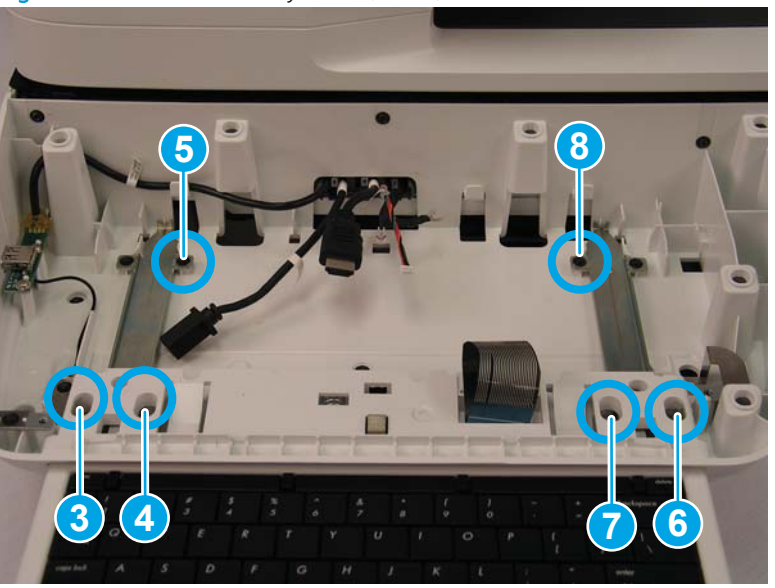

Figure 1-158 Install the keyboard (2 of 2)

**c.** Install the two inner back side screws.

# Step 3: Unpack the replacement assembly

**1.** Dispose of the defective part.

**WOTE:** HP recommends responsible disposal of the defective part.

http://www8.hp.com/us/en/hp-information/environment/product-recycling.html

2. Unpack the replacement part from the packaging.

A CAUTION: Some parts are sensitive to electrostatic discharge (ESD). Always perform service work at

an ESD-protected workstation or mat. If an ESD workstation or mat is not available, touch the sheet-metal chassis to provide a static ground before touching an ESD-sensitive assembly. Protect the ESD-sensitive assemblies by placing them in ESD pouches when they are out of the product.

If the replacement part is a roller or pad, avoid touching the spongy part of it. Skin oils on the roller or pad can cause paper pickup and/or scan-quality problems. HP recommends using disposable gloves when handling rollers or pads or washing your hands before touching rollers or pads.

- **IMPORTANT:** Make sure that all of the shipping materials (for example shipping tape) are removed from the replacement part prior to installation.
- 3. To install an assembly, reverse the removal steps.

NOTE: When applicable, special installation instructions are provided for an assembly at the end of the removal procedure. Always completely read the removal instructions and follow all special installation instructions.

# Removal and replacement: Formatter

- <u>Introduction</u>
- <u>Step 1: Remove the formatter</u>
- <u>Step 2: Remove the HDD</u>
- <u>Step 3: Unpack the replacement assembly</u>
- <u>Step 4: Install the HDD</u>
- <u>Step 5: Install the formatter</u>

### Introduction

This document provides the procedures to remove and replace the formatter.

IMPORTANT: When applicable, special installation instructions are provided for an assembly at the end of the removal procedure. Always completely read the removal instructions and follow all special installation instructions.

### Before performing service

• Turn the scanner off, and then disconnect the power cable.

WARNING! To avoid damage to the scanner, turn the scanner off, wait 30 seconds, and then remove the power cable before attempting to service the scanner.

 $\triangle$  CAUTION: ESD sensitive component.

Use the table below to identify the correct part number for your scanner. To order the part, go to <a href="https://www.hp.com/buy/parts">www.hp.com/buy/parts</a>

| Formatter part number |           |
|-----------------------|-----------|
| L2762-60031           | Formatter |

### **Required tools**

• The thumbscrews are factory tightened and will require a screwdriver or coin to loosen the first time. No other tools are needed to remove or install this assembly.

# After performing service

### Turn the scanner power on

- Connect the power cable.
- Use the power switch to turn the power on.

#### Post service test

Make sure that the scanner initializes to a **Ready** state.

### Step 1: Remove the formatter

**CAUTION:** Replacing the hard disk drive and formatter PCA at the same time can render the product unusable. Swapping these assemblies between products can also render the product unusable.

NOTE: If replacing the hard disk drive, back up the product data before removing it. See <u>Back up product data</u> on page 5.

1. On the back of the scanner, remove two thumbscrews.

Figure 1-159 Remove the formatter (1 of 2)

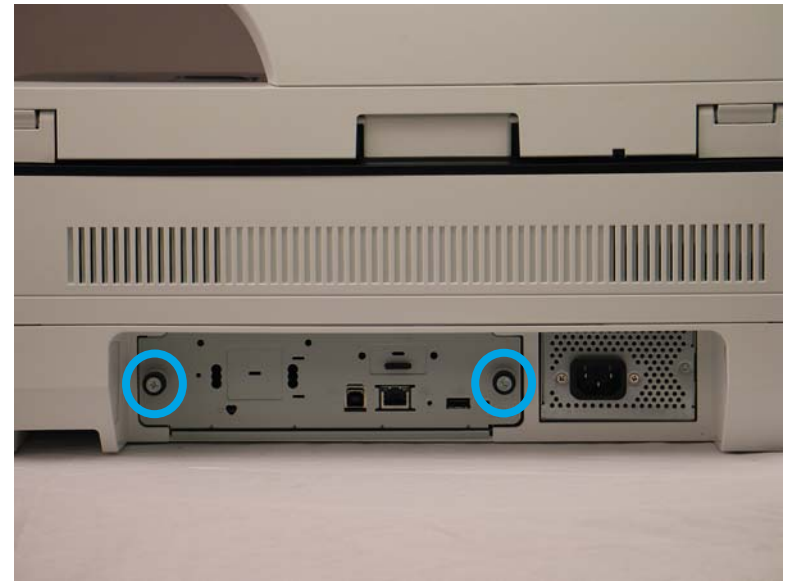

2. Pull the formatter tray out of the scanner.

Figure 1-160 Remove the formatter (2 of 2)

# Step 2: Remove the HDD

- 1. Before removing the hard disk drive, back up the product data. See <u>Back up product data on page 5</u>.
- On the formatter PCA, pinch the top of the release tab (callout 1), and then gently lift that corner to disconnect one connector (callout 2). Once the connector is disconnected, release the support post (callout 3) from the HDD to remove it completely.

Figure 1-161 Remove the HDD (1 of 2)

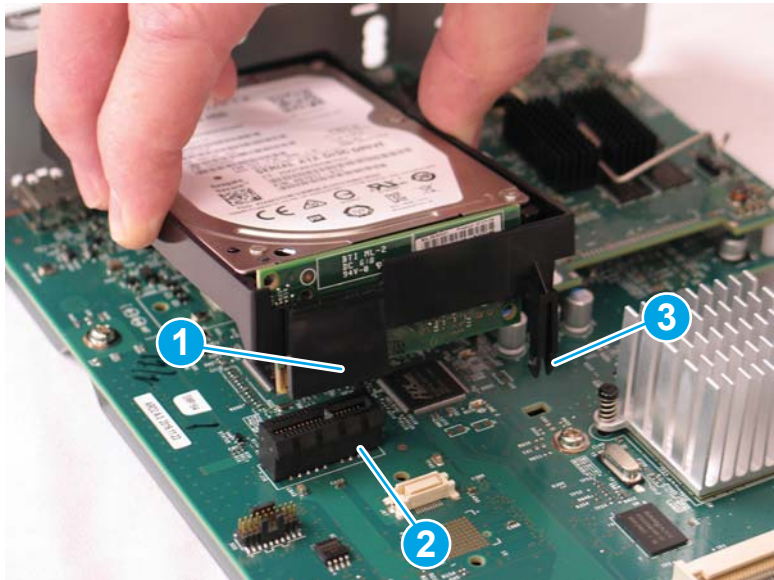

3. Pull the HDD away from the formatter faceplate.

Figure 1-162 Remove the HDD (2 of 2)

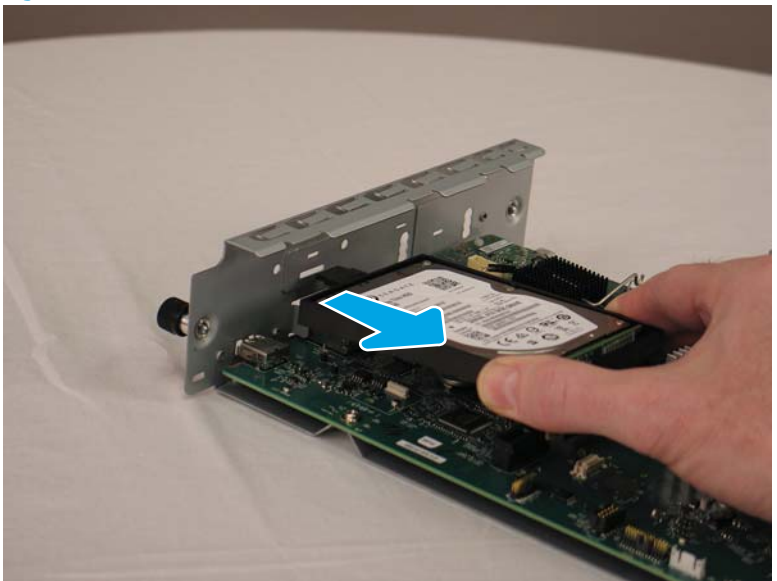

4. The HDD might still have data on it. HP recommends erasing or destroying the disk drive prior to disposal.

### Step 3: Unpack the replacement assembly

- 1. Dispose of the defective part.
- **NOTE:** HP recommends responsible disposal of the defective part.

http://www8.hp.com/us/en/hp-information/environment/product-recycling.html

2. Unpack the replacement part from the packaging.

A CAUTION: Some parts are sensitive to electrostatic discharge (ESD). Always perform service work at

an ESD-protected workstation or mat. If an ESD workstation or mat is not available, touch the sheet-metal chassis to provide a static ground before touching an ESD-sensitive assembly. Protect the ESD-sensitive assemblies by placing them in ESD pouches when they are out of the product.

If the replacement part is a roller or pad, avoid touching the spongy part of it. Skin oils on the roller or pad can cause paper pickup and/or scan-quality problems. HP recommends using disposable gloves when handling rollers or pads or washing your hands before touching rollers or pads.

**IMPORTANT:** Make sure that all of the shipping materials (for example shipping tape) are removed from the replacement part prior to installation.

### Step 4: Install the HDD

1. Insert the tab on the HDD support into the formatter faceplate.

# Figure 1-163 Install the HDD (1 of 2)

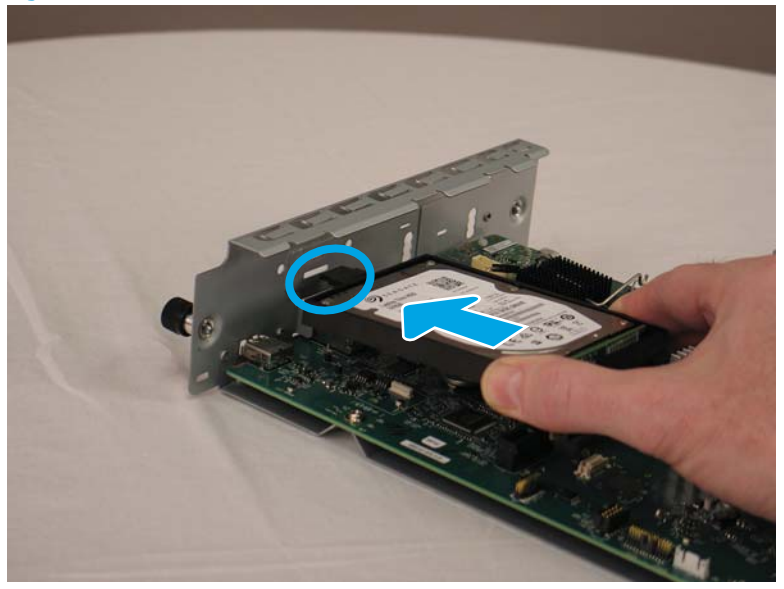

2. Gently press the other end of the HDD into the formatter PCA to lock it in place. Make sure that the card is fully inserted into the connector.

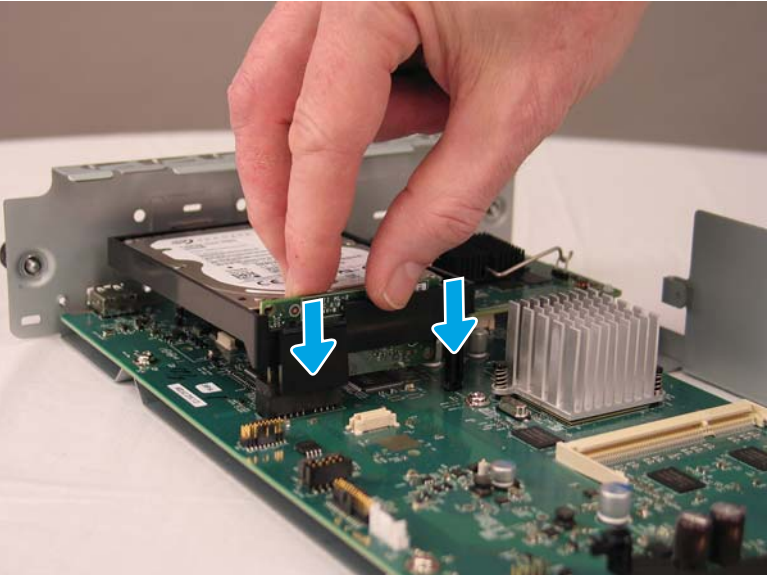

Figure 1-164 Install the HDD (2 of 2)

3. After installing a replacement hard disk drive, reload the firmware by performing a firmware upgrade.

# Step 5: Install the formatter

1. Slide the formatter tray into the scanner.

Figure 1-165 Install the formatter (1 of 2)

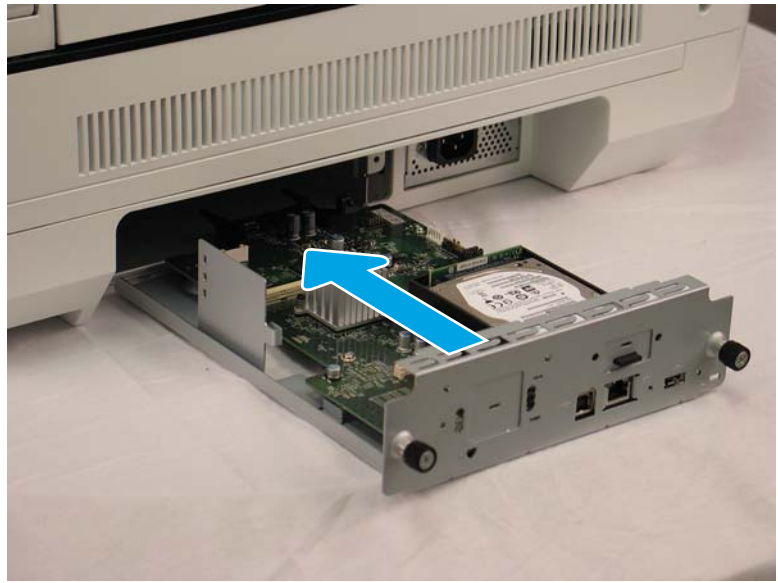

2. Install the two thumbscrews.

Figure 1-166 Install the formatter (2 of 2)

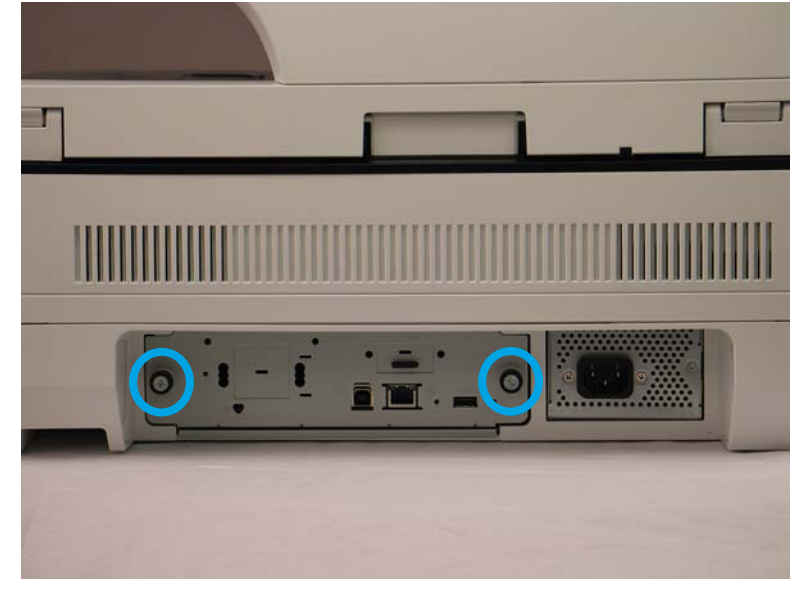

3. If you replaced the hard disk drive, restore the back-up product data.

# Removal and replacement: Scanner control board (SCB)

- <u>Introduction</u>
- <u>Step 1: Remove the following parts</u>
- <u>Step 2: Remove the SCB</u>
- <u>Step 3: Unpack the replacement assembly</u>

### Introduction

This document provides the procedures to remove and replace the SCB.

IMPORTANT: When applicable, special installation instructions are provided for an assembly at the end of the removal procedure. Always completely read the removal instructions and follow all special installation instructions.

### Before performing service

• Disconnect the power cable.

WARNING! To avoid damage to the scanner, turn the scanner off, wait 30 seconds, and then remove the power cable before attempting to service the scanner.

Use the table below to identify the correct part number for your scanner. To order the part, go to <a href="https://www.hp.com/buy/parts">www.hp.com/buy/parts</a>

| SCB part number |                             |
|-----------------|-----------------------------|
| J7Z09-60120     | Assembly, SCB Cage Workflow |

#### **Required tools**

- #2 Phillips screwdriver with a magnetic tip
- T10 Torx screwdriver with a magnetic tip

### After performing service

### Turn the scanner power on

- Connect the power cable.
- Use the power switch to turn the power on.

# Post service test

Make sure that the scanner initializes to a **Ready** state.

#### Step 1: Remove the following parts

Remove the following parts:

• Rear cover. See <u>Step 1: Remove the rear cover on page 133</u>.

#### Step 2: Remove the SCB

1. Disconnect three cable connectors (callout 1) and three FFCs (callout 2) attached to the SCB. The largest FFC requires you to pull up on a cable ferrite (callout 3) first to access the FFC connector.

**CAUTION:** Each FFC connector is a locking zero insert force (ZIF) connector. Release the locking flap to release the FFC. Pulling out the cable without releasing the flap can damage the cable.

# Figure 1-167 Remove the SCB (1 of 3)

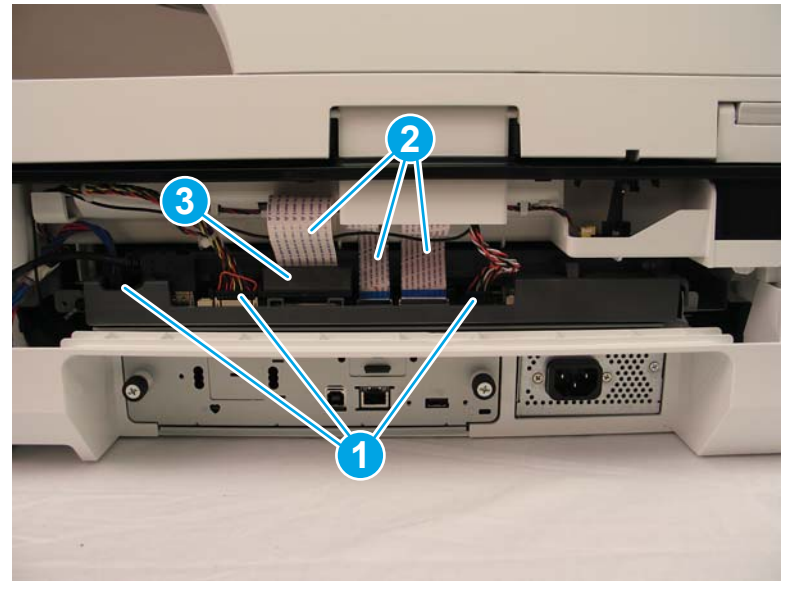

2. Remove two screws.

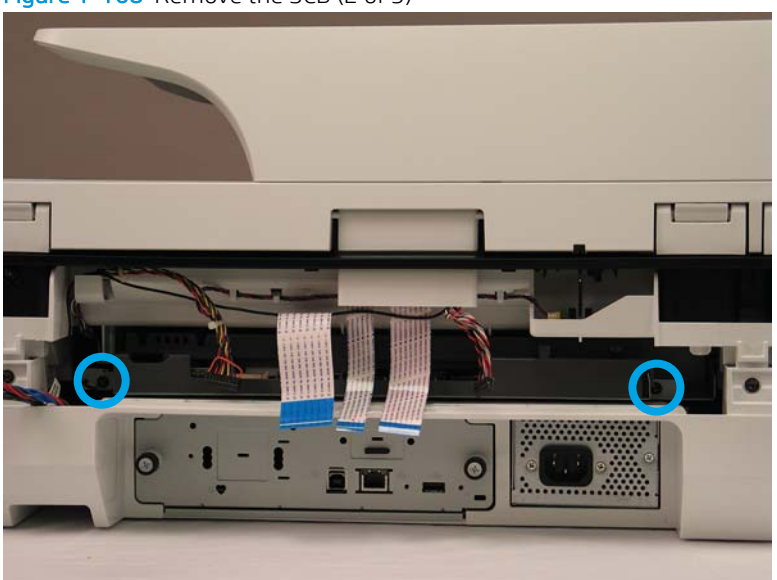

Figure 1-168 Remove the SCB (2 of 3)

### 3. Slide the SCB out of the scanner.

### Figure 1–169 Remove the SCB (3 of 3)

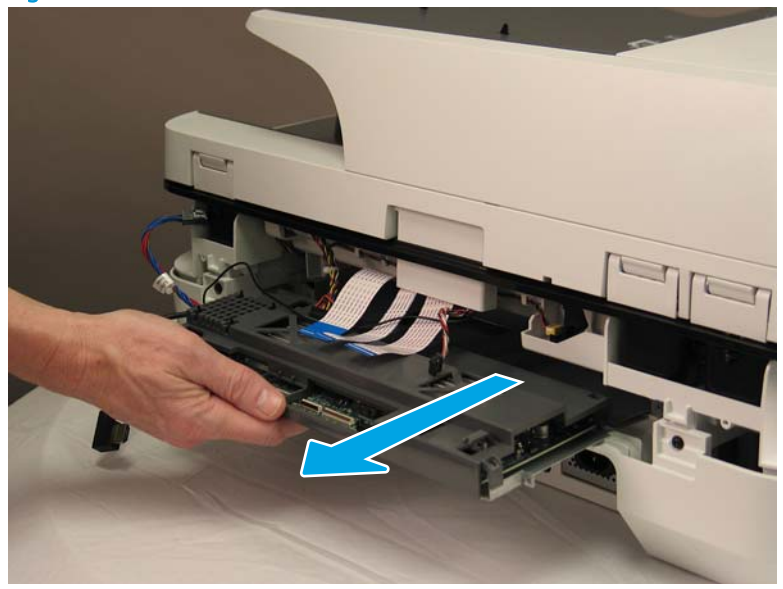

### Step 3: Unpack the replacement assembly

- 1. Dispose of the defective part.
  - **WOTE:** HP recommends responsible disposal of the defective part.

http://www8.hp.com/us/en/hp-information/environment/product-recycling.html

2. Unpack the replacement part from the packaging.

A CAUTION: Some parts are sensitive to electrostatic discharge (ESD). Always perform service work at

an ESD-protected workstation or mat. If an ESD workstation or mat is not available, touch the sheet-metal chassis to provide a static ground before touching an ESD-sensitive assembly. Protect the ESD-sensitive assemblies by placing them in ESD pouches when they are out of the product.

If the replacement part is a roller or pad, avoid touching the spongy part of it. Skin oils on the roller or pad can cause paper pickup and/or scan-quality problems. HP recommends using disposable gloves when handling rollers or pads or washing your hands before touching rollers or pads.

- **IMPORTANT:** Make sure that all of the shipping materials (for example shipping tape) are removed from the replacement part prior to installation.
- 3. To install an assembly, reverse the removal steps.

NOTE: When applicable, special installation instructions are provided for an assembly at the end of the removal procedure. Always completely read the removal instructions and follow all special installation instructions.

# Removal and replacement: Nosecone

- Introduction
- <u>Step 1: Remove the following parts</u>

- <u>Step 2: Remove the nosecone</u>
- <u>Step 3: Unpack the replacement assembly</u>

### Introduction

This document provides the procedures to remove and replace the nosecone.

IMPORTANT: When applicable, special installation instructions are provided for an assembly at the end of the removal procedure. Always completely read the removal instructions and follow all special installation instructions.

#### Before performing service

• Disconnect the power cable.

WARNING! To avoid damage to the scanner, turn the scanner off, wait 30 seconds, and then remove the power cable before attempting to service the scanner.

Use the table below to identify the correct part number for your scanner. To order the part, go to <a href="https://www.hp.com/buy/parts">www.hp.com/buy/parts</a>

| Nosecone part number |                           |
|----------------------|---------------------------|
| J7Z09-60146          | Assembly—A3 Nosecone Left |

### **Required tools**

• T10 Torx screwdriver with a magnetic tip

### After performing service

#### Turn the scanner power on

- Connect the power cable.
- Use the power switch to turn the power on.

#### Post service test

Make sure that the scanner initializes to a **Ready** state.

### Step 1: Remove the following parts

Remove the following parts:

- Dashboard. See <u>Step 1: Remove the dashboard on page 73</u>.
- Control panel. See <u>Step 2: Remove the control panel on page 76</u>.
- Keyboard. See <u>Step 2: Remove the keyboard on page 145</u>.

### Step 2: Remove the nosecone

1. On the USB port assembly, remove one two screws (callout 1) on the assembly, and one grounding wire screw (callout 2), and then unroute the cable from the nosecone.

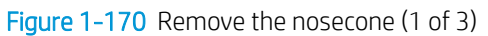

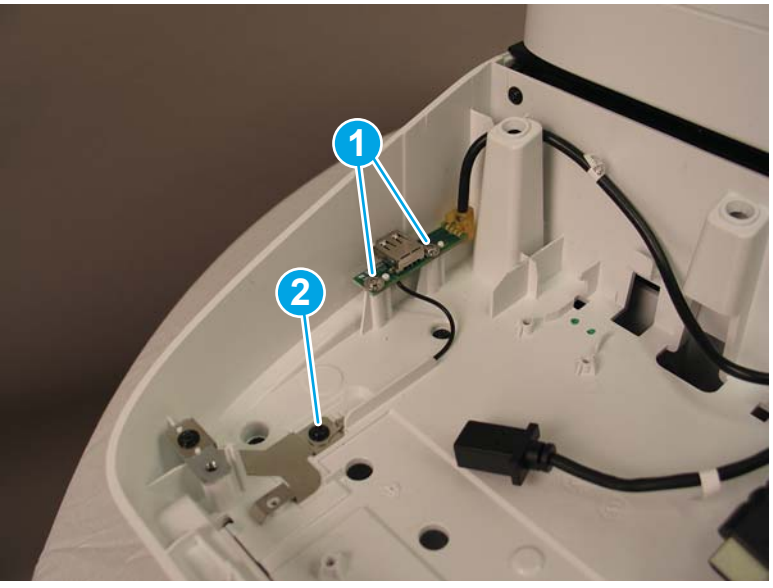

2. Remove 14 screws, and then lift up the nosecone to remove it.

Figure 1-171 Remove the nosecone (2 of 3)

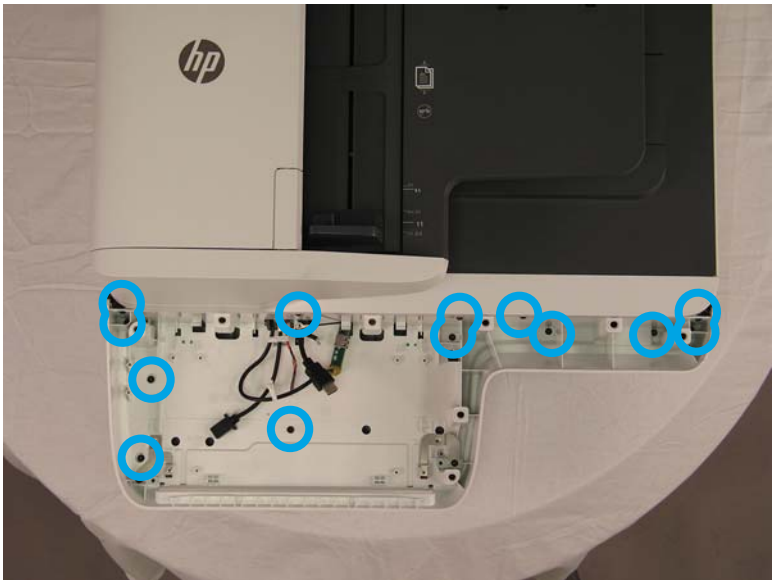

Figure 1-172 Remove the nosecone (3 of 3)

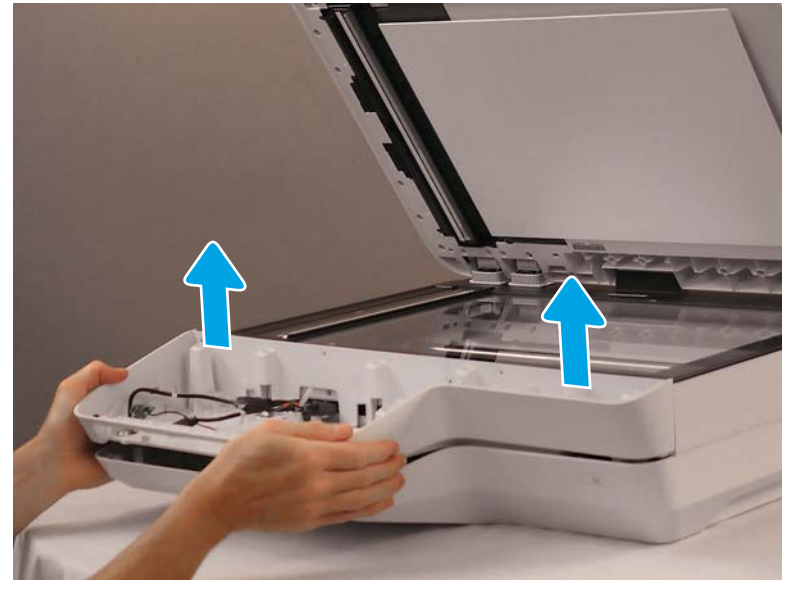

# Step 3: Unpack the replacement assembly

1. Dispose of the defective part.

**WOTE:** HP recommends responsible disposal of the defective part.

http://www8.hp.com/us/en/hp-information/environment/product-recycling.html

2. Unpack the replacement part from the packaging.

A CAUTION: Some parts are sensitive to electrostatic discharge (ESD). Always perform service work at

an ESD-protected workstation or mat. If an ESD workstation or mat is not available, touch the sheet-metal chassis to provide a static ground before touching an ESD-sensitive assembly. Protect the ESD-sensitive assemblies by placing them in ESD pouches when they are out of the product.

If the replacement part is a roller or pad, avoid touching the spongy part of it. Skin oils on the roller or pad can cause paper pickup and/or scan-quality problems. HP recommends using disposable gloves when handling rollers or pads or washing your hands before touching rollers or pads.

- **IMPORTANT:** Make sure that all of the shipping materials (for example shipping tape) are removed from the replacement part prior to installation.
- 3. To install an assembly, reverse the removal steps.

NOTE: When applicable, special installation instructions are provided for an assembly at the end of the removal procedure. Always completely read the removal instructions and follow all special installation instructions.

# Removal and replacement: Flatbed scanner

- <u>Introduction</u>
- <u>Step 1: Remove the following parts</u>
- <u>Step 2: Remove the flatbed scanner</u>
- <u>Step 3: Unpack the replacement assembly</u>

### Introduction

This document provides the procedures to remove and replace the flatbed scanner.

IMPORTANT: When applicable, special installation instructions are provided for an assembly at the end of the removal procedure. Always completely read the removal instructions and follow all special installation instructions.

### Before performing service

• Disconnect the power cable.

WARNING! To avoid damage to the scanner, turn the scanner off, wait 30 seconds, and then remove the power cable before attempting to service the scanner.

Use the table below to identify the correct part number for your scanner. To order the part, go to <u>www.hp.com/buy/parts</u>

| Flatbed scanner part number |                            |
|-----------------------------|----------------------------|
| L2763-60010                 | Kit—Top-Level SSA Workflow |
#### **Required tools**

- #2 Phillips screwdriver with a magnetic tip
- T10 Torx screwdriver with a magnetic tip

#### After performing service

#### Turn the scanner power on

- Connect the power cable.
- Use the power switch to turn the power on.

#### Post service test

Make sure that the scanner initializes to a **Ready** state.

#### Step 1: Remove the following parts

Remove the following parts:

- Rear cover. See <u>Step 1: Remove the rear cover on page 133</u>.
- Dashboard. See <u>Step 1: Remove the dashboard on page 73</u>.
- Control panel. See <u>Step 2: Remove the control panel on page 76</u>.
- Nosecone. See <u>Step 2: Remove the nosecone on page 157</u>.
- Document feeder. See <u>Step 2: Remove the document feeder on page 135</u>.

#### Step 2: Remove the flatbed scanner

1. At the back side of the scanner, remove two T20 Torx screws (callout 1), and disconnect two cables (callout 2).

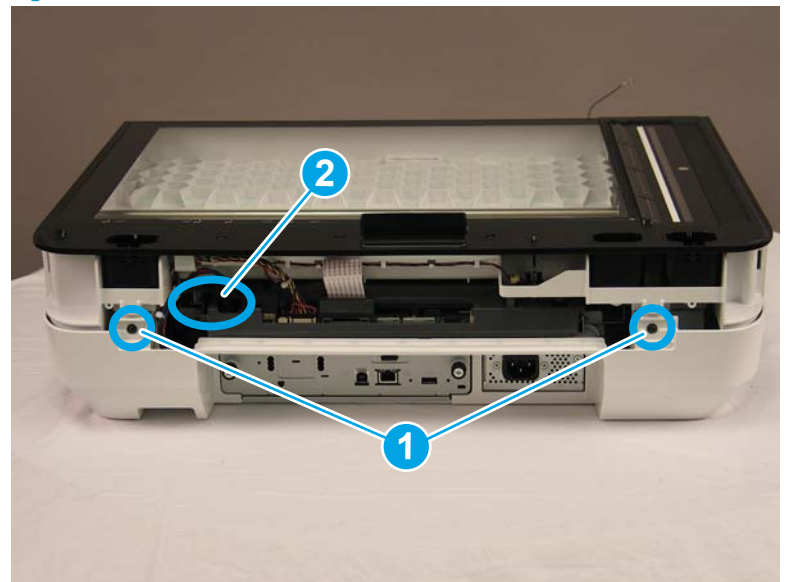

Figure 1-173 Remove the flatbed scanner (1 of 3)

2. At the front side of the scanner, slide the cable cluster (callout 1) to the middle of the slot (callout 2) in the scanner, and then carefully push the cables through the slot.

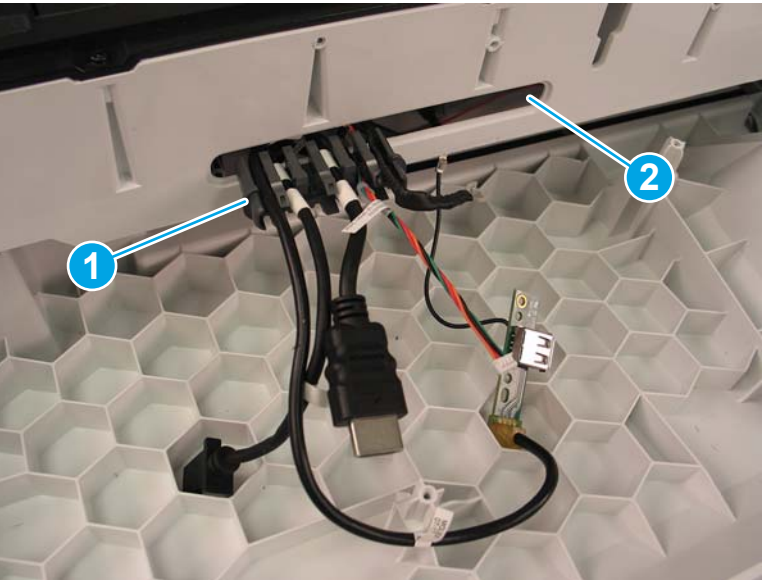

Figure 1-174 Remove the flatbed scanner (2 of 3)

3. Slide the scanner toward the front of the scanner, and then lift up to remove it.

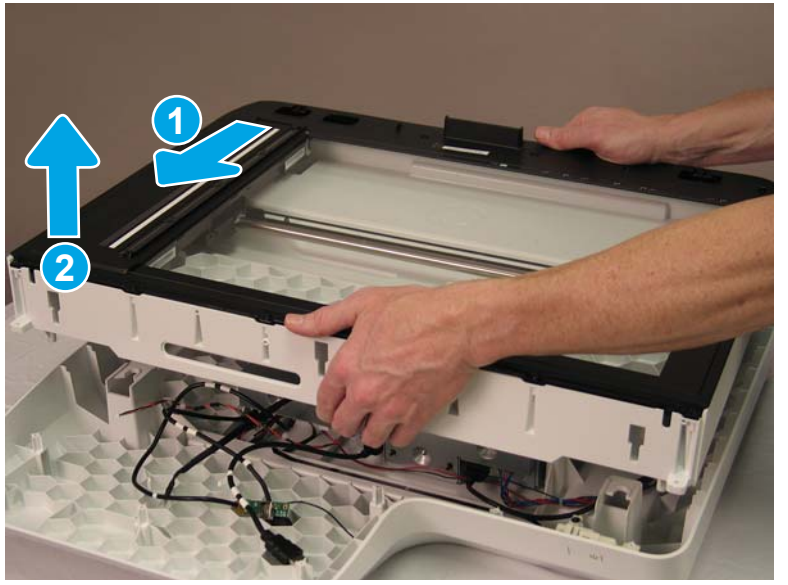

Figure 1-175 Remove the flatbed scanner (3 of 3)

#### Step 3: Unpack the replacement assembly

**1.** Dispose of the defective part.

**NOTE:** HP recommends responsible disposal of the defective part.

http://www8.hp.com/us/en/hp-information/environment/product-recycling.html

2. Unpack the replacement part from the packaging.

▲ CAUTION:

Some parts are sensitive to electrostatic discharge (ESD). Always perform service work at

an ESD-protected workstation or mat. If an ESD workstation or mat is not available, touch the sheet-metal chassis to provide a static ground before touching an ESD-sensitive assembly. Protect the ESD-sensitive assemblies by placing them in ESD pouches when they are out of the product.

If the replacement part is a roller or pad, avoid touching the spongy part of it. Skin oils on the roller or pad can cause paper pickup and/or scan-quality problems. HP recommends using disposable gloves when handling rollers or pads or washing your hands before touching rollers or pads.

- **IMPORTANT:** Make sure that all of the shipping materials (for example shipping tape) are removed from the replacement part prior to installation.
- 3. To install an assembly, reverse the removal steps.
- NOTE: When applicable, special installation instructions are provided for an assembly at the end of the removal procedure. Always completely read the removal instructions and follow all special installation instructions.

#### Removal and replacement: Scanner base

- <u>Introduction</u>
- <u>Step 1: Remove the following parts</u>
- <u>Step 2: Remove the scanner base</u>
- <u>Step 3: Unpack the replacement assembly</u>

#### Introduction

This document provides the procedures to remove and replace the scanner base cover.

IMPORTANT: When applicable, special installation instructions are provided for an assembly at the end of the removal procedure. Always completely read the removal instructions and follow all special installation instructions.

#### Before performing service

• Disconnect the power cable.

WARNING! To avoid damage to the scanner, turn the scanner off, wait 30 seconds, and then remove the power cable before attempting to service the scanner.

Use the table below to identify the correct part number for your scanner. To order the part, go to <u>www.hp.com/buy/parts</u>

Scanner base cover part number

L2763-60011

Kit—ISA base

#### **Required tools**

- #2 Phillips screwdriver with a magnetic tip
- T10 Torx screwdriver with a magnetic tip

#### After performing service

#### Turn the scanner power on

- Connect the power cable.
- Use the power switch to turn the power on.

#### Post service test

Make sure that the scanner initializes to a **Ready** state.

#### Step 1: Remove the following parts

Remove the following parts:

- Rear cover. See <u>Step 1: Remove the rear cover on page 133</u>.
- Dashboard. See <u>Step 1: Remove the dashboard on page 73</u>.
- Control panel. See <u>Step 2: Remove the control panel on page 76</u>.
- Document feeder. See <u>Step 2: Remove the document feeder on page 135</u>.
- Nosecone. See <u>Step 2: Remove the nosecone on page 157</u>.
- Flatbed scanner. See <u>Step 2: Remove the flatbed scanner on page 161</u>.

#### Step 2: Remove the scanner base

1. Remove eight screws (callout 1), unroute the cables from the clips (callout 2), and disconnect the power button FFC (callout 3).

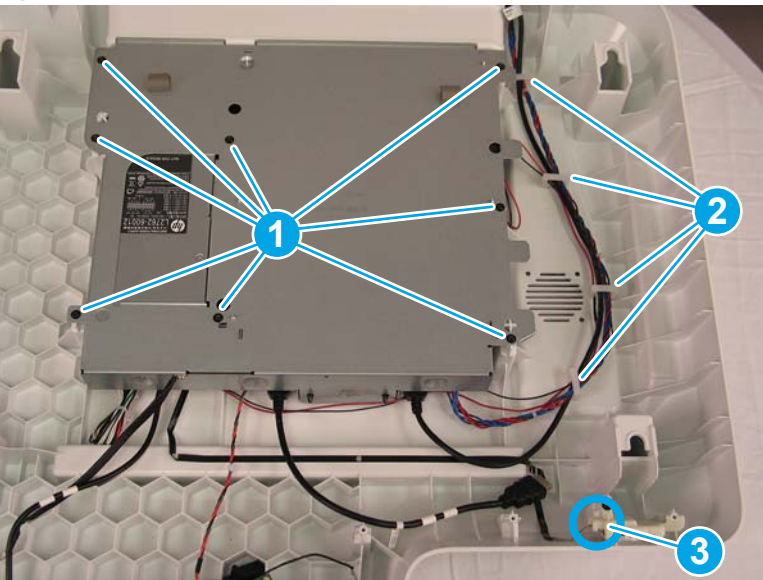

Figure 1-176 Remove the scanner base (1 of 2)

2. Lift the base assembly up to remove it, turn it over to reveal the cable connectors, and then disconnect the connectors.

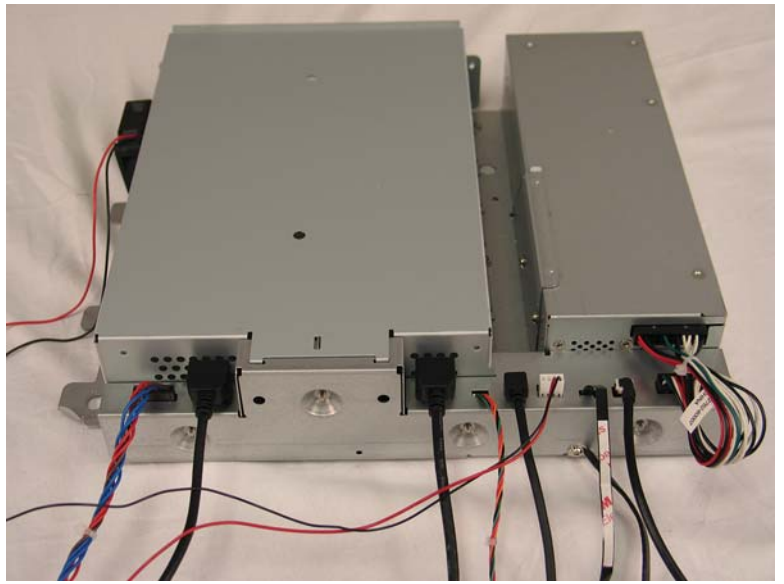

Figure 1-177 Remove the base cover (2 of 2)

#### Step 3: Unpack the replacement assembly

- **1.** Dispose of the defective part.
  - **NOTE:** HP recommends responsible disposal of the defective part.

http://www8.hp.com/us/en/hp-information/environment/product-recycling.html

2. Unpack the replacement part from the packaging.

A CAUTION: Some parts are sensitive to electrostatic discharge (ESD). Always perform service work at

an ESD-protected workstation or mat. If an ESD workstation or mat is not available, touch the sheet-metal chassis to provide a static ground before touching an ESD-sensitive assembly. Protect the ESD-sensitive assemblies by placing them in ESD pouches when they are out of the product.

If the replacement part is a roller or pad, avoid touching the spongy part of it. Skin oils on the roller or pad can cause paper pickup and/or scan-quality problems. HP recommends using disposable gloves when handling rollers or pads or washing your hands before touching rollers or pads.

- **IMPORTANT:** Make sure that all of the shipping materials (for example shipping tape) are removed from the replacement part prior to installation.
- 3. To install an assembly, reverse the removal steps.
- NOTE: When applicable, special installation instructions are provided for an assembly at the end of the removal procedure. Always completely read the removal instructions and follow all special installation instructions.

#### Removal and replacement: Power button

• <u>Introduction</u>

- <u>Step 1: Remove the following parts</u>
- <u>Step 2: Remove the power button assembly</u>
- <u>Step 3: Unpack the replacement assembly</u>

#### Introduction

This document provides the procedures to remove and replace the power button.

IMPORTANT: When applicable, special installation instructions are provided for an assembly at the end of the removal procedure. Always completely read the removal instructions and follow all special installation instructions.

#### Before performing service

• Disconnect the power cable.

WARNING! To avoid damage to the scanner, turn the scanner off, wait 30 seconds, and then remove the power cable before attempting to service the scanner.

Use the table below to identify the correct part number for your scanner. To order the part, go to <u>www.hp.com/buy/parts</u>

| Power button part number |                  |
|--------------------------|------------------|
| L2763-60012              | Kit—Power button |

#### **Required tools**

• T10 Torx screwdriver with a magnetic tip

#### After performing service

#### Turn the scanner power on

- Connect the power cable.
- Use the power switch to turn the power on.

#### Post service test

Make sure that the scanner initializes to a **Ready** state.

#### Step 1: Remove the following parts

Remove the following parts:

- Dashboard. See <u>Step 1: Remove the dashboard on page 73</u>.
- Control panel. See <u>Step 2: Remove the control panel on page 76</u>.
- Nosecone. See <u>Step 2: Remove the nosecone on page 157</u>.

#### Step 2: Remove the power button assembly

On the power button assembly, remove one screw (callout 1), and then disconnect the FFC (callout 2) to remove the assembly.

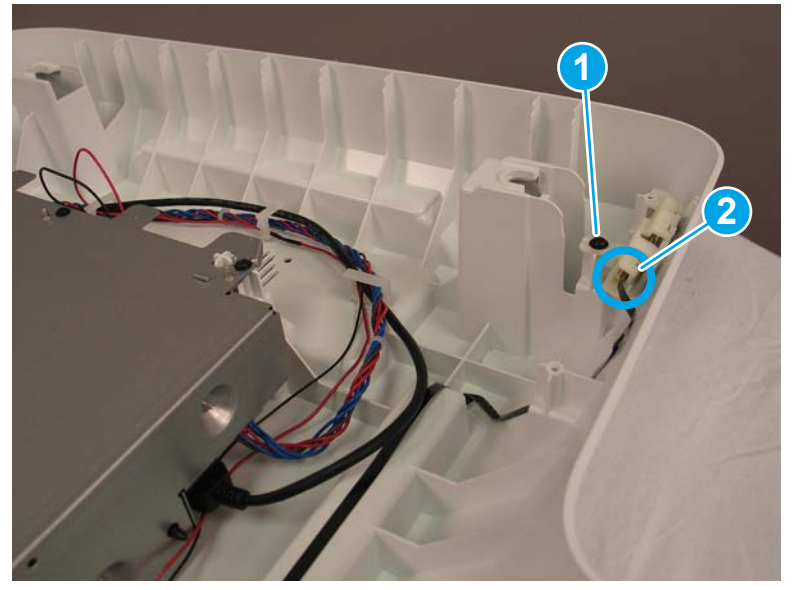

Figure 1-178 Remove the power button assembly

#### Step 3: Unpack the replacement assembly

- 1. Dispose of the defective part.
  - **WOTE:** HP recommends responsible disposal of the defective part.

http://www8.hp.com/us/en/hp-information/environment/product-recycling.html

2. Unpack the replacement part from the packaging.

CAUTION: Some parts are sensitive to electrostatic discharge (ESD). Always perform service work at

an ESD-protected workstation or mat. If an ESD workstation or mat is not available, touch the sheet-metal chassis to provide a static ground before touching an ESD-sensitive assembly. Protect the ESD-sensitive assemblies by placing them in ESD pouches when they are out of the product.

If the replacement part is a roller or pad, avoid touching the spongy part of it. Skin oils on the roller or pad can cause paper pickup and/or scan-quality problems. HP recommends using disposable gloves when handling rollers or pads or washing your hands before touching rollers or pads.

- **IMPORTANT:** Make sure that all of the shipping materials (for example shipping tape) are removed from the replacement part prior to installation.
- 3. To install an assembly, reverse the removal steps.
- NOTE: When applicable, special installation instructions are provided for an assembly at the end of the removal procedure. Always completely read the removal instructions and follow all special installation instructions.

#### Removal and replacement: Fan

- <u>Introduction</u>
- <u>Step 1: Remove the following parts</u>
- <u>Step 2: Remove the fan</u>
- <u>Step 3: Unpack the replacement assembly</u>

#### Introduction

This document provides the procedures to remove and replace the fan.

IMPORTANT: When applicable, special installation instructions are provided for an assembly at the end of the removal procedure. Always completely read the removal instructions and follow all special installation instructions.

#### Before performing service

• Disconnect the power cable.

WARNING! To avoid damage to the scanner, turn the scanner off, wait 30 seconds, and then remove the power cable before attempting to service the scanner.

Use the table below to identify the correct part number for your scanner. To order the part, go to <a href="https://www.hp.com/buy/parts">www.hp.com/buy/parts</a>

| Fan assembly part number |                                       |
|--------------------------|---------------------------------------|
| L2762-60017              | Assembly—Fan with cable and connector |

#### **Required tools**

- #2 Phillips screwdriver with a magnetic tip
- T10 Torx screwdriver with a magnetic tip

#### After performing service

#### Turn the scanner power on

- Connect the power cable.
- Use the power switch to turn the power on.

#### Post service test

Make sure that the scanner initializes to a **Ready** state.

#### Step 1: Remove the following parts

Remove the following parts:

- Formatter. See <u>Step 1: Remove the formatter on page 149</u>.
- Rear cover. See <u>Step 1: Remove the rear cover on page 133</u>.

- Dashboard. See <u>Step 1: Remove the dashboard on page 73</u>.
- Control panel. See <u>Step 2: Remove the control panel on page 76</u>.
- Nosecone. See <u>Step 2: Remove the nosecone on page 157</u>.
- Flatbed scanner. See <u>Step 2: Remove the flatbed scanner on page 161</u>.
- Scanner base. See <u>Step 2: Remove the scanner base on page 164</u>.

#### Step 2: Remove the fan

1. Disconnect the fan power cable from the connector next to the power supply, and then unroute the fan cable from the routing clips.

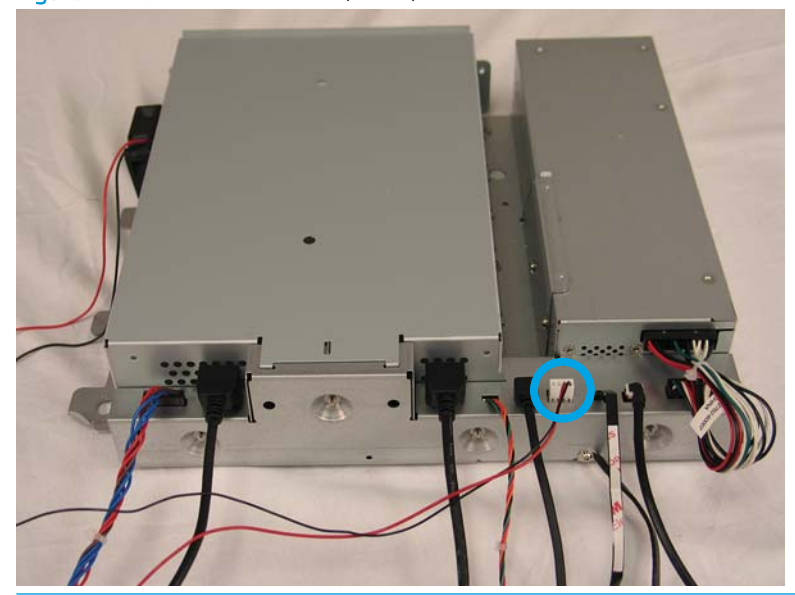

Figure 1-179 Remove the fan (1 of 3)

Reinstallation tip: Note how the fan power cable (the thin, two-wire bundle) is routed through the cable channels and clips, and repeat that set-up when installing the fan.

2. Remove six screws to separate the base-plate assembly from the formatter cage.

Figure 1-180 Remove the fan (2 of 3)

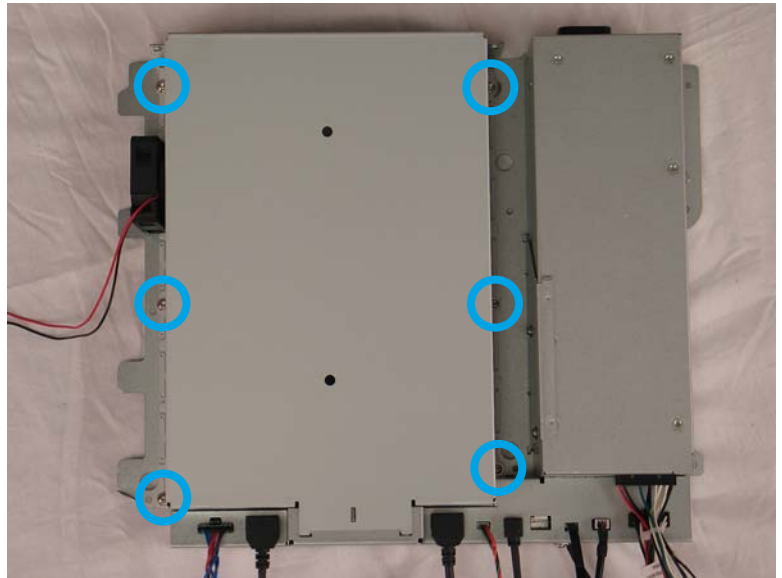

**3.** The fan is mounted on the formatter cage. On the inner side of the formatter cage, disconnect two fasteners, and then remove the fan assembly from the scanner.

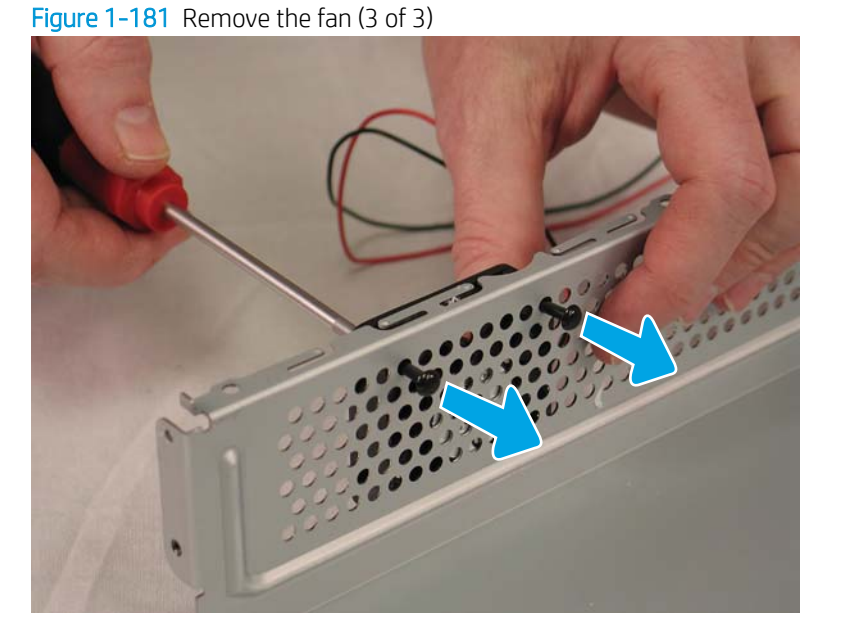

#### Step 3: Unpack the replacement assembly

**1.** Dispose of the defective part.

**NOTE:** HP recommends responsible disposal of the defective part.

http://www8.hp.com/us/en/hp-information/environment/product-recycling.html

2. Unpack the replacement part from the packaging.

▲ CAUTION:

Some parts are sensitive to electrostatic discharge (ESD). Always perform service work at

an ESD-protected workstation or mat. If an ESD workstation or mat is not available, touch the sheet-metal chassis to provide a static ground before touching an ESD-sensitive assembly. Protect the ESD-sensitive assemblies by placing them in ESD pouches when they are out of the product.

If the replacement part is a roller or pad, avoid touching the spongy part of it. Skin oils on the roller or pad can cause paper pickup and/or scan-quality problems. HP recommends using disposable gloves when handling rollers or pads or washing your hands before touching rollers or pads.

- **IMPORTANT:** Make sure that all of the shipping materials (for example shipping tape) are removed from the replacement part prior to installation.
- **3**. To install an assembly, reverse the removal steps.
- NOTE: When applicable, special installation instructions are provided for an assembly at the end of the removal procedure. Always completely read the removal instructions and follow all special installation instructions.

#### Removal and replacement: Power supply

- <u>Introduction</u>
- <u>Step 1: Remove the following parts</u>
- <u>Step 2: Remove the power supply</u>
- <u>Step 3: Unpack the replacement assembly</u>

#### Introduction

This document provides the procedures to remove and replace the power supply.

IMPORTANT: When applicable, special installation instructions are provided for an assembly at the end of the removal procedure. Always completely read the removal instructions and follow all special installation instructions.

#### Before performing service

• Disconnect the power cable.

WARNING! To avoid damage to the scanner, turn the scanner off, wait 30 seconds, and then remove the power cable before attempting to service the scanner.

Use the table below to identify the correct part number for your scanner. To order the part, go to <u>www.hp.com/buy/parts</u>

#### Power supply part number

L2762-60012

Assembly—215 W 100 V-240 V power supply

#### **Required tools**

- #2 Phillips screwdriver with a magnetic tip
- T10 Torx screwdriver with a magnetic tip
- Small, flat-blade screwdriver

#### After performing service

#### Turn the scanner power on

- Connect the power cable.
- Use the power switch to turn the power on.

#### Post service test

Make sure that the scanner initializes to a **Ready** state.

#### Step 1: Remove the following parts

Remove the following parts:

- Formatter. See <u>Step 1: Remove the formatter on page 149</u>.
- Rear cover. See <u>Step 1: Remove the rear cover on page 133</u>.
- Dashboard. See <u>Step 1: Remove the dashboard on page 73</u>.
- Control panel. See <u>Step 2: Remove the control panel on page 76</u>.
- Document feeder. See <u>Step 2: Remove the document feeder on page 135</u>.
- Nosecone. See <u>Step 2: Remove the nosecone on page 157</u>.
- Flatbed scanner. See <u>Step 2: Remove the flatbed scanner on page 161</u>.
- Scanner base. See <u>Step 2: Remove the scanner base on page 164</u>.

#### Step 2: Remove the power supply

1. Use a small flat-blade screwdriver to disconnect the power cable.

Figure 1-182 Remove the power supply (1 of 3)

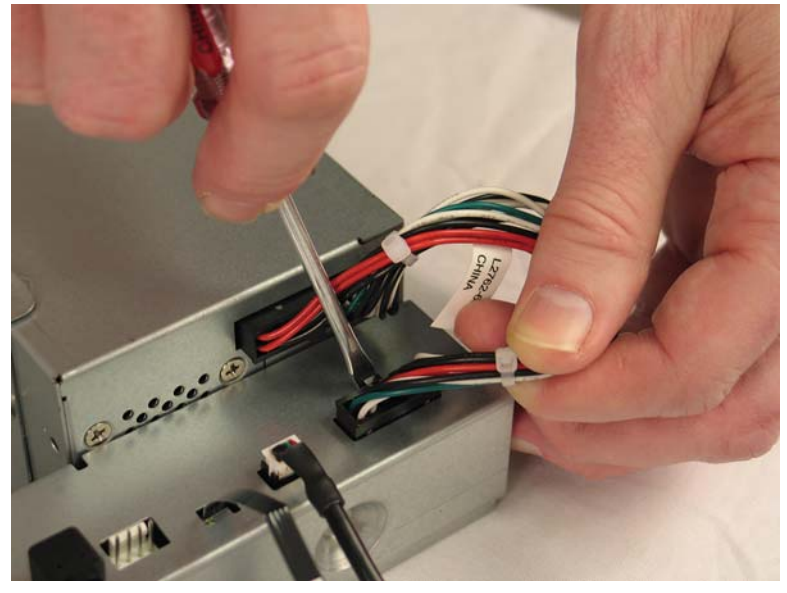

- 2. Remove two screws (callout 1) from the side of the power supply.
  - Reinstallation tip: Note the alignment pin and slot (callout 2, above) directly above the screw closer to the scanner front. These are on both sides of the power supply. Verify that these are set correctly when installing the power supply.

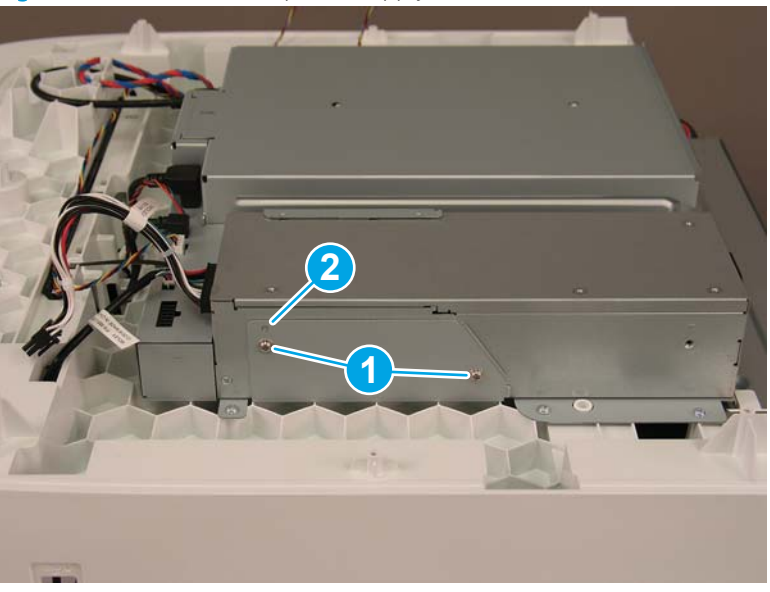

Figure 1-183 Remove the power supply (2 of 3)

3. Slightly pull the sheet metal tab (callout 1), and then slide the power supply (callout 2) toward the back of the scanner to remove it.

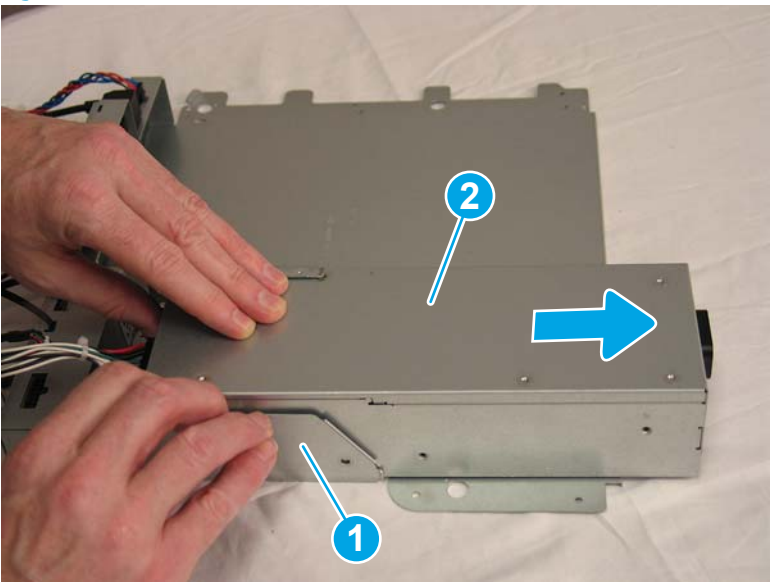

Figure 1-184 Remove the power supply (3 of 3)

#### Step 3: Unpack the replacement assembly

- 1. Dispose of the defective part.
  - **WOTE:** HP recommends responsible disposal of the defective part.

http://www8.hp.com/us/en/hp-information/environment/product-recycling.html

2. Unpack the replacement part from the packaging.

A CAUTION: Some parts are sensitive to electrostatic discharge (ESD). Always perform service work at

an ESD-protected workstation or mat. If an ESD workstation or mat is not available, touch the sheet-metal chassis to provide a static ground before touching an ESD-sensitive assembly. Protect the ESD-sensitive assemblies by placing them in ESD pouches when they are out of the product.

If the replacement part is a roller or pad, avoid touching the spongy part of it. Skin oils on the roller or pad can cause paper pickup and/or scan-quality problems. HP recommends using disposable gloves when handling rollers or pads or washing your hands before touching rollers or pads.

- **IMPORTANT:** Make sure that all of the shipping materials (for example shipping tape) are removed from the replacement part prior to installation.
- 3. To install an assembly, reverse the removal steps.
- NOTE: When applicable, special installation instructions are provided for an assembly at the end of the removal procedure. Always completely read the removal instructions and follow all special installation instructions.

#### Remove and replace: Cables

• <u>Introduction</u>

- <u>Step 1: Remove the following parts</u>
- <u>Step 2: Remove the cable</u>
- <u>Step 3: Unpack the replacement assembly</u>

#### Introduction

This document provides the procedures to remove and replace any of the following cables:

- Cable, FFC—Power Button
- Cable Bundle—Power Supply
- Cable, USB AF Panel Mount WTB (250 mm)
- Cable Bundle—CP Power
- Cable Bundle—ADF Power
- Cable—Scanner (HDMI)
- Cable—Control Panel (HDMI)
- Cable—HIP (USB)
- IMPORTANT: When applicable, special installation instructions are provided for an assembly at the end of the removal procedure. Always completely read the removal instructions and follow all special installation instructions.

#### Before performing service

• Disconnect the power cable.

WARNING! To avoid damage to the scanner, turn the scanner off, wait 30 seconds, and then remove the power cable before attempting to service the scanner.

Use the table below to identify the correct part number for your scanner. To order the part, go to <a href="https://www.hp.com/buy/parts">www.hp.com/buy/parts</a>

| Cables part numbers |                                        |
|---------------------|----------------------------------------|
| L2762-60011         | Cable, FFC—Power Button                |
| L2762-60007         | Cable Bundle—Power Supply              |
| 5851-7008           | Cable, USB AF Panel Mount WTB (250 mm) |
| L2762-60009         | Cable Bundle—CP Power                  |
| L2762-60008         | Cable Bundle—ADF Power                 |
| L2762-60004         | Cable—Scanner (HDMI)                   |
| L2762-60003         | Cable—Control Panel (HDMI)             |
| L2762-60006         | Cable—HIP (USB)                        |

#### **Required tools**

- #2 Phillips screwdriver with a magnetic tip
- T10 Torx screwdriver with a magnetic tip

#### After performing service

#### Turn the scanner power on

- Connect the power cable.
- Use the power switch to turn the power on.

#### Post service test

Make sure that the scanner initializes to a **Ready** state.

#### Step 1: Remove the following parts

Remove the following parts:

- Rear cover. See <u>Step 1: Remove the rear cover on page 133</u>.
- Dashboard. See <u>Step 1: Remove the dashboard on page 73</u>.
- Control panel. See <u>Step 2: Remove the control panel on page 76</u>.
- Keyboard. See <u>Step 2: Remove the keyboard on page 145</u>.
- Document feeder. See <u>Step 2: Remove the document feeder on page 135</u>.
- Nosecone. See <u>Step 2: Remove the nosecone on page 157</u>.
- Flatbed scanner. See <u>Step 2: Remove the flatbed scanner on page 161</u>.
- Scanner base. See <u>Step 2: Remove the scanner base on page 164</u>.

#### Step 2: Remove the cable

1. Disconnect any of the following cables from the scanner base.

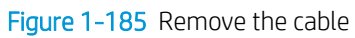

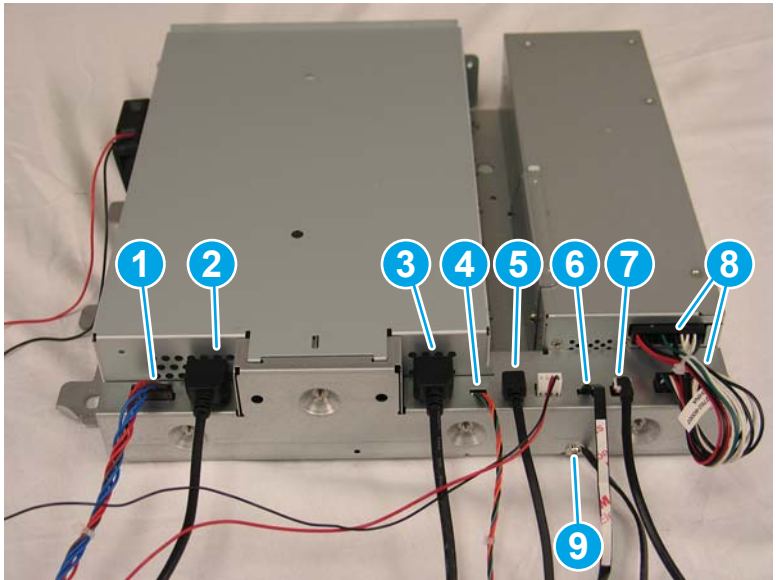

| ltem | Description                |
|------|----------------------------|
| 1    | Scanner power cable        |
| 2    | Scanner HDMI cable         |
| 3    | Control panel HDMI cable   |
| 4    | Control panel power cable  |
| 5    | HIP USB cable              |
| 6    | Power button FFC           |
| 7    | Walk-up USB cable          |
| 8    | Power supply cable         |
| 9    | Braided ground strap cable |

2. If you are removing the walk-up USB port cable, at the front of the scanner, remove two screws (callout 1), and then remove the ground wire screw (callout 2).

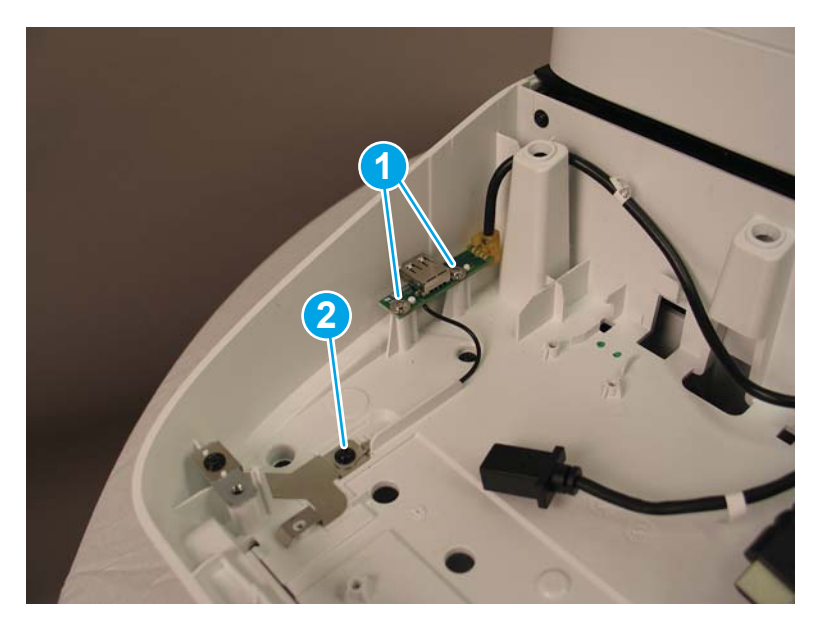

3. Unroute the cable from the scanner chassis, and then remove it from the scanner.

#### Step 3: Unpack the replacement assembly

- 1. Dispose of the defective part.
- **NOTE:** HP recommends responsible disposal of the defective part.

http://www8.hp.com/us/en/hp-information/environment/product-recycling.html

2. Unpack the replacement part from the packaging.

A CAUTION: Some parts are sensitive to electrostatic discharge (ESD). Always perform service work at

an ESD-protected workstation or mat. If an ESD workstation or mat is not available, touch the sheet-metal chassis to provide a static ground before touching an ESD-sensitive assembly. Protect the ESD-sensitive assemblies by placing them in ESD pouches when they are out of the product.

If the replacement part is a roller or pad, avoid touching the spongy part of it. Skin oils on the roller or pad can cause paper pickup and/or scan-quality problems. HP recommends using disposable gloves when handling rollers or pads or washing your hands before touching rollers or pads.

- **IMPORTANT:** Make sure that all of the shipping materials (for example shipping tape) are removed from the replacement part prior to installation.
- 3. To install an assembly, reverse the removal steps.
  - NOTE: When applicable, special installation instructions are provided for an assembly at the end of the removal procedure. Always completely read the removal instructions and follow all special installation instructions.

# 2 Parts and diagrams

- Order parts and accessories
- <u>Assembly locations</u>
- How to use the parts lists and diagrams
- Parts and diagrams: 8500 fn2 assemblies
- Parts and diagrams: N9120 fn2 assemblies
- Alphabetical parts list
- <u>Numerical parts list</u>

# Order parts and accessories

### Ordering

#### Table 2-1 How to order

| Order accessories                          | www.hp.com                                                                                              |
|--------------------------------------------|----------------------------------------------------------------------------------------------------|
| Order genuine HP parts or accessories      | partsurfer.hp.com                                                                                       |
| Order through service or support providers | Contact an HP-authorized service or support provider.                                                   |
| Order using HP software                    | For information about using the HP software to order parts and accessories, see the product user guide. |

### Orderable parts

Not all of the parts shown in the diagrams in this chapter can be ordered. Refer to the table following the diagram or the parts lists at the end of this chapter to determine if a part is orderable.

### Accessories part numbers

| ltem                                                   | Description                                                          | Part number |
|--------------------------------------------------------|----------------------------------------------------------------------|-------------|
| ADF Maintenance Kit                                    | Maintenance kit for the ADF                                          | J8J95A      |
| HP 1 GB DDR 3 x 32 144-Pin 800 MHz<br>SODIMM           | Optional DIMM for expanding the memory                               | Е5К48А      |
| HP Jetdirect 2900nw Print Server                       | USB wireless print server accessory                                  | J8031A      |
| HP Smartcard US Govt Niprnet Solution                  | HP Access Control solutions (US government only)                     | CC543A      |
| HP Universal USB Proximity Card Reader                 | HP Access Control solutions                                          | X3D03A      |
| HP LaserJet Danish/ French/German<br>Overlays Keyboard | Language-specific, adhesive overlay for the physical keyboard (EMEA) | A7W13A      |
| HP LaserJet Swedish Overlay Keyboard                   | Language-specific, adhesive overlay for the physical keyboard (EMEA) | A7W14A      |
| HP Internal USB Ports                                  | Two internal USB ports for connecting third-party devices            | B5L28A      |
| HP Secure High Performance Hard Disk<br>Drive          | Replacement hard disk drive                                          | B5L29A      |

### Customer self-repair parts

Customer Self-Repair (CSR) parts are available for many HP products to reduce repair time. More information about the CSR program and benefits can be found at <a href="http://www.hp.com/go/csr-support">www.hp.com/go/csr-support</a> and <a href="http://www.hp.com/go/csr-support">www.hp.com/go/csr-support</a> and <a href="http://www.hp.com/go/csr-suppo

Genuine HP replacement parts can be ordered at <u>www.hp.com/buy/parts</u> or by contacting an HP-authorized service or support provider. When ordering, one of the following will be needed: part number, serial number (found on back of product), product number, or product name.

| ltem                    | Description                                                                                  | Part number |
|-------------------------|----------------------------------------------------------------------------------------------|-------------|
| Kit—300 ADF Maintenance | Document feeder roller kit. Includes one pickup-roller assembly and one separation assembly. | 5851-7202   |

| ltem                                     | Description                                             | Part number            |
|------------------------------------------|---------------------------------------------------------|------------------------|
| Kit—White Backing A4                     | Replacement document feeder white backing for 8500 fn2  | 5851-7206              |
| Kit—White Backing A3                     | Replacement document feeder white backing for N9120 fn2 | J7Z09-67926            |
| Kit—Control Panel Centered               | Touchscreen control panel                               | J7Z09-67928            |
| Kit—SATA Module                          | Hard disk drive                                         | L2762-60035            |
| ISA Dashboard                            | Control panel dashboard cover for 8500 fn2              | L2762-40003            |
| Cover, Front Dashboard Left              | Control panel dashboard cover for N9120 fn2             | J7Z09-40007            |
| Cover, HIP II                            | Cover for HIP                                           | B5L46-40021            |
| Label-Bundle Keyboard Overlay EMEA       | Keyboard overlay                                        | 5851-6019 or 5851-5065 |
| Keyboard Overlay Kit FR-CN, ES-LA, ES    | Keyboard overlay                                        | 5851-6020 (NA)         |
| Keyboard Overlay Kit FR-SW, DE-SW, DA    | Keyboard overlay                                        | 5851-6021 (EMEA)       |
| Keyboard Overlay Kit ZHTW, ZHCN          | Keyboard overlay                                        | 5851-6022 (AP)         |
| Keyboard Overlay Kit ES, PT              | Keyboard overlay                                        | 5851-6023 (EMEA)       |
| Keyboard Overlay Kit JA-KG, JA-KT        | Keyboard overlay                                        | 5851-6024 (AP)         |
| Overlay-Keyboard Chinese                 | Keyboard overlay                                        | A7W12-67901            |
| Overlay-Keyboard Sweden                  | Keyboard overlay                                        | A7W14-67901            |
| CORD, PWR,AC LINE,C13-DENMARK,1.5 m      | Power cord                                              | 130627-010             |
| CORD, PWR,AC LINE,C13-ITALY,1.5 m        | Power cord                                              | 109197-010             |
| CORD, PWR,AC LINE,C13-INDIA,1.5 m        | Power cord                                              | 403440-003             |
| CORD, PWR,AC LINE,C13-THAILAND,1.5 m     | Power cord                                              | 285052-009             |
| CORD, PWR, AC LINE, C13-EUROPE, 1.5 m    | Power cord                                              | 100614-011             |
| CORD, PWR,AC LINE,C13-AUSTRALIA,1.5 m    | Power cord                                              | 100661-016             |
| CORD, PWR,AC LINE,C13-UK,1.5 m           | Power cord                                              | 100613-016             |
| CORD, PWR,AC LINE,C13-CHINA,1.5 m        | Power cord                                              | 286496-017             |
| CORD, PWR,AC LINE,C13-TAIWAN,1.5 m       | Power cord                                              | 393312-005             |
| CORD, PWR, AC LINE, C13-ARGENTINA, 1.5 m | Power cord                                              | 401328-016             |
| CORD, PWR,AC LINE,C13-SWISS,1.5 m        | Power cord                                              | 150304-010             |
| CORD, PWR,AC LINE,C13-NEMA,1.5 m         | Power cord                                              | 121565-016             |
| CORD, PWR,AC LINE,C13-S.AFRICA,1.5 m     | Power cord                                              | 187487-008             |
| CORD, PWR,AC LINE,C13-ISRAEL,1.5 m       | Power cord                                              | 398062-007             |
| CORD, PWR,AC LINE,C13-BRAZIL,1.5 m       | Power cord                                              | 438723-005             |
| ADF CLNSHET 10PK                         | Cleaning cloth                                          | L2714-30001            |

# Field Replaceable Units (FRUs)

Not all of the parts shown in the diagrams in this chapter can be ordered. Refer to the table following the diagram or the parts lists at the end of this chapter to determine if a part is orderable.

| ltem                                   | Description                                                   | Part number |
|----------------------------------------|---------------------------------------------------------------|-------------|
| HP Dgtl Sender Flw 8500Fn2 US KB WU    | Whole unit for 8500 fn2                                       | L2762-69001 |
| HP Dgtl Sender Flw 8500Fn2 US KB CN/IN | Whole unit for 8500 fn2                                       | L2762-69002 |
| HP Dgtl Sender Flw 8500Fn2 US KB Gsku  | Whole unit for 8500 fn2                                       | L2762-69003 |
| HP Dgtl Sender Flw 8500Fn2 UK KB WU    | Whole unit for 8500 fn2                                       | L2762-69004 |
| HP SJ Ent Flow N9120 fn2 US KB WU      | Whole unit for N9120 fn2                                      | L2763-69001 |
| HP SJ Ent Flow N9120 fn2 US KB CN/IN   | Whole unit for N9120 fn2                                      | L2763-69002 |
| HP SJ Ent Flow N9120 fn2 US KB Gsku    | Whole unit for N9120 fn2                                      | L2763-69003 |
| HP SJ Ent Flow N9120 fn2 UK KB WU      | Whole unit for N9120 fn2                                      | L2763-69004 |
| Kit—ADF Whole Unit Work Flow           | Document feeder assembly for 8500 fn2                         | 5851-7204   |
| Kit—ADF Hinges                         | Document feeder hinges for 8500 fn2                           | 5851-7205   |
| Kit—ADF Whole Unit Work Flow           | Document feeder assembly for N9120 fn2                        | J7Z09-67930 |
| Kit—ADF Hinges                         | Document feeder hinges for N9120 fn2                          | J7Z09-67931 |
| Assembly—Formatter and Tray            | Formatter assembly with Nitro card                            | L2762-60031 |
| Kit—SSA Top Level Flow                 | Scannner base kit with US keyboard for 8500 fn2               | L2762-60036 |
| Kit—SSA Top Level Flow Keyboard UK     | Scannner base kit with UK keyboard for 8500 fn2               | L2762-60043 |
| Kit—Top Level SSA Workflow             | Scannner kit with keyboard for N9120 fn2                      | L2763-60010 |
| Kit—Integrated A3 Base                 | Scanner base kit without scanner flatbed or ADF for N9120 fn2 | L2763-60011 |
| Kit—Keyboard US English                | Replacement keyboard                                          | J7Z09-67909 |
| Kit—Keyboard UK English                | Replacement keyboard                                          | J7Z09-67910 |
| Assembly—Fan with cable and connector  | Replacement fan                                               | L2762-60017 |
| ISA Base                               | Scanner base cover for 8500 fn2                               | L2762-40002 |
| Cover—Scanner Tub Rear                 | Replacement rear (SCB) cover for 8500 fn2                     | J8J63-40001 |
| Cover—A3 Rear Spacer                   | Replacement rear (SCB) cover for N9120 fn2                    | J7Z09-40028 |
| 215W 100V-240V Power Supply Assembly   | Replacement power supply                                      | L2762-60012 |
| Kit—SCB Cage                           | Replacement SCB for 8500 fn2                                  | L2762-60039 |
| Assembly—SCB Cage Workflow             | Replacement SCB for N9120 fn2                                 | J7Z09-67908 |
| Assembly—A3 Nosecone Left              | Replacement nosecone section for N9120 fn2                    | J7Z09-60146 |
| Kit—Power button                       | Replacement power button for 8500 fn2                         | L2762-60034 |
| Kit—Power button                       | Power button kit for N9120 fn2                                | L2763-60012 |
| FFC—Power button                       | Replacement power button FFCfor 8500 fn2                      | L2762-60011 |
| FFC—Power button                       | Replacement power button FFC for N9120 fn2                    | L2763-50001 |

| ltem                                        | Description                                         | Part number |
|---------------------------------------------|-----------------------------------------------------|-------------|
| Cable Bundle—Power Supply                   | Replacement power supply cable bundle               | L2762-60007 |
| Cable—USB AF Panel Mount WTB (250 mm)       | Replacement walk-up USB cable mount for 8500 fn2    | 5851-7008   |
| Cable—USB, walk up                          | Replacement walk-up USB cable mount for N9120 fn2   | L2763-50004 |
| Cable Bundle—CP Power                       | Replacement control panel power cable for 8500 fn2  | L2762-60009 |
| Cable, Discrete—CP Power                    | Replacement control panel power cable for N9120 fn2 | L2763-50003 |
| Cable Bundle—ADF Power                      | Replacement document feeder power cable             | L2762-60008 |
| Cable—Scanner (HDMI)                        | Replacement scanner HDMI cable                      | L2762-60004 |
| Cable—Control Panel (HDMI)                  | Replacement control panel HDMI cable for 8500 fn2   | L2762-60003 |
| Cable—Control Panel (HDMI)                  | Replacement control panel HDMI cable for N9120 fn2  | L2763-50002 |
| Cable—HIP (USB)                             | Replacement HIP USB cable for 8500 fn2              | L2762-60006 |
| Cable—USB, HIP 2                            | Replacement HIP USB cable for N9120 fn2             | L2763-50005 |
| Cable—Ground Strap Braided                  | Replacement ground cable for N9120 fn2              | L2763-50006 |
| Screw—K30 x 1.34 x 9 mm                     | Replacement screw for 8500 fn2                      | 0515-5865   |
| SCR-MACH K30X1.34 9MM-LG TORX T10<br>ROHS   | Replacement screw for N9120 fn2                     | 0515-4556   |
| Screw—THD RLG Assy M3X0.5 6MM<br>LGROHS T10 | Replacement screw                                   | 5851-7246   |
| M4 x 0.7 x 10 Thumb Screws                  | Replacement thumb screws                            | 5851-0660   |
| Screw—M4 x 15 Plastite-T20                  | Replacement screw for N9120 fn2                     | 5851-2230   |

### Related documentation and software

HP service personnel, go to the Web-based Interactive Search Engine (WISE) at <u>https://support.hp.com/wise/home</u>.

Channel partners, access training materials in the HP University and Partner Learning Center at <a href="https://content.ext.hp.com/sites/LMS/HPU.page">https://content.ext.hp.com/sites/LMS/HPU.page</a>.

# Assembly locations

- <u>Product front view (8500 fn2)</u>
- Product back view (8500 fn2)
- <u>Product front view (N9120 fn2)</u>
- Product back view (N9120 fn2)

### Product front view (8500 fn2)

Figure 2-1 Product front view (8500 fn2)

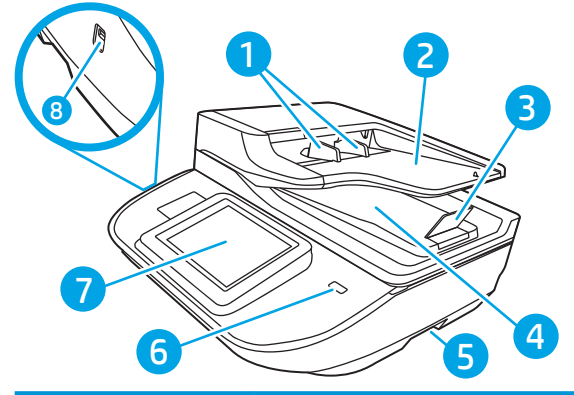

| Callout | Description          |
|---------|----------------------|
| 1       | Paper guides         |
| 2       | Document input tray  |
| 3       | Output stopper       |
| 4       | Document output tray |
| 5       | Handles              |
| 6       | Power button         |
| 7       | Control panel        |
| 8       | Walk-up USB          |

## Product back view (8500 fn2)

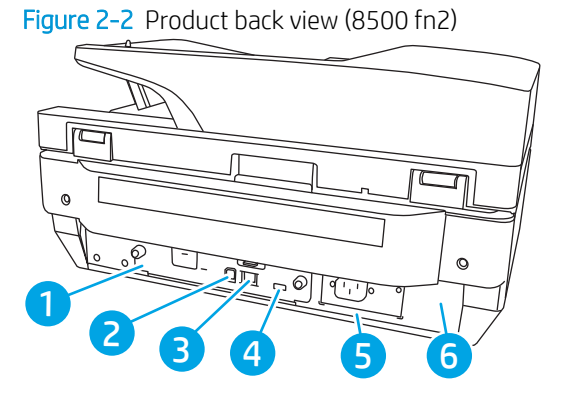

| Callout | Description                        |
|---------|------------------------------------|
| 1       | Formatter LED                      |
| 2       | Device USB port                    |
| 3       | LAN port                           |
| 4       | Host USB port                      |
| 5       | Power connector                    |
| 6       | Serial and product number location |

# Product front view (N9120 fn2)

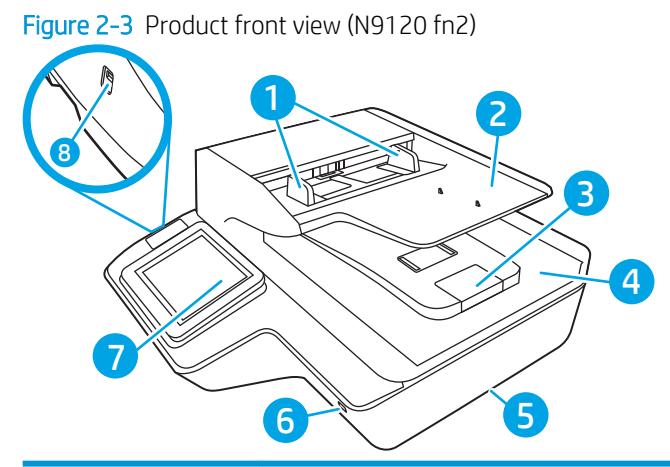

| Callout | Description          |
|---------|----------------------|
| 1       | Paper guides         |
| 2       | Document input tray  |
| 3       | Output stopper       |
| 4       | Document output tray |
| 5       | Handles              |
| 6       | Power button         |
| 7       | Control panel        |
| 8       | Walk-up USB          |

### Product back view (N9120 fn2)

Figure 2-4 Product back view (N9120 fn2)

| Callout | Description                                         |
|---------|-----------------------------------------------------|
| 1       | Formatter LED                                       |
| 2       | Device USB port                                     |
| 3       | LAN port                                            |
| 4       | Host USB port                                       |
| 5       | Power connector, serial and product number location |

# How to use the parts lists and diagrams

The figures in this chapter show the major subassemblies in the product and their component parts. A parts list table follows each exploded view assembly diagram. Each table lists the item number, the associated part number, and the description of each part. If a part is not listed in the table, then it is not a field replacement unit (FRU).

**CAUTION:** Be sure to order the correct part. When looking for part numbers for electrical components, pay careful attention to the voltage that is listed in the description column. Doing so will ensure that the part number selected is for the correct model.

NOTE: In this manual, the abbreviation "PCA" stands for "printed circuit-board assembly." Components described as a PCA might consist of a single circuit board or a circuit board plus other parts, such as cables and sensors.

# Parts and diagrams: 8500 fn2 assemblies

Figure 2-5 Product assemblies—8500 fn2 (1 of 2)

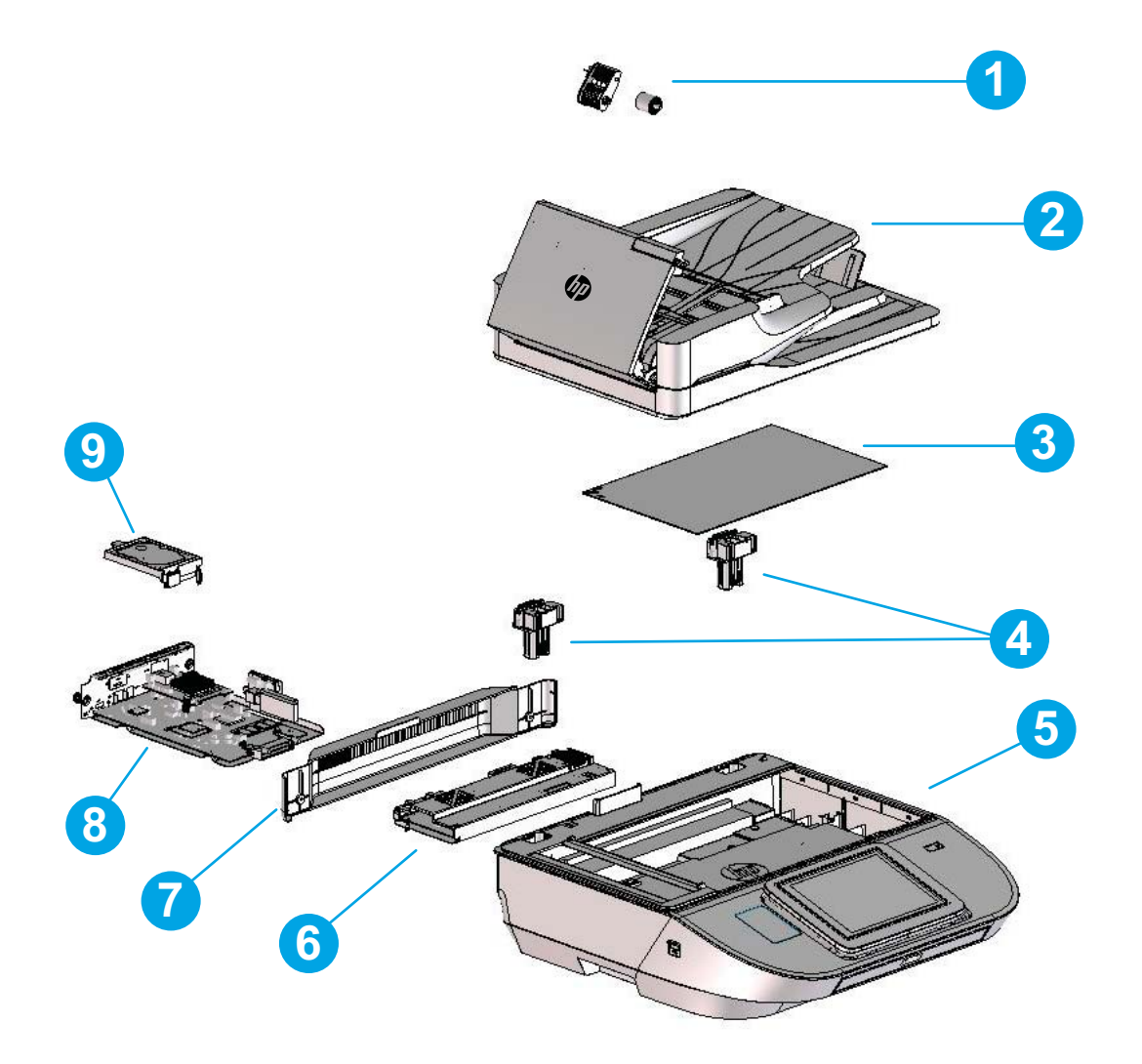

| Ref       | Description                                              | Part number | Qty |
|-----------|----------------------------------------------------------|-------------|-----|
| 1         | Kit—300 ADF Maintenance (roller kit)                     | 5851-7202   | 1   |
| 2         | Kit—ADF Whole Unit                                       | 5851-7204   | 1   |
| 3         | Kit—White Backing A4                                     | 5851-7206   | 1   |
| 4         | Kit—ADF Hinge                                            | 5851-7205   | 1   |
| 5         | Kit—SSA Top Level Flow                                   | L2762-60036 | 1   |
| 5         | Kit—SSA Top Level Flow UK Keyboard                       | L2762-60043 | 1   |
| 6         | Kit—SCB Cage                                             | L2762-60039 | 1   |
| 7         | Cover—Scanner Tub Rear                                   | J8J63-40001 | 1   |
| 8         | Assembly—Formatter and tray without HDD                  | L2762-60031 | 1   |
| 9         | Kit—SATA Module (hard disk drive)                        | L2762-60035 | 1   |
| Not shown | HP Digital Sender Flow 8500 fn2 US KB WU (whole unit)    | L2762-69001 | 1   |
| Not shown | HP Digital Sender Flow 8500 fn2 US KB CN/IN (whole unit) | L2762-69002 | 1   |
| Not shown | HP Digital Sender Flow 8500 fn2 US KB Gsku (whole unit)  | L2762-69003 | 1   |
| Not shown | HP Digital Sender Flow 8500 fn2 UK KB WU (whole unit)    | L2762-69004 | 1   |
| Not shown | CORD, PWR,AC LINE,C13-DENMARK,1.5m (power cord)          | 130627-010  | 1   |
| Not shown | CORD, PWR,AC LINE,C13-ITALY,1.5m                         | 109197-010  | 1   |
| Not shown | CORD, PWR,AC LINE,C13-INDIA,1.5m                         | 403440-003  | 1   |
| Not shown | CORD, PWR,AC LINE,C13-THAILAND,1.5m                      | 285052-009  | 1   |
| Not shown | CORD, PWR,AC LINE,C13-EUROPE,1.5m                        | 100614-011  | 1   |
| Not shown | CORD, PWR,AC LINE,C13-AUSTRALIA,1.5m                     | 100661-016  | 1   |
| Not shown | CORD, PWR,AC LINE,C13-UK,1.5m                            | 100613-016  | 1   |
| Not shown | CORD, PWR,AC LINE,C13-CHINA,1.5m                         | 286496-017  | 1   |
| Not shown | CORD, PWR,AC LINE,C13-TAIWAN,1.5m                        | 393312-005  | 1   |
| Not shown | CORD, PWR,AC LINE,C13-ARGENTINA,1.5m                     | 401328-016  | 1   |
| Not shown | CORD, PWR,AC LINE,C13-SWISS,1.5m                         | 150304-010  | 1   |
| Not shown | CORD, PWR,AC LINE,C13-NEMA,1.5m                          | 121565-016  | 1   |
| Not shown | CORD, PWR,AC LINE,C13-S.AFRICA,1.5m                      | 187487-008  | 1   |
| Not shown | CORD, PWR,AC LINE,C13-ISRAEL,1.5m                        | 398062-007  | 1   |
| Not shown | CORD, PWR,AC LINE,C13-BRAZIL,1.5m                        | 438723-005  | 1   |

Table 2-2 Product assemblies—8500 fn2 (1 of 2)

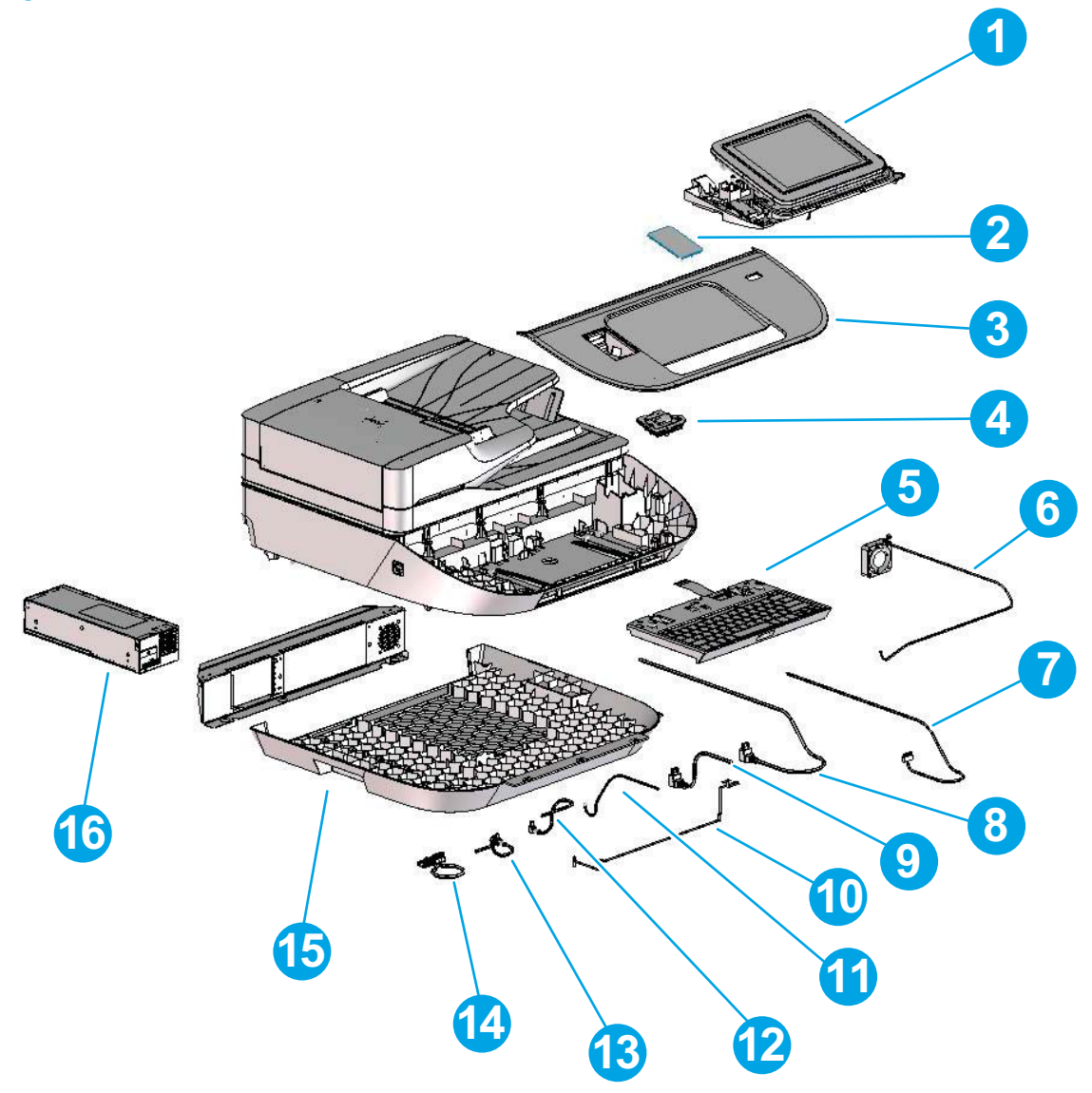

| Ref       | Description                              | Part number            | Qty |
|-----------|------------------------------------------|------------------------|-----|
| 1         | Kit—Control Panel Centered               | J7Z09-67928            | 1   |
| 2         | Cover—HIP II                             | B5L46-40021            | 1   |
| 3         | ISA Dashboard                            | L2762-40003            | 1   |
| 4         | Kit—Power Button                         | L2762-60034            | 1   |
| 5         | Kit—Keyboard US English                  | L2762-60037            | 1   |
| 5         | Kit—Keyboard UK English                  | L2762-60038            | 1   |
| 6         | Assembly—Fan with cable and connector    | L2762-60017            | 1   |
| 7         | Cable Bundle—ADF Power                   | L2762-60008            | 1   |
| 8         | Cable—Scanner (HDMI)                     | L2762-60004            | 1   |
| 9         | Cable—Control Panel (HDMI)               | L2762-60003            | 1   |
| 10        | FFC—Power Button                         | L2762-60011            | 1   |
| 11        | Cable Bundle—Control Panel Power         | L2762-60009            | 1   |
| 12        | Cable—HIP (USB)                          | L2762-60006            | 1   |
| 13        | Cable—USB AF Panel Mount WTB (250mm)     | 5851-7008              | 1   |
| 14        | Cable Bundle—Power Supply                | L2762-60007            | 1   |
| 15        | ISA Base                                 | L2762-40002            | 1   |
| 16        | Assembly—215W 100V-240V Power Supply     | L2762-60012            | 1   |
| Not shown | Bundle—Keyboard Overlay EMEA             | 5851-6019 or 5851-5065 | 1   |
| Not shown | Keyboard Overlay Kit FR-CN, ES-LA, ES    | 5851-6020 (NA)         | 1   |
| Not shown | Keyboard Overlay Kit FR-SW, DE-SW, DA    | 5851-6021 (EMEA)       | 1   |
| Not shown | Keyboard Overlay Kit ZHTW, ZHCN          | 5851-6022 (AP)         | 1   |
| Not shown | Keyboard Overlay Kit ES, PT              | 5851-6023 (EMEA)       | 1   |
| Not shown | Keyboard Overlay Kit JA-KG, JA-KT        | 5851-6024 (AP)         | 1   |
| Not shown | Overlay-Keyboard Chinese                 | A7W12-67901            | 1   |
| Not shown | Overlay-Keyboard Sweden                  | A7W14-67901            | 1   |
| Not shown | Screw—K30 X 1.34 X 9 mm                  | 0515-5865              | 1   |
| Not shown | Screw—THD RLG Assy M3X0.5 6MM LGR0HS T10 | 5851-7246              | 1   |
| Not shown | M4 X 0.7 X 10 Thumb Screws               | 5851-0660              | 1   |

#### Table 2-3 Product assemblies—8500 fn2 (2 of 2)

# Parts and diagrams: N9120 fn2 assemblies

Figure 2-7 Product assemblies—N9120 fn2 (1 of 2)

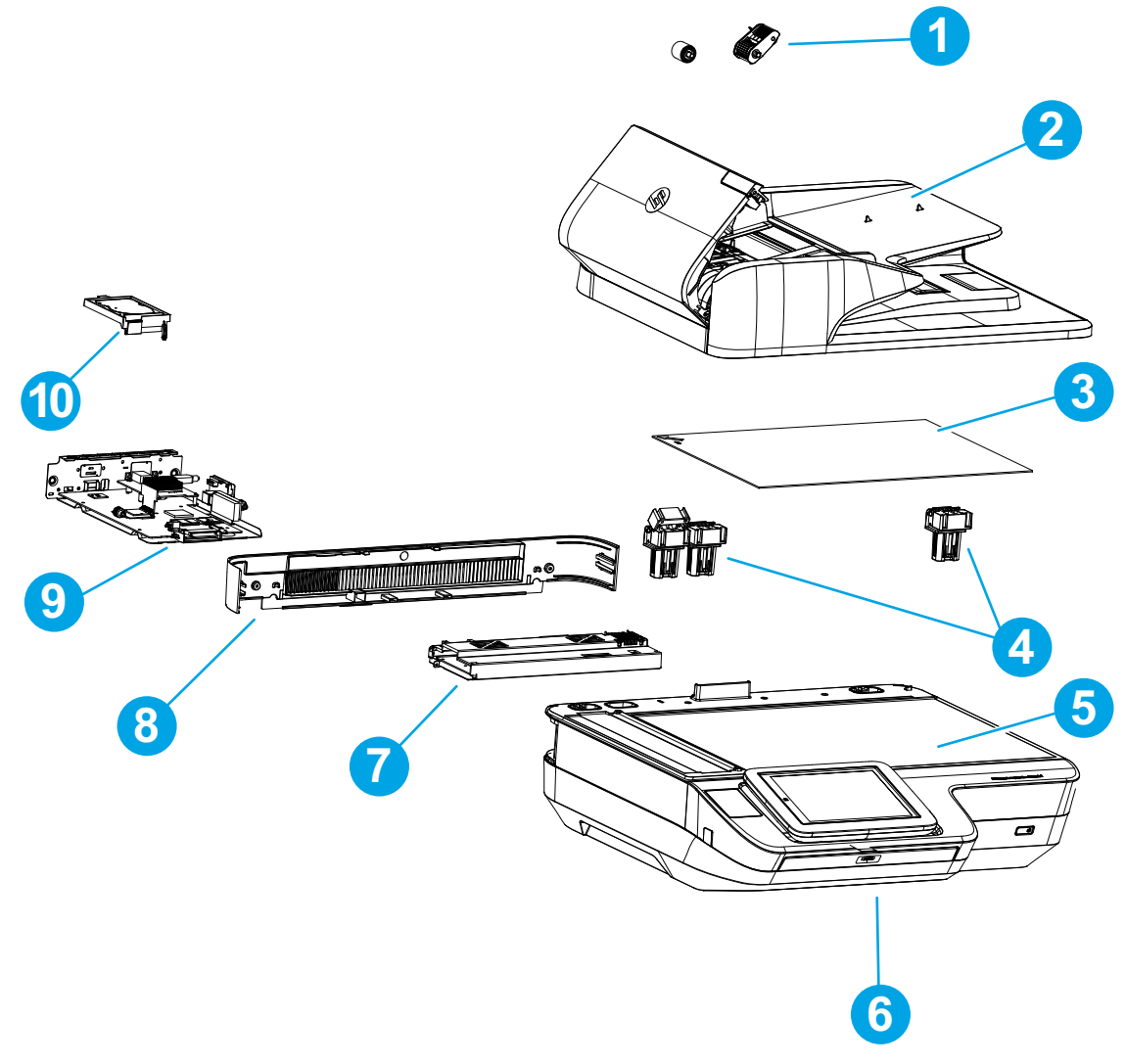

| Ref       | Description                                               | Part number | Qty |
|-----------|-----------------------------------------------------------|-------------|-----|
| 1         | Kit—300 ADF Maintenance (roller kit)                      | 5851-7202   | 1   |
| 2         | Kit—ADF Whole Unit Work Flow                              | J7Z09-67930 | 1   |
| 3         | Kit—White Backing A3                                      | J7Z09-67926 | 1   |
| 4         | Kit—ADF Hinges                                            | J7Z09-67931 | 1   |
| 5         | Kit—Top-Level SSA Workflow                                | L2763-60010 | 1   |
| 6         | Kit—Integrated A3 Base                                    | L2763-60011 | 1   |
| 7         | Assembly—SCB Cage Workflow                                | J7Z09-67908 | 1   |
| 8         | Cover—A3 Rear Spacer                                      | J7Z09-40028 | 1   |
| 9         | Assembly—Formatter and tray without HDD                   | L2762-60031 | 1   |
| 10        | Kit—SATA Module (hard disk drive)                         | L2762-60035 | 1   |
| Not shown | HP Digital Sender Flow N9120 fn2 US KB WU (whole unit)    | L2763-69001 | 1   |
| Not shown | HP Digital Sender Flow N9120 fn2 US KB CN/IN (whole unit) | L2763-69002 | 1   |
| Not shown | HP Digital Sender Flow N9120 fn2 US KB Gsku (whole unit)  | L2763-69003 | 1   |
| Not shown | HP Digital Sender Flow N9120 fn2 UK KB WU (whole unit)    | L2763-69004 | 1   |
| Not shown | CORD, PWR,AC LINE,C13-DENMARK,1.5m (power cord)           | 130627-010  | 1   |
| Not shown | CORD, PWR,AC LINE,C13-ITALY,1.5m                          | 109197-010  | 1   |
| Not shown | CORD, PWR,AC LINE,C13-INDIA,1.5m                          | 403440-003  | 1   |
| Not shown | CORD, PWR,AC LINE,C13-THAILAND,1.5m                       | 285052-009  | 1   |
| Not shown | CORD, PWR,AC LINE,C13-EUROPE,1.5m                         | 100614-011  | 1   |
| Not shown | CORD, PWR,AC LINE,C13-AUSTRALIA,1.5m                      | 100661-016  | 1   |
| Not shown | CORD, PWR,AC LINE,C13-UK,1.5m                             | 100613-016  | 1   |
| Not shown | CORD, PWR,AC LINE,C13-CHINA,1.5m                          | 286496-017  | 1   |
| Not shown | CORD, PWR,AC LINE,C13-TAIWAN,1.5m                         | 393312-005  | 1   |
| Not shown | CORD, PWR,AC LINE,C13-ARGENTINA,1.5m                      | 401328-016  | 1   |
| Not shown | CORD, PWR,AC LINE,C13-SWISS,1.5m                          | 150304-010  | 1   |
| Not shown | CORD, PWR,AC LINE,C13-NEMA,1.5m                           | 121565-016  | 1   |
| Not shown | CORD, PWR,AC LINE,C13-S.AFRICA,1.5m                       | 187487-008  | 1   |
| Not shown | CORD, PWR,AC LINE,C13-ISRAEL,1.5m                         | 398062-007  | 1   |
| Not shown | CORD, PWR,AC LINE,C13-BRAZIL,1.5m                         | 438723-005  | 1   |

Table 2-4 Product assemblies—N9120 fn2 (1 of 2)

Figure 2-8 Product assemblies—N9120 fn2 (2 of 2)

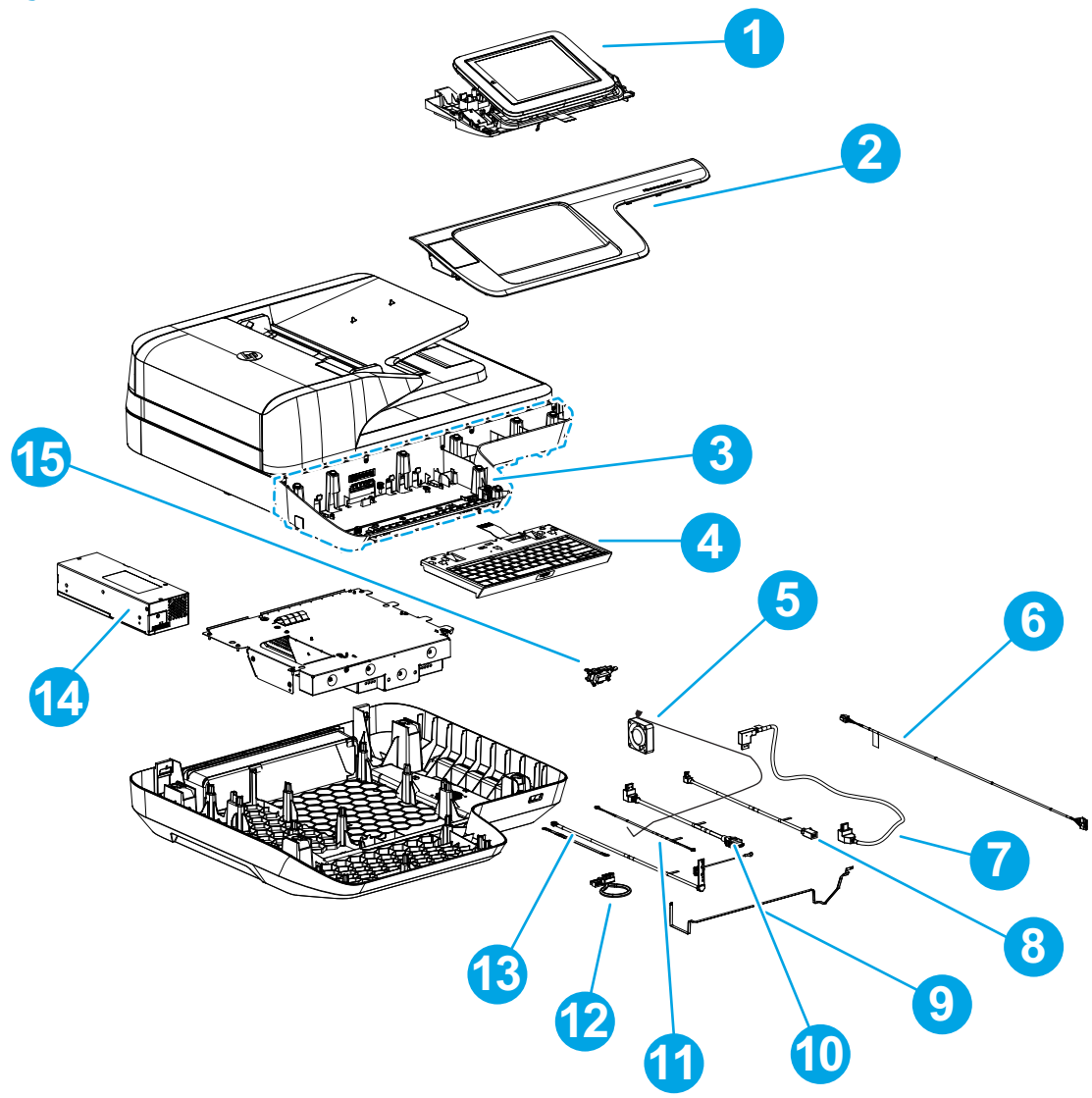

| Ref       | Description                               | Part number            | Qty |
|-----------|-------------------------------------------|------------------------|-----|
| 1         | Kit—Control Panel Centered                | J7Z09-67928            | 1   |
| 2         | Assembly—Front Dashboard Left             | L2763-60006            | 1   |
| 3         | Assembly—A3 Nosecone Left                 | J7Z09-60146            | 1   |
| 4         | Kit—Keyboard US English                   | J7Z09-67909            | 1   |
| 4         | Kit—Keyboard UK English                   | J7Z09-67910            | 1   |
| 5         | Assembly—Fan with cable and connector     | L2762-60017            | 1   |
| 6         | Cable Bundle—ADF Power                    | L2762-60008            | 1   |
| 7         | Cable—HIP (USB)                           | L2763-50005            | 1   |
| 8         | Cable—Scanner (HDMI)                      | L2762-60004            | 1   |
| 9         | FFC—Power Button                          | L2763-50001            | 1   |
| 10        | Cable—Control Panel (HDMI)                | L2763-50002            | 1   |
| 11        | Cable Bundle—Control Panel Power          | L2763-50003            | 1   |
| 12        | Cable Bundle—Power Supply                 | L2762-60007            | 1   |
| 13        | Cable—USB Walk-up                         | L2763-50004            | 1   |
| 14        | Assembly—215W 100V-240V Power Supply      | L2762-60012            | 1   |
| 15        | Kit—Power Button                          | L2763-60012            | 1   |
| Not shown | Cable—Ground Strap, Braided               | L2763-50006            | 1   |
| Not shown | Bundle—Keyboard Overlay EMEA              | 5851-6019 or 5851-5065 | 1   |
| Not shown | Keyboard Overlay Kit FR-CN, ES-LA, ES     | 5851-6020 (NA)         | 1   |
| Not shown | Keyboard Overlay Kit FR-SW, DE-SW, DA     | 5851-6021 (EMEA)       | 1   |
| Not shown | Keyboard Overlay Kit ZHTW, ZHCN           | 5851-6022 (AP)         | 1   |
| Not shown | Keyboard Overlay Kit ES, PT               | 5851-6023 (EMEA)       | 1   |
| Not shown | Keyboard Overlay Kit JA-KG, JA-KT         | 5851-6024 (AP)         | 1   |
| Not shown | Overlay-Keyboard Chinese                  | A7W12-67901            | 1   |
| Not shown | Overlay-Keyboard Sweden                   | A7W14-67901            | 1   |
| Not shown | Screw—MACH K30X1.34 9MM-LG TORX T-10 ROHS | 0515-4556              | 1   |
| Not shown | Screw—THD RLG Assy M3X0.5 6MM LGROHS T10  | 5851-7246              | 1   |
| Not shown | M4 X 0.7 X 10 Thumb Screws                | 5851-0660              | 1   |
| Not shown | Screw—M4X15 Plastite-T20                  | 5851-2230              | 1   |

#### Table 2-5 Product assemblies—N9120 fn2 (2 of 2)

# Alphabetical parts list

#### Table 2-6 Alphabetical parts list

| Description                             | Part number            | Table and page                                       |
|-----------------------------------------|------------------------|------------------------------------------------------|
| Assembly—215W 100V-240V Power Supply    | L2762-60012            | Product assemblies—8500 fn2 (2<br>of 2) on page 191  |
| Assembly—215W 100V-240V Power Supply    | L2762-60012            | Product assemblies—N9120 fn2<br>(2 of 2) on page 195 |
| Assembly—A3 Nosecone Left               | J7Z09-60146            | Product assemblies—N9120 fn2<br>(2 of 2) on page 195 |
| Assembly—Fan with cable and connector   | L2762-60017            | Product assemblies—8500 fn2 (2<br>of 2) on page 191  |
| Assembly—Fan with cable and connector   | L2762-60017            | Product assemblies—N9120 fn2<br>(2 of 2) on page 195 |
| Assembly—Formatter and tray without HDD | L2762-60031            | Product assemblies—8500 fn2 (1<br>of 2) on page 189  |
| Assembly—Formatter and tray without HDD | L2762-60031            | Product assemblies—N9120 fn2<br>(1 of 2) on page 193 |
| Assembly—Front Dashboard Left           | L2763-60006            | Product assemblies—N9120 fn2<br>(2 of 2) on page 195 |
| Assembly—SCB Cage Workflow              | J7Z09-67908            | Product assemblies—N9120 fn2<br>(1 of 2) on page 193 |
| Bundle—Keyboard Overlay EMEA            | 5851-6019 or 5851-5065 | Product assemblies—8500 fn2 (2<br>of 2) on page 191  |
| Bundle—Keyboard Overlay EMEA            | 5851-6019 or 5851-5065 | Product assemblies—N9120 fn2<br>(2 of 2) on page 195 |
| Cable Bundle—ADF Power                  | L2762-60008            | Product assemblies—8500 fn2 (2<br>of 2) on page 191  |
| Cable Bundle—ADF Power                  | L2762-60008            | Product assemblies—N9120 fn2<br>(2 of 2) on page 195 |
| Cable Bundle—Control Panel Power        | L2762-60009            | Product assemblies—8500 fn2 (2<br>of 2) on page 191  |
| Cable Bundle—Control Panel Power        | L2763-50003            | Product assemblies—N9120 fn2<br>(2 of 2) on page 195 |
| Cable Bundle—Power Supply               | L2762-60007            | Product assemblies—8500 fn2 (2<br>of 2) on page 191  |
| Cable Bundle—Power Supply               | L2762-60007            | Product assemblies—N9120 fn2<br>(2 of 2) on page 195 |
| Cable—Control Panel (HDMI)              | L2762-60003            | Product assemblies—8500 fn2 (2<br>of 2) on page 191  |
| Cable—Control Panel (HDMI)              | L2763-50002            | Product assemblies—N9120 fn2<br>(2 of 2) on page 195 |
| Cable—Ground Strap, Braided             | L2763-50006            | Product assemblies—N9120 fn2<br>(2 of 2) on page 195 |
| Description                                     | Part number | Table and page                                       |
|-------------------------------------------------|-------------|------------------------------------------------------|
| Cable—HIP (USB)                                 | L2762-60006 | Product assemblies—8500 fn2 (2<br>of 2) on page 191  |
| Cable—HIP (USB)                                 | L2763-50005 | Product assemblies—N9120 fn2<br>(2 of 2) on page 195 |
| Cable—Scanner (HDMI)                            | L2762-60004 | Product assemblies—8500 fn2 (2<br>of 2) on page 191  |
| Cable—Scanner (HDMI)                            | L2762-60004 | Product assemblies—N9120 fn2<br>(2 of 2) on page 195 |
| Cable—USB AF Panel Mount WTB (250mm)            | 5851-7008   | Product assemblies—8500 fn2 (2<br>of 2) on page 191  |
| Cable—USB Walk-up                               | L2763-50004 | Product assemblies—N9120 fn2<br>(2 of 2) on page 195 |
| CORD, PWR,AC LINE,C13-ARGENTINA,1.5m            | 401328-016  | Product assemblies—8500 fn2 (1<br>of 2) on page 189  |
| CORD, PWR,AC LINE,C13-ARGENTINA,1.5m            | 401328-016  | Product assemblies—N9120 fn2<br>(1 of 2) on page 193 |
| CORD, PWR,AC LINE,C13-AUSTRALIA,1.5m            | 100661-016  | Product assemblies—8500 fn2 (1<br>of 2) on page 189  |
| CORD, PWR,AC LINE,C13-AUSTRALIA,1.5m            | 100661-016  | Product assemblies—N9120 fn2<br>(1 of 2) on page 193 |
| CORD, PWR,AC LINE,C13-BRAZIL,1.5m               | 438723-005  | Product assemblies—8500 fn2 (1<br>of 2) on page 189  |
| CORD, PWR,AC LINE,C13-BRAZIL,1.5m               | 438723-005  | Product assemblies—N9120 fn2<br>(1 of 2) on page 193 |
| CORD, PWR,AC LINE,C13-CHINA,1.5m                | 286496-017  | Product assemblies—8500 fn2 (1<br>of 2) on page 189  |
| CORD, PWR,AC LINE,C13-CHINA,1.5m                | 286496-017  | Product assemblies—N9120 fn2<br>(1 of 2) on page 193 |
| CORD, PWR,AC LINE,C13-DENMARK,1.5m (power cord) | 130627-010  | Product assemblies—8500 fn2 (1<br>of 2) on page 189  |
| CORD, PWR,AC LINE,C13-DENMARK,1.5m (power cord) | 130627-010  | Product assemblies—N9120 fn2<br>(1 of 2) on page 193 |
| CORD, PWR,AC LINE,C13-EUROPE,1.5m               | 100614-011  | Product assemblies—8500 fn2 (1<br>of 2) on page 189  |
| CORD, PWR,AC LINE,C13-EUROPE,1.5m               | 100614-011  | Product assemblies—N9120 fn2<br>(1 of 2) on page 193 |
| CORD, PWR,AC LINE,C13-INDIA,1.5m                | 403440-003  | Product assemblies—8500 fn2 (1<br>of 2) on page 189  |
| CORD, PWR,AC LINE,C13-INDIA,1.5m                | 403440-003  | Product assemblies—N9120 fn2<br>(1 of 2) on page 193 |
| CORD, PWR,AC LINE,C13-ISRAEL,1.5m               | 398062-007  | Product assemblies—8500 fn2 (1<br>of 2) on page 189  |

| Description                                           | Part number | Table and page                                       |
|-------------------------------------------------------|-------------|------------------------------------------------------|
| CORD, PWR,AC LINE,C13-ISRAEL,1.5m                     | 398062-007  | Product assemblies—N9120 fn2<br>(1 of 2) on page 193 |
| CORD, PWR,AC LINE,C13-ITALY,1.5m                      | 109197-010  | Product assemblies—8500 fn2 (1<br>of 2) on page 189  |
| CORD, PWR,AC LINE,C13-ITALY,1.5m                      | 109197-010  | Product assemblies—N9120 fn2<br>(1 of 2) on page 193 |
| CORD, PWR,AC LINE,C13-NEMA,1.5m                       | 121565-016  | Product assemblies—8500 fn2 (1<br>of 2) on page 189  |
| CORD, PWR,AC LINE,C13-NEMA,1.5m                       | 121565-016  | Product assemblies—N9120 fn2<br>(1 of 2) on page 193 |
| CORD, PWR,AC LINE,C13-S.AFRICA,1.5m                   | 187487-008  | Product assemblies—8500 fn2 (1<br>of 2) on page 189  |
| CORD, PWR,AC LINE,C13-S.AFRICA,1.5m                   | 187487-008  | Product assemblies—N9120 fn2<br>(1 of 2) on page 193 |
| CORD, PWR,AC LINE,C13-SWISS,1.5m                      | 150304-010  | Product assemblies—8500 fn2 (1<br>of 2) on page 189  |
| CORD, PWR,AC LINE,C13-SWISS,1.5m                      | 150304-010  | Product assemblies—N9120 fn2<br>(1 of 2) on page 193 |
| CORD, PWR,AC LINE,C13-TAIWAN,1.5m                     | 393312-005  | Product assemblies—8500 fn2 (1<br>of 2) on page 189  |
| CORD, PWR,AC LINE,C13-TAIWAN,1.5m                     | 393312-005  | Product assemblies—N9120 fn2<br>(1 of 2) on page 193 |
| CORD, PWR,AC LINE,C13-THAILAND,1.5m                   | 285052-009  | Product assemblies—8500 fn2 (1<br>of 2) on page 189  |
| CORD, PWR,AC LINE,C13-THAILAND,1.5m                   | 285052-009  | Product assemblies—N9120 fn2<br>(1 of 2) on page 193 |
| CORD, PWR,AC LINE,C13-UK,1.5m                         | 100613-016  | Product assemblies—8500 fn2 (1<br>of 2) on page 189  |
| CORD, PWR,AC LINE,C13-UK,1.5m                         | 100613-016  | Product assemblies—N9120 fn2<br>(1 of 2) on page 193 |
| Cover—A3 Rear Spacer                                  | J7Z09-40028 | Product assemblies—N9120 fn2<br>(1 of 2) on page 193 |
| Cover—HIP II                                          | B5L46-40021 | Product assemblies—8500 fn2 (2<br>of 2) on page 191  |
| Cover—Scanner Tub Rear                                | J8J63-40001 | Product assemblies—8500 fn2 (1<br>of 2) on page 189  |
| FFC—Power Button                                      | L2762-60011 | Product assemblies—8500 fn2 (2<br>of 2) on page 191  |
| FFC—Power Button                                      | L2763-50001 | Product assemblies—N9120 fn2<br>(2 of 2) on page 195 |
| HP Digital Sender Flow 8500 fn2 UK KB WU (whole unit) | L2762-69004 | Product assemblies—8500 fn2 (1<br>of 2) on page 189  |

| Description                                               | Part number      | Table and page                                       |
|-----------------------------------------------------------|------------------|------------------------------------------------------|
| HP Digital Sender Flow 8500 fn2 US KB CN/IN (whole unit)  | L2762-69002      | Product assemblies—8500 fn2 (1<br>of 2) on page 189  |
| HP Digital Sender Flow 8500 fn2 US KB Gsku (whole unit)   | L2762-69003      | Product assemblies—8500 fn2 (1<br>of 2) on page 189  |
| HP Digital Sender Flow 8500 fn2 US KB WU (whole unit)     | L2762-69001      | Product assemblies—8500 fn2 (1<br>of 2) on page 189  |
| HP Digital Sender Flow N9120 fn2 UK KB WU (whole unit)    | L2763-69004      | Product assemblies—N9120 fn2<br>(1 of 2) on page 193 |
| HP Digital Sender Flow N9120 fn2 US KB CN/IN (whole unit) | L2763-69002      | Product assemblies—N9120 fn2<br>(1 of 2) on page 193 |
| HP Digital Sender Flow N9120 fn2 US KB Gsku (whole unit)  | L2763-69003      | Product assemblies—N9120 fn2<br>(1 of 2) on page 193 |
| HP Digital Sender Flow N9120 fn2 US KB WU (whole unit)    | L2763-69001      | Product assemblies—N9120 fn2<br>(1 of 2) on page 193 |
| ISA Base                                                  | L2762-40002      | Product assemblies—8500 fn2 (2<br>of 2) on page 191  |
| ISA Dashboard                                             | L2762-40003      | Product assemblies—8500 fn2 (2<br>of 2) on page 191  |
| Keyboard Overlay Kit ES, PT                               | 5851-6023 (EMEA) | Product assemblies—8500 fn2 (2<br>of 2) on page 191  |
| Keyboard Overlay Kit ES, PT                               | 5851-6023 (EMEA) | Product assemblies—N9120 fn2<br>(2 of 2) on page 195 |
| Keyboard Overlay Kit FR-CN, ES-LA, ES                     | 5851-6020 (NA)   | Product assemblies—8500 fn2 (2<br>of 2) on page 191  |
| Keyboard Overlay Kit FR-CN, ES-LA, ES                     | 5851-6020 (NA)   | Product assemblies—N9120 fn2<br>(2 of 2) on page 195 |
| Keyboard Overlay Kit FR-SW, DE-SW, DA                     | 5851-6021 (EMEA) | Product assemblies—8500 fn2 (2<br>of 2) on page 191  |
| Keyboard Overlay Kit FR-SW, DE-SW, DA                     | 5851-6021 (EMEA) | Product assemblies—N9120 fn2<br>(2 of 2) on page 195 |
| Keyboard Overlay Kit JA-KG, JA-KT                         | 5851-6024 (AP)   | Product assemblies—8500 fn2 (2<br>of 2) on page 191  |
| Keyboard Overlay Kit JA-KG, JA-KT                         | 5851-6024 (AP)   | Product assemblies—N9120 fn2<br>(2 of 2) on page 195 |
| Keyboard Overlay Kit ZHTW, ZHCN                           | 5851-6022 (AP)   | Product assemblies—8500 fn2 (2<br>of 2) on page 191  |
| Keyboard Overlay Kit ZHTW, ZHCN                           | 5851-6022 (AP)   | Product assemblies—N9120 fn2<br>(2 of 2) on page 195 |
| Kit—300 ADF Maintenance (roller kit)                      | 5851-7202        | Product assemblies—8500 fn2 (1<br>of 2) on page 189  |
| Kit—300 ADF Maintenance (roller kit)                      | 5851-7202        | Product assemblies—N9120 fn2<br>(1 of 2) on page 193 |

| Description                        | Part number | Table and page                                       |
|------------------------------------|-------------|------------------------------------------------------|
| Kit—ADF Hinge                      | 5851-7205   | Product assemblies—8500 fn2 (1<br>of 2) on page 189  |
| Kit—ADF Hinges                     | J7Z09-67931 | Product assemblies—N9120 fn2<br>(1 of 2) on page 193 |
| Kit—ADF Whole Unit                 | 5851-7204   | Product assemblies—8500 fn2 (1<br>of 2) on page 189  |
| Kit—ADF Whole Unit Work Flow       | J7Z09-67930 | Product assemblies—N9120 fn2<br>(1 of 2) on page 193 |
| Kit—Control Panel Centered         | J7Z09-67928 | Product assemblies—8500 fn2 (2<br>of 2) on page 191  |
| Kit—Control Panel Centered         | J7Z09-67928 | Product assemblies—N9120 fn2<br>(2 of 2) on page 195 |
| Kit—Integrated A3 Base             | L2763-60011 | Product assemblies—N9120 fn2<br>(1 of 2) on page 193 |
| Kit—Keyboard UK English            | L2762-60038 | Product assemblies—8500 fn2 (2<br>of 2) on page 191  |
| Kit—Keyboard UK English            | J7Z09-67910 | Product assemblies—N9120 fn2<br>(2 of 2) on page 195 |
| Kit—Keyboard US English            | L2762-60037 | Product assemblies—8500 fn2 (2<br>of 2) on page 191  |
| Kit—Keyboard US English            | J7Z09-67909 | Product assemblies—N9120 fn2<br>(2 of 2) on page 195 |
| Kit—Power Button                   | L2762-60034 | Product assemblies—8500 fn2 (2<br>of 2) on page 191  |
| Kit—Power Button                   | L2763-60012 | Product assemblies—N9120 fn2<br>(2 of 2) on page 195 |
| Kit—SATA Module (hard disk drive)  | L2762-60035 | Product assemblies—8500 fn2 (1<br>of 2) on page 189  |
| Kit—SATA Module (hard disk drive)  | L2762-60035 | Product assemblies—N9120 fn2<br>(1 of 2) on page 193 |
| Kit—SCB Cage                       | L2762-60039 | Product assemblies—8500 fn2 (1<br>of 2) on page 189  |
| Kit—SSA Top Level Flow             | L2762-60036 | Product assemblies—8500 fn2 (1<br>of 2) on page 189  |
| Kit—SSA Top Level Flow UK Keyboard | L2762-60043 | Product assemblies—8500 fn2 (1<br>of 2) on page 189  |
| Kit—Top-Level SSA Workflow         | L2763-60010 | Product assemblies—N9120 fn2<br>(1 of 2) on page 193 |
| Kit—White Backing A3               | J7Z09-67926 | Product assemblies—N9120 fn2<br>(1 of 2) on page 193 |
| Kit—White Backing A4               | 5851-7206   | Product assemblies—8500 fn2 (1<br>of 2) on page 189  |

| Description                               | Part number | Table and page                                       |
|-------------------------------------------|-------------|------------------------------------------------------|
| M4 X 0.7 X 10 Thumb Screws                | 5851-0660   | Product assemblies—8500 fn2 (2<br>of 2) on page 191  |
| M4 X 0.7 X 10 Thumb Screws                | 5851-0660   | Product assemblies—N9120 fn2<br>(2 of 2) on page 195 |
| Overlay-Keyboard Chinese                  | A7W12-67901 | Product assemblies—8500 fn2 (2<br>of 2) on page 191  |
| Overlay-Keyboard Chinese                  | A7W12-67901 | Product assemblies—N9120 fn2<br>(2 of 2) on page 195 |
| Overlay-Keyboard Sweden                   | A7W14-67901 | Product assemblies—8500 fn2 (2<br>of 2) on page 191  |
| Overlay-Keyboard Sweden                   | A7W14-67901 | Product assemblies—N9120 fn2<br>(2 of 2) on page 195 |
| Screw—K30 X 1.34 X 9 mm                   | 0515-5865   | Product assemblies—8500 fn2 (2<br>of 2) on page 191  |
| Screw—M4X15 Plastite-T20                  | 5851-2230   | Product assemblies—N9120 fn2<br>(2 of 2) on page 195 |
| Screw—MACH K30X1.34 9MM-LG TORX T-10 ROHS | 0515-4556   | Product assemblies—N9120 fn2<br>(2 of 2) on page 195 |
| Screw—THD RLG Assy M3X0.5 6MM LGROHS T10  | 5851-7246   | Product assemblies—8500 fn2 (2<br>of 2) on page 191  |
| Screw—THD RLG Assy M3X0.5 6MM LGROHS T10  | 5851-7246   | Product assemblies—N9120 fn2<br>(2 of 2) on page 195 |

# Numerical parts list

| Table 2-7 Numerical parts list |                                                 |                                                      |
|--------------------------------|-------------------------------------------------|------------------------------------------------------|
| Part number                    | Description                                     | Table and page                                       |
| 0515-4556                      | Screw—MACH K30X1.34 9MM-LG TORX T-10 ROHS       | Product assemblies—N9120 fn2<br>(2 of 2) on page 195 |
| 0515-5865                      | Screw—K30 X 1.34 X 9 mm                         | Product assemblies—8500 fn2 (2<br>of 2) on page 191  |
| 100613-016                     | CORD, PWR,AC LINE,C13-UK,1.5m                   | Product assemblies—8500 fn2 (1<br>of 2) on page 189  |
| 100613-016                     | CORD, PWR,AC LINE,C13-UK,1.5m                   | Product assemblies—N9120 fn2<br>(1 of 2) on page 193 |
| 100614-011                     | CORD, PWR,AC LINE,C13-EUROPE,1.5m               | Product assemblies—8500 fn2 (1<br>of 2) on page 189  |
| 100614-011                     | CORD, PWR,AC LINE,C13-EUROPE,1.5m               | Product assemblies—N9120 fn2<br>(1 of 2) on page 193 |
| 100661-016                     | CORD, PWR,AC LINE,C13-AUSTRALIA,1.5m            | Product assemblies—8500 fn2 (1<br>of 2) on page 189  |
| 100661-016                     | CORD, PWR,AC LINE,C13-AUSTRALIA,1.5m            | Product assemblies—N9120 fn2<br>(1 of 2) on page 193 |
| 109197-010                     | CORD, PWR,AC LINE,C13-ITALY,1.5m                | Product assemblies—8500 fn2 (1<br>of 2) on page 189  |
| 109197-010                     | CORD, PWR,AC LINE,C13-ITALY,1.5m                | Product assemblies—N9120 fn2<br>(1 of 2) on page 193 |
| 121565-016                     | CORD, PWR,AC LINE,C13-NEMA,1.5m                 | Product assemblies—8500 fn2 (1<br>of 2) on page 189  |
| 121565-016                     | CORD, PWR,AC LINE,C13-NEMA,1.5m                 | Product assemblies—N9120 fn2<br>(1 of 2) on page 193 |
| 130627-010                     | CORD, PWR,AC LINE,C13-DENMARK,1.5m (power cord) | Product assemblies—8500 fn2 (1<br>of 2) on page 189  |
| 130627-010                     | CORD, PWR,AC LINE,C13-DENMARK,1.5m (power cord) | Product assemblies—N9120 fn2<br>(1 of 2) on page 193 |
| 150304-010                     | CORD, PWR,AC LINE,C13-SWISS,1.5m                | Product assemblies—8500 fn2 (1<br>of 2) on page 189  |
| 150304-010                     | CORD, PWR,AC LINE,C13-SWISS,1.5m                | Product assemblies—N9120 fn2<br>(1 of 2) on page 193 |
| 187487-008                     | CORD, PWR,AC LINE,C13-S.AFRICA,1.5m             | Product assemblies—8500 fn2 (1<br>of 2) on page 189  |
| 187487-008                     | CORD, PWR,AC LINE,C13-S.AFRICA,1.5m             | Product assemblies—N9120 fn2<br>(1 of 2) on page 193 |
| 285052-009                     | CORD, PWR,AC LINE,C13-THAILAND,1.5m             | Product assemblies—8500 fn2 (1<br>of 2) on page 189  |
| 285052-009                     | CORD, PWR, AC LINE, C13-THAILAND, 1.5m          | Product assemblies—N9120 fn2<br>(1 of 2) on page 193 |

| Table 2-7 | Numerical parts list (continued) |
|-----------|----------------------------------|
|-----------|----------------------------------|

| Part number            | Description                           | Table and page                                       |
|------------------------|---------------------------------------|------------------------------------------------------|
| 286496-017             | CORD, PWR,AC LINE,C13-CHINA,1.5m      | Product assemblies—8500 fn2 (1<br>of 2) on page 189  |
| 286496-017             | CORD, PWR,AC LINE,C13-CHINA,1.5m      | Product assemblies—N9120 fn2<br>(1 of 2) on page 193 |
| 393312-005             | CORD, PWR,AC LINE,C13-TAIWAN,1.5m     | Product assemblies—8500 fn2 (1<br>of 2) on page 189  |
| 393312-005             | CORD, PWR,AC LINE,C13-TAIWAN,1.5m     | Product assemblies—N9120 fn2<br>(1 of 2) on page 193 |
| 398062-007             | CORD, PWR,AC LINE,C13-ISRAEL,1.5m     | Product assemblies—8500 fn2 (1<br>of 2) on page 189  |
| 398062-007             | CORD, PWR,AC LINE,C13-ISRAEL,1.5m     | Product assemblies—N9120 fn2<br>(1 of 2) on page 193 |
| 401328-016             | CORD, PWR,AC LINE,C13-ARGENTINA,1.5m  | Product assemblies—8500 fn2 (1<br>of 2) on page 189  |
| 401328-016             | CORD, PWR,AC LINE,C13-ARGENTINA,1.5m  | Product assemblies—N9120 fn2<br>(1 of 2) on page 193 |
| 403440-003             | CORD, PWR,AC LINE,C13-INDIA,1.5m      | Product assemblies—8500 fn2 (1<br>of 2) on page 189  |
| 403440-003             | CORD, PWR,AC LINE,C13-INDIA,1.5m      | Product assemblies—N9120 fn2<br>(1 of 2) on page 193 |
| 438723-005             | CORD, PWR,AC LINE,C13-BRAZIL,1.5m     | Product assemblies—8500 fn2 (1<br>of 2) on page 189  |
| 438723-005             | CORD, PWR,AC LINE,C13-BRAZIL,1.5m     | Product assemblies—N9120 fn2<br>(1 of 2) on page 193 |
| 5851-0660              | M4 X 0.7 X 10 Thumb Screws            | Product assemblies—8500 fn2 (2<br>of 2) on page 191  |
| 5851-0660              | M4 X 0.7 X 10 Thumb Screws            | Product assemblies—N9120 fn2<br>(2 of 2) on page 195 |
| 5851-2230              | Screw—M4X15 Plastite-T20              | Product assemblies—N9120 fn2<br>(2 of 2) on page 195 |
| 5851-6019 or 5851-5065 | Bundle—Keyboard Overlay EMEA          | Product assemblies—8500 fn2 (2<br>of 2) on page 191  |
| 5851-6019 or 5851-5065 | Bundle—Keyboard Overlay EMEA          | Product assemblies—N9120 fn2<br>(2 of 2) on page 195 |
| 5851-6020 (NA)         | Keyboard Overlay Kit FR-CN, ES-LA, ES | Product assemblies—8500 fn2 (2<br>of 2) on page 191  |
| 5851-6020 (NA)         | Keyboard Overlay Kit FR-CN, ES-LA, ES | Product assemblies—N9120 fn2<br>(2 of 2) on page 195 |
| 5851-6021 (EMEA)       | Keyboard Overlay Kit FR-SW, DE-SW, DA | Product assemblies—8500 fn2 (2<br>of 2) on page 191  |
| 5851-6021 (EMEA)       | Keyboard Overlay Kit FR-SW, DE-SW, DA | Product assemblies—N9120 fn2<br>(2 of 2) on page 195 |

| Part number      | Description                              | Table and page                                              |
|------------------|------------------------------------------|-------------------------------------------------------------|
| 5851-6022 (AP)   | Keyboard Overlay Kit ZHTW, ZHCN          | Product assemblies—8500 fn2 (2<br>of 2) on page 191         |
| 5851-6022 (AP)   | Keyboard Overlay Kit ZHTW, ZHCN          | Product assemblies—N9120 fn2<br>(2 of 2) on page 195        |
| 5851-6023 (EMEA) | Keyboard Overlay Kit ES, PT              | Product assemblies—8500 fn2 (2<br>of 2) on page 191         |
| 5851-6023 (EMEA) | Keyboard Overlay Kit ES, PT              | Product assemblies—N9120 fn2<br>(2 of 2) on page 195        |
| 5851-6024 (AP)   | Keyboard Overlay Kit JA-KG, JA-KT        | Product assemblies—8500 fn2 (2<br>of 2) on page 191         |
| 5851-6024 (AP)   | Keyboard Overlay Kit JA-KG, JA-KT        | Product assemblies—N9120 fn2<br>(2 of 2) on page 195        |
| 5851-7008        | Cable—USB AF Panel Mount WTB (250mm)     | Product assemblies—8500 fn2 (2<br>of 2) on page 191         |
| 5851-7202        | Kit—300 ADF Maintenance (roller kit)     | Product assemblies—8500 fn2 (1<br>of 2) on page 189         |
| 5851-7202        | Kit—300 ADF Maintenance (roller kit)     | Product assemblies—N9120 fn2<br>(1 of 2) on page 193        |
| 5851-7204        | Kit—ADF Whole Unit                       | Product assemblies—8500 fn2 (1<br>of 2) on page 189         |
| 5851-7205        | Kit—ADF Hinge                            | Product assemblies—8500 fn2 (1<br>of 2) on page 189         |
| 5851-7206        | Kit—White Backing A4                     | Product assemblies—8500 fn2 (1<br>of 2) on page 189         |
| 5851-7246        | Screw—THD RLG Assy M3X0.5 6MM LGROHS T10 | Product assemblies—8500 fn2 (2<br>of 2) on page 191         |
| 5851-7246        | Screw—THD RLG Assy M3X0.5 6MM LGROHS T10 | <u>Product assemblies—N9120 fn2</u><br>(2 of 2) on page 195 |
| A7W12-67901      | Overlay-Keyboard Chinese                 | Product assemblies—8500 fn2 (2<br>of 2) on page 191         |
| A7W12-67901      | Overlay-Keyboard Chinese                 | Product assemblies—N9120 fn2<br>(2 of 2) on page 195        |
| A7W14-67901      | Overlay-Keyboard Sweden                  | Product assemblies—8500 fn2 (2<br>of 2) on page 191         |
| A7W14-67901      | Overlay-Keyboard Sweden                  | Product assemblies—N9120 fn2<br>(2 of 2) on page 195        |
| B5L46-40021      | Cover—HIP II                             | Product assemblies—8500 fn2 (2<br>of 2) on page 191         |
| J7Z09-40028      | Cover—A3 Rear Spacer                     | Product assemblies—N9120 fn2<br>(1 of 2) on page 193        |
| J7Z09-60146      | Assembly—A3 Nosecone Left                | Product assemblies—N9120 fn2<br>(2 of 2) on page 195        |

| Table 2-7 | Numerical | parts list | (continued) |
|-----------|-----------|------------|-------------|
|-----------|-----------|------------|-------------|

| Part number | Description                      | Table and page                                       |
|-------------|----------------------------------|------------------------------------------------------|
| J7Z09-67908 | Assembly—SCB Cage Workflow       | Product assemblies—N9120 fn2<br>(1 of 2) on page 193 |
| J7Z09-67909 | Kit—Keyboard US English          | Product assemblies—N9120 fn2<br>(2 of 2) on page 195 |
| J7Z09-67910 | Kit—Keyboard UK English          | Product assemblies—N9120 fn2<br>(2 of 2) on page 195 |
| J7Z09-67926 | Kit—White Backing A3             | Product assemblies—N9120 fn2<br>(1 of 2) on page 193 |
| J7Z09-67928 | Kit—Control Panel Centered       | Product assemblies—8500 fn2 (2<br>of 2) on page 191  |
| J7Z09-67928 | Kit—Control Panel Centered       | Product assemblies—N9120 fn2<br>(2 of 2) on page 195 |
| J7Z09-67930 | Kit—ADF Whole Unit Work Flow     | Product assemblies—N9120 fn2<br>(1 of 2) on page 193 |
| J7Z09-67931 | Kit—ADF Hinges                   | Product assemblies—N9120 fn2<br>(1 of 2) on page 193 |
| J8J63-40001 | Cover—Scanner Tub Rear           | Product assemblies—8500 fn2 (1<br>of 2) on page 189  |
| L2762-40002 | ISA Base                         | Product assemblies—8500 fn2 (2<br>of 2) on page 191  |
| L2762-40003 | ISA Dashboard                    | Product assemblies—8500 fn2 (2<br>of 2) on page 191  |
| L2762-60003 | Cable—Control Panel (HDMI)       | Product assemblies—8500 fn2 (2<br>of 2) on page 191  |
| L2762-60004 | Cable—Scanner (HDMI)             | Product assemblies—8500 fn2 (2<br>of 2) on page 191  |
| L2762-60004 | Cable—Scanner (HDMI)             | Product assemblies—N9120 fn2<br>(2 of 2) on page 195 |
| L2762-60006 | Cable—HIP (USB)                  | Product assemblies—8500 fn2 (2<br>of 2) on page 191  |
| L2762-60007 | Cable Bundle—Power Supply        | Product assemblies—8500 fn2 (2<br>of 2) on page 191  |
| L2762-60007 | Cable Bundle—Power Supply        | Product assemblies—N9120 fn2<br>(2 of 2) on page 195 |
| L2762-60008 | Cable Bundle—ADF Power           | Product assemblies—8500 fn2 (2<br>of 2) on page 191  |
| L2762-60008 | Cable Bundle—ADF Power           | Product assemblies—N9120 fn2<br>(2 of 2) on page 195 |
| L2762-60009 | Cable Bundle—Control Panel Power | Product assemblies—8500 fn2 (2<br>of 2) on page 191  |
| L2762-60011 | FFC—Power Button                 | Product assemblies—8500 fn2 (2<br>of 2) on page 191  |

| Part number | Description                                              | Table and page                                       |
|-------------|----------------------------------------------------------|------------------------------------------------------|
| L2762-60012 | Assembly—215W 100V-240V Power Supply                     | Product assemblies—8500 fn2 (2<br>of 2) on page 191  |
| L2762-60012 | Assembly—215W 100V-240V Power Supply                     | Product assemblies—N9120 fn2<br>(2 of 2) on page 195 |
| L2762-60017 | Assembly—Fan with cable and connector                    | Product assemblies—8500 fn2 (2<br>of 2) on page 191  |
| L2762-60017 | Assembly—Fan with cable and connector                    | Product assemblies—N9120 fn2<br>(2 of 2) on page 195 |
| L2762-60031 | Assembly—Formatter and tray without HDD                  | Product assemblies—8500 fn2 (1<br>of 2) on page 189  |
| L2762-60031 | Assembly—Formatter and tray without HDD                  | Product assemblies—N9120 fn2<br>(1 of 2) on page 193 |
| L2762-60034 | Kit—Power Button                                         | Product assemblies—8500 fn2 (2<br>of 2) on page 191  |
| L2762-60035 | Kit—SATA Module (hard disk drive)                        | Product assemblies—8500 fn2 (1<br>of 2) on page 189  |
| L2762-60035 | Kit—SATA Module (hard disk drive)                        | Product assemblies—N9120 fn2<br>(1 of 2) on page 193 |
| L2762-60036 | Kit—SSA Top Level Flow                                   | Product assemblies—8500 fn2 (1<br>of 2) on page 189  |
| L2762-60037 | Kit—Keyboard US English                                  | Product assemblies—8500 fn2 (2<br>of 2) on page 191  |
| L2762-60038 | Kit—Keyboard UK English                                  | Product assemblies—8500 fn2 (2<br>of 2) on page 191  |
| L2762-60039 | Kit—SCB Cage                                             | Product assemblies—8500 fn2 (1<br>of 2) on page 189  |
| L2762-60043 | Kit—SSA Top Level Flow UK Keyboard                       | Product assemblies—8500 fn2 (1<br>of 2) on page 189  |
| L2762-69001 | HP Digital Sender Flow 8500 fn2 US KB WU (whole unit)    | Product assemblies—8500 fn2 (1<br>of 2) on page 189  |
| L2762-69002 | HP Digital Sender Flow 8500 fn2 US KB CN/IN (whole unit) | Product assemblies—8500 fn2 (1<br>of 2) on page 189  |
| L2762-69003 | HP Digital Sender Flow 8500 fn2 US KB Gsku (whole unit)  | Product assemblies—8500 fn2 (1<br>of 2) on page 189  |
| L2762-69004 | HP Digital Sender Flow 8500 fn2 UK KB WU (whole unit)    | Product assemblies—8500 fn2 (1<br>of 2) on page 189  |
| L2763-50001 | FFC—Power Button                                         | Product assemblies—N9120 fn2<br>(2 of 2) on page 195 |
| L2763-50002 | Cable—Control Panel (HDMI)                               | Product assemblies—N9120 fn2<br>(2 of 2) on page 195 |
| L2763-50003 | Cable Bundle—Control Panel Power                         | Product assemblies—N9120 fn2<br>(2 of 2) on page 195 |

| Table 2-7 | Numerical | l parts list | (continued) |
|-----------|-----------|--------------|-------------|
|-----------|-----------|--------------|-------------|

| Part number | Description                                               | Table and page                                       |
|-------------|-----------------------------------------------------------|------------------------------------------------------|
| L2763-50004 | Cable—USB Walk-up                                         | Product assemblies—N9120 fn2<br>(2 of 2) on page 195 |
| L2763-50005 | Cable—HIP (USB)                                           | Product assemblies—N9120 fn2<br>(2 of 2) on page 195 |
| L2763-50006 | Cable—Ground Strap, Braided                               | Product assemblies—N9120 fn2<br>(2 of 2) on page 195 |
| L2763-60006 | Assembly—Front Dashboard Left                             | Product assemblies—N9120 fn2<br>(2 of 2) on page 195 |
| L2763-60010 | Kit—Top-Level SSA Workflow                                | Product assemblies—N9120 fn2<br>(1 of 2) on page 193 |
| L2763-60011 | Kit—Integrated A3 Base                                    | Product assemblies—N9120 fn2<br>(1 of 2) on page 193 |
| L2763-60012 | Kit—Power Button                                          | Product assemblies—N9120 fn2<br>(2 of 2) on page 195 |
| L2763-69001 | HP Digital Sender Flow N9120 fn2 US KB WU (whole unit)    | Product assemblies—N9120 fn2<br>(1 of 2) on page 193 |
| L2763-69002 | HP Digital Sender Flow N9120 fn2 US KB CN/IN (whole unit) | Product assemblies—N9120 fn2<br>(1 of 2) on page 193 |
| L2763-69003 | HP Digital Sender Flow N9120 fn2 US KB Gsku (whole unit)  | Product assemblies—N9120 fn2<br>(1 of 2) on page 193 |
| L2763-69004 | HP Digital Sender Flow N9120 fn2 UK KB WU (whole unit)    | Product assemblies—N9120 fn2<br>(1 of 2) on page 193 |

# Index

# Α

accessories part numbers 11, 180 after-service checklist 5 assemblies and whole units, N9120 fn2 parts lists and diagrams 192

# В

before-service checklist 5

# D

document feeder and scanner whole units parts lists and diagrams 188

#### E

electrostatic discharge (ESD) 3 ESD electrostatic discharge (ESD) 3

#### F

field-replaceable units (FRUs) replacing 2 formatter removing and replacing 106, 148 FRUs (field-replaceable units) replacing 2

#### Н

hard drive part number 11, 180 HP Universal USB Proximity Card Reader removing and replacing 13, 51

# I

installation 4 screws 4 *See also* replacing parts

# J

Jetdirect USB wireless print server removing and replacing 19, 57

#### Ρ

part numbers accessories 11, 180 replacement parts 8, 180 supplies 8, 180 toner cartridges 8, 180 parts lists and diagrams 179 assemblies and whole units, 8500 fn2 188 assemblies and whole units, N9120 fn2 192 using 186

#### R

removal strategy removing and replacing 2 removing and replacing formatter 106, 148 HP Universal USB Proximity Card Reader 13, 51 Jetdirect USB wireless print server 19, 57 removing parts after-service checklist 5 before-service checklist 5 tools, required 3 replacement parts part numbers 8, 180 replacing parts about 2 after-service checklist 5 before-service checklist 5 screws 4 tools, required 3

#### S

scan quality test 6 screwdrivers, required 3 screws installing 4 types of 3 service and support information 2, 11, 183 service approach removing and replacing 5 stand part number 11, 180 static, precautions for 3 supplies part numbers 8, 180

# Т

toner cartridges part numbers 8, 180 tools, required 3

#### U

USB ports, optional part number 11, 180